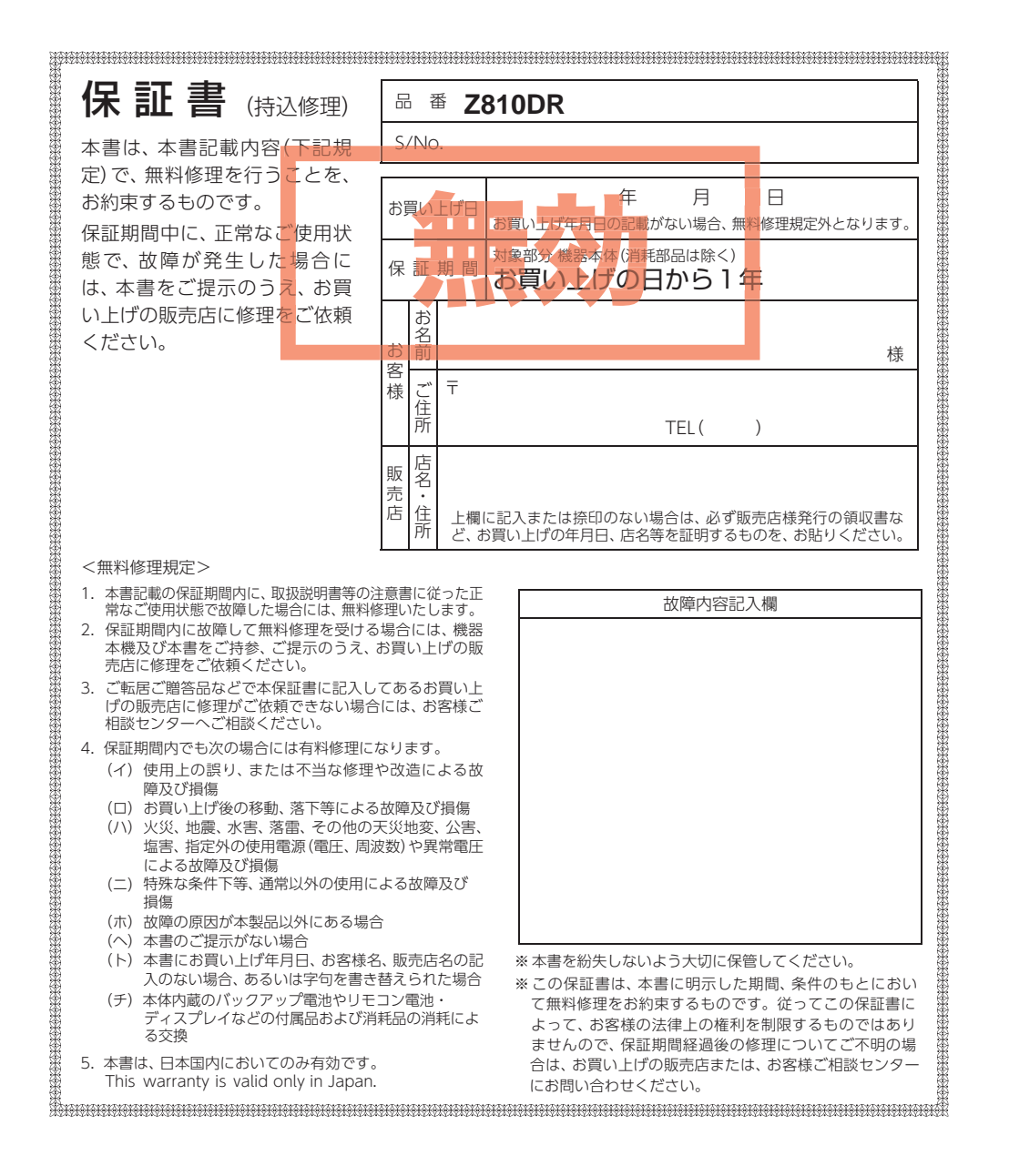

株式会社ユピテル

〒108-0023 東京都港区芝浦4-12-33

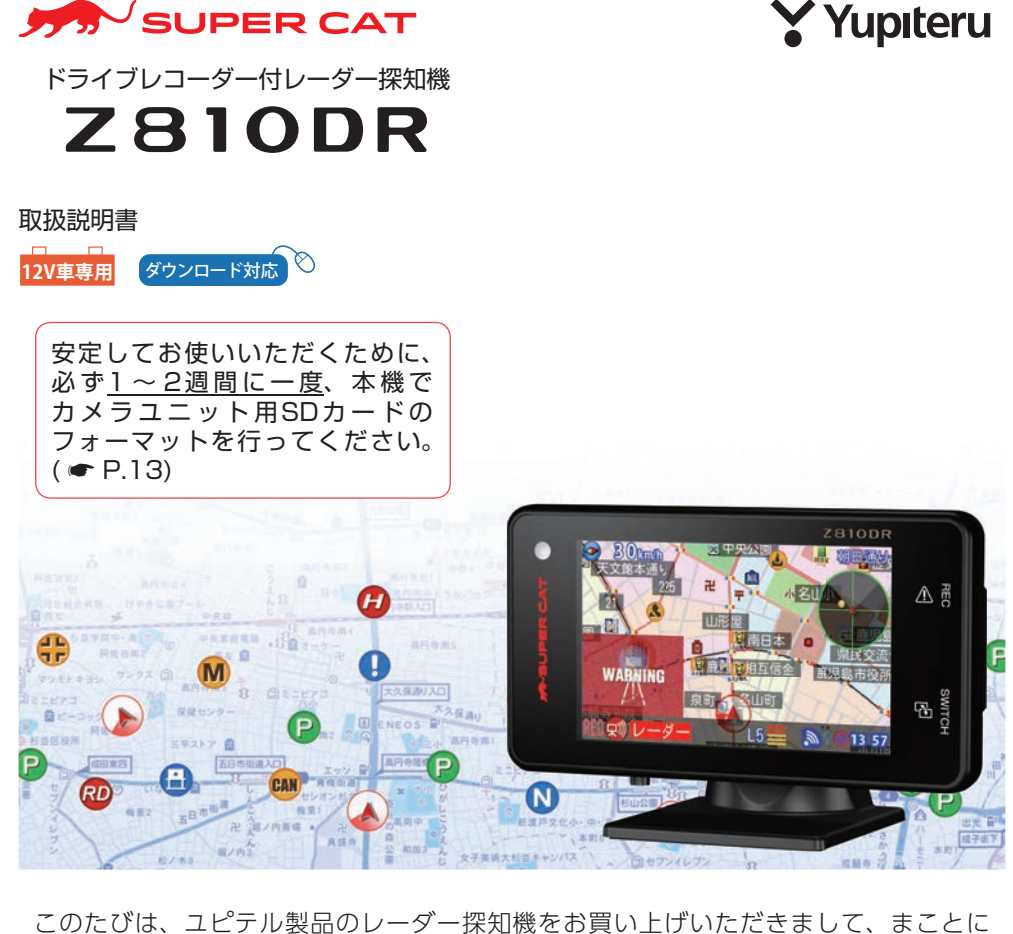

このたびは、ユピテル製品のレーダー探知機をお買い上げいただきまして、まことに ありがとうございます。本機は、運転に関する多くの情報をドライバーに発信し、安全 運転をサポートします。

#### ⚠ 注意

- ・事故発生時は記録された録画ファイルが上書きされないように、必ず電源OFFしてからカメラユニット用SDカードを抜いて保管してください。
- ・電源ONの状態でカメラユニット用SDカードの抜き差しを行わないでください。カメラユニット 用SDカード破損の原因となります。必ず、画面が10秒以上消灯したことを確認し、カメラユニット用SDカードの抜き差しを行ってください。

確認とご注意

基礎知識

すぐ使う

表示について

警報について

カスタマイズ①

カスタマイズ

2

再生する

#### 確認とご注意

| 安全上のご注意       | 5  |
|---------------|----|
| 使用上のご注意       | 9  |
| もしも事故が起きたら・・・ | 12 |
| SDカードフォーマットする | 13 |

#### 基礎知識

| 各部の名称  | なと働き | <br>••••• | •••• | 14 |
|--------|------|-----------|------|----|
| 1. 付属品 |      | <br>      |      | 17 |
| 2. 別売品 |      | <br>      |      | 17 |

| ディスプレイユニット用SDカードの          |    |
|----------------------------|----|
| 取り出し / 装着                  | 20 |
| 1. SDカードをディスプレイユニットから取り外す・ | 20 |

2. SDカードをディスプレイユニットへ装着する…20

| カメラユニット用SDカードの                             |
|--------------------------------------------|
| 取り出し / 装着                                  |
| 1. SDカードをカメラユニットから取り外す…21                  |
| 2. SDカードをカメラユニットへ装着する 21                   |
| 本機について                                     |
| 1. 測位可能な衛星の種類                              |
| 2. GPSの測位機能について                            |
| 3. 受信可能な電波                                 |
| 4. 画面の明るさ調節(フレックスディマー)…23                  |
| 5. トンネル内の警報・警告について24                       |
| 取締りのミニ知識                                   |
| 1. スピード違反の取締り方法25                          |
| 2. 取締りレーダー波について                            |
| 3. 取締りレーダー波を受信しにくい場合 26                    |
| 4. ステルス型取締りについて                            |
| Active Safety(アクティブ セーフティ)                 |
| 機能について                                     |
| 1. Start information (スタート インフォメーション) … 27 |
| 2. レーンキープアシスト                              |
| 3. 前方衝突防止アラート                              |
| 録画について                                     |
| 1. 常時録画                                    |
| 2. イベント記録                                  |
| (Gセンサー記録とワンタッチ記録)30                        |

| 1. ドライブレコーダー画面                                       |
|------------------------------------------------------|
| 2. AS作動時画面 ·······34                                 |
| <br>すぐに使う                                            |
|                                                      |
| 取り付け(コードの接続) 35                                      |
| 1. コードの接続                                            |
| ディスプレイユニット取り付け 36                                    |
| 1. ダッシュボード取り付け用ブラケットで                                |
|                                                      |
| <ol> <li>2. 直付け用両面テープでダッシュホードに<br/>直接取り付ける</li></ol> |
| 3. ダッシュボード取り付けステーで取り付ける…40                           |
| 4. 宙吊り取り付けステーで取り付ける 41                               |
| カメラユニット取り付け 42                                       |
| 1. カメラユニットの取り付け43                                    |
| アンテナフニット取り付け 44                                      |
| 1. ダッシュボードに取り付ける                                     |
| 2. アンテナ用取り付けステーで純正ルーム                                |
| ミラーに取り付ける44                                          |
| ジャンクションユニット取り付け … 45                                 |
| 1. 車両に取り付ける45                                        |
| 電源コードの配線46                                           |
| 1. 電源直結コードによる配線47                                    |
| 2. OBDII アダプターによる配線48                                |
| メンテナンス(ヒューズの交換) 49                                   |
| 1. 電源直結コード49                                         |
| 2. OBDIアダプター                                         |
| ブレーキ・ウィンカー検出ケーブル接続 … 50                              |
| 1. エレクトロタップの使いかた51                                   |
| 2. ブレーキ検出ケーブル接続確認方法51                                |
| 3. ウィンカー検出ケーブル接続確認方法 52                              |
| わき見・居眠り運転警報器との接続… 53                                 |
| 1. わき見・居眠り運転警報器 (EWS-CM1)                            |
| 使用時の本機の動作                                            |
| 初期値について 55                                           |
| 電源ON/OFF                                             |
| 1. 電源ONする                                            |
| 2. 電源OFFする                                           |
| 音量                                                   |
| 1. 音量を調節                                             |

ドライブレコーダー両面について … 33

#### アフターサービス

#### ●保証書(裏表紙参照)

保証書は、必ず「販売店・お買い上げ年月日」 をご確認のうえ、保証内容をよくお読みになって、大切に保管してください。

●保証期間

お買い上げの日から1年間です。

●対象部分機器

本体(消耗部品は除く)

#### ●修理をご依頼されるとき

「故障かな?と思ったら」で確認しても、なお異常があると思われるときは、機種名(品番)、氏名、 住所、電話番号、購入年月日、保証書の有無と故障状況をご連絡ください。ご転居ご贈答品等で本保 証書に記入してあるお買い上げの販売店に修理がご依頼できない場合には、お客様ご相談センターへ ご相談ください。

#### ○保証期間中のとき

保証書の「故障内容記入欄」にご記入いただき、お買い上げの販売店まで、保証書とともに、機器本体 をご持参ください。保証書の内容に従って修理いたします。

#### ○保証期間が過ぎているとき

まず、お買い上げの販売店にご相談ください。修理によって機能が維持できる場合は、ご要望により有料修理いたします。

※点検や修理の際、履歴や登録したデータが消去される場合があります。 ※修理期間中の代替機の貸し出しは行っておりません。あらかじめご了承ください。

#### 1. 客様ご相談センター

お問い合わせの際は、使用環境、症状を詳しくご確認のうえ、お問い合わせください。

・下記窓口の名称、電話番号、受付時間は、都合により変更することがありますのでご了承ください。

・電話をおかけになる際は、番号をお確かめのうえ、おかけ間違いのないようご注意ください。

・紛失等による付属品の追加購入や別売品の購入につきましては、お買い上げの販売店にご注文く ださい。

受付時間 9:00~17:00 月曜日~金曜日(祝祭日、年末年始等、当社指定期間を除く)

故障相談や取扱方法に関するお問い合わせ 0120-998-036 ity.クラブやデータ更新に関するお問い合わせ 0120-958-955

●本機は、「レーダー探知機」の製品になります。お問い合わせする際は、ご注意ください。

本機のアップデート情報、最新の取扱説明書や専用ビューアソフトは随時、弊社 ホームページに公開されます。最新情報は弊社ホームページでご確認ください。 http://www.yupiteru.co.jp/

| ドライブレコーダー設定をする 59                                                                                                    |
|----------------------------------------------------------------------------------------------------|
| <ol> <li>カメラユニット用SDカードを<br/>フォーマットする</li></ol>                                                                                                    |
| 地図フケール                                                                                                    |
|                                                                                                    |
| 記載八, 2000, 20000, 2000, 2000, 2000, 2000, 2000, 2000, 2000, 2000, 2000, 2000, |
| 1. 記動音をOFF する                                                                                                    |
| マイキャンヤルエリア                                                                                                    |
| <ol> <li>1.マイキャンセルエリアを登録する64</li> <li>2.マイキャンセルエリアを解除する64</li> </ol>                                                                                                    |
| マイエリア                                                                                                    |
| 1. マイエリアを登録する                                                                                                    |
| 投稿ピン                                                                                                    |
| 1. 投稿ピンを登録する66<br>2. 投稿ピンを削除する67                                                                                                    |
| ity.MAPサービス 68                                                                                                    |
| <ol> <li>1. 今すぐ地図表示サービス(無料)について …68</li> <li>2. 地図閲覧サービス(無料)</li></ol>                                                                                                    |
| 公開取締り情報 73                                                                                                    |
| 表示について                                                                                                    |
| 画面表示について 74                                                                                                    |
| <ol> <li>1. 待受画面の変更方法</li></ol>                                                                                                    |
| 警報について                                                                                                    |
| 警報について 97                                                                                                    |
| 1. 警報画面                                                                                                    |
| 取締りレーダー波を受信すると 99                                                                                                    |
| 1. ジングル                                                                                                    |
| 2. Wアラーム(ダブルアラーム)                                                                                                    |
| <ol> <li>- 夜万交后 ····································</li></ol>                                                                                                    |

| 4. レーダー波 3 識別 (iDSP) について 100                |
|----------------------------------------------|
| GPSターゲットに接近すると101                            |
| 1. フルマップレーダースコープ 101                         |
| 警報ボイスについて102                                 |
| 1. 左右方向識別ボイス 102                             |
| 各種無線電波を受信すると107                              |
| 1. 無線 14 バンド受信機能                             |
| カスタマイズ ①                                     |
| 設定メニューの表示方法110                               |
| 待受                                           |
| 1. [警報画面]の説明                                 |
| 2. [マップ詳細設定]の説明 112                          |
| 3. [クラッシック詳細設定]の説明 114                       |
| 4. [潮汐情報]の説明                                 |
| 5. [クフノ]の説明                                  |
| 0. [ノート項日]の説明                                |
| 8. [フォトフレーム]の説明 ··············119            |
| 9. [ベースカラー]の説明                               |
| モード122                                       |
| 1. [モード]の説明 122                              |
| 2. モードの変更方法 122                              |
| 3. マニュアルモードでのレーダー設定 125                      |
| 4. マニュアルモードでの無線設定 126<br>「フニュアルエードでの無線設定 126 |
| 5. マーユアルモートでのGPS設た 127<br>酸記                 |
|                                              |
| 画面 · LED ·································   |
| 音声                                           |
| 投稿135                                        |
| リマインダー                                       |
| システム                                         |
| אַקאָל 141 אַגאָאָן 141                      |
|                                              |
|                                              |
|                                              |
|                                              |

| OBD143                         |
|--------------------------------|
| 1. [OBD]の説明 143                |
| 2. 満タンスタート 145                 |
| 3. 満タン補正 146                   |
| 4. 係数補正                        |
| 無線LAN(WLAN)                    |
| 1. [WLAN]の説明                   |
| 2. 接続先設定 151                   |
| 3. My Yupiteru 152             |
| 4. Googleカレンダーを設定する 154        |
| 5. 月間記録をGoogleカレンダーに登録する … 157 |
| 6. 端末からGoogle カレンダー設定をする … 158 |
| 7. ファームを更新する                   |

| _   | _   |   |        |   | _ |          | 6      |
|-----|-----|---|--------|---|---|----------|--------|
| T   | く   | ~ | $\sim$ | 1 |   | 4        |        |
| / _ | ~ ` | - | × 1    |   | - | <u>`</u> | $\sim$ |

| DR(ドライブレコーダー) 1   | 61  |
|-------------------|-----|
| 1. [DR]の説明        | 161 |
| 2. [解像度]を変更する     | 165 |
| 3. [Gセンサー感度]を変更する | 165 |

#### 再生する

| 再生モードの表示・再生方法1                                                                                                    | 66                                                  |
|----------------------------------------------------------------------------------------------------|-----------------------------------------------------|
| 1. 再生モードを表示する                                                                                                    | 166                                                 |
| <ol> <li>ディスプレイユニットで録画ファイルを<br/>再生する</li> <li>再生中の録画ファイルを一時停止する …</li> <li>録画を再開する</li> </ol>                                                                                     | 166<br>167<br>167                                   |
| 録画ファイルの保護について1                                                                                                    | 68                                                  |
| 1. 録画ファイルを保護する                                                                                                    | 168                                                 |
| 再生モード                                                                                                    | 69                                                  |
|                                                                                                    |                                                     |
| 専用ビューアソフトで再生する1                                                                                                    | 71                                                  |
| 専用ビューアソフトで再生する1<br>1. 準備する                                                                                                    | <b>71</b><br>171                                    |
| 専用ビューアソフトで再生する 1<br>1. 準備する<br>2. 専用ビューアソフトをインストールする…                                                                                                    | <b>71</b><br>171<br>171                             |
| <ul> <li>専用ビューアソフトで再生する1</li> <li>1. 準備する</li> <li>2. 専用ビューアソフトをインストールする…</li> <li>3. 専用ビューアソフトをバックアップ<br/>(コピー)する</li> </ul>                                                     | <b>71</b><br>171<br>171<br>173                      |
| <ul> <li>専用ビューアソフトで再生する1</li> <li>1. 準備する</li> <li>2. 専用ビューアソフトをインストールする…</li> <li>3. 専用ビューアソフトをバックアップ<br/>(コピー)する</li> <li>4. 専用ビューアソフトを起動する</li> </ul>                          | <b>71</b><br>171<br>171<br>173<br>174               |
| <ul> <li>専用ビューアソフトで再生する 1</li> <li>2.専用ビューアソフトをインストールする…</li> <li>3.専用ビューアソフトをバックアップ<br/>(コピー)する</li> <li>4.専用ビューアソフトを起動する</li> <li>5.録画ファイルを再生する</li> </ul>                      | <b>71</b><br>171<br>171<br>173<br>174<br>174        |
| 専用ビューアソフトで再生する 1         1. 準備する         2. 専用ビューアソフトをインストールする…         3. 専用ビューアソフトをバックアップ<br>(コピー)する         4. 専用ビューアソフトを起動する         5. 録画ファイルを再生する         6. 専用ビューアソフトを終了する | <b>71</b><br>171<br>171<br>173<br>174<br>174<br>174 |

- 1. 専用ビューアソフトの画面について …… 175
- 2. 専用ビューアソフトをアンインストールする … 177

| 1. SDカードを直接パソコンと接続する 179 |
|--------------------------|
| その他                      |
| こんなときは                   |
| 故障かな?と思ったら182            |
| 仕様187                    |
| カメラユニット用 SDカード対応一覧表…188  |
| 1.録画時間の目安                |
| 2. イベント記録の最大記録件数 188     |
| 地図データベースについて189          |
| アフターサービス191              |
| 1. 客様ご相談センター 191         |

録画ファイルの読み出しについて …178

## 安全上のご注意

ご使用の前に、この「安全上のご注意」をよくお読みのうえ、正しくお使いください。ここ に記載された注意事項は、製品を正しくお使いいただき、使用するかたへの危害や損害を 未然に防止するためのものです。安全に関する重大な内容ですので、必ず守ってください。

| り扱いをすると生じることが想定される内容を次の<br>表示で区分し、説明しています。<br>▲ 注意:「死亡または重傷を負う恐れが大きい」<br>内容です。<br>● 警告:「死亡または重傷を負う恐れがある」<br>内容です。<br>● 安全上お守りいただきたいこと                                                                                                    | <ul> <li>▲ 衣不について</li> <li>▲ 必ず実行していただく「強制」内容です。</li> <li>▲ してはいけない「禁止」内容です。</li> <li>▲ 気を付けていただきたい「注意喚起」内容です。</li> <li>( ) 関連するページを示します。</li> </ul>                                                                                                    |
|----------------------------------------------------------------------------------------------------|----------------------------------------------------------------------------------------------------|
| <ul> <li>異常・故障・破損時はすぐに使用を中止してください。</li> <li>そのまま使用すると火災や発火、感電の恐れがあります。</li> <li>く異常な状態の例&gt;</li> <li>・内部に異物が入った</li> <li>・水に浸かった</li> <li>・水に浸かった</li> <li>・変なにおいがする</li> <li>すぐに使用を中止し、電源コードを外して、お買い上げの販売店またはお客様ご相談センターに問い合わせください。</li> <li>ア.191「アフターサービス」</li> </ul>                               | <ul> <li>本機を次のような場所に保管しないでください。</li> <li>変色や変形、故障の原因となります。</li> <li>・ 直射日光が当たる場所や暖房器具の近くなど、湿度が非常に高い所</li> <li>・ 湿気やほこり、油煙の多い所</li> <li>・ ダッシュボードや炎天下で窓を閉め切った自動車内</li> <li>本機を火の中、電子レンジ、オーブンや高圧容器に入れたり、加熱したりしないでください。</li> <li>破裂、発火や火傷の原因となります。</li> </ul> |
| <ul> <li>         心臓ペースメーカー等の医療機器をご使用のお客様は、医療機器への影響を医療用機器製造業者や担当医師に御確認下さい。     </li> <li>         持病をお持ちの方や妊娠の可能性がある、もしくは妊娠されている方は、本体を使用される前に医師にご相談下さい。     </li> <li>         本体を長時間使用しない場合、本体から電源コードを外してください。         <ul> <li>               本両バッテリーの放電や火災の原因となります。         </li> </ul> </li> </ul> | <ul> <li>ハないでください。</li> <li>感電や故障の原因となります。</li> <li>サービスマン以外の人は、絶対に機器本体および付属品を分解したり、修理しないでください。</li> <li>感電や故障の原因となります。内部点検や調整修理は販売店にご依頼ください。</li> </ul>                                                                                                   |

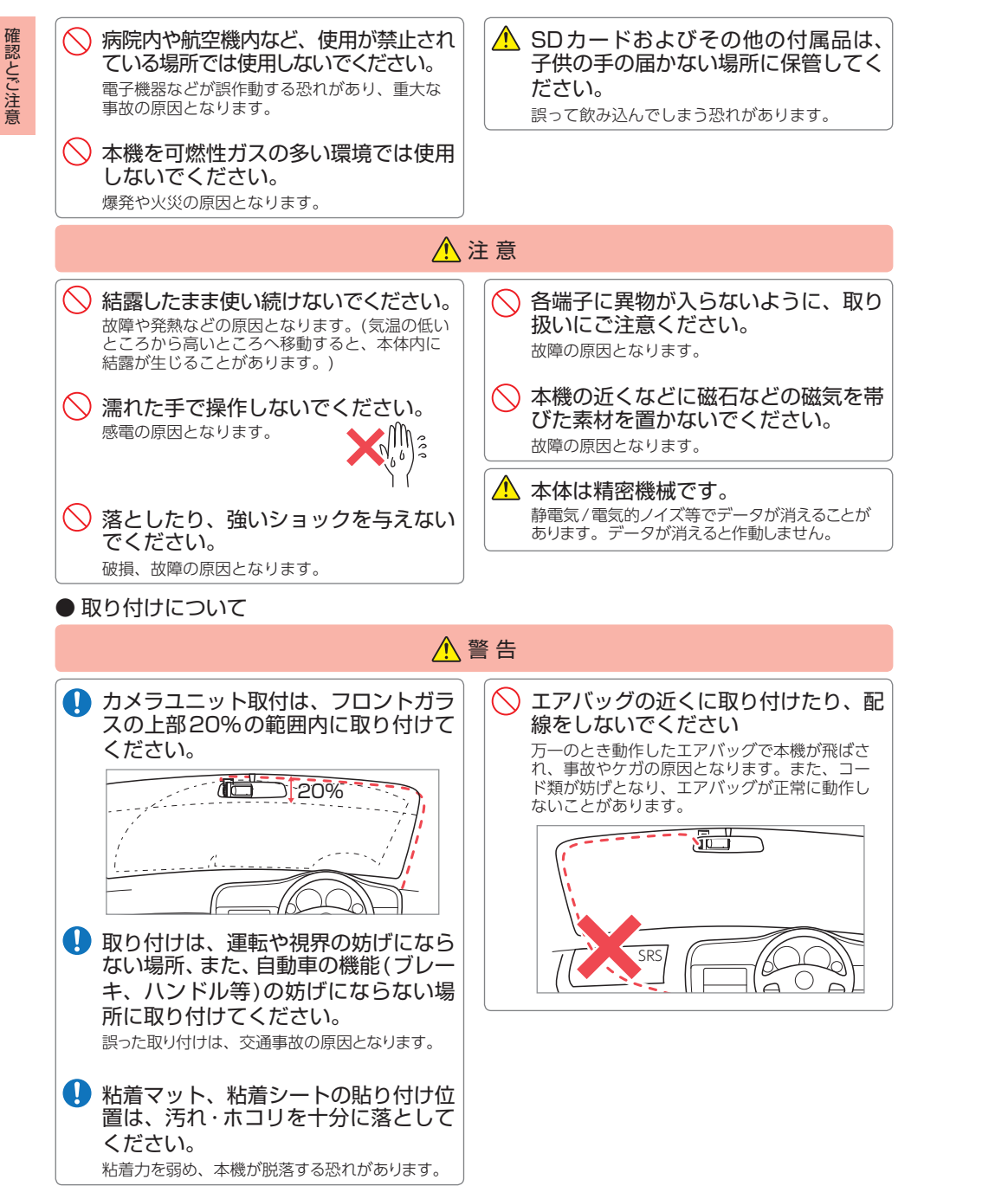

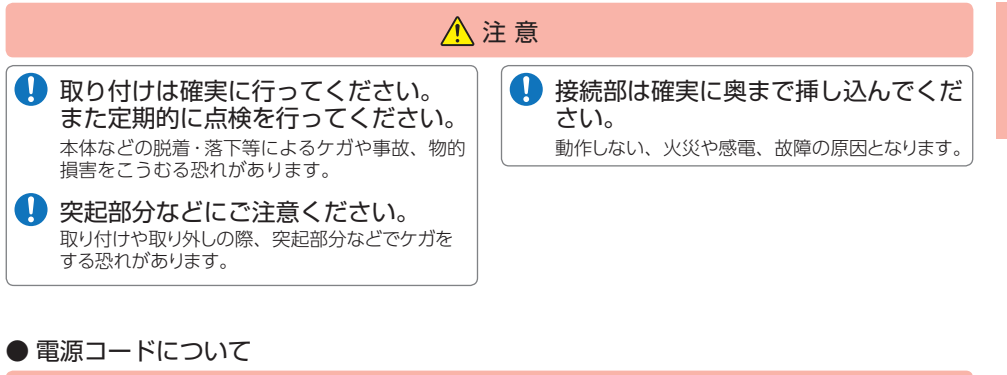

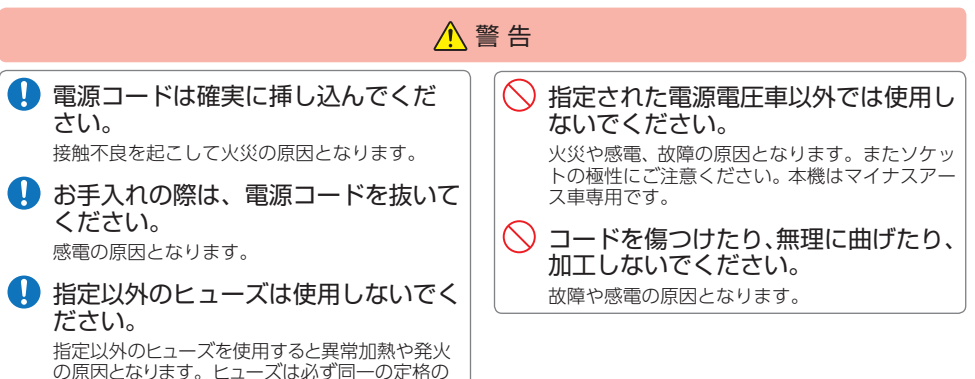

#### ● OBDIIアダプター (別売品)について

ものと交換してください。

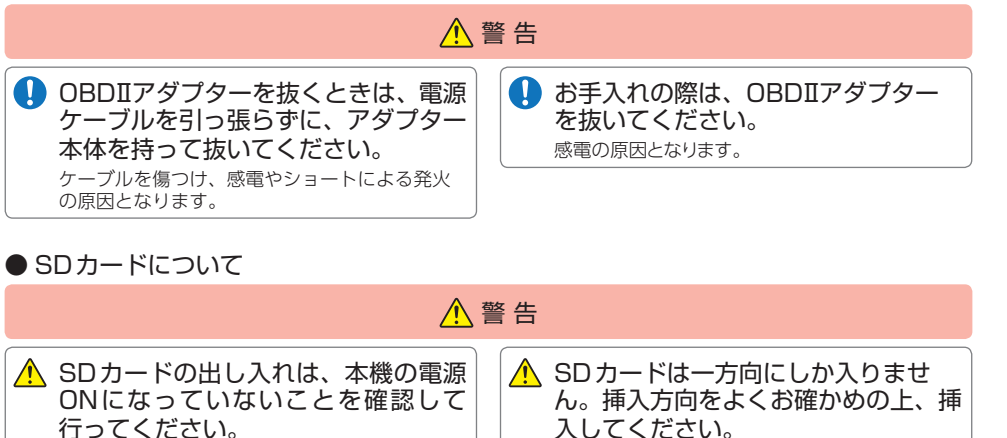

無理に押し込むと、本機が壊れることがります。

6

確認とご注意

#### ● 本機の操作・運転について

確認とご注意

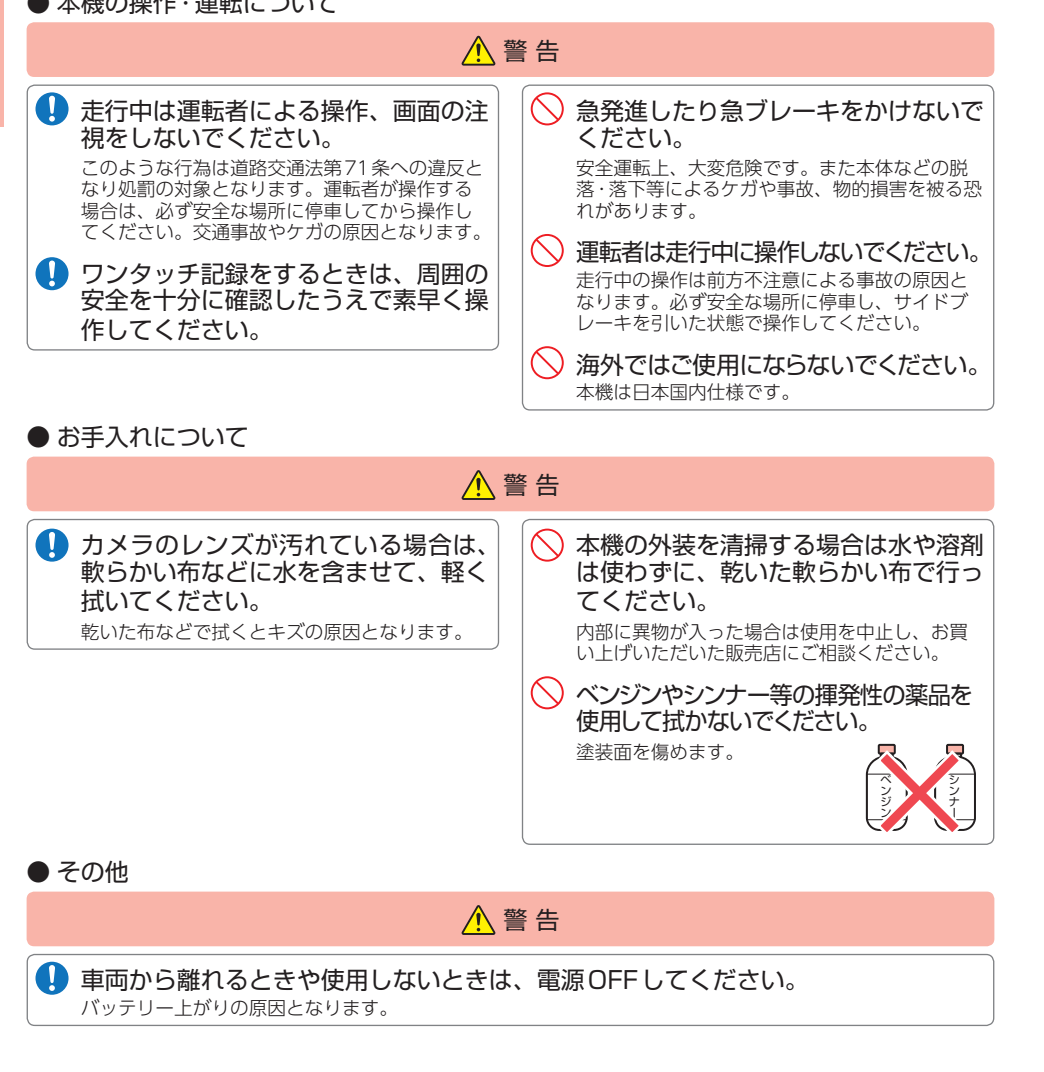

#### 使用上のご注意

- 本機を使用中の違反に関しては、一切の責任を負いかねます。日頃からの安全運転をお 心がけください。
- 電波の透過率が低いガラス(金属コーティングの断熱ガラスなど)の場合、電波が受信 しにくくなり、GPS測位機能がはたらかない場合や、取締りレーダー波の探知距離が 短くなる場合があります。
- 本機を取り付けたことによる、車両や車載品の故障、事故等の付随的損害について、当社 は一切その責任を負いません。

自然災害や火災、その他の事故、お客様の故意または過失、製品の改造等によって生じた損害に関して、当社は 一切の責任を負いません。

説明書に記載の使用方法およびその他の遵守すべき事項が守られないことで生じた損害に関し、当社は一切の責 任を負いません。

・本機の仕様および外観、アイコン、表示名、表示の内容は、実際と異なったり、改良のため予告なしに変更する 場合があります。

・本製品の取り付けによる車両の変色・変形(跡が残る)に関し、当社では補償いたしかねます。

#### ■取り付けに関する注意

#### ■ 電源 直結コード に関する 場合

GPS衛星からの電波やレーダー波を受信しやすくす るため、障害物や遮へい物のない視界の良い場所に 取り付けてください。

車載されている他の電装機器のアンテナの近くなど、 他の電装機器の電波干渉によりGPS衛星の電波を受 信できない場合があります。本機を取り付ける場所は、 他の電装機器との間隔を十分取ってください。

本機の周囲に他のものを配置しないでください。フ ロントガラスに映り込む可能性があります。

・テレビアンテナの近くで使用すると、テレビ受信感 度の低下、ちらつき、ノイズの原因となる可能性が あります。

・水がかかったり、熱風があたる場所には取り付けな いでください。

・本機あるいは電源コードが、ドアの開閉部などにあ たったり、はさまれないようにしてください。

・本機を道路に対して水平に、またレーダー / 無線ア ンテナ部が進行方向に取り付けていないと、Gセン サー / ジャイロヤンサーが正しく動作しないことが あります。

取付位置によっては、本機のフレックスディマーを 照度センサ+衛星情報にした場合にフレックスディ マーが常時作動することがあります。その場合は、 取付位置を変更するか、フレックスディマーの設定 をGPSにしてご使用ください。

カメラユニットは取扱説明書に従って正しく取り付けて ください。誤った取り付けは、道路運送車両法違反と なるばかりか、交通事故やケガの原因となります。

電源直結コードには、ヒューズホルダーが接続されて います。ヒューズが切れた場合は、部品の紛失に注意 し、市販品の新しいヒューズ(2A)と交換してください。 なお、交換してもすぐにヒューズが切れる場合は、使 用を中止し、本機から電源直結コードを抜いて、お買 い上げの販売店、またはお客様ご相談センターにご相 談ください。

#### ■画面表示に関する注意

・日付および時刻は、GPS測位により自動的に設定さ れ、日付や時刻合わせの操作は不要です。(測位状況 により日付や時刻が合わないことがあります。) ・時刻の表示は、24時間表示です。12時間表示に変 更することはできません。 ・走行速度やGPSターゲットまでの距離、自車アイコ ンは、GPSやGセンサー、ジャイロセンサー、気圧 センサー、マップマッチングシステムにより計測し 表示させています。状況によっては実際と異なる場 合もあります。 車両の速度計は、実際より数値が高く表示される(プ ラス誤差)傾向があります。 ・渋滞や低速走行時(発進直後を含む)は、速度表示を 正しく表示しないことがあります。 画面右下の時計表示は、GPS非測位中と電源ON直 後の測位完了までの間赤色で表示し、測位すると白色 に変わります。一度測位したあと、トンネルなどで測 位できない状況になると赤色表示に変わり、再度測位 すると白色表示に戻ります。

# 確認とご注意

 ・本機を初めてご使用になる場合は、GPS測位が完了 するまで20分以上時間がかかる場合があります。
 ・フロントガラスをメタリックフィルムなどで着色してい る場合、GPSを測位できない場合があります。

■GPS測位機能に関する注意

・車載TVをUHF56チャンネルに設定していると、GPS 測位できない場合があります。UHF56チャンネル受 信周波数が障害電波となり、GPS受信に悪影響を与 えるためです。

新たに設置されたオービスなどのターゲットは、GPS 警報できませんのであらかじめご了承ください。 GPS 警報の左右方向識別ボイスは、告知時点でのター

ゲット方向であり、右車線、左車線を示す訳ではあり ません。

#### ■レーダーアラームに関する注意

・走行環境や測定条件などにより、取締りレーダー波の探知距離が変わることがあります。

・狙い撃ちの取締り機(ステルス型取締り機)は計測する瞬間だけ電波を発射するため、受信できなかったり、警報が間に合わない場合があります。先頭を走行する際はくれぐれもご注意ください。

・レーダー波を使用しない速度取締り(光電管式など)の場合、事前に探知することができませんのであらかじめご了承ください。

#### ■無線14バンド受信機能に関する注意

カーオーディオやカーナビ、カーエアコン、ワイパー、電動ミラーなどのモーターノイズにより、反応する場合があります。あらかじめご了承ください。
 本機は、受信した音声を聞くことができる更新音声受信機能(復調)を搭載しておりますが、デジタル方式や、デジタル信号での通信は、受信しても内容がわかりません。また、各無線交信は、数秒間で終わることが多いため、更新内容を完全に聞き取ることができない場合もあります。

・カーロケーターシステムは、全国的に新システムへの移行が進んでいます。現在は受信可能な地域であっても今後、新システムへの移行により受信できなくなる場合がありますので、あらかじめご了承ください。新システムが導入された地域や、新システムに移行した場合、カーロケ無線の警報や、ベストパートナー6識別は、はたらきません。

#### ■ディスプレイユニットに関する注意

液晶ディスプレイを強く押したり、衝撃を与えないでください。ディスプレイユニットの故障や破損でケガの原因となります。

・サングラスを使用時、偏光特性により、表示が見え なくなってしまうことがあります。あらかじめご了 承ください。

・周囲の温度が極端に高温になると表示部が黒くなる場合があります。これは液晶パネルの特性であり故障ではありません。周囲の温度が動作温度範囲内になると、元の状態に戻ります。

ディスプレイユニットを金属などで擦ったり引っ掻いたりしないでください。表示部の故障や破損でケガの原因となります。

液晶パネルは非常に高密度の高い技術で作られており、99.99%以上の有効画素がありますが、0.01%の 画素欠けや常時点灯する画素があります。あらかじめ ご了承ください。

・太陽等の高輝度の映像を記録すると、黒点のように映ることがありますが、故障ではありません。

#### ■SDカードに関する注意

・SDカードリーダーライターは、使用のSDカード容量に応じたものを使用してください。容量に対応していないSDカードリーダーライターを使用すると、データの破損等により、読み込みや書き込みが、できなくなる可能性があります。

・SDカードの取り出しは、必ず電源が切れている状態 で行ってください。

本機の動作中にSDカードの取り出しや挿入を行う と、SDカードの破損やデータの消失など、誤動作を 起こす場合があります。

・カメラユニット用SDカードはNAND型フラッシュ メモリとコントローラから構成されており、不良セ クタが発生する場合があります。不良セクタには データが書き込まれませんが、データの記録が繰り 返されると、不良セクタの位置が判断できなくなり、 見かけ上の記録可能領域が減少します。不良セクタ を修復し安定してご使用いただくため、1~2週間 に一度、フォーマットを行うことをお勧めします。

カメラユニット用SDカードは消耗品ですので、定期的に新品への交換をお勧めします。長期間ご使用になると、不良セクタの多発などにより正常に記録できなくなる場合やSDカードエラーになり使用できない場合があります。

カメラユニット用SDカードの消耗に起因する故障または損傷については、当社は一切の責任を負いません。
 重要な記録データは、パソコンに保存やDVDなど別媒体での保管をお勧めします。

本機をご使用中にデータが消失した場合でも、データ 等の保証について、当社は一切その責任を負いません。

#### ■録画に関する注意

本機は連続で映像を記録しますが、すべての状況において映像の記録を保証するものではありません。
 本機は事故の証拠として、効力を保証するものではありません。

 本機の故障や本機使用によって生じた損害、および 記録された映像やデータの消失、損傷、破損による 損害については、当社は一切その責任を負いません。
 本機で録画した映像は、使用目的や使用方法によっ ては、被写体のプライバシーなどの権利を侵害する 場合がありますが、当社は一切責任を負いません。
 本機の動作を確かめるための急ブレーキなど、危険 な運転は絶対におやめください。

LED 式信号機は点滅して撮影される場合や色の識別 ができない場合があります。そのような場合は、前 後の映像、周辺の車両状況から判断してください。 それにより発生した損害については当社は一切責任 を負いません。

Active Safety 機能を正常に機能させたり、映像を 正常に録画するため、カメラのレンズや車両のフロ ントガラスは常に清潔にしてください。

・録画条件により、録画のコマ数が変わる場合があります。

・運転者は走行中に電源ランプ等を注視したり、操作 しないでください。ワンタッチ記録(手動録画)する ときは、周囲の安全を十分に確認したうえで素早く 操作を行ってください。

・事故発生時は、録画ファイルが上書きされないよう に必ず SD カードを保管してください。

・本機は精密な電子部品で構成されており、下記のようなお取り扱いをすると、データが破損する恐れがあります。

※本体に静電気や電気ノイズが加わった場合。 ※水に濡らしたり、強い衝撃を与えた場合。

※長期間使用しなかった場合。

※パソコンでの操作時に誤った取り扱いを行った場合。

#### OBDIIアダプター (別売品) で 接続した場合

・取り付ける車両によっては表示できない待受画面の項 目があります。

・イグニッションOFFしてから本機の電源OFF するま で、数秒から数十秒かかります。

車検、点検等の後は、故障診断装置接続の為本機の OBDIアダプターが抜けている場合があります。そ の際は再度OBDIコネクターへ本機のOBDIアダプ ターを挿し込んでください。

#### ■撮影された映像について

 本機は広角レンズを使用しているため、映像の一部に ゆがみや、影が生じることがあります。これは、広角 レンズの特性であり、異常ではありません。

#### ■他社製品との組み合わせに関する注意

・他社製品との組み合わせについては、動作検証等を 行っておりませんのでその動作については保障するこ とができません。あらかじめご了承ください。

#### ■保証に関する注意

本製品にはお買い上げから1年間の保証がついています。(ただし、電源コード、microSDカードならびに、消耗品は保証の対象となりません。)

本機は安全運転を促進するものです。本機を取り付けての違法行為(スピード違反など) に関し、当社では補償いたしかねます。

## もしも事故が起きたら・・・

確認とご注意 事故発生時は記録された録画ファイルが上書きされないように、必ずカメラユニット用 SDカードを取り外して安全な場所に保管してください。

## SDカードの保管

イベント記録アイコンが表示 されていないことを確認する

イベント記録アイコン

#### 慌 🚺 イベント記録 04/08

※イベント記録アイコン表示中に電源OFF した場合は、見えないファイルや、壊れ た状態のファイルとなる場合があります。 その場合、再度電源ONすると修復されま す。詳細は ● P.30を参照ください。 ※電源OFFしたときに、他のSDカードに入

れ替えないでください。修復ができなくな る場合があります。

車両のエンジンをOFFする

エンジンOFF後、画面が10秒間 以上消灯してことを確認してくだ さい。

カメラユニット用SDカードを 押し込み、少し飛び出してから 引き抜く

※ SD カードが飛び出した際の紛失にご注意 ください。

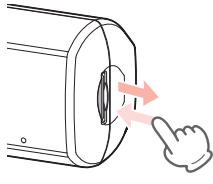

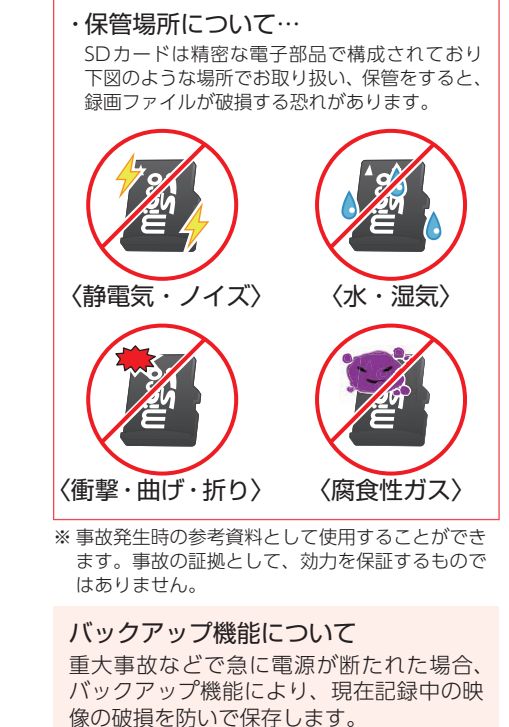

カメラユニット用SDカード

を保管する

こんなときに録画ファイルが役立ちます

赤信号を無視して交差点に入ってきた車両との側面衝突事故で、加害車両のドライバー は進行方向の信号は青で、事故原因は「あなた」が信号無視したからだと主張した場合。

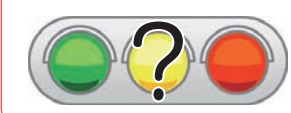

 ・信号の色などが記録されていれば事故の参考資料になり、早期解決につ ながります。

## SDカードフォーマットする

が停止します。

必ず1~2週間に一度、本機でカメラユニット用SDカードのフォーマットを行ってくだ さい。定期的にSDカードメンテ初期化しないと、エラーの原因になります。

※ SDカードフォーマットを行うと、「保護したファイル」および「ビューアソフト」も全て削除されます。必要に応じ てパソコンにバックアップなどしてからSDカードフォーマットを行ってください。

#### SDカードフォーマットの手順 [SD初期化]にタッチする 車両のエンジンをONする DR設定 解像度 自動铁術 音声铁音 Sセンサー イベント AS AS範囲 待受画面にタッチする 地点登録 設定 上書き 外部入力 外部入力 SD初期() モード ウィンカー フレーキ SD初期() 63kmth EXIT BACK 新青木橋 [はい]にタッチする 西藏前町 東藏前町 ヤオエー 【規制速度50km/h】9:0 1408 SDカードを初期化しますか? [設定TOP]にタッチする 6 ズーム ズーム SDカードフォーマットが完了すると 警報面面 前の画面に戻ります 詳細設定 **RU HESTOP** 1850 km/h)9:00~16: [DR]にタッチする 4 設定 待野 モード 警報 東西・16 音声 投稿 取分学 システム カスタム DR 080 WIAN EXIT ※常時録画中に[DR]にタッチすると録画

#### 各部の名称と働き

基礎知識

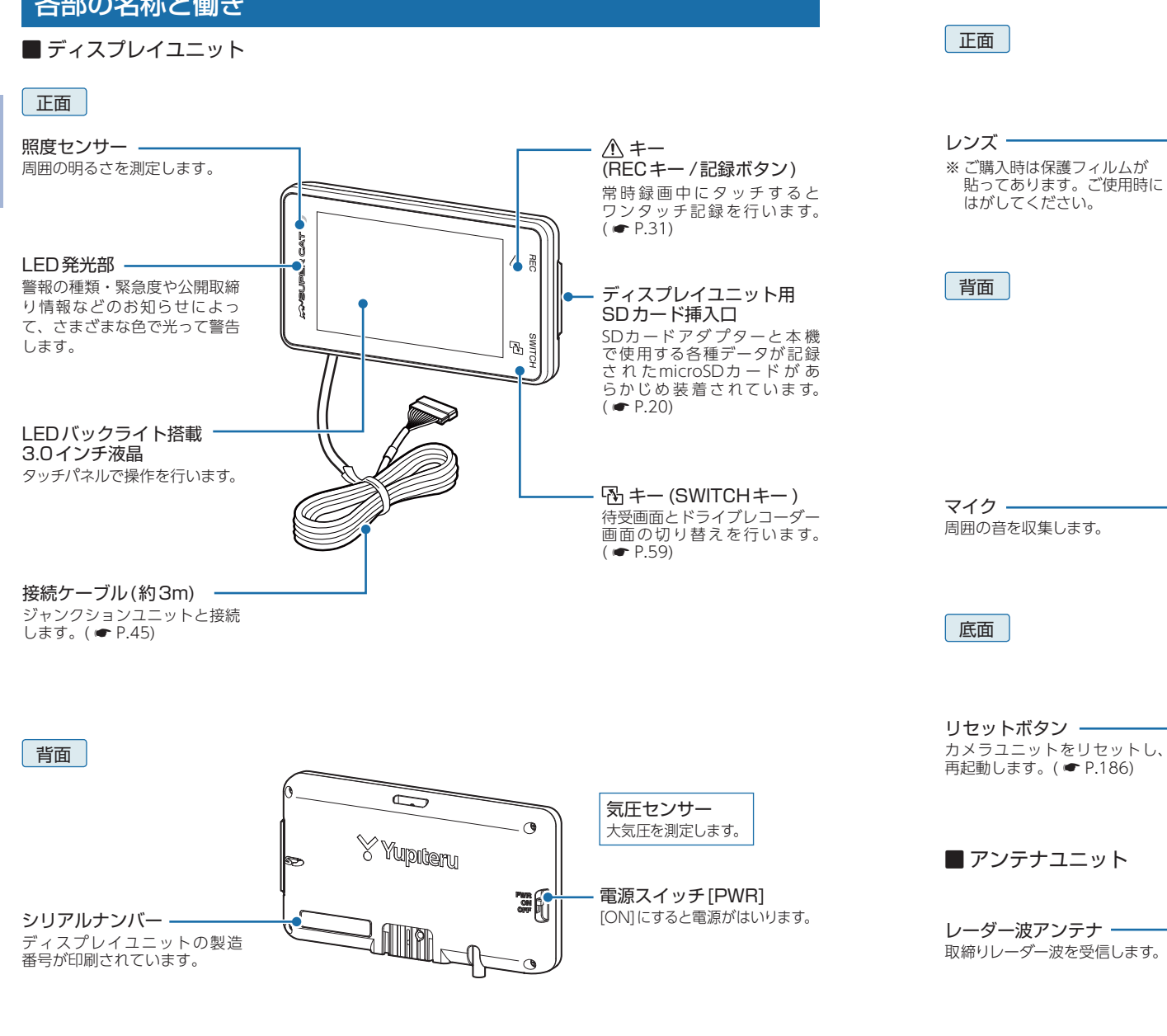

カメラユニット

#### 14

15

基礎知識

ブラケット

カメラユニットケーブル

カメラユニットケーブルを挿入し

- ナット

挿入口

•

ます。( 🖝 P.35)

カメラユニット用

シリアルナンバー

印刷されています。

無線・GPSアンテナ

**接続ケーブル**(約3m)

信します。

無線やGPS衛星からの電波を受

カメラユニットの製造番号が

microSDカード挿入口

着されています。( e P.21)

本機で使用するカメラユニット用 microSDカードがあらかじめ装

#### ■ ジャンクションユニット

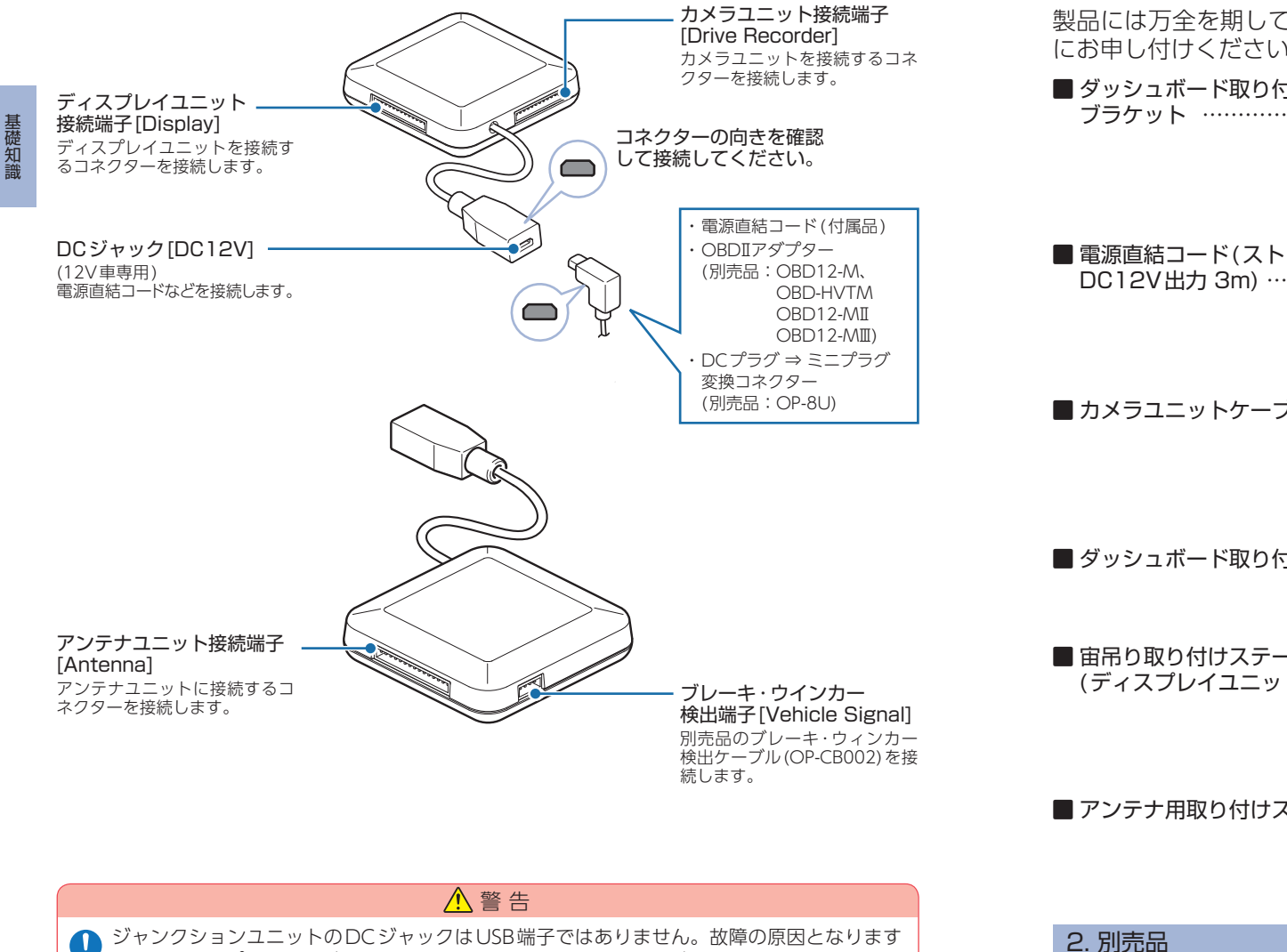

#### ので、本機をパソコンなど他の機器のUSB端子と接続しないでください。

#### 1. 付属品

製品には万全を期しておりますが、欠品等ございましたら、お買い上げの販売店 にお申し付けください。

| 】ダッシュボード取り付け用<br>ブラケット ····· 1     | <ul> <li>■ ディスプレイユニット用SDカード</li> <li>・SDカードアダプター</li></ul>                                      |
|------------------------------------|-------------------------------------------------------------------------------------------------|
| ■電源直結コード(ストレートミニプラグ<br>DC12V出力 3m) | <ul> <li>カメラユニット用SDカード</li> <li>・microSDカード(8GB) ・・・・・・・・・・・・・・・・・・・・・・・・・・・・・・・・・・・・</li></ul> |
| カメラユニットケーブル(約3m) … 1               | <ul> <li>● 特別にユーテンジャー</li> <li>※付属品のカメラユニット用SDカード内に<br/>収納されています。</li> <li>■ 粘着シート</li></ul>    |
| ┃ダッシュボード取り付けステー 1                  | ■粘着マット                                                                                          |
|                                    | ■ ディスプレイユニット用両面テープ… 2                                                                           |
| 【宙吊り取り付けステー<br>(ディスプレイユニット用) 1     | ■ アンテナ・ジャンクションユニット用<br>両面テープ                                                                    |
|                                    | ■ カメラユニット用両面テープ 1                                                                               |
| アンテナ用取り付けステー 1                     | ■ 取扱説明書・保証書(本書)・・・・・・・ 1                                                                        |
|                                    |                                                                                                 |

■ 無線LAN機能付SDカード OP-WLSD16 本体7.000円+税

無線LAN機能が付いたディスプレイユニット用SD カードです。

データ自動更新機能が付いており、無料の公開取締 り情報やオービス・取締り系&コンテンツデータ\*を 更新できます。

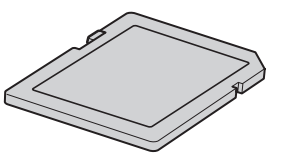

※ 更新には**ity. クラブ**へのご入会が必要となります。

#### ブレーキ・ウィンカー検出ケーブル OP-CB002 本体3,000円+税

ブレーキ・ウィンカー検出ケーブルを 接続することによりアクティブセーフ ティ機能の動作を抑制し不要な警報を 減らすことができます。

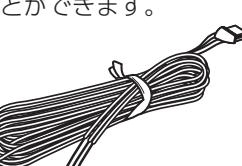

ハンドルコラムなどに設置した本体(カ メラ)で撮影した映像を画像処理し、顔 の角度とまぶたの開閉を検出します。 オプションアダプター (OP-ADP20)で 本機(レーダー探知機)と接続すると、 本機にて表示します。

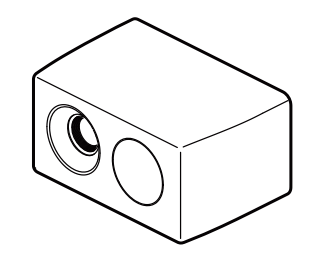

| わき見・居眠り運転警報器接続時に<br>必要なもの |
|---------------------------|
| わき見・居眠り運転警報器              |
| (EWS-CM1) 1               |
| オプションアダプター (OP-ADP20)… 1  |
| シガープラグコード                 |
| (OP-ADP20 付属品) 1          |
| 通信ケーブル(OP-CB12) 1         |
| 通信ケーブル(OP-CB100) 1        |

## ■ 通信ケーブル(約4m) OP-CB12 本体2,000円+税

本機とオプションアダプター (ADP-20) を接続します。

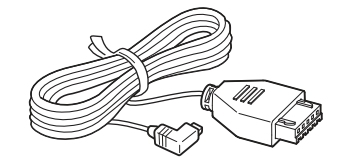

■ 接続ケーブル(約2m) OP-CB100 本体2,500円+税

わき見運転検知カメラ(EWS-CM1)と オプションアダプター (OP-ADP20)を 接続します。

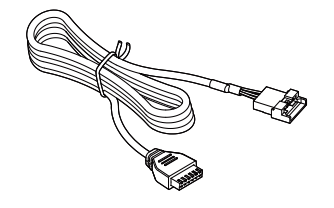

■オプションアダプター OP-ADP20 本体14,500円+税

| シガープラグコード(約1.5m) | 1 |
|------------------|---|
| 両面テープ            | 1 |
| タイラップ            | 2 |

別売品のわき見・居眠り運転警報器 (EWS-CM1)を接続するためのアダプ ターです。OBDIIアダプターと同時に 使用でき、OBD情報の表示もできます。

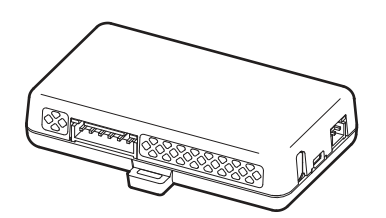

#### ■ DC プラグ⇒ミニプラグ変換コネクター OP-8U 本体800円+税

DCプラグをミニプラグに変換するコ ネクターです。弊社レーダー探知機か らのお買い換えなどの場合に、既存の 配線を使用できます。

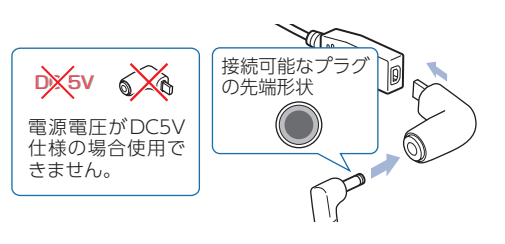

#### ■ OBDIIアダプター

#### OBD12-MII(約4m) 本体6,000円+税 国産8社に対応(トヨタ(ハイブリッド車含む)日産、ホンダ、

三菱、ダイハツ、スバル、マツダ、スズキ)

OBD-HVTM(約4m) 本体8,000円+税

- トヨタハイブリッド車専用
- ・アクティブ機能対応

(車速感応ドアロック、エマージェンシーシグナル)

電源直結コードの代わりに本機への電源供給を行うと同時に、OBDIIコネクターから車 両に関する情報を取り出して画面に表示させたり、より正確な警告を行うことができる ようになるアダプターです。

本機は、OBD12-MII、OBD12-MI、OBD-HVTM、OBD12-MのOBDIアダプター に対応しています。

本書では、個別の機種名を表記せず、OBDIIアダプターと表記します。

※ OBD12-MII、OBD12-M II のみウィンカー / ブレーキ検出に対応します。

※適応車種については店頭もしくは、弊社ホームページOBDIIアダプター適応表にてご確認ください。

※適応車種でも取り付けを推奨していない自動車メーカーもあり、お客様のご判断で取り付けを行ってください。

※ ディーラーに入庫する際は、OBDIIアダプターを取り外してください。ディーラーによっては入庫を断られる ことがあります。

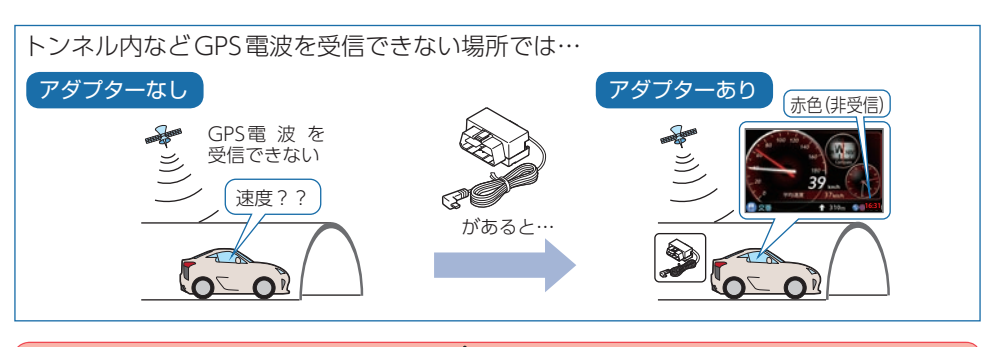

#### 1 注意

OBDIIアダプター使用時、車種によっては画面に表示できない情報があります。詳細については、販売店の店頭や弊社ホームページでOBDIIアダプター適応表をご確認ください。
 OBDIIアダプターには、適応車種が指定されています。販売店の店頭や弊社ホームページでOBDIIアダプター滴応表をご確認いただいてからお求めください。

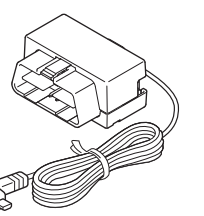

#### ディスプレイユニット用SDカードの取り出し / 装着

付属品のディスプレイユニット用SDカードには、本機を起動させるためのデータ、実写 警報 [REALPHOTO (リアルフォト)] ( 🖝 P.97)や警報画面( 🖝 P.97)を表示させる ためのデータ、音声データが保存されています。

# 基礎知識

20

#### ▲重要

- ・ディスプレイユニット用SDカードをパソコンなどでフォーマットしないでください。 ・ディスプレイユニット用SDカードはディスプレイユニット専用でお使いください。カメラユ
- ニットでは絶対に使用しないでください。
- ※ 誤ってデータを削除した場合は、有償での対応となります。お買い上げの販売店、または弊社お客様相談セ ンター (0120-998-036) にご相談ください。

#### 1. SDカードをディスプレイユニットから取り外す

#### 車両のエンジンをOFFする

エンジンOFF後、画面が10秒以上消灯したことを確認してください。

1-2 ディスプレイユニット用SDカードを押し込み、カードが少し飛び出して から引き抜く

> ※ microSDカードは、必ずSDカードアダプターと 一緒に取り出してください。 ※ microSDカードが装着された SDカードアダプ ターは、SDカードとして使えます。

#### 2.SDカードをディスプレイユニットへ装着する

2-1 車両のエンジンをOFFする

エンジンOFF後、画面が10秒以上消灯したことを確認してください。

2-2 ディスプレイユニット用SDカードを挿入する

SDカード

※ SDカードアダプターを挿入するときは、 microSDカードが装着された状態で行ってく ディスプレイユニット用 ださい。 ※ SDカードアダプターは一方向にしか入りませ ん。図のように挿入してください。無理に押し 込むと、ディスプレイユニットやSDカードア ダプターが壊れることがあります。

#### カメラユニット用SDカードの取り出し / 装着

#### 付属品のカメラユニット用SDカードには、専用ビューアーソフトが収納されて います。

- ※ カメラユニットと付属品以外の SD カードとの相性による動作の不具合については保証いたしかねます。
- ※カメラユニット用SDカードは、8GB以上、32GB以下のSDHCカードに対応しています。(SDスピードクラス) [Class 10以上])

#### ▲ 注意

- ・電源OFF、画面が10秒以上消灯したのを確認してから行ってください。
- ・SDカードは一方向にしか入りません。SDカードを下図のように挿入してください。無理に 押し込むと、本体が壊れることがあります。
- ・付属品以外のSDカードを使用する場合は、必ず本機でフォーマットしてから使用してください。

#### 1. SDカードをカメラユニットから取り外す

#### - 1 車両のエンジンをOFFする

エンジンOFF後、画面が10秒以上消灯したことを確認してください。 ※ エンジン OFF にしてからも、しばらくカメラユニット用 SD カードにデータの書き込みが行われています。

#### カメラユニット用SDカードを押し込み、カードが少し飛び出してから引 1-2 き抜く

※カメラユニット用SDカードが飛び出した際の 紛失にご注意ください。 ※取り出す際に手から落とさないように注意して ください。カメラユニット用SDカードは小さ

り込む可能性があります。

いため、車内で落とすとシートの隙間などに入

#### 2.SDカードをカメラユニットへ装着する

#### 2-1 車両のエンジンをOFFする

エンジンOFF後、画面が10秒以上消灯したことを確認してください。 ※ エンジン OFF にしてからも、しばらくカメラユニット用SD カードにデータの書き込みが行われています。

#### **2-2** カメラユニット用SDカードを挿入する

SDカード挿入口に「カチッ」と音がするまで押し込んでください。

#### 本機について

基礎知識

本書では、特にことわりのない場合、「GPS」「みちびき」「グロナス」「ひまわり」 「GAGAN」「GALILEO」を総称して「GPS」と表記しています。

#### 1. 測位可能な衛星の種類

本機では、最大70基の衛星を受信することができます。

#### GPS(Global Positioning System)

衛星軌道上の人工衛星から発信される電波により、緯度・経度を測位するシステムです。

#### ■ 準天頂衛星「みちびき」

「みちびき」からの信号を受信することにより、GPSのみによる測位に比べ、山間部や 都心部の高層ビル街などでも、より正確な測位をします。

#### ■ グロナス (Global Navigation Satellite System)

ロシアの衛星を利用し、地上での現在位置を計算するシステムです。

#### ■ 運輸多目的衛星「ひまわり」

航空管制としての機能と気象観測の2 つの機能を持つ静止衛星です。「ひまわり」からの信号を受信することにより、GPSの誤差を補正し、測位精度を向上します。

#### GAGAN(GPS Aided GEO Augmented Navigation)

インドの静止衛星型衛星航法補強システムです。

#### GALILEO(Global Navigation Satellite System)

EU(ヨーロッパ連合)の全地球広報衛星システムです。

#### 2. GPSの測位機能について

GPSを利用して、取締りレーダー波を発射しないループコイル、LHシステムのオービス(無人式自動速度取締装置)にも警報します。

また、固定設置式のオービスだけでなく、交通監視システムやNシステム、そして、過去 に取締りや検問が行われていた場所など、54種類のターゲットを識別してお知らせしま す。[GPS54識別]

#### ■ マップマッチングシステム

GPS・Gセンサー・ジャイロセンサーで、自車の進行状態 を検知。全国地図と照合し、ルートのずれを補正します。 \* トンネル内のマップマッチングシステムは、全国の高速道路ならびに国道 のトンネルで、はたらきます。

マップマッチング

※ 新しい道路などではマップマッチングしない場合もあります。
※ 状況によってはマップマッチングがはたらかない場合があります。

■ ジャイロセンサー&Gセンサー&気圧センサー&照度センサージャイロセンサーで、自車の進行方向の変化を計測します。
 Gセンサーで、自車の加減速の変化を計測します。
 気圧センサーで、気圧の変化による高度変化を計測します。
 ■ クイック測位
 前回電源 OFF した時刻と自車位置情報を基に、GPS 衛星位

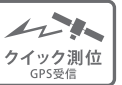

基礎知識

置を予測し、現在の自車位置を素早く測位することができ

GPS電波を受信できないトンネル内でも、正確な車速情報を得ることができます。

<マップマッチングシステム>、<気圧センサー&Gセンサー&ジャイロセンサー>、別 売品のOBDIアダプターを接続することによる<OBDI車速度検知>により、GPS電波の 受信状態が良くない場所でも、高精度な警報を行うことが可能です。

※次の場合、クイック測位は機能しません。

- ・最後に本機の電源OFFしてから6日間以上経過した場合。
- ・最後に本機の電源OFF した時と、次に電源ON した時の GPS 衛星の状況が異なる場合。
- ・GPS 波の受信を妨げる遮蔽物や妨害波がある (存在する)場所で本機の電源 ON した場合。

#### 3. 受信可能な電波

ます。

取締りレーダー波のX・Kツインバンドと GPSの3バンドの他に、無線14バンド受信を 衛星 プラスし、17バンド受信ができます。

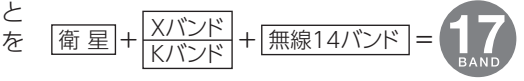

#### 4. 画面の明るさ調節(フレックスディマー)

夜間やトンネルなど周囲が暗いときは、画面表示の明るさを抑え、眩しさを防ぎます。GPS 情報等により、それぞれの地域および季節などに応じ自動的に画面表示の明るさを調整しま す。また、照度センサーにより、トンネルなどの急激な照度の変化にも対応しています。

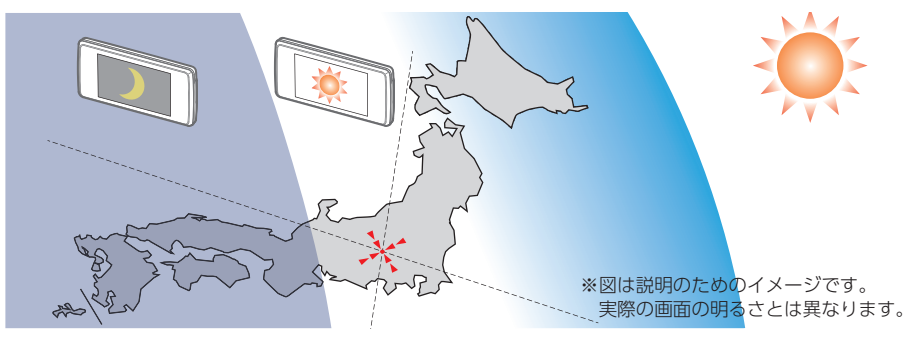

#### 5. トンネル内の警報・警告について

Gセンサー、ジャイロセンサーおよびマップマッチングシステムにより、GPSの電波を受信できないトンネル内のオービスや取締りエリアをお知らせします。さらに別売品のOBD IIアダプターで接続した場合は、OBDII車速検知により高精度な警報を行います。

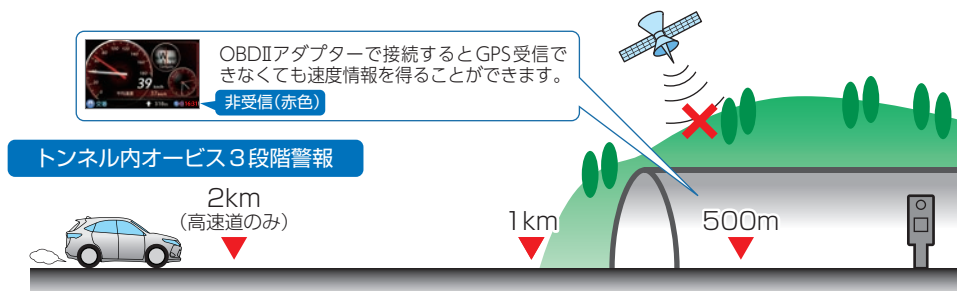

トンネル内のオービスから約2km(高速道のみ)/1km/500m手前の最大3段階でお知らせします。

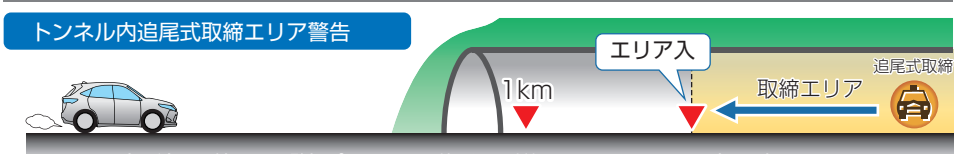

トンネル内の追尾取締エリア登録ポイントから約1km手前と、エリアに入った時にお知らせします

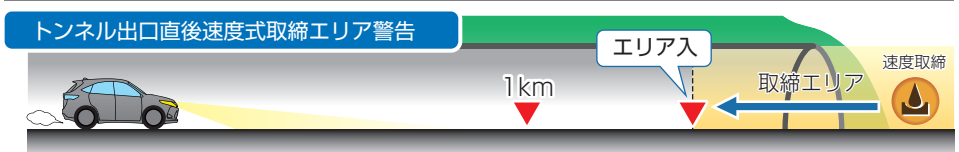

トンネル出口直後の速度取締エリア登録ポイントから約1km手前と、エリアに入った時にお知らせします。

#### 取締りのミニ知識

本書では取締り方法について、以下を想定して説明しています。

#### 1. スピード違反の取締り方法

大きく分けて3つの方法があります。

■ レーダー波を使って算出する方法(レーダー方式)

取締りレーダー波を対象の車両に向けて発射し、その反 射波の周波数変化(ドップラー効果)で速度を算出します。 \*\* 対象の車両が近くに来るまで、取締りレーダー波を発射しないステ ルス型の場合、車前に探知できません。

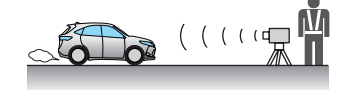

光電管式

■距離と時間で算出する方法(光電管・ループコイル式 オービス)

ー定区間を通過するのにかかる時間から速度を算出し ます。測定区間の始めと終わりに設置するセンサーに は、赤外線や磁気スイッチなどが使われています。

※ この方式は取締りレーダー波を発射しません。GPSターゲットとし て登録した場合のみ、警報できます。

#### ■ 追走して測定する方法(追尾方式)

指針を固定できるスピードメーターを搭載している白バイやパトカーで、対象の車両を追走して速度を測ります。

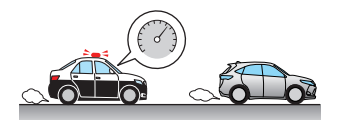

※ 追尾方式等で取締りレーダー波を発射しない機械式の計測方法の場合は、探知できません。

#### 2. 取締りレーダー波について

大きく分けて3つの方法があります。

#### ■ 定置式

人が測定装置を道路際に設置して行います。取締りレー ダー波は、直進性が強いため、発射角度が浅いほど、探 知しやすくなります。

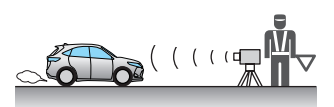

■ 自動速度取締り機 (新Hシステム、レーダー式オービス)

速度の測定と証拠写真の撮影を自動的に行います。

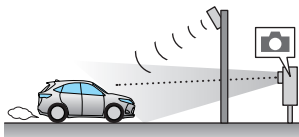

#### ■ 移動式

測定装置を車両に搭載して、移動しながら測定を行い ます。

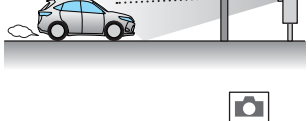

#### 3. 取締りレーダー波を受信しにくい場合

取締りレーダー波の発射方法や周囲の環境、条件などにより、取締りレーダー波を受信し にくいことがあります。

・対象の車両が近くに来るまで、取締りレーダー波を発射しない狙い撃ち的な取締りができるステルス型のスピード 測定装置があります。

・前に走行している車両(特に大型車)がある場合や、コーナー、坂道では、電波が遮断され、探知距離が短くなることがあります。スピードの出やすい下り坂では、特にご注意ください。

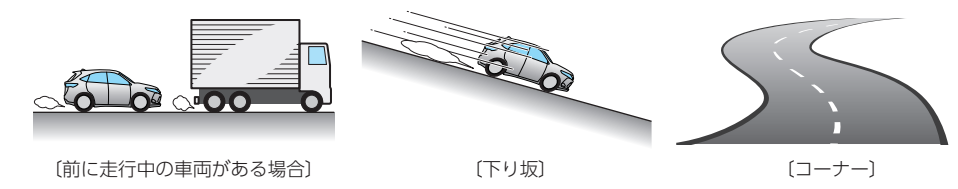

#### 4. ステルス型取締りについて

事前に探知(受信)されないようにするため、待機 中は電波を発射せず、必要なときに短時間強い電 波を発射して速度の測定ができる狙い撃ち方式の 取締り機です。

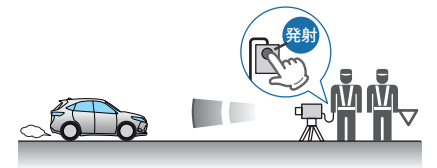

- ステルス型取締り機は、計測する瞬間だけ電波を発射するため、受信できなかったり、警報が間にあわない場合があります。また、取締りには電波を使用しない光電管式などもありますので、先頭を走行する際はご注意ください。
- ・通常の電波を受信した場合でも、周囲の状況などにより、ステルス波を識別警報することがあります。
- ・ステルス型取締り機の電波を受信するとボイスでステルス波を識別警報します。

#### Active Safety(アクティブ セーフティ)機能について

#### Active Safety 機能は、運転者の判断を補助し、運転負荷の軽減を目的としています。

※ 解像度が「1080P HD(HDR) 30FPS」(初期値)または「1080P HD 30FPS」設定時のみ有効になります。

- ( 🖝 P.161)
- ※ Active Safety機能の警告音と画面表示は、録画時(待受画面 OFF 時も含めた録画中と録画停止中)に、Active Safety機能作動時から数秒間お知らせします。
- ※ Active Safety機能の警告音と画面表示は、再生モード時、設定メニュー時やマナーモード時は、お知らせを行い ません。
- ※ Active Safety 機能の画面表示は、録画ファイルには録画されません。
  - 警告音は、「音声録音:ON」設定時に音声として録画ファイルに録音されます。

#### <u> (</u>注意

- ・Active Safety機能を過信しないでください。あらゆる走行状態を判断してお知らせすることはできません。運転者の前方不注意や視界不良での運転動作を補助することはできません。
- ・運転時は、先行車との距離や周囲の状況、運転環境に注意し、常に安全運転を心がけてください。

#### 1. Start information(スタート インフォメーション)

信号待ちなどで停止している状態で、先行車が発進しても自車が止まったままの場合、 表示と警告音でお知らせします。

※ 設定でStart informationのON/OFFを変更できます。( ☞ P.163:初期値:OFF)

#### ・信号待ちなどで、先行者の後ろで自車が停止した状態

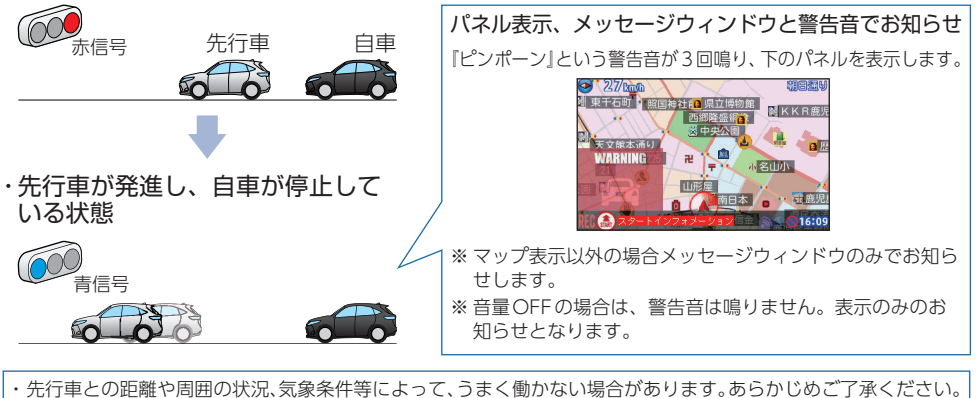

※前方の車両を認識してお知らせを行います。先行車を認識できない位置にカメラユニットを取り付けると、 うまく働かない場合があります。

#### 2. レーンキープアシスト

#### 走行中に自車の車線逸脱(走行車線からのはみ出し)を検知すると、表示と警告音でお知ら せします。

※ 設定でレーンキープアシストの ON/OFF を変更できます。( ☞ P.163:初期値:OFF) ※ レーンキープアシストを使用する場合、設定が必要です。( ☞ P.59)

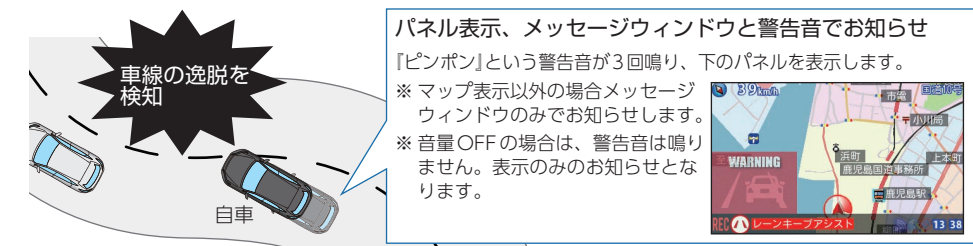

・作動する車両速度を設定できます。( 🖝 P.163「AS 設定」)

- ・GPSを測位した状態で機能します。GPS測位ができない場合は機能しません。
- ・車線幅や周囲の状況、気象条件等によって、うまく働かない場合があります。あらかじめご了承ください。
- ※ 白色または黄色の直線や破線以外の形状の車線は認識できない場合があります。
- ※ 積雪などで車線を検知できない場合は機能しません。
- ・別売品のブレーキ・ウィンカー検出ケーブル (OP-CB002) または、OBDIIアダプター (OBD12-MII、OBD12-MII) を接続することでウィンカー操作した事を認識し、不要な警告を行いません。( ☞ P.163[AS 設定])
- ※ 車種によってはOBDIアダプター (OBD12-MII、OBD12-MII)を接続しても外部入力ウィンカーを設定で きない場合がありますので弊社ホームページより、レーダー探知機用OBDIアダプター適応表を確認してく ださい。

#### 3. 前方衝突防止アラート

走行中に先行車と接近しすぎた場合に、表示と警告音でお知らせします。

※ 設定で前方衝突防止アラートのON/OFFを変更できます。( P.163:初期値:OFF)
 ※ 前方衝突防止アラートを使用する場合、設定が必要です。( P.59)

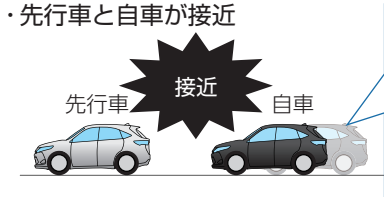

#### パネル表示、メッセージウィンドウと警告音でお知らせ 「ピロリロリン」という警告音が3回鳴り、下のパネルを表示します。 ※マップ表示以外の場合メッセージ ウィンドウのみでお知らせします。 ※ 音量 OFF の場合は、警告音は鳴り ません。表示のみのお知らせとな ります。

- ・作動する車両速度を設定できます。( ☞ P.163 [AS 設定])
- ※ GPSを測位した状態で機能します。GPS測位ができない場合は機能しません。
- ・車線幅や周囲の状況、気象条件等によって、うまく働かない場合があります。あらかじめご了承ください。
   ・車線変更時は、先行車を検知しないため、先行車と接近しすぎた場合でも、前方衝突アラートは働きません。
   ・別売品のブレーキ・ウィンカー検出ケーブル(OP-CB002)または、OBDIIアダプター(OBD12-MII、OBD12-MII、)を接続することでブレーキ操作した事を認識し、不要な警告を行いません。(● P.163[AS設定])
   ※車種によってはOBDIIアダプター (OBD12-MII、OBD12-MII)を接続しても外部入力ブレーキを設定できない場合がありますので弊社ホームページより、レーダー探知機用OBDIIアダプター適応表を確認してください)。

#### 録画について

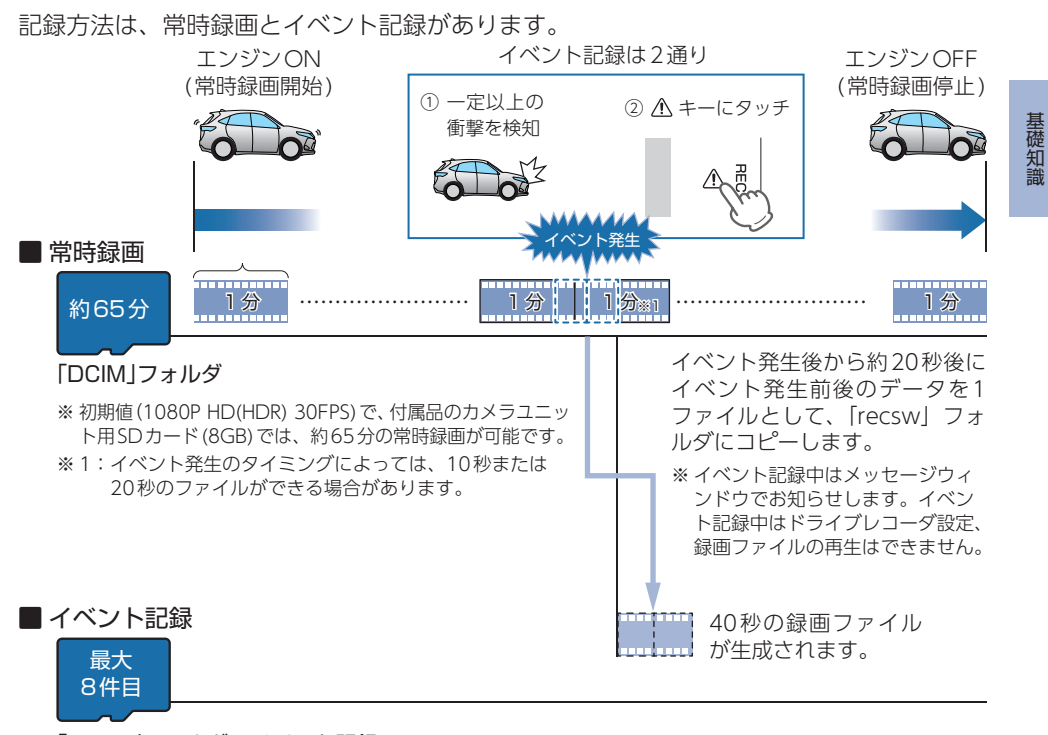

#### 「recsw」フォルダ…イベント記録

※ 付属品のカメラユニット用SDカード (8GB) では、Gセンサー記録とワンタッチ記録を合わせて 8件のイベント記録が可能です。

#### 1. 常時録画

エンジン始動 (ACC ON) からエンジン停止 (ACC OFF) までの映像をカメラユニット用 SDカードに常時録画します。

※「自動録画」の設定で、ON/OFFが可能です。( 🖝 P.163「自動録画」)

#### ・録画ファイル構成

1ファイルあたり約1分で生成します。

#### ·録画可能時間

初期値 (1080P HD(HDR) 30FPS)で、付属品のカメラユニット用SDカード (8GB) に約65分の常時録画が可能です。カメラユニット用SDカードの容量によって録画可能時間は異なります。( ☞ P.188 「録画時間の目安」)

#### ・上書きモード

初期値では「上書きモード」が「全て上書き」のため、65分以降も上書きして録画します。上書き動作は設定に よって異なります。( ← P.31「上書きモードについて」)

#### 2. イベント記録(Gセンサー記録とワンタッチ記録)

イベント記録には、Gセンサー記録とワンタッチ記録があります。イベント記録中は、メッ セージウィンドウにイベント記録アイコンを表示し、マップ画面上にイベント記録が行わ れた場所をアイコンで表示します。

※マップ画面上の表示はON/OFF 切替が可能です。( P.161 「イベント地点登録」)

また、マップ画面上からイベント地点(アイコン)を消去することも可能です。( ☞ P.140[データ消去 3/5]→ [DRイベント])

※ イベント記録アイコン表示中に電源 OFF した場合は、見えないファイルや壊れた状態のファイルとなる場合がありますが、再度電源 ON すると修復されます。

※ 電源 OFF したときに、他の SD カードに入れ替えないでください。修復ができなくなる可能性があります。

#### ・録画ファイル構成

基礎知識

1ファイルあたり約40秒(イベント発生前20秒とイベント発生後20秒)で生成します。

#### ·最大記録件数

付属品のカメラユニット用SDカード(8GB)に、Gセンサー記録とワンタッチ記録を合わせて8件のイベント 記録が可能です。カメラユニット用SDカードの容量によって最大記録件数は異なります。(● P.188「イベント記録の最大記録件数」)

#### ・上書きモード

初期値では「上書きモード」が「全て上書き」のため、記録件数が8件を超えると、古いイベント記録を上書きします。上書き動作は設定によって異なります。( P.31「上書きモードについて」)

#### Gセンサー記録

Gセンサーが一定以上の衝撃を検知すると、1ファイル単位の映像をカメラユニット用 SDカードの[recsw]フォルダにコピーします。

※ 初期値では「Gセンサー記録: ON」となります。設定で「OFF」にすることもできます。( P.163 [Gセンサー 記録])

#### ・Gセンサー感度

Gセンサーの感度を設定することができます。初期値では、X (前後方向)、Y (左右方向)、Z (上下方向)の数値 は全て[1.5G]となります。( ← P.163[Gセンサー感度])

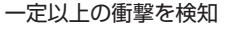

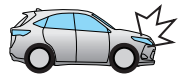

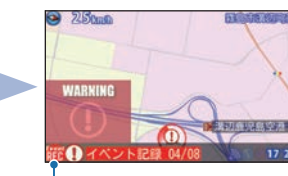

Gセンサー記録が行われた場所 に () アイコンを表示します。

イベント記録アイコン

#### ワンタッチ記録(手動録画)

常時録画中に 🏝 キーにタッチすると、1ファイル単位の映像をカメラユニット用SD カードの[recsw]フォルダにコピーします。

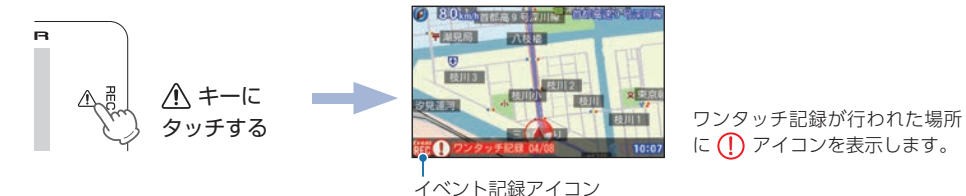

<u> 注</u> 意

ワンタッチ記録をするとき、周囲の安全を十分に確認したうえで素早く行ってください。

#### 3. 上書きモードについて

上限に達した場合の動作を下記から選択できます。( P.164 [上書きモード」)

| 上書きモード                        |                              | 上限に達した場合の動作 |            |
|-------------------------------|------------------------------|-------------|------------|
|                               |                              | 常時録画        | イベント記録     |
| 上書き禁止                         | 全ての録画ファイルは上書きさ<br>れません。      | 録画の停止       | 録画の停止      |
| 常時録画上書き*1                     | 保護していない常時録画ファイ<br>ルのみ上書きします。 | 上書きして録画を継続  | 録画の停止      |
| 全て上書き <sup>**1</sup><br>(初期値) | 保護していない録画ファイルを<br>上書きします。    | 上書きして録画を継続  | 上書きして録画を継続 |

※1:保護したファイル( ● P.168「録画ファイルの保護について」)は、上書きされません。 保護したファイルを削除する場合は、「設定メニュー」→「保護解除」にてファイルの保護を解除してから削除す るか、カメラユニット用SDカードをフォーマットしてください。( ● P.13「S Dカードフォーマットの手 順))

#### 上書き禁止

常時録画とイベント記録がそれぞれ上限に達すると、その記録方法での録画を停止します。

- 例①:イベント記録が最大記録件数に達すると、イベント記録は停止しますが、常時録画が上限 に達していなければ、常時録画を続けます。
- 例②:常時録画がカメラユニット用SDカード容量の上限に達すると、常時録画が停止します。
   さらにイベント記録も記録件数にかかわりなく記録を停止します。
   ※イベント記録は、常時録画をコピーした録画ファイルです。

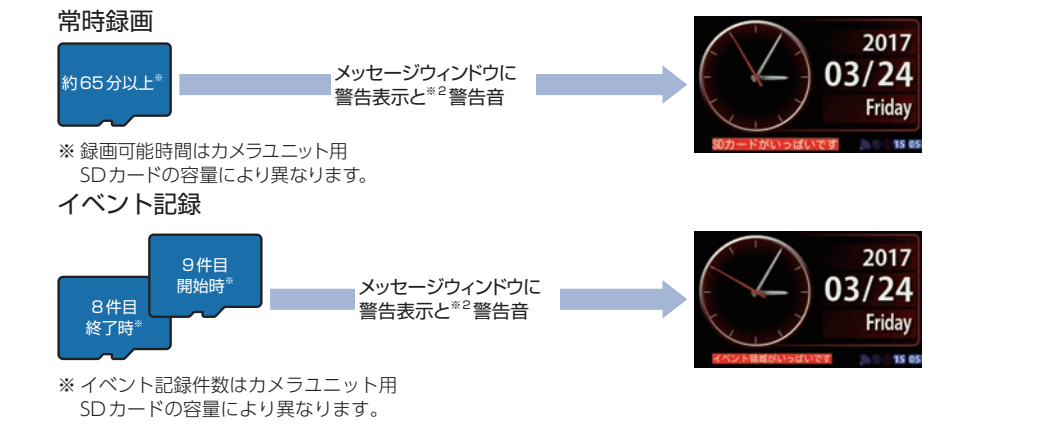

#### 常時録画上書き\*1

基礎知識

常時録画は、カメラユニット用SDカード容量の上限に達すると、保護していない古い 常時録画ファイルを上書きし録画を続けます。

イベント記録は、最大記録件数に達した時点で、記録を停止します。

#### イベント記録

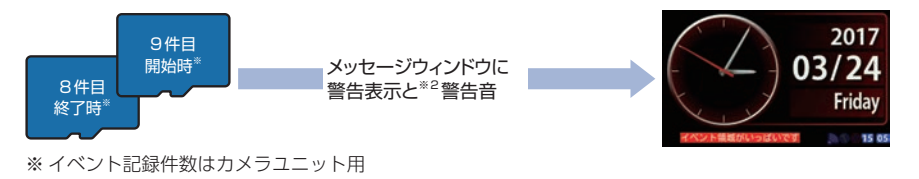

SDカードの容量により異なります。

#### 全て上書き(初期値)\*1

常時録画とイベント記録がそれぞれ上限に達した場合、各記録方法の保護していない古 い録画ファイルを上書きし、録画を続けます。

- ※1:保護したファイル( P.168「録画ファイルの保護について」)は、上書きされません。 保護したファイルを削除する場合は、「設定メニュー」→「保護解除」にてファイルの保護を解除してから削除す るか、カメラユニット用SDカードをフォーマットしてください。( ● P.13「S Dカードフォーマットの手 順」)
- ※2:警告音は警告表示の開始時に数秒間鳴ります。音量を[0]もしくはマナーモードに設定している場合は、警告 音は鳴りません。

#### ドライブレコーダー画面について

#### 1. ドライブレコーダー画面

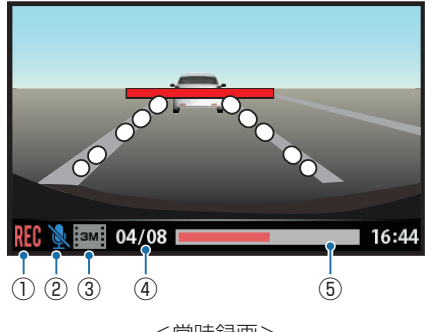

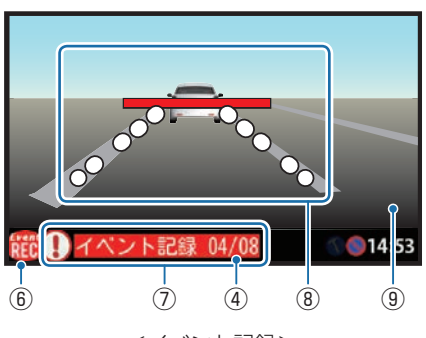

<常時録画>

<イベント記録>

| No. | 表示名        | 説 明                                                                                             |  |
|-----|------------|-------------------------------------------------------------------------------------------------|--|
| 1   | 録画アイコン     | 常時録画中に表示します。                                                                                    |  |
| 2   | 音声録音アイコン   | 音声録音設定のON / OFFを表示します。 <sup>*1</sup>                                                            |  |
| 3   | 解像度アイコン    | 録画解像度を表示します。 <sup>*1</sup>                                                                      |  |
| (4) | イベント記録件数   | 現在のイベント記録件数/最大記録件数を表示します。**1                                                                    |  |
| 5   | 録画可能容量     | 常時録画の録画可能容量を表示します。 <sup>**1</sup><br>** 上書き禁止設定時のみ表示します。                                        |  |
| 6   | イベント記録アイコン | イベント記録中に表示します。<br>※ イベント記録ファイル生成後 ① の録画アイコンに戻ります。                                               |  |
| 7   | イベント表示     | イベント発生後、イベントの種類を約5秒間表示します。<br>・Gセンサー記録「イベント記録」<br>・ワンタッチ記録「ワンタッチ記録」                             |  |
| 8   | AS設定ライン    | AS ラインを表示します。<br>※「レーンキープアシスト」と「前方衝突アラート」がどちらもOFFの場合は<br>表示しません。<br>※ AS設定ラインは、録画ファイルには録画されません。 |  |
| 9   | ファインダー     | カメラのファインダーです。                                                                                   |  |

※1:約3秒間表示します。

#### 2. AS作動時画面

基礎知識

AS(Active Safety)が作動すると待受画面(マップ表示)にパネルとメッセージウィンドウにアイコンとASの種類を表示し、お知らせします。

※設定を行わずに使用すると、うまく働かない場合があります。

※パネル表示は、マップ表示時のみ画面表示されます。

※ AS機能は録画時(待受画面OFF時も含めた録画中と録画停止中)にお知らせを行います。再生モード時、設定メ ニュー時やマナーモード時は、お知らせを行いません。

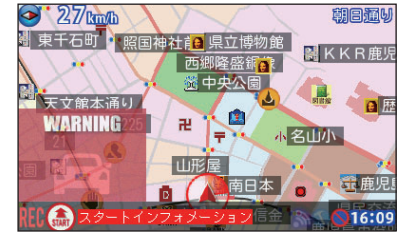

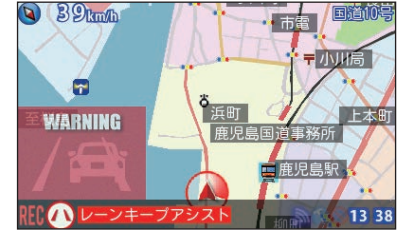

<スタートインフォメーション>

<レーンキープアシスト>

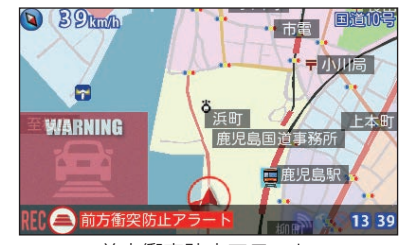

<前方衝突防止アラート>

| アイコンの種類      | 説明                                          |
|--------------|---------------------------------------------|
| (スタート        | スタートインフォメーションが作動したとき表示されます。                 |
| インフォメーション)   | (メッセージウィンドウ上のみ)                             |
| (レーンキープアシスト) | レーンキープアシストが作動したとき表示されます。<br>(メッセージウィンドウ上のみ) |
| (前方衝突防止      | 前方衝突アラートが作動したとき表示されます。                      |
| アラート)        | (メッセージウィンドウ上のみ)                             |

#### 取り付け(コードの接続)

#### ⚠ 注意

・接続は確実に行ってください。外れたコードが運転の妨げとなり、思わぬ事故の原因となります。
 コードの接続または、取り外しをする場合は、電源直結コードを取り外した状態で行ってください。
 ・別機種のディスプレイユニット、アンテナユニットなどは絶対に使用しないでください。必ず付属品をご使用ください。

#### 1. コードの接続

- ・下図のようにそれぞれ正しく接続してください。
- ・電源直結コードのグランド側は、グランドアースに接続してください。
- ・必要に応じ市販品のコードクリップなどでコードを固定してください。
- ・各ユニット取付方法は ☞ P.36 ~ 45を参照ください。

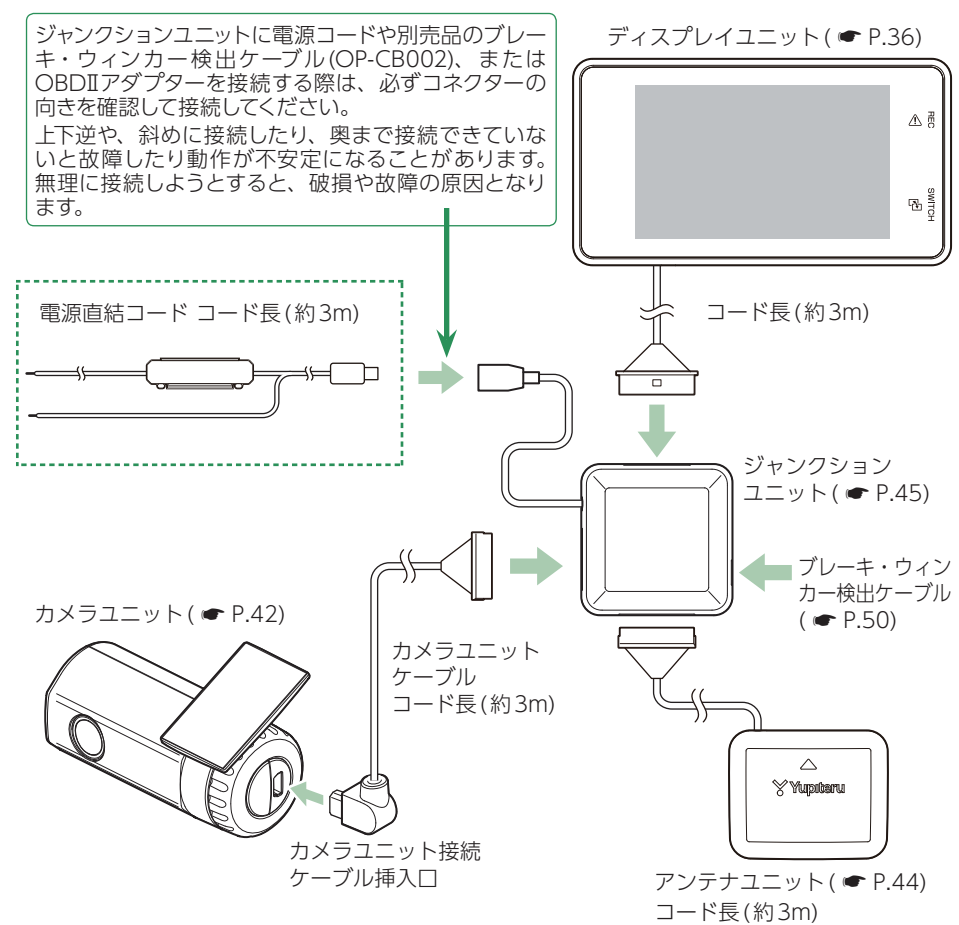

## ディスプレイユニット取り付け

本機を使用する手順として「ディスプレイユニットを取り付ける|「カメラユニットを取り 付ける|「アンテナユニットを取り付ける|「ジャンクションユニットを取り付ける|「電源 コードの配線1の手順に従って説明します。 まずディスプレイユニットを取り付けます。下記の4通りの取り付け方法があります。 『1. ダッシュボード取り付け用ブラケットで取り付ける』 『2. 直付け用両面テープで取り付ける』( ← P.39) 『3.ダッシュボード取り付けステーで取り付ける』( ← P.40) 『4. 宙吊り取り付けステーで取り付ける』( P.41) いずれかの方法で取り付けてください。 ※あらかじめ、取り付ける箇所の汚れ・脂分をよく落とし、慎重に取り付けてください。 ⚠ 注意 ・取り付けにより、車両に跡が残ったり、変色や変形が生じることがあります。ご使用の有無 に関わらず、お車への補償はいたしかねますので、あらかじめご了承ください。 ・ダッシュボードから外す場合は、ダッシュボード取り付け用ブラケットの下部を持って、ゆっ くりと行ってください。ディスプレイユニットやダッシュボード取り付け用ブラケット上部 を持つと、破損の原因となります。 ・両面テープの貼り直しは、しないでください。粘着力が弱くなり、ディスプレイユニットをしっ かり固定できなくなります。 ・水がかかったり、温度差が激しい場所(エアコンの吹き出し口付近など)には、取り付けない でください。 1. ダッシュボード取り付け用ブラケットで取り付ける ダッシュボード取り付け用 粘着マット ブラケット 国土交通省の保安基準改正 自由自在な角度調整が行え によるフロントガラスの 取り付け規制に伴い、新素 るポールジョイント方式の 材の粘着マットを採用し、 ブラケットです。 ダッシュボードへの取り付 [特許 第6078725 号] けをスマートにしました。 強力な粘着力により、ダッ シュボードに安定して設置 できます。 ディスプレイユニットの溝をブラケットに合わせ取り付ける ディスプレイユニット 取り付け用

1-2 保護シートを片面だけはがし、粘着マットをブラケットに貼り付ける

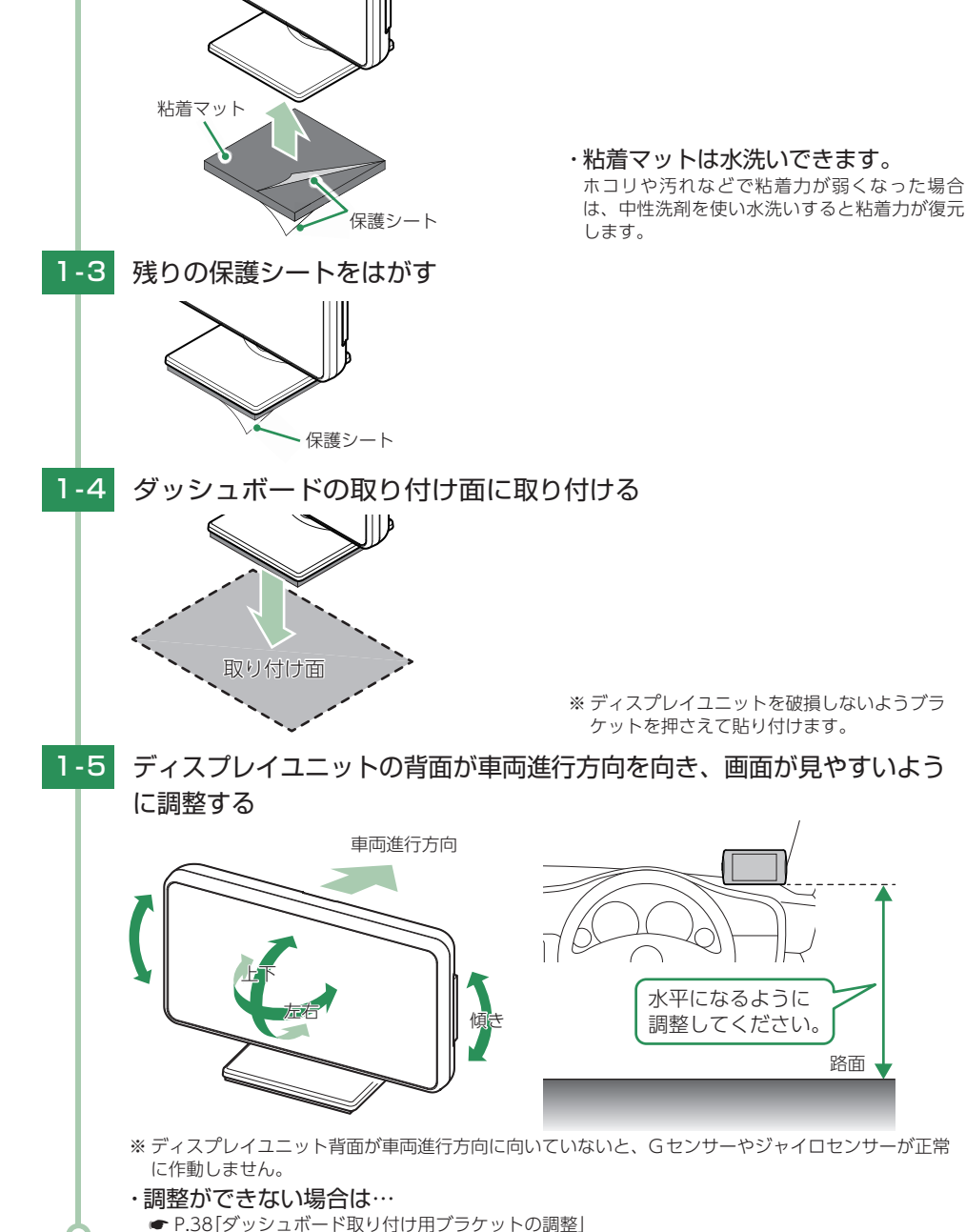

ブラケット

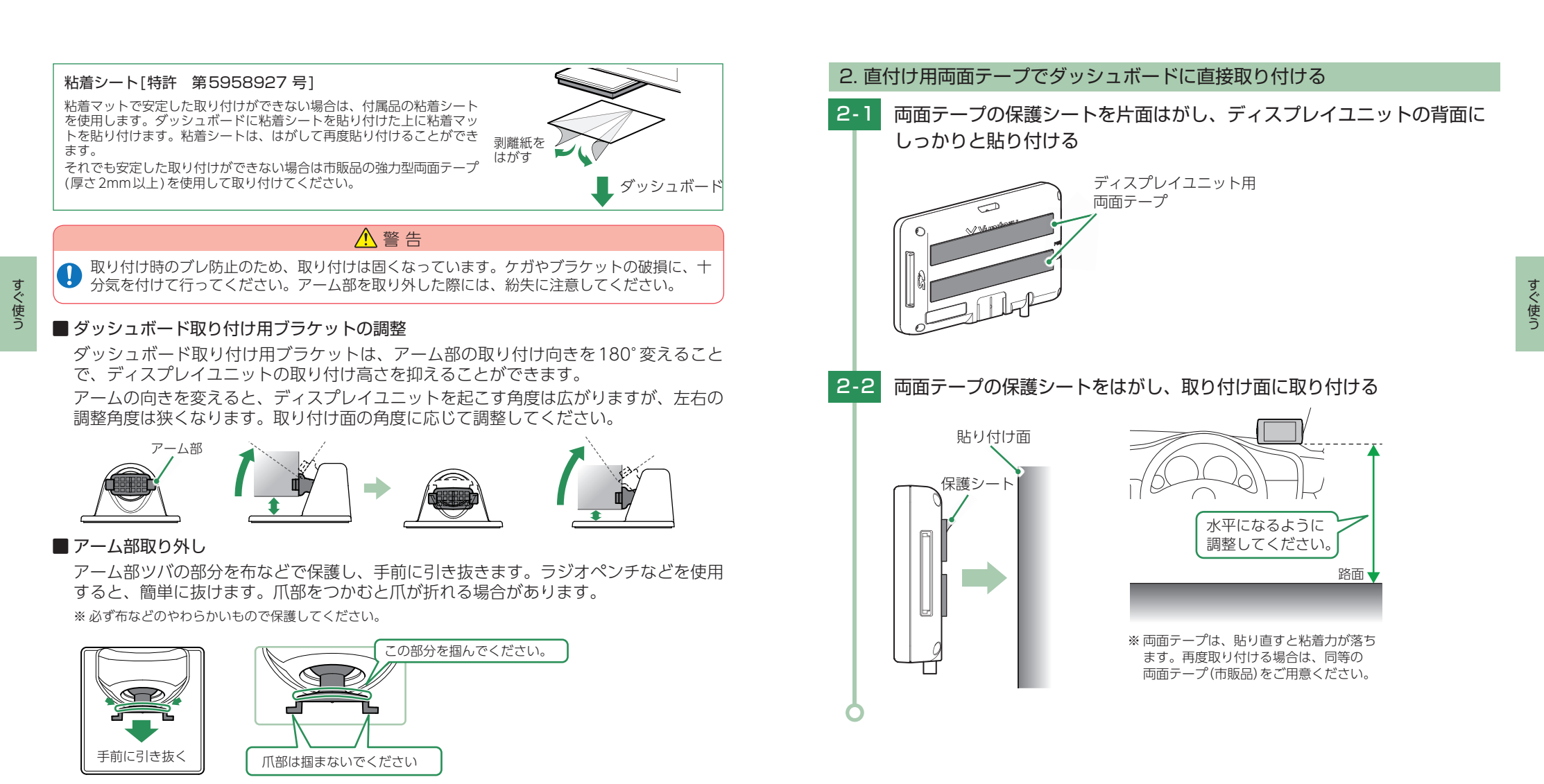

#### ■ アーム部取り付け

アーム部を180°反転し、アーム部の中央をブラケットの穴に向かって、まっすぐに押し込んでください。

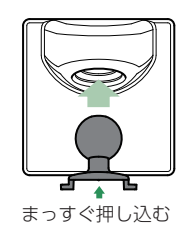

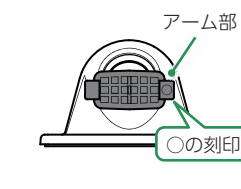

※ アーム部の前面右側の爪に○の刻印があります。

#### 3. ダッシュボード取り付けステーで取り付ける

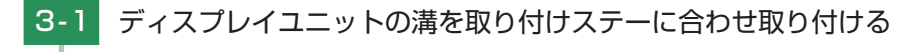

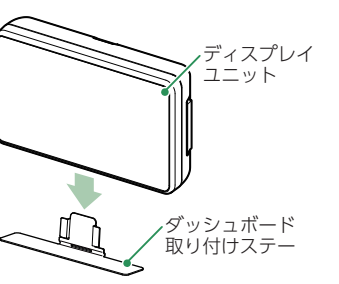

- すぐ使う
- 3-2 両面テープの保護シートをはがし、ダッシュボード取り付けステーの底面 にしっかりと貼り付ける

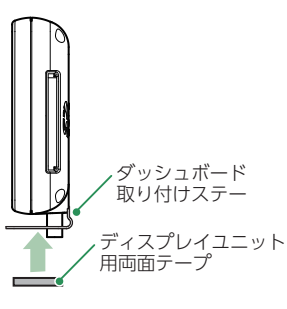

3-3 両面テープの保護シートをはがし、取り付け面に取り付ける

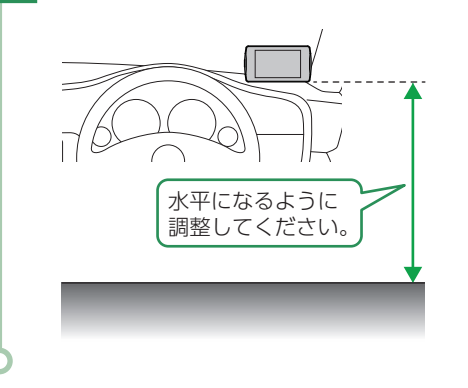

※ 両面テープは、貼り直すと粘着力が落ちます。 再度取り付ける場合は、同等の両面テープ(市 販品)をご用意ください。

#### 4. 宙吊り取り付けステーで取り付ける

4-1 取り付け場所を決め、見やすい角度になるようにステーを折り曲げ、角度 の調整をする

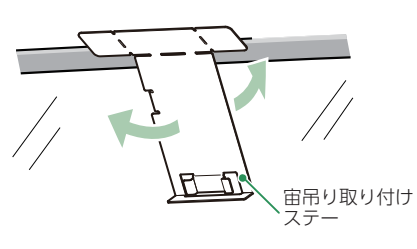

- すぐ使う
- **4-2** ディスプレイユニットを取り付け、両面テープの保護シートをはがし、 宙吊り取り付けステーにしっかりと貼り付ける

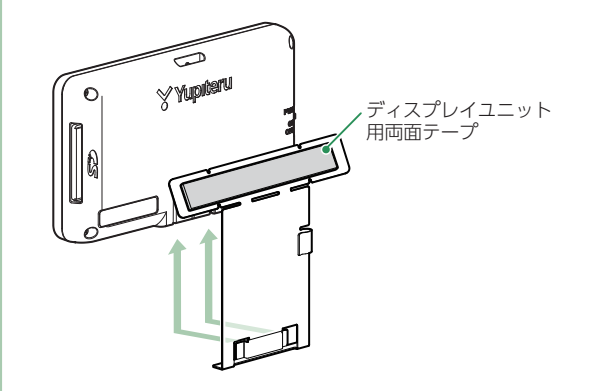

4-3 残りの保護シートをはがし、宙吊り取り付けステーを取り付ける

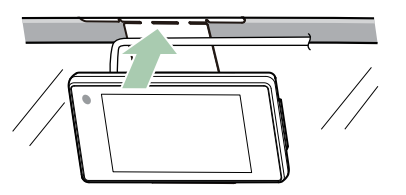

ステーをフロントガラスと天井のすき間に差し込み、フロントガラスの黒縁部分 に両面テープを押しあてながら、取り付けてください。

- ※両面テープは貼り直すと粘着力が落ちます。再度取り付ける場合は、同等の両面テープ(市販品)をご 用意ください。
- ※ ステーを折り曲げるときは、いったんディスプレイユニットから外して調整してください。そのまま折 り曲げると、ディスプレイユニットの故障の原因となります。
- ※黒緑部分からはみ出さないように貼り付けてください。黒縁がない車両の場合は、ダッシュボードな どにディスプレイユニットを取り付けてください。

#### カメラユニット取り付け

取り付けの注意をご確認いただき、カメラユニットを車両に取り付けてください。

#### 取り付けの注意

すぐ使う

- ・フロントガラスの上部20%の範囲内に取り付けてください。
- ・両面テープは所定の位置に、しっかり取り付けてください。
- ・視界の妨げにならないように取り付けてください。
- ・ワイパーの拭き取り範囲内に取り付けてください。ワイパーの拭き取り範囲外に取り付けると、 降雨時等に、鮮明に記録できない可能性があります。
- ・ルームミラーの操作に干渉しない場所に取り付けてください。
- ・車検証ステッカー等に重ならないように取り付けてください。
- ・フロントウィンドウ縁の着色部や視界の妨げとなる場所を避けて取り付けてください。
- ・エアバックの動作や運転の妨げにならないように、取り付けてください。
- ・カメラユニットの近くにGPS機能をもつ製品やVICS受信機などを設置しないでください。 誤作動を起こす可能性があります。

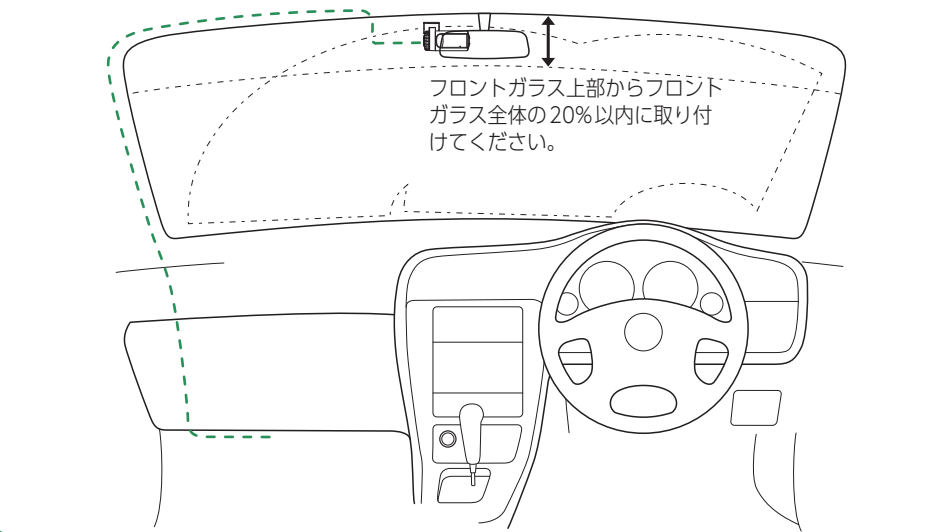

#### 1. カメラユニットの取り付け

フロントガラスの角度に合わせてカメラの角度を自由に調整できます。(特許第4712858号) あらかじめフロントガラスの汚れや脂分をよく落としたあと慎重に取り付け、車両外から 貼り付け面にムラが無いことを確認してください。

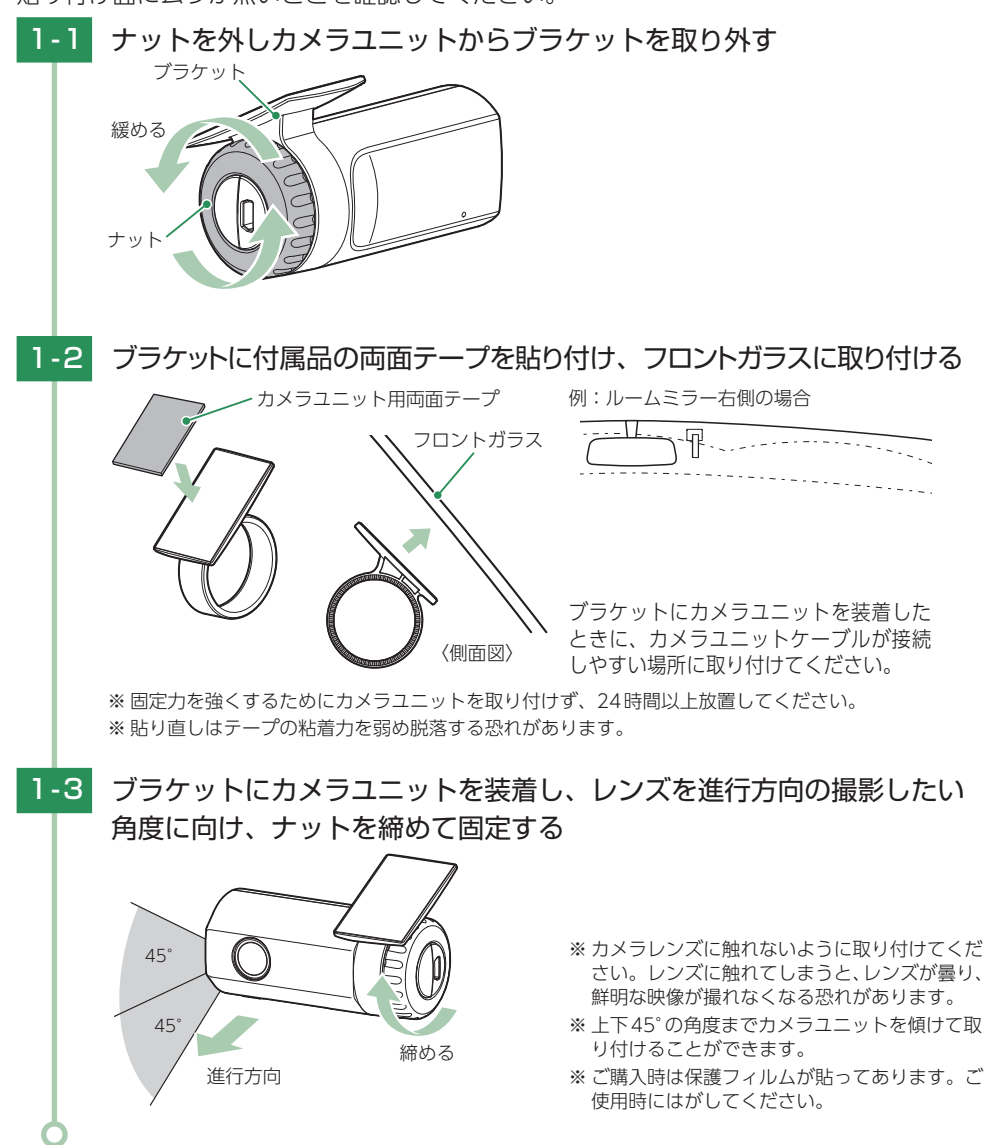

#### アンテナユニット取り付け

#### 1 注意

- ・GPS衛星からの電波を受信しやすくするため、障害物や遮へい物のない視界の良い場所に取り付けてください。
- ・両面テープは貼りなおすと粘着力が低下しますので、取り付け位置などを変更する場合は同等の両面テープ(市販品)をご用意ください。
- ・両面テープを貼る場所のチリや汚れ、油脂分をよく落としたあと、慎重に貼ってください。 貼り直しはテープの接着力を弱め、脱落のおそれがあります
- ・アンテナあるいはコードが、ドアの開閉部などにあたったり、はさまれないようにしてください。
- ・取り付けにより、車両・内装部品に跡が残ったり、変色や変形を生じる場合があります。ご 使用の有無に関わらず、お車への補償はいたしかねますので、あらかじめご了承ください。
  - ・貼り付けた場所から外す場合は、無理にはがさず、慎重に行ってください。アンテナやダッシュ ボード、ルーフなどの破損の原因となります。
  - ・ステーを折り曲げるときは、いったん本体から外して調整してください。そのまま折り曲げ ると、本機の故障の原因となります。
  - ・なるべく凹凸の少ない場所に取り付けてください。接着面が少ないと、脱落の恐れがあります。
  - ・突起部分などでケガをなさらぬよう、細心の注意をはらってゆっくりと折り曲げてください。
  - ・折れてしまうことがあるので、ステーは繰り返し折り曲げないでください。

#### 1. ダッシュボードに取り付ける

| 1-1 | アンテナ・ジャンクションユニット用両面テープを貼り付け、車両に取り付ける  |
|-----|---------------------------------------|
|     | 車両進行方向                                |
|     | 矢印(▲)                                 |
|     |                                       |
|     |                                       |
|     |                                       |
|     | アジテナ・シャンクション<br>ユニット用両面テープ            |
|     |                                       |
|     | アンテナが道路に対して水平に、また矢印(▲)が車両進行方向を向くように、ア |
| 6   | ンテナ・シャンクションユニット用両面テーノで取り付けてくたさい。      |
|     |                                       |

#### 2. アンテナ用取り付けステーで純正ルームミラーに取り付ける

2-1 アンテナ・ジャンクションユニット用両面テープを貼り付け、ステーに取り 付ける

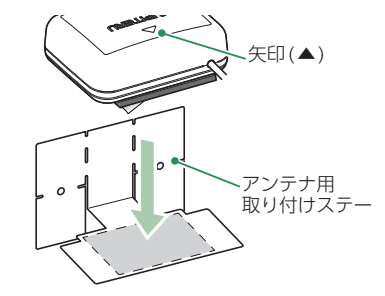

- ※ あらかじめ純正ルームミラーの角度と貼り付け 場所を決めておき、アンテナができるだけ道路 に対して水平になるようステーを折り曲げて、 角度の調整をしてください。
- ※ステーを純正ルームミラーに取り付けた時に、 アンテナの矢印(▲)が進行方向(前方)に向くよ うに貼り付けてください。

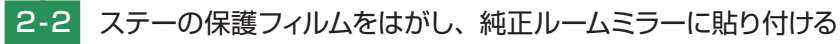

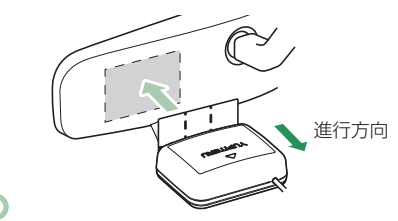

ジャンクションユニット取り付け

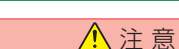

- ・両面テープは貼りなおすと粘着力が低下しますので、取り付け位置などを変更する場合は同 等の両面テープ(市販品)をご用意ください。
- ・両面テープを貼る場所のチリや汚れ、油脂分をよく落としたあと、慎重に貼ってください。 貼り直しはテープの接着力を弱め、脱落のおそれがあります
- ジャンクションユニットおよびコードが、ドアの開閉部などにあたったり、はさまれないようにしてください。
  - ・取り付けにより、車両・内装部品に跡が残ったり、変色や変形を生じる場合があります。ご 使用の有無に関わらず、お車への補償はいたしかねますので、あらかじめご了承ください。
  - ・貼り付けた場所から外す場合は、無理にはがさず、慎重に行ってください。ジャンクション ユニットおよび貼り付け場所などの破損の原因になります。

#### 1. 車両に取り付ける

-1 アンテナ・ジャンクションユニット用両面テープを貼り付け、車両に取り付ける

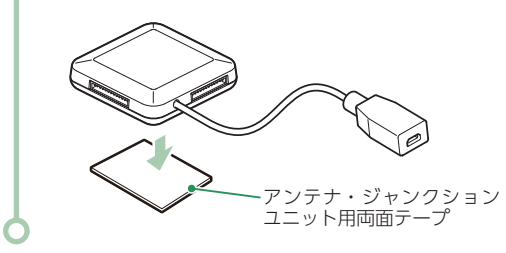

#### 電源コードの配線

#### 2種類の配線方法があります。同時に複数の配線を行うことはできません。

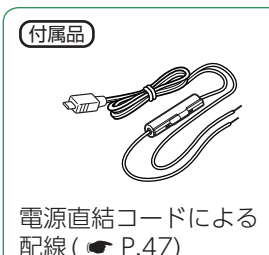

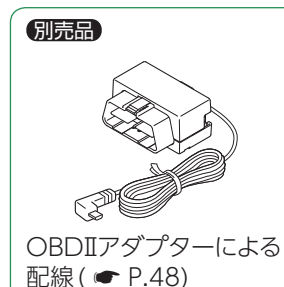

#### ■ ご注意ください

すぐ使う

・特定の配線経路はありませんが、運転中の視界や操作の邪魔になったり、ドアやペダル などの可動部に本機やコードが挟み込まれたり、当たったりしないようにしてください。

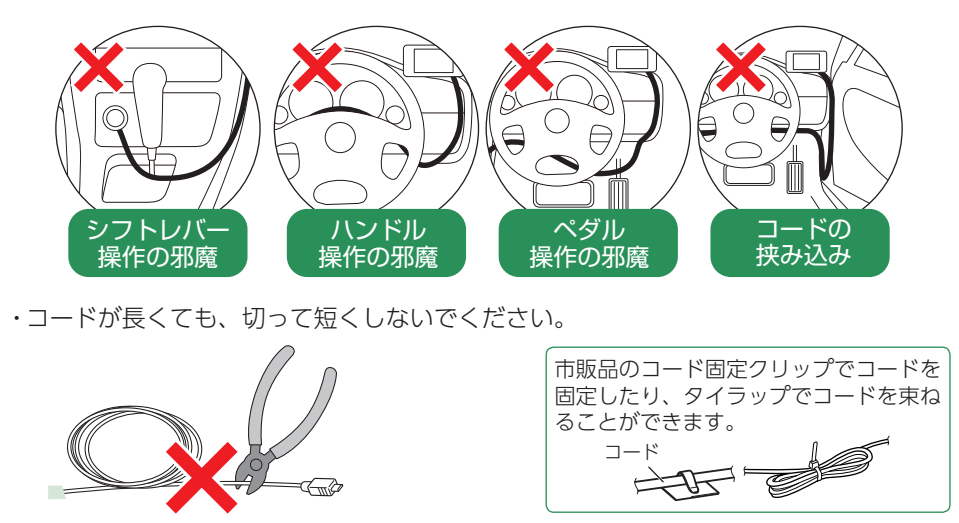

#### ▲警告 ・作業中のショート事故防止のため、配線前に必ず車のバッテリーの Qeeege? Θ マイナス端子を外してください。 () ・カーナビやラジオ、オーディオなど搭載した車では、バッテリーの 端子を外すと、メモリーの内容が消えてしまうことがあります。端 子を外す前に、必ずメモリー内容を控えてください。 ・平型ヒューズタイプ電源取り出しコードの取扱説明書をよくお読みになり、接続手順や注意 事項などを守ってください。 <準備するもの> ※ ヒューズは、ノーマルタイプ・ミニタイプ・ 市販品 低背タイプがあります。平型ヒューズ タイプ電源取り出しコードは、ヒューズ の形状に合ったものを準備してください。 平型ヒューズタイプ 電源取り出しコード ノーマルタイプ ミニタイプ 低背タイプ 1-1 ヒューズを外し、平型ヒューズタイプ電源取り出しコードを差し込む ※ ヒューズの交換先は必ず、イグニッショ ヒューズ・ ンキーをACC位置にした時に電圧が 12V、OFFで0Vになるヒューズと交換 してください。 平型ヒューズタイプ イグニッションキー ACC 位置 OFF 位置 電源取り出しコード 電圧 12V 0V 電源直結コードを接続する 1-2 DCジャック 黒い印が上面 [YP| の刻印が ない面が上面 平型ヒューズタイプ 電源取り出しコード 電源直結コード 端子金具(※1) 端子金具(※1) ĒĈ 車両の金属部分へ

1. 電源直結コードによる配線(付属品)

電源直結コードをジャンクションユニットのDCジャックと平型ヒューズタイプ 電源取り出しコードに接続してください。

#### 2. OBDIIアダプターによる配線 (OBDIIアダプター) 別売品

OBDIIアダプターのディップスイッチの設定が必要です。ディップスイッチの設定方法は、 OBDIIアダプターの取扱説明書をご確認ください。対応車種については、店頭もしくは弊 社ホームページより最新の適応表を参照ください。

▲ 警告

▶ 故障の原因となりますので、必ずエンジンキーがOFFになっていることを確認してから、配線を行ってください。

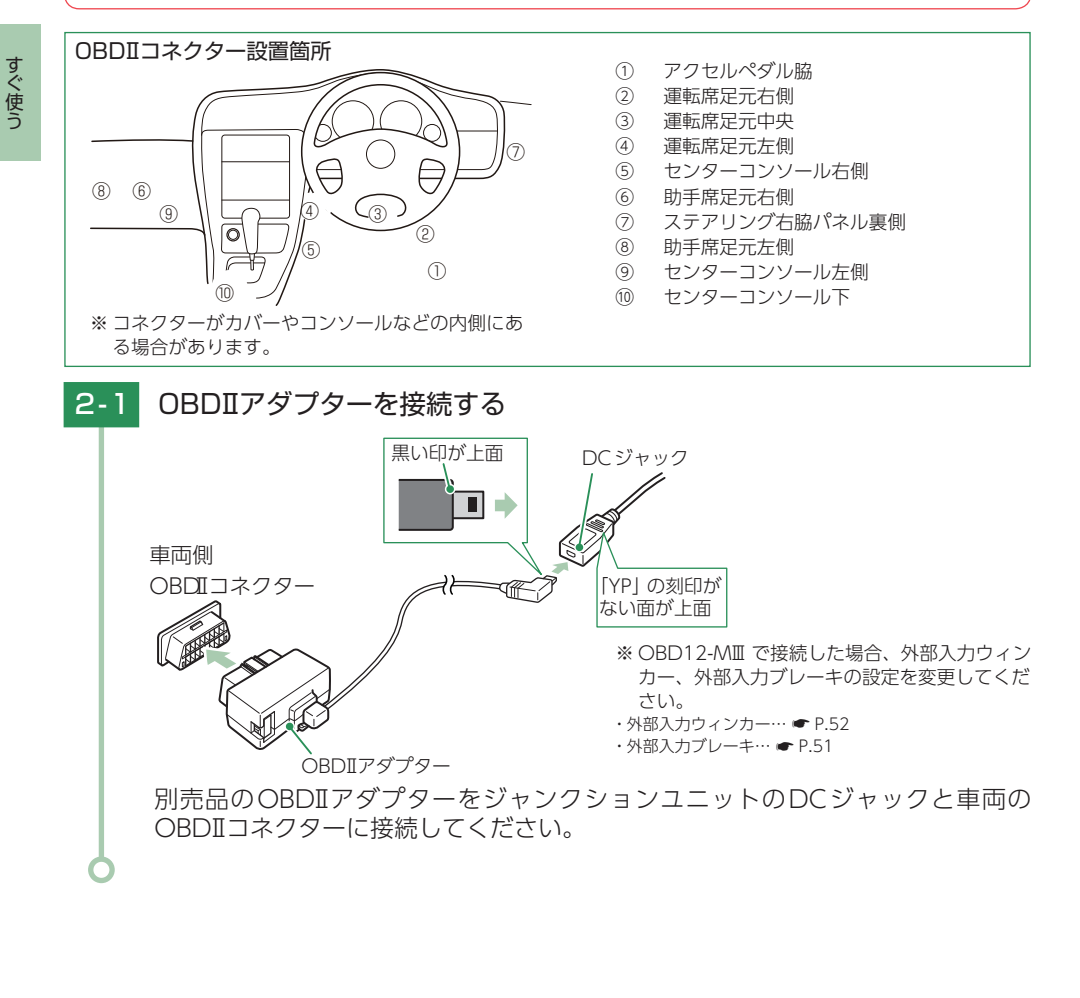

#### メンテナンス(ヒューズの交換)

接続状態でエンジンをかけ、ディスプレイユニットの電源スイッチがONの状態でも電源 ONにならない場合は、ヒューズ(2A)が切れている可能性があります。

※交換時、ヒューズや部品を落下させないようにしてください。

#### 1. 電源直結コード

#### <準備するもの>:管ヒューズ 2A(30×6.5mm)

▲ 警告 ・作業中のショート事故防止のため、接続するときは、車のバッテリーのマイナス端子を必ず外 してから作業してください。 ・カーナビやラジオ、オーディオなどが搭載した車両では、バッテリーの端子を外すと、メモリー の内容が消えてしまうことがあります。端子を外す前に、必ずメモリーの内容を控えてくだ さい。 ・平型ヒューズタイプ電源取り出しコードの取扱説明書をよくお読みになり、接続手順などを 守ってください。 ヒューズを取り出す 卜蓋 <u>
ドューズの金</u>
旦 満なし(上蓋) ヒューズホルダーを開け、ヒュー **満あり(下蓋)** ズを取り出してください。 ※ ヒューズは白線付き黒コードと一緒に取り 下蓋の溝に合わせてはめ込んでく 外します。 ださい。 ※ ヒューズの金具は、上蓋に接触しないよう 1-2 ヒューズを交換する に、図の向きにしてください。 ヒューズの金具は、必ず左右同じ方 向に向けてください。 白線付き黒コードからヒューズを 取り外し交換してください。 1-3 ヒューズをヒューズホルダー ※ 上蓋の突起に接触し、破損・故障の原 に入れる 因となります。 1-4 ヒューズを閉じる

#### 2. OBDIIアダプター

# <準備するもの>:低背ヒューズ 2A 2-1 OBDIアダプターを車両側 OBDIコネクターから外す 2-2 ペンチなどでヒューズを取り外す ブレーキ・ウィンカー検出ケーブル接続 別売品

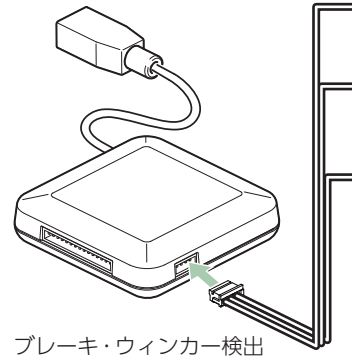

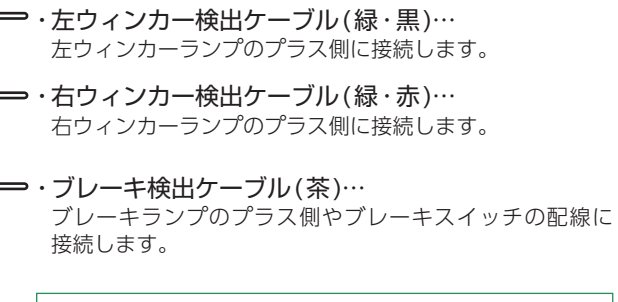

すべての検出ケーブルを接続する必要はありません。

使用状況により必要な検出ケーブルを接続してください。

ブレーキ・ウィンカー検出 ケーブル (約4m)( P.50)

| ケーブルの種類       | 説 明                                                         |
|---------------|-------------------------------------------------------------|
| 左右ウィンカー検出ケーブル | 接続することでウィンカー操作したことを認識し、レーンキープ<br>アシストで不要な警告を行いません。( ● P.28) |
| ブレーキ検出ケーブル    | 接続することでブレーキ操作したことを認識し、前方衝突防止<br>アラートで不要な警告を行いません。( ☞ P.28)  |

※ ブレーキ・ウィンカー検出ケーブルの接続先は、各車両メーカーへの問い合わせ、またはテスターなどを使用し て上記の車両のケーブルに正しく接続してください。

※ 別売品のOBDIアダプター (OBD12-MII、OBD12-MII)を接続している場合、OBD II アダプターにより車両 側から情報を検出し使用することも可能です。ただし、車種によっては使用できない場合がありますので、ご購 入前に弊社ホームページより、レーダー探知機用 OBDIIアダプター適応表を確認してください。

#### ・ブレーキ・ウィンカー検出ケーブルの接続が完了したら…

外部入力ウィンカー及び外部入力ブレーキの接続確認及び設定変更を行ってください。(接続確認 ☞ P.51 ~ 52)

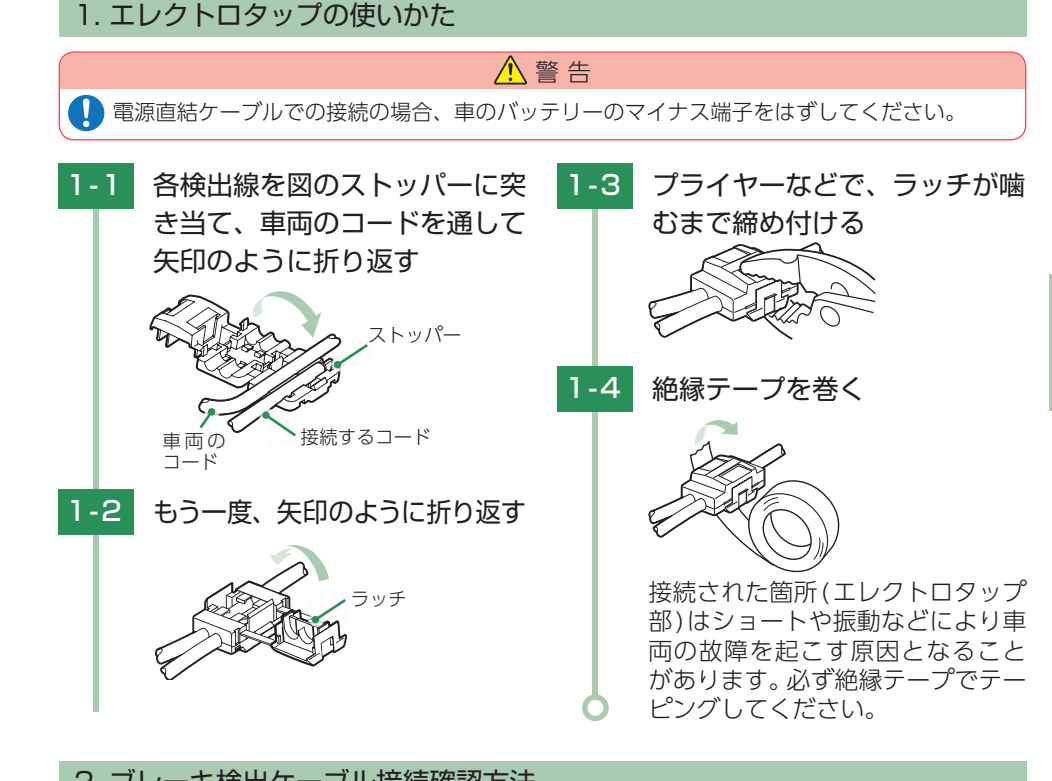

#### 2. ブレーキ検出ケーブル接続確認方法

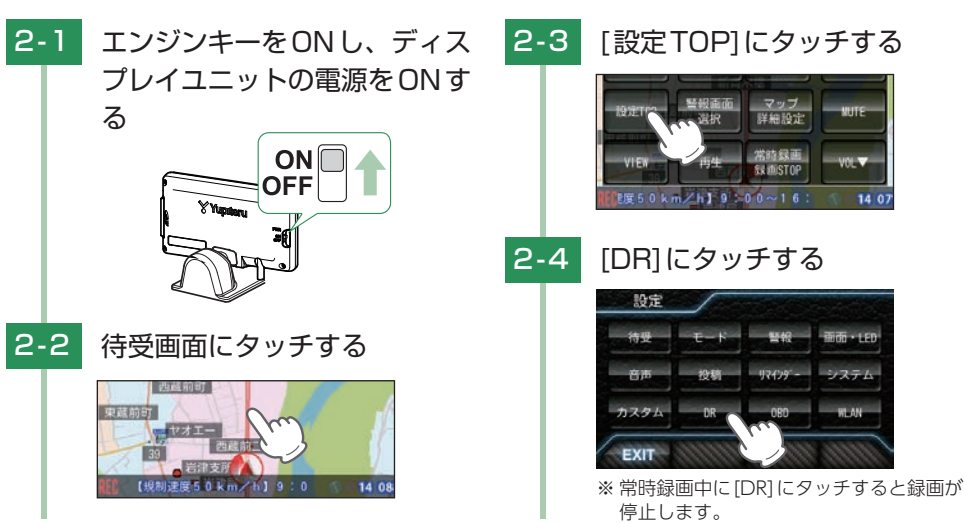

ブレーキ検出線を接続後、接続が正しく行われているか本機で接続を確認してください。

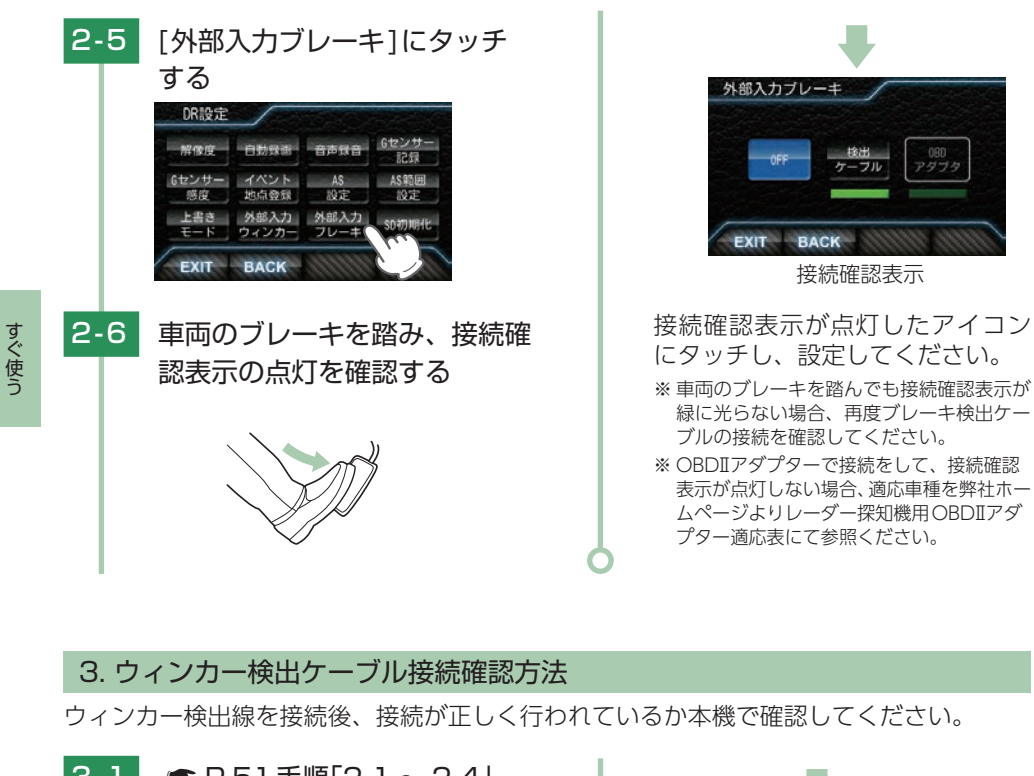

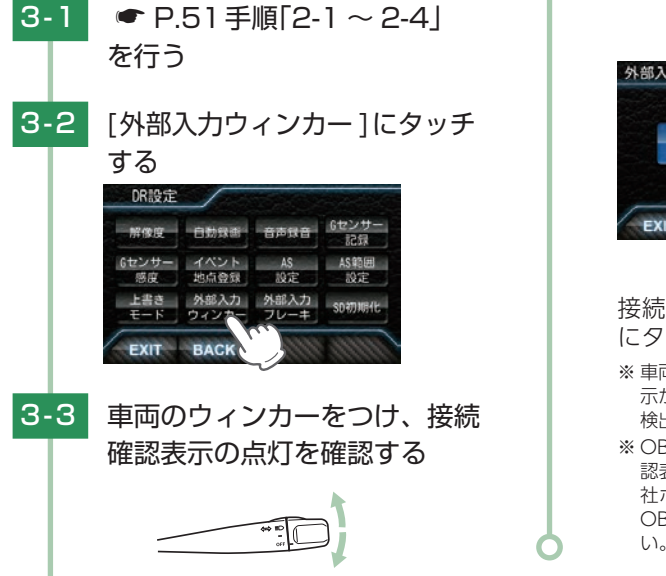

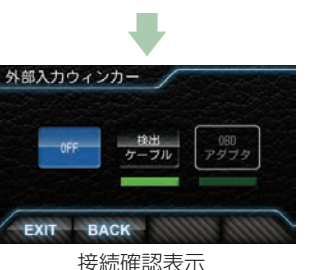

#### 接続確認表示が点灯したアイコン にタッチし、設定してください。 ※車両のウィンカーをつけても接続確認表 示が緑に光らない場合、再度ウィンカー

検出ケーブルの接続を確認してください。 ※ OBDIアダプターで接続をして、接続確 認表示が点灯しない場合、適応車種を弊 社ホームページよりレーダー探知機用 OBDIアダプター適応表にて参照くださ い。

## わき見・居眠り運転警報器との接続

---- 必ず接続してください。

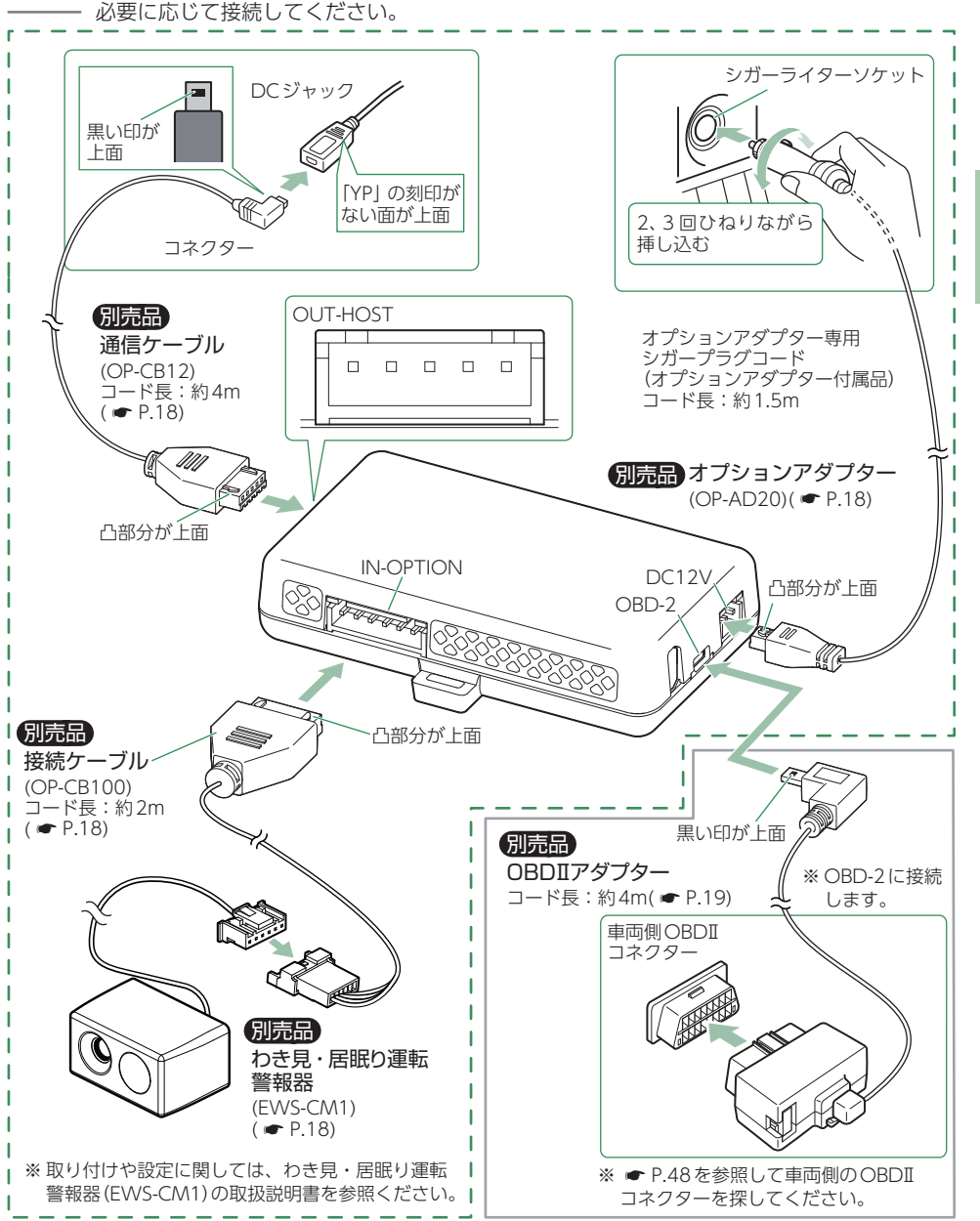

わき見・居眠り運転警報器 (EWS-CM1) を接続する場合に、オプションアダプター (OP-ADP20) が必要です。オプションアダプターには、OBD 端子があり、OBDIIアダプター と同時に使用できます。

本機およびわき見・居眠り運転警報器に付属している電源直結コードは使用しません。オプション アダプターに付属している、オプションアダプター専用シガープラグコードを使用します。

#### 1. わき見・居眠り運転警報器(EWS-CM1)使用時の本機の動作

わき見・居眠り運転警報器が警告すると、本機で音と表示を5秒間行います。 ※本機と接続時は本機のみで警告します。わき見・居眠り運転警報器(EWS-CM1)では警告しません。 ※ 設定メニュー内( ← P.110)では、警告を行いません。あらかじめご了承ください。

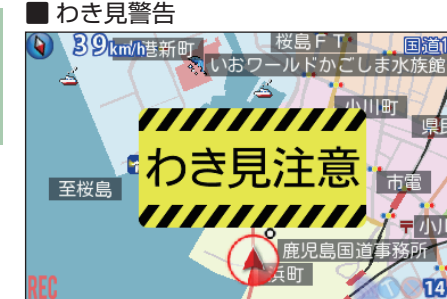

## 30 km/h1 本港新 至桜島 14 11

時速30km/h 以上で運転中に約3 秒以上 わき見をしている場合に、警告します。 ※ GPS非測位時は、速度に関係なく警告します。

※別売品のOBDIアダプターで接続している場合、 GPS非測位時でも速度情報を得ることができるの で、時速30km/h以上で警告します。

#### 居眠り警告(2回目)

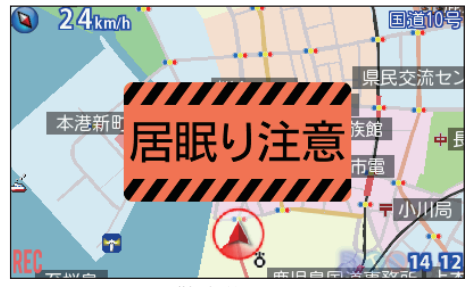

1回目の居眠り警告後も両目を閉じている 場合に、警告します。

| 本機のブザー音    |                |  |
|------------|----------------|--|
| わき見警告      | ピロン            |  |
| 居眠り警告(1回目) | ピロピロ           |  |
| 居眠り警告(2回目) | ピロピロ<br>(繰り返し) |  |

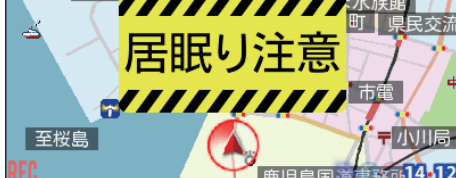

桜島FT

国道10日

居眠り警告居眠り(1回目)

運転中にまぶたを閉じている(両目を約1秒 以上閉じている状態)場合に、警告します。

#### 初期値について

各ユニットの初期値は次のようになっています。

#### ■ レーダー機能 初期値

| 設定項目      | 初期値       | 説 明                                                                               |
|-----------|-----------|-----------------------------------------------------------------------------------|
| モード設定     | ノーマル      | 機能同士のバランスを重視した設定です。                                                               |
| 待受画面      | マップ       | マップ画面が表示されます。                                                                     |
| マップパネル    | 1パネル      | 画面全体にマップ画面が表示され、警報時には小さな<br>警報パネルによって警報されます。                                      |
| レーダー受信感度  | AAC / ASS | 時速30km未満では、取締りレーダーに対する警報を<br>行いません。また時速30km以上では速度が上がるに<br>したがって段階的に受信感度が上がっていきます。 |
| レーダー警報音   | メロディ 1    | 警報の発生時、オリジナルメロディが流れます。                                                            |
| 無線警報音     | ボイス       | 各種無線の電波を受信すると、その無線の種類を音声<br>でお知らせします。                                             |
| iキャンセル    | ON        | 誤警報を行うと、同じ地点の2回目以降の警報を自動<br>でキャンセルします。                                            |
| 道路選択      | オート 気圧あり  | 車両が一般道または高速道路どちらを走っているかを<br>判別し、判別された道路のGPSターゲットに対しての<br>み警報が行われます。               |
|           |           | ※一般道と高速道が並行/父差している場所およびその周辺では、両方の警報を行うことがあります。また、渋滞等で高速道を低速走行すると、一般道と判別することがあります。 |
| リラックスチャイム | 2時間       | 本機の連続電源ONで、2時間おきに『長時間運転して<br>います。休憩しませんか?』と音声が流れます。                               |
| 時報        | ON        | 毎時、正時に『午前(午後)〇〇時です。』と音声が流れます。                                                     |
| 明るさ       | 普通        | 画面の明るさ。「最小」~「明るい」 間の 「普通」 になって<br>います。                                            |
| 地図スケール    | 3         | 地図スケール[1~5]の[3](中間)で表示します。                                                        |
| 起動音       | ON        | 本体起動時に起動音が出ます。                                                                    |

※ 初期値を変更する場合は、 ● P.110 ~ 159 [カスタマイズ ①] を参照ください。

すぐ使う

#### ■ カメラユニット 初期値

| 設定項目              | 初期値                    | 説 明                                                                                                    |
|-------------------|------------------------|----------------------------------------------------------------------------------------------------|
| 解像度               | 1080P HD(HDR)<br>30FPS | 1920×1080、30コマ/秒、HDR有効で録画します。                                                                                                    |
| 自動録画              | ON                     | エンジンキー連動で録画を開始します。                                                                                                    |
| 音声録音              | ON                     | 動画と同時に音声を録音します。                                                                                                    |
| Gセンサー記録           | ON                     | ー定以上の衝撃を検知すると、Gセンサー記録を行い<br>ます。( ← P.30「Gセンサー記録」)                                                                                                    |
| Gセンサー感度(X)        | 1.5G                   | X (前後方向)の衝撃感度を1.5Gに設定しています。                                                                                                    |
| Gセンサー感度(Y)        | 1.5G                   | Y (左右方向)の衝撃感度を1.5Gに設定しています。                                                                                                    |
| Gセンサー感度(Z)        | 1.5G                   | Z(上下方向)の衝撃感度を1.5Gに設定しています。                                                                                                    |
| イベント地点登録          | ON                     | イベント記録が行われた位置をマップ画面上に表示し<br>ます。                                                                                                    |
| レーンキープアシスト<br>一般道 | OFF                    | <ul> <li>一般道走行中に自車の車線逸脱(走行車線からのはみ出し)を検知すると、表示とブザー音でお知らせします。</li> <li>(● P.28「レーンキープアシスト」)</li> </ul>                                                                                                   |
| レーンキープアシスト<br>高速道 | OFF                    | 高速道路走行中に自車の車線逸脱(走行車線からのはみ<br>出し)を検知する速度を設定します。設定した速度を超<br>えた状態で検知すると、表示とブザー音でお知らせし<br>ます。( 	 P.28「レーンキープアシスト」)                                                                                         |
| 前方衝突防止アラート<br>一般道 | OFF                    | 一般道走行中に先行車と接近しすぎた場合に、表示と<br>ブザー音でお知らせします。( ☞ P.28「前方衝突<br>防止アラート])                                                                                                    |
| 前方衝突防止アラート<br>高速道 | OFF                    | 高速道路走行中に先行車との接近を検知する速度を設<br>定します。設定した速度を超えると前方衝突防止ア<br>ラートが作動し、表示とブザー音でお知らせします。<br>( ← P.28「前方衝突防止アラート」)                                                                                               |
| Start information | OFF                    | 信号待ちなどで停止している状態で、先行車が発進し<br>ても自車が止まったままの場合、表示とブザー音でお<br>知らせします。( ● P.27 [Start information])                                                                                                    |
| 上書きモード            | 全て上書き                  | <ul> <li>常時録画・・・</li> <li>カメラユニット用SDカード容量の上限に達した場合、古い録画ファイルを上書きします。</li> <li>(● P.188「録画時間の目安」)</li> <li>イベント記録・・・</li> <li>最大記録件数に達した場合、古い録画ファイルを上書きします。</li> <li>(● P.188「イベント記録の最大記録件数」)</li> </ul> |

※ 初期値を変更する場合は、 P.161 ~ 165 [カスタマイズ ②] を参照ください。

#### 電源ON/OFF

#### 1. 電源ONする

#### 1-1 車両のエンジンをONする

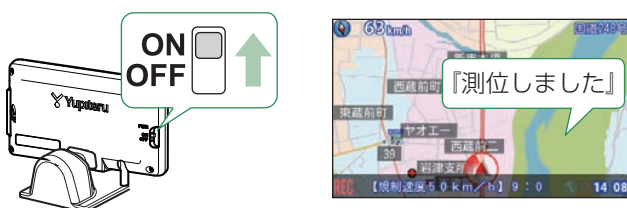

エンジンキーをONにし、ディスプレイユニットの電源スイッチをONにしてく ださい。

必ず『測位しました』のボイスを確認してから走行してください。

※ GPSの測位状況や無線の受信によっては待受画面が表示されず、いきなり警報画面が表示される場合 があります。

※ GPSの非測位時は時計表示が赤くなります。

※初めてOBDIIアダプターを車両に取り付けた場合、本体の起動に数分かかることがあります。

※ 起動時の音 (起動音)、画面 (起動画面)、および測位時の音 (初期測位) は変更できます。( 🖝 P.141)

※ 初期値の場合、自動録画が「ON」に設定されているため電源 ON と同時に録画が開始されます。

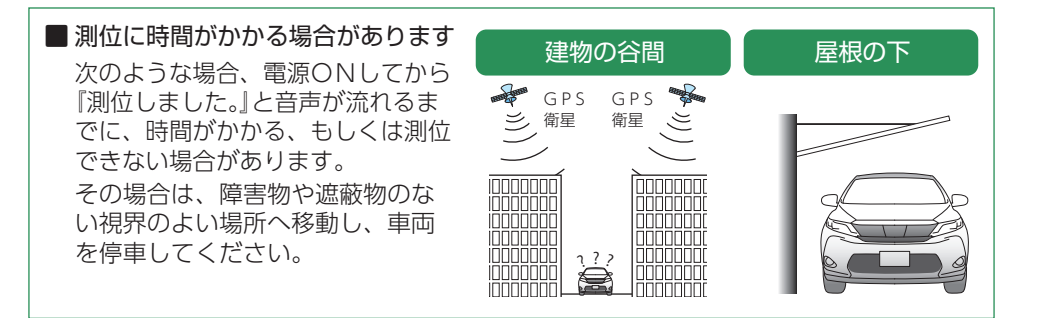

#### 2. 電源OFFする

#### 2-1 車両のエンジンをOFFする

本体の電源も連動してOFFになります。

- ※ 車種によってはエンジンキーをOFF にしても、電源OFF にならない場合があります。その場合は、ディ スプレイユニットの電源スイッチを操作して電源OFF してください。
- ※ OBDIIアダプターで配線を行った場合、エンジンキーをOFF にしたあと、電源 OFF になるまで車種に よって数秒から数十秒かかります。また、OBDII アダプターで接続した場合は、ディスプレイユニッ トの電源スイッチで電源 OFF しないでください。

#### 音量

#### 1. 音量を調節

) GBlandh

#### 1-2 音量を調節する

西藏前町

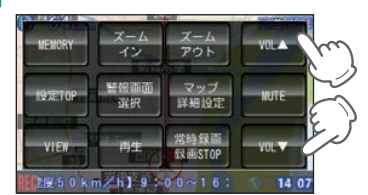

待受画面にタッチする

【規制速度50km/h】9:0

新青木橋

[VOL▲]、[VOL▼]にタッチで音量を調整できます。『ピッ』という確認音で音量を確認してください。 \*\* VOL7(最大)からさらに「VOL▲]にタッチすると、『ブブッ」と鳴ります。

#### ■ マナーモード

音量をVOL0(消音)から、さらに[VOL▼]にタッチすると、マナーモードになります。 音声および画面によるすべての警報が行われなくなります。

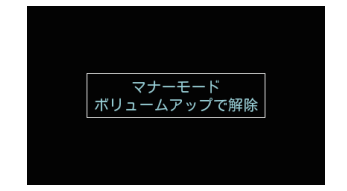

※マナーモードに入ると、約2秒後に画面 表示が消え、音声および画面によるすべ ての警報が行われなくなります。※解除する場合は、画面にタッチしてくだ さい。

#### ドライブレコーダー設定をする

#### 1. カメラユニット用SDカードをフォーマットする

必ず1~2週間に一度、フォーマットを行ってください。 フォーマット方法は ● P.13[SDカードフォーマットの手順]を参照ください。 ※付属品以外のSDカードを使用する場合、初回起動時に必ずフォーマットしてください。

フォーマットを行うと、「保護したファイル」や「専用ビューアソフト」も全て削除されます。必要 に応じてパソコンにバックアップなどしてからフォーマットしてください。 ・録画ファイルのバックアップ・・・ P.178「録画ファイルの読み出しについて」 ・専用ビューアソフトのバックアップ・・・・ P.174「録画ファイルを再生する」

※専用ビューアソフトを削除した場合、弊社ホームページよりダウンロードできます。

#### 2. ドライブレコーダー画面切り替え方法

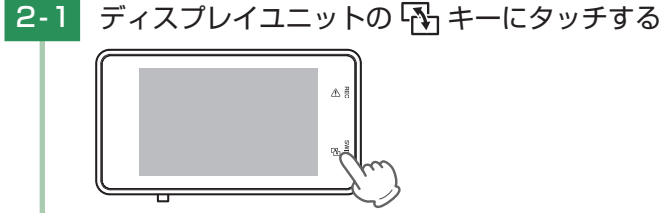

ドライブレコーダー画面と待受画面が切り替わります。

- ※ GPS ターゲットに近づいたり、取締りレーダー波を探知した場合は、警報画面( ← P.97「警報画面]) に切り替わります。
- ※ 警報画面設定を待受固定にしている場合を除く。

3. レーンキープアシスト機能と前方衝突防止アラートの設定を行う

レーンキープアシストと前方衝突防止アラートは本機にて設定が必要です。

※ レーンキープアシスト機能と前方衝突防止アラートを使用する場合は、「設定TOP」→「DR」→「AS設定」から設定 を「ON」にしてください。( ◆ P.163)

※ 設定を行わずに使用すると、うまく働かない場合があります。

#### ▲ 注意

レーンキープアシストと前方衝突防止アラートの設定は、安全な場所で行ってください。 また、なるべく平坦な場所で行ってください。

#### 3-1 待受画面にタッチする

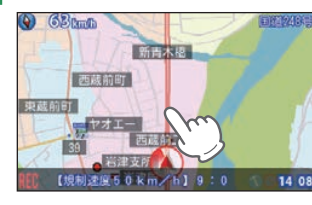

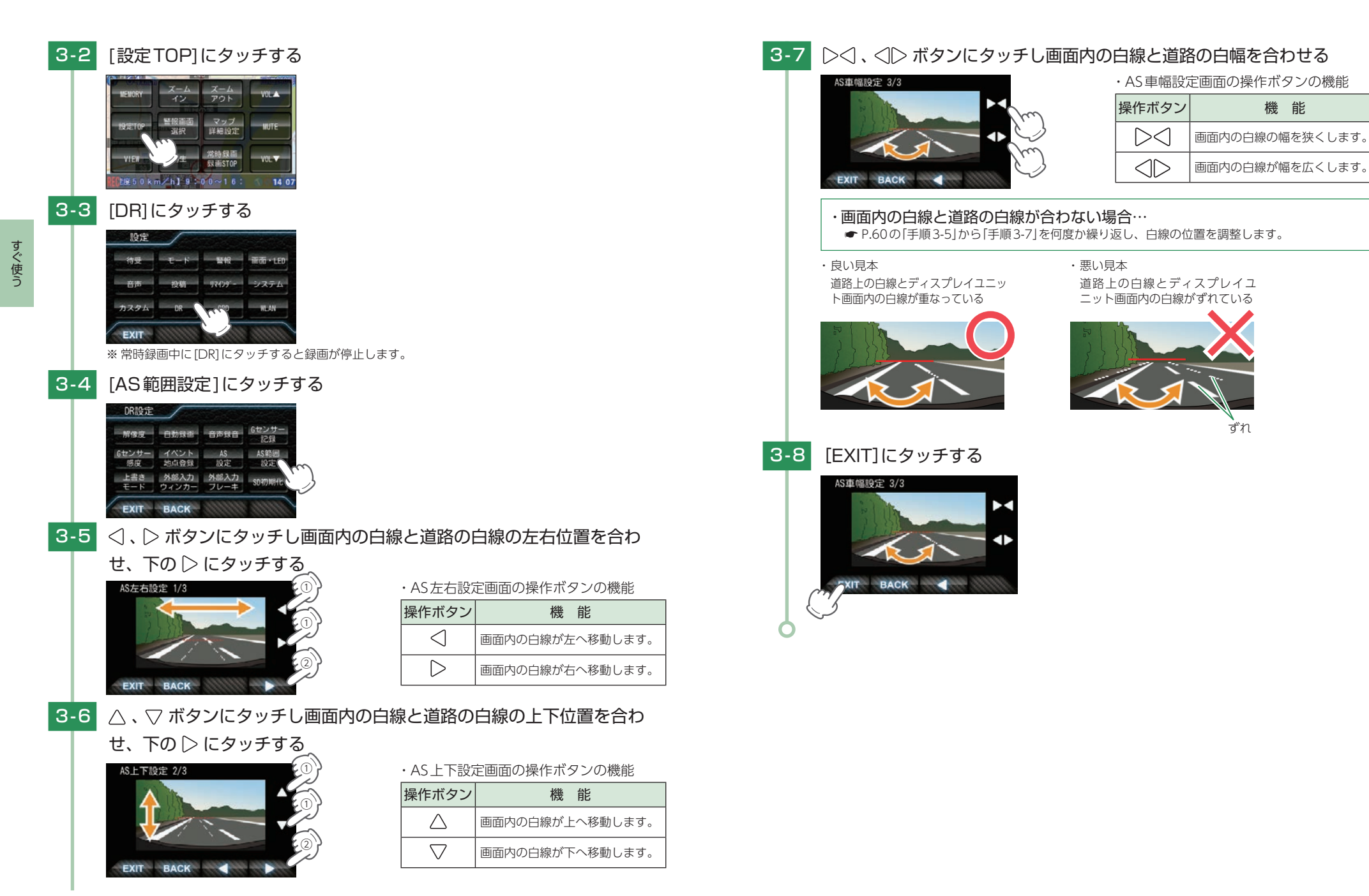

#### 地図スケール

#### 1. 地図スケールを変更する

地図スケールを[1~5]の5段階で変更できます。 ※初期値は、[3](中間)です。

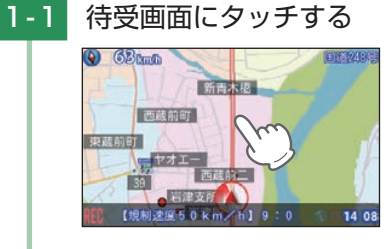

#### 1-2 地図スケールを変更する

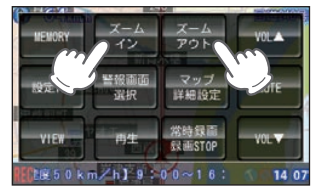

ジャンプウィンドウの[ズームイン](拡大)、[ズームアウト](縮小)にタッチで地 図スケールを変更できます。

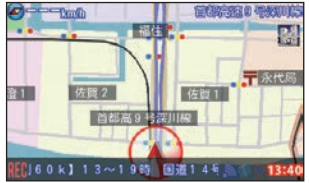

<[1](最大)>

[ズームイン]

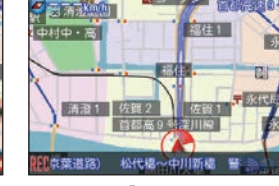

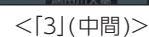

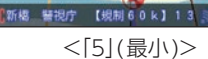

2000 million

5%

[ズームアウト]

180

#### 起動音

本体起動時に音を出すかON/OFFで設定することができます。 ※初期値は、「ON」です。

#### 1. 起動音をOFFする

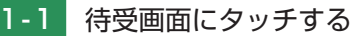

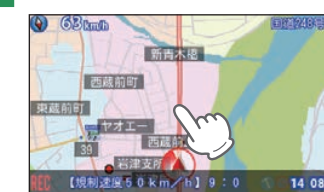

1-2 [設定TOP]にタッチする

警報面面

18 50 km/h] 9:00~16:

IFMORY

ズーム ズーム イン アウト

> マップ 詳細設定

常時録面

RESTOP

VOL A

1-5 [OFF]にタッチする

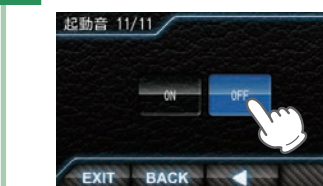

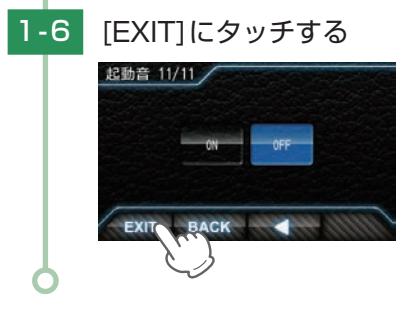

1-3 [音声]にタッチする

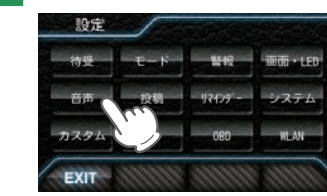

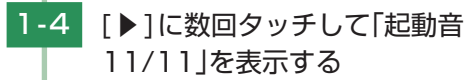

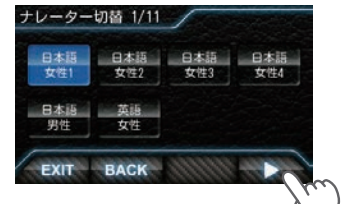

起動音を出す場合は、手順 [1-5] で[ON] にタッチしてください。

#### マイキャンセルエリア

自動ドアなど、取締り機がないエリアでレーダー波の受信警報がよく鳴る地点を 登録し、通過時にレーダー波の受信警報をキャンセルします。[マイキャンセル エリア]

※ 登録数は、マイキャンセルエリア、マイエリア( P.65)、アイキャンセル( P.125)の合計で10,000箇 所まで可能です。10,000箇所を超えて登録しようとしたときは、通過履歴の古いエリアを削除し、新しいエリ アを登録します。

※ マイキャンセルエリアは、レーダー波の受信警報をキャンセルするもので、GPS54 識別( ☞ P.102)や無線 14 バンド識別( ☞ P.107)・ベストパートナー 6 識別( ☞ P.109)の警報はキャンセルできません。

😂 36tmiti

国崎公園がら

キャンセルエリアを設定

4 線辰 中 統計中

「マイキャンセルエリアにセットし

ました|とお知らせし登録されます。

※ GPSを受信できていない場合、マイキャ

ンセルエリアは登録できません。

マイキャンセルエリアに進入すると…

レーダー警報音をキャンセルします。

登録したキャンセルエリアのポイントから半径約

200mのエリアに進入し、レーダー波を受信すると

※ キャンセルサウンド( ● P.126)の設定がONの

場合は、『キャンセル中です』とお知らせします。

14 15

#### 1. マイキャンセルエリアを登録する

すぐ使う

#### 1-1 登録したい地点で待受画面に タッチする

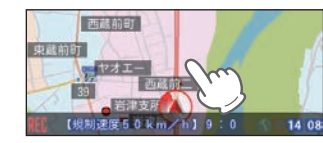

#### 1-2 [MEMORY] にタッチする

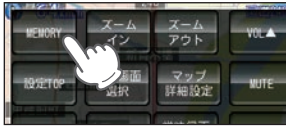

※ MEMORY画面を約5秒間表示します。

1-3 約5秒以内に[キャンセルエリ ア]にタッチする

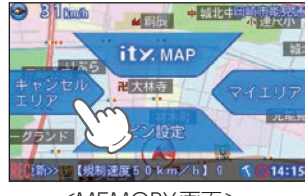

<MEMORY画面>

#### 2. マイキャンセルエリアを解除する

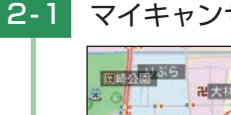

マイキャンセルエリア登録された地点で手順「1-1~1-3」を行う

「マイキャンセルエリアを解除しました」とお知 らせし解除します。

※ GPSを受信できていない場合、キャンセルエリアは解除 できません。

#### マイエリア

#### 移動オービスがよく出没する地点や、新たに設置されたオービスポイントなどを 登録でき、2回目以降通過時に警告させることができます。[マイエリア]

※ 登録数は、マイエリア、アイキャンセル( ● P.125)、マイキャンセルエリア( ● P.64)の合計で10,000箇 所まで可能です。10,000箇所を超えて登録しようとしたときは、通過履歴の古いエリアを削除し、新しいエリ アを登録します。

#### 1. マイエリアを登録する

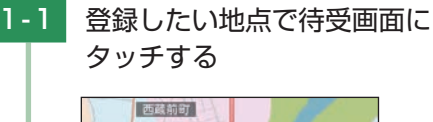

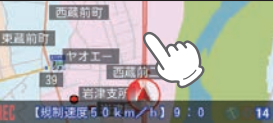

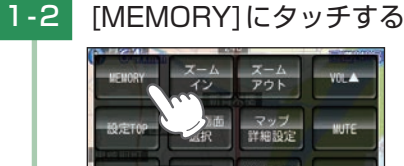

※ MEMORY 画面を約5秒間表示します。

 1-3
 約5秒以内に[マイエリア]に

 タッチする

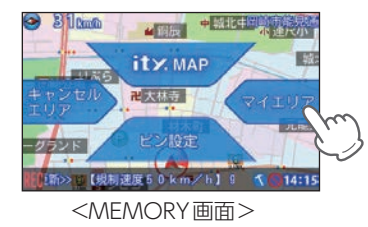

#### 2. マイエリアを解除する

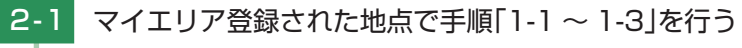

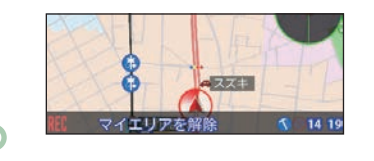

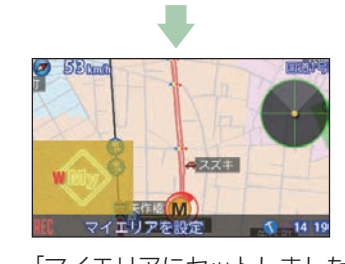

「マイエリアにセットしました」とお 知らせし登録されます。 \*\* GPSを受信できていない場合、マイキャ ンセルエリアは登録できません。 ・マイエリアに近づくと…

手前約1km/500mと通過時の3段階で警告します。

〈手前約1km(500m)のとき…〉 『右(左)方向1km(500m)先マイエリアで す』とお知らせします。

※ GPS測位状況や走行ルートによって、距離の告知(『1km先』、『500m先』)を『この先』や『300m 先/200m先/100m先/すぐ先』とお知らせ することがあります。

「マイエリアを解除しました」とお知らせし 解除します。

※ すべてのマイエリアを解除(消去)したい場合は、 ● P.140「データ消去」を参照ください。

#### 投稿ピン

[ここで取締りをやっている]、「ここに新しいオービスが設置された」などのポイントを投稿ピンとして登録。携帯電話で、オービスや取締りの情報をお寄せください。 \* 登録数は、最大4箇所ピンを登録できます。

#### 1. 投稿ピンを登録する

すぐ使う

1 - 1

#### 登録したい地点で待受画面に タッチする

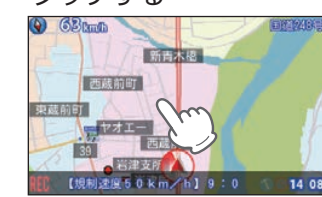

#### 1-2 [MEMORY]にタッチする

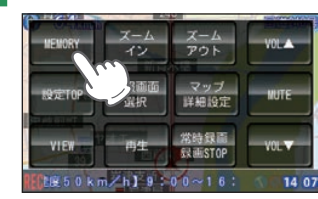

※ MEMORY画面を約5秒間表示します。

## 1-3 約5秒以内に[ピン設定]にタッチする

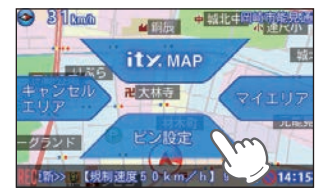

<MEMORY 画面>

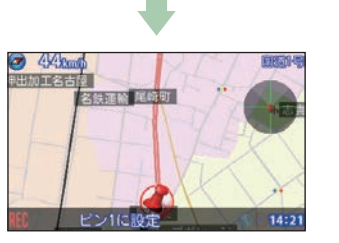

- ※ ピンの数は最大4箇所で、少ない番号から 登録されます。
- ※すでに4箇所のピンが登録されている場合 は「ピンが一杯です」と画面表示されて登録 ができません。
- ※ GPSを受信できていない場合、投稿ピンは 登録できません。

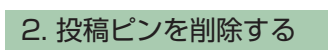

■例:ピン2を消去する

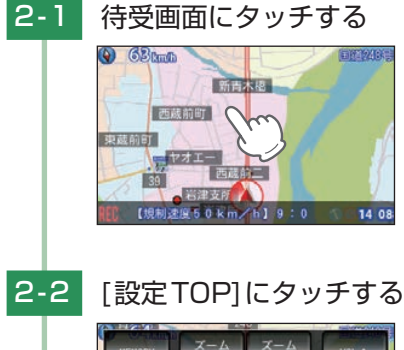

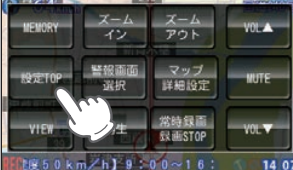

#### 2-3 [投稿]にタッチする

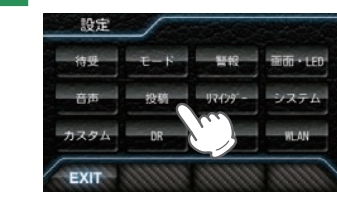

2-4 [ピン2消去]にタッチする

消去。

2-5 [このピンを削除]にタッチする

 ビン1
 ビン2
 ビン3
 ビン4

 確認
 確認
 確認
 確認

 ビン1
 ビン2
 ビン3
 ビン4

消去

投稿ビンメニュー /

消去

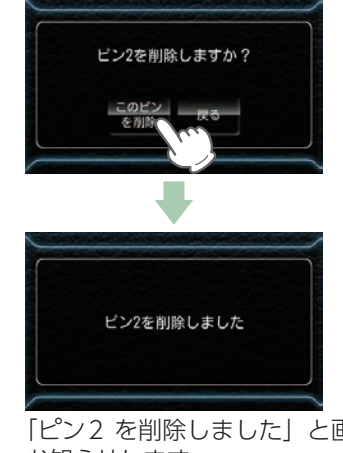

「ピン2 を削除しました」と画面で お知らせします。 ※削除しない場合は[戻る]にタッチします。

※ すべての投稿ピンを解除(消去)したい場 合は、 ☞ P.140[データ消去]を参照く ださい。

#### itv.MAPサービス

#### 1. 今すぐ地図表示サービス(無料)について

本機に表示させたQR コードをバーコードリーダー機能付携帯電話で読み取ると、携帯電 話に周辺の地図を表示します。

※ 通信料は有料ですので、お客様のご負担となります。

※バーコードリーダー機能付携帯電話で、インターネットを利用できる環境であることが条件となります。 ※ 一部の携帯電話では、QRコードの読み取りや地図データを表示できない場合があります。

#### 今すぐ地図表示サービスの流れ

① [QRコードを表示する]を行い、QRコードを表示させます。 ② バーコードリーダー機能付携帯電話でQRコードを読み取り送信する。 ③携帯電話に周辺の地図や情報が表示されます。

#### QRコードを表示する

すぐ使う

※必ず、車両を止めてから操作してください。 ※表示中は、移動しても緯度・経度は変わりません。 ※ GPS 非測位中のときは、緯度・経度は表示できません。

#### 待受画面にタッチする

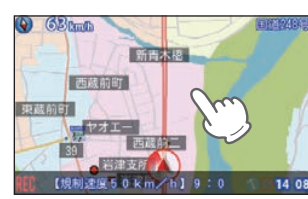

#### [MEMORY] にタッチする 1-2

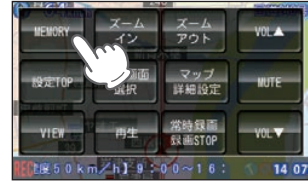

※ MEMORY 画面を約5秒間表示します。

#### 1-3 約5秒以内に[ity.MAP]にタッ

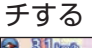

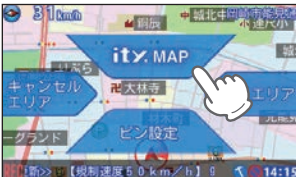

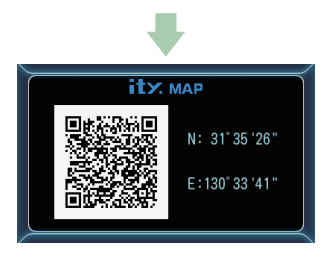

QRコード、緯度、経度を表示します。 ※ 画面にタッチで待受画面に戻ります。 ※表示部にQRコードと緯度(N)・経度(E)を 約1分間表示します。

#### 2. 地図閲覧サービス(無料)

携帯電話やパソコンで専用サイトにアクセスし、緯度・経度や郵便番号、住所を入力すると、 周辺の地図を表示します。

- ※通信料は有料ですので、お客様のご負担となります。
- ※インターネットが利用できるパソコンが条件となります。
- ※一部の携帯電話では、地図データを表示できない場合があります。

#### 地図閲覧サービスの流れ

① 携帯電話専用サイトにアクセスする。(http://www.yupiteru-itymap.com/mobile/)

緯度(N)・経度(E)を表示させる。

③携帯電話に緯度(N)・経度(E)を入力する。 ④携帯電話に周辺の地図や情報が表示されます。

http://www.yupiteru-itymap.com/pc/

※ PC 専用サイトでは緯度 (N)・経度 (E) は入力することができません。

●PC.専用サイト

すぐ使う

詳しくは、弊社ホームページ[ity.MAP サービス] (http://www.yupiteru.co.jp/map/itymap.html) をご確認ください。

#### コノ機能[特許出願中]

ログ機能をONに設定すると、走行データ(約20.5時間分)をディスプレイユニット用SD カードに記録します。

記録したデータは、付属品のディスプレイユニット用SDカードに保存し、パソコンで走 行軌跡を確認できます。

- P.70「①走行データを記録する」→ P.70「②走行データを出力する」→
- P.71 [③走行軌跡を確認する]の手順で行ってください。
- パソコンで走行軌跡を確認するには以下の環境や条件が必要になります。
- ※下記以外のパソコン環境や地図ソフト、市販品のデータロガーでの動作確認は行っておりません。
- ※ 走行軌跡はパソコン上の地図や地形とずれることがあります。
- ※測位状況および走行の状況によりログ記録時間は異なります。

※非測位時、時速10km未満の場合は記録されません。

※ ログの残量表示は「設定」→[システム]→[ログ機能]の画面下にパーセント表示されます。

※記録容量が100%になった場合は、自動的にログ機能をOFFにし、100%の表示を残します。

※記録容量が100%になっている場合は、ログ機能をONにすることはできません。

- ※ ログ機能ON中は常に走行データを記録します。日時別の保存や管理は行っておりません。
- ※記録容量が100%になり、ログ機能がOFFになっても、データ消去(● P.140)を行うまで、100%の表示は残 ります。
- ※ 走行記録を消去する場合は、データ消去( P.140)を行ってください。また必要に応じ、事前に走行データをディ スプレイユニット用SDカードにコピーしてください。

#### ・下記の条件を満たしたインターネットに接続可能なパソコン。

OS: Microsoft Windows 7 (32bit版/64bit版)、Vista (32bit版/64bit版)、XP (32bit版) ※64bit版は未対応、2000。

・ご用意いただくもの。

- ・SDカードリーダー(使用中のSDカードに対応のもの)
- ・GoogleよりGoogle Earthをダウンロードしてください。
- ・弊社ホームページ(http://www.yupiteru.co.jp)をご参照の上、オリジナルログデータ変換ソフト(YP\_ LogDateConverter setup.exe)をダウンロードしてください。
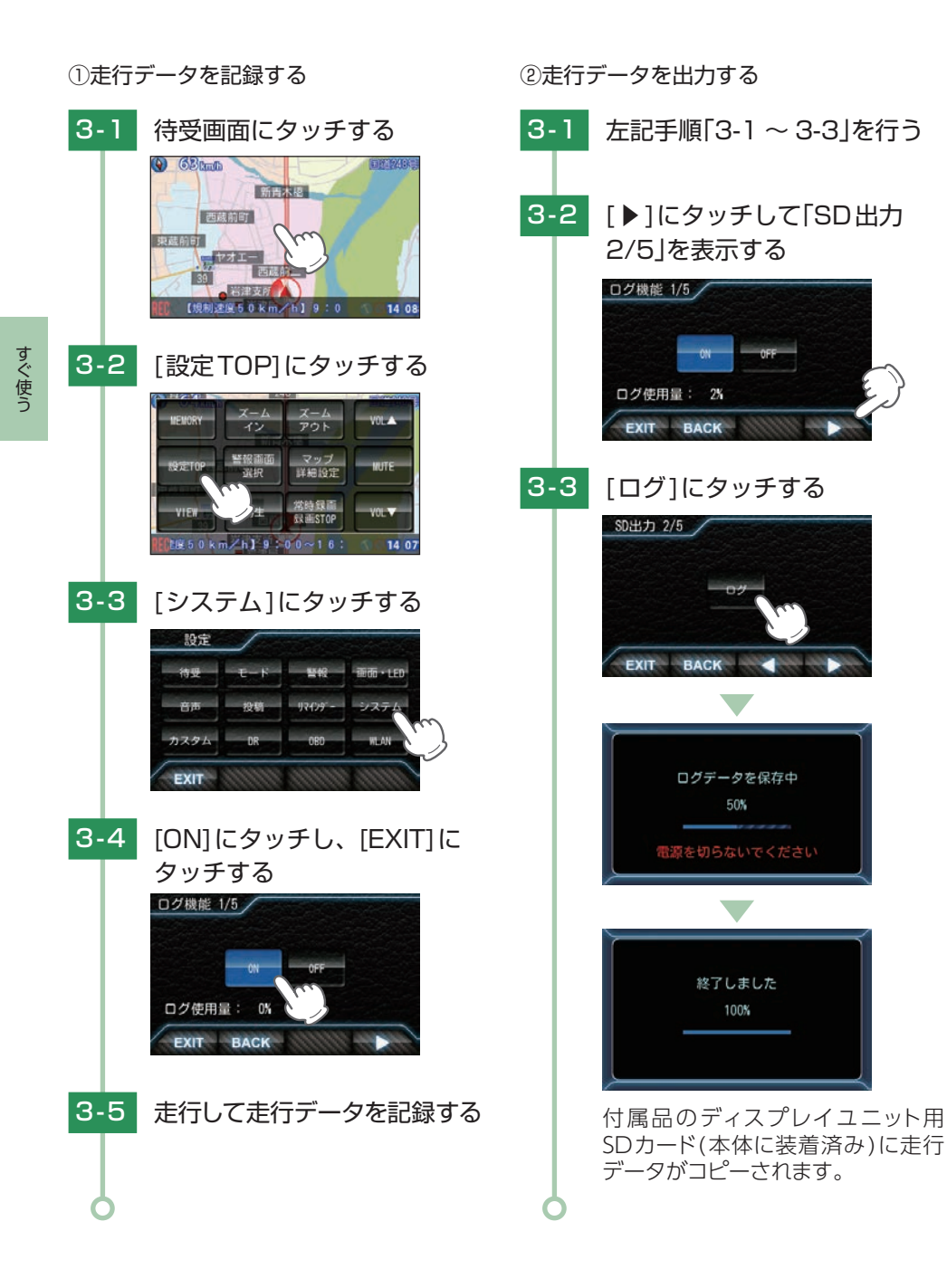

③走行軌跡を確認する

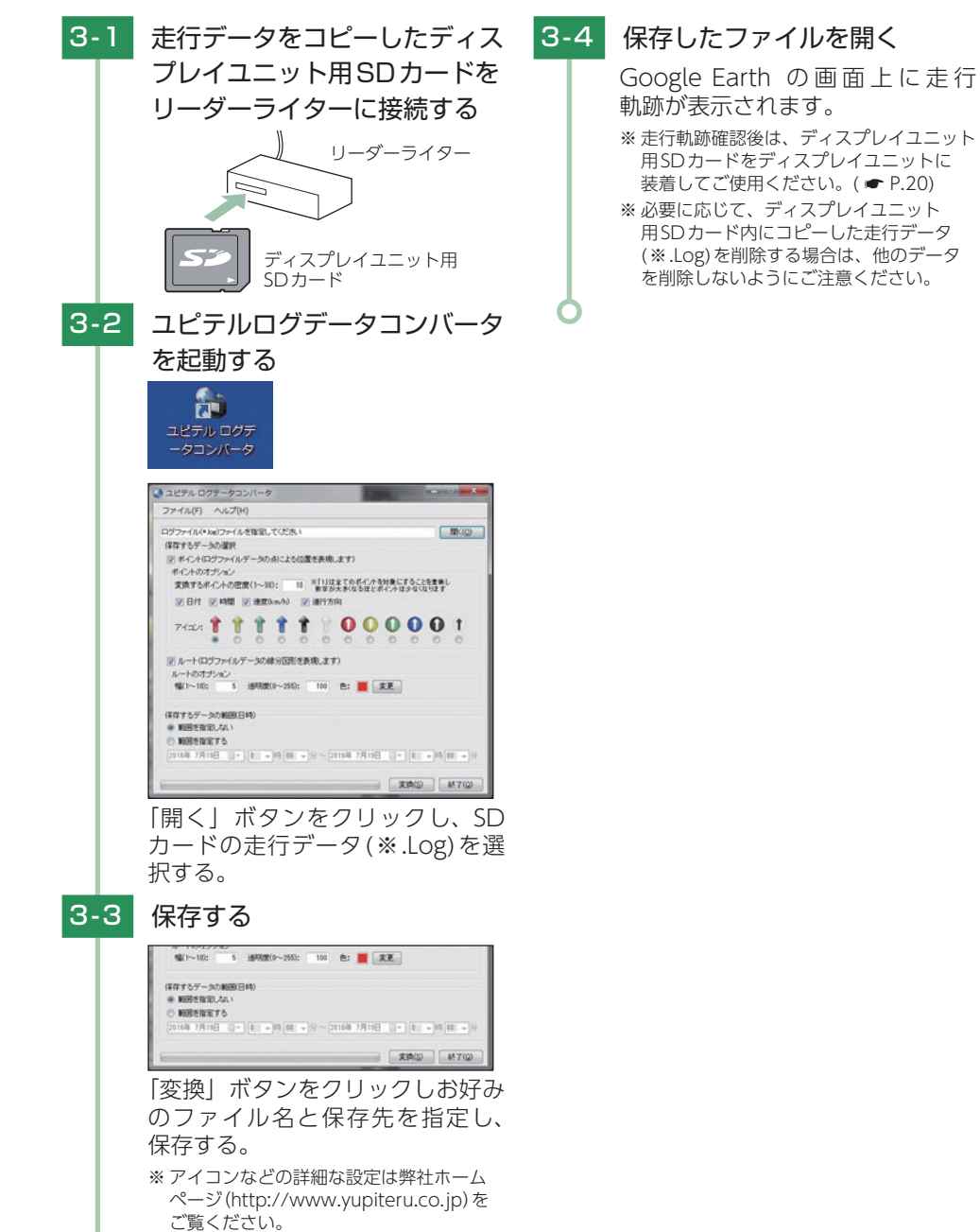

# 4. オービス・取締り系& コンテンツデータ更新

パソコンでのダウンロード、SDカードをお送りするお届けプラン、本体お預かり更新サービスで本機のオービス・取締り系&コンテンツデータの更新を行っていただけます。 各種更新サービスについての詳細は下記ホームページを参照ください。 https://ity.yupiteru.co.jp/

パソコンでのダウンロード、SDカードをお送りするお届けプランをご利用の際には、下記ホームページよりご利用の機種を選択のうえ、お申込み手続きを行ってください。

#### ity.クラブ/ POWERED BY YUpiteru

すぐ使う

https://ity.yupiteru.co.jp/

電話でのお問い合わせは下記フリーコールにお願いします。

◆ユピテル ity.ゥラブ 窓口

受付時間 9:00~17:00 月曜日~金曜日(祝祭日、年末年始等、当社指定期間を除く)

0120-958-955

本機お預かり更新サービスをご要望される場合は、お買い上げの販売店、または、 お客様ご相談センターにご依頼ください。

# 公開取締り情報

走行中の市区町村に沿った、各都道府県警察署発表の公開取締り情報を、画面下 にテロップで流すことができます。全国地図と連動させた独自の分かりやすい案 内機能です。場所、時期によっては表示されない場合もあります。

本機には公開取締り情報のデータが入っていますが、最新のデータに無料で更 新することができます。詳しくは、弊社ホームページ(http: //www.yupiteru. co.jp/)をご覧ください。

※ 公開取締り情報を表示している場合でも、レーダー警報や無線警報など優先度の高い警報が優先されます。

- ※ GPSの日時情報により、日付の過ぎたものは表示されません。
- ※ 公開取締り情報が発表されていない地域では表示されません。
- ※ 公開取締り以外でも各都道府県にて取締りを実施しております。
- ※待受画面が「フォトフレーム」「OFF」の時は表示されません。
- ※本機の公開取締り情報が最新ではない場合、正しくお知らせすることができないことがあります。本機の公開取 締り情報を確認し、最新の情報に更新してください。
- ※本機の公開取締り情報が最新ではない場合、正しくお知らせすることができないことがあります。本機の公開取 締り情報を「バージョン情報 5/5」( ← P.140)で確認し、最新の情報に更新してください。

#### ■ 速度管理指針について

速度管理指針とは、交通事故発生状況等の交通実態や速度抑制の必要性などを基に各都 道府県内における速度制限や交通取締りの方針を示したものです。警察本部でまとめら れた指針になります。

#### ■ 速度取締り指針について

速度管理指針に示す方針のもと、各警察署管内の一般道路及び高速道路について、交通 事故発生状況の分析や地域住民からの要望等を基に、速度取締りを重点的に行う路線、 時間帯等を明らかに示したものです。警察署単位でまとめられた指針になります。

■ メッセージウィンドウの表示について

① 情報種類と所轄名 → ② 道路名称 → ③ 区間や大体の場所 → ④ 規制速度 → ⑤ 日時や時間帯

取締り情報がある路線に侵入した場合、ジングル音が鳴り取締り情報を下記の順番で表示します。

※ 取締りエリアの場合は「取締りターゲット名」が表示されます。

※ 警報画面 (マップ)以外では道路が認識できないため、取締り情報の表示はできません。

※ 取締り路線以外の場合は、所轄から公開されている情報を表示します。その際はジングル音は鳴りません。

#### ■ 取締り路線の表示について

※警報画面(マップ)以外では道路が認識できないため、取締り情報の表示はできません

# 画面表示について

警報やお知らせがない時に、運転に役立ついろいろな情報を表示するのが待受画 面です。待受画面は、23種類および「AUTO」と「OFF」が用意されています。待 受画面の詳細は、「 ☞ P.75「待受画面の説明」」をご確認ください。

初期値は、「警報画面(マップ)」に設定しています。

ハイブリッド車に別売品のOBDIアダプター (OBD12-MII、OBD-HVTM)で接続した場合は、待受画面が2項目増えより多くの情報が表示できます。

#### 1. 待受画面の変更方法

#### ■ 例として「警報画面」から「加速度」画面に変更します。

※ 初期値は[警報/500m接近切替]です。警報時には警報画面に切り替わります。

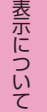

1 - 1

-2

待受画面にタッチする

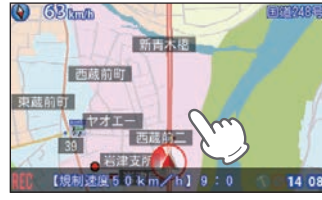

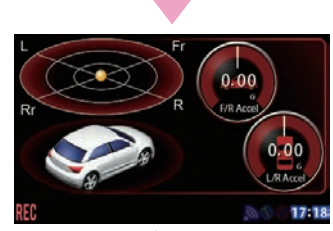

加速度画面が表示されます。

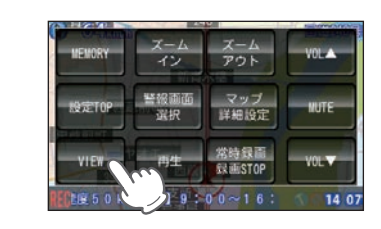

[VIEW]にタッチする

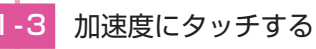

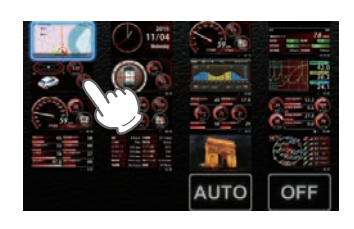

#### ■ 待受一覧画面内表示位置

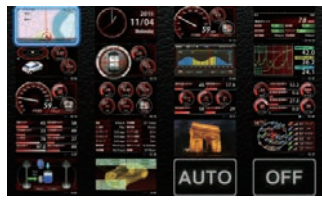

| 警報画面         | 時計           | 速度          | エコ<br>ドライブ |
|--------------|--------------|-------------|------------|
| 加速度          | 傾斜           | 潮汐<br>情報    | グラフ        |
| プリセット<br>A   | プリセット<br>B   | プリセット<br>C  | プリセット<br>D |
| プリセット<br>E   | プリセット<br>F   | フォト<br>フレーム | 衛星<br>情報   |
| ハイブリッド<br>1* | ハイブリッド<br>2* | AUTO        | OFF        |

※ハイブリッド車に別売品のOBDIアダプター(OBD12-MII、OBD-HVTM)を装着した場合に表示します。 待受画面の表示は、選択している待受画面の種類によってサムネイルが変わります。 プリセットA~Fの表示は、選択している配置の種類によってサムネイルが変わります が、配置内の項目は変わりません。配置イメージになります。

#### 2. 待受画面の説明

#### ■ メッセージウィンドウについて

画面下に各種警報、録画状態やドライブレコーダーのエラーを表示し、必要な情報を確認できます。

警報が無い時は時刻のみ表示し、警報時、お知らせ時に情報表示されます。

※「フォトフレーム」、「OFF」では常時表示しません。

※ ドライブレコーダーの録画状態のメッセージウィンドウについては ☞ P.34「AS 作動時画面」を確認してく ださい。

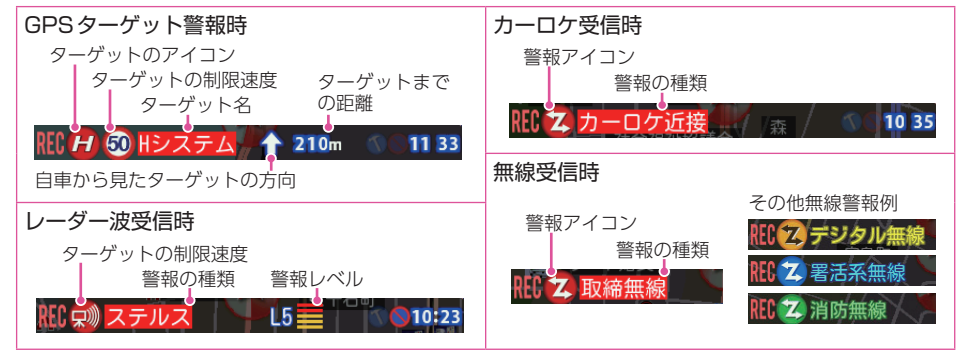

#### ■ 駐禁・車上狙いアイコンについて

メッセージウィンドウ内に駐禁エリアアイコン、車 上狙い多発エリアアイコンが表示されます。 駐禁エリア、車上狙い多発エリアでは濃く表示・点滅 し、エリア外では薄く表示または消去されます。 \*\*モードやマニュアルモードの設定により、駐禁エリアや車上狙い 多発エリアOFFの場合は、表示されません。

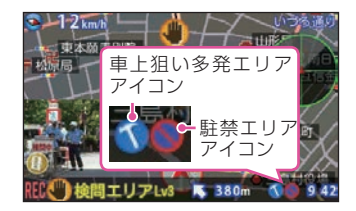

#### ジャンプウィンドウについて ジャンプウィンドウ

待受画面の種類によって、画面の設定変更などがし やすいように、ジャンプウィンドウが設定されていま す。画面タッチで表示中の待受画面の設定を簡単に呼 び出せます。

ジャンプウィンドウは操作をしないと、約30秒で消 えます。

※ ジャンプウィンドウとディスプレイユニットの各キー以外の部分に タッチするとジャンプウィンドウは消えます。

## 警報表示 ジャンプウィンドウ

警報画面は「マップ」「クラシック」「シンプル」の3種類あります。 警報時には設定によって、他画面時でも警報画面に自動的に切り替わります。

| マップ(初期値)                                                                                                    | クラシック                                                                                                    | シンプル                                                                                                    |
|----------------------------------------------------------------------------------------------------|----------------------------------------------------------------------------------------------------|----------------------------------------------------------------------------------------------------|
| 250mg     150mg     150mg | 645<br>30<br>30<br>30<br>30<br>30<br>30<br>30<br>30<br>30<br>30                                                                                                    | Bielow<br>244<br>kmh<br>KC @ Waszu 7: S & stor<br>17:15                                                                                                    |
| 全国版の地図上を自車アイコン<br>が移動します。<br>地図表示には、AUTO・昼配色<br>・夜配色があります。AUTOの<br>場合、衛星情報により夜と判断<br>された場合に夜配色に切り替わ<br>ります。設定により、どちらか<br>の配色に固定することも可能で<br>す。                                                                                                    | <ul> <li>警告するターゲットとの位置関係を、シンプルに表示します。</li> <li>ターゲットとの距離や種類により、画面色が変化します。スコープサブ表示の項目は、配置2のメーターを1つ選択できます。</li> <li>スコープサブ表示</li> <li>警報中のターゲット</li> <li>自車位置</li> <li>メッセージウィンドウ</li> </ul> | <ul> <li>警告する対象がない場合は、自<br/>車速度のみを表示します。警告</li> <li>時には、警告パネル、miniレー<br/>ダー、ターゲットとの距離カウ<br/>ントダウンでシンプルに警告し<br/>ます。</li> <li>1 自車速度</li> <li>2 警報パネル</li> <li>3 miniレーダー</li> <li>(4) 自車とターゲットの</li> </ul> |
|                                                                                                    |                                                                                                    | 距離カウントダウン<br>⑤ メッヤージウィンドウ                                                                                                    |

#### ■ 道路名および地図表示について

現在走行している道路名を表示します。(高速道路、 有料道路、国道、県道など)道路名がない場合は、現 在地の地名を表示します。

|   | 国道10号   |              |
|---|---------|--------------|
| G | いづろ通り   | 退路名表示        |
|   | 鹿児島市平之町 | 道路名がない<br>場合 |

イン

95 40 million

1950 km/h) 9:00~16

アウト

マップ

詳細設定

常時銀篇

ERIESTOP

## 時計

日付および時刻は、GPS測位機能により自動的に設定 され、日付や時刻合わせの操作は不要です。 右下の時刻表示は、24時間表示です。 ※ GPS非測位時は右下の時計色が赤色になります。(測位状況により

※GPS非測位時は石下の時計巴が赤巴になります。(測位状況により 日付や時刻が合わないことがあります。)

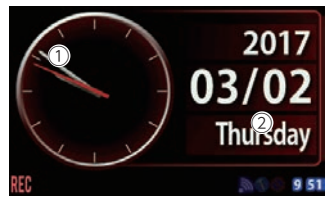

時計(アナログ)
 カレンダー(年/月/日/曜日)

## 速度

大メーターで速度を表示します。赤い針は最高速度を 示します。大メーター下に平均速度・最高速度を交互 に表示します。メーターの項目は変更できません。 走行速度はGPSの情報に基づき表示しています。別売 品のOBDIIアダプターで接続した場合はOBDII車速情 報に基づき表示しています。また車両の速度計は、数 値が高く表示される(プラス誤差)傾向があります。 \*\* OBDIIアダプター接続の場合でも車両の速度とは一致しません。 \*\* 補正機能はありません。

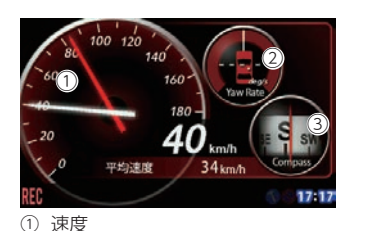

▲反 車両の速度をアナログ針と数値で表 示します。

- ② ヨーレート
- 車両の旋回方向の角速度を表示します。
- ③ コンパス

車両の方位を表示します。

#### エコドライブ ジャンプウィンドウ

GPSの電波を受信して得られる速度データをもとに、 以下の4項目から運転を評価します。また、現在の走行 速度と、今回の平均速度も表示します。

 ※ GPS 測位できない場合は、各項目の採点は行いません。
 ※ GPS 電波を受信できない場合でも、各項目の採点を行います。
 ※ 速度データをもとに評価するものです。目安としてお考えください。
 ※ エコドライブのデータ消去を行うと、各ポイントが初期値の70pt になります。(● P.140)

※ データ消去を行うと、元には戻せませんので、ご注意ください。 ※ 各ポイントを個別にリセットすることはできません。

加速·減速バー

② 総合ポイント

③ 急加速・急減速・経済速度・アイド リング・走行速度・平均速度

| 急加速    | 急加速と判断するとポイント (pt) を減点します。 (初期値:70pt)               |
|--------|-----------------------------------------------------|
| 急減速    | 急ブレーキなどによる急減速と判断するとポイント (pt) を減点します。<br>(初期値:70pt)  |
| アイドリング | エンジン始動後、停車している時間が長いとポイント (pt) を減点します。<br>(初期値:70pt) |

| 経済速度 | 時速60km前後での走行と判断するとポイント (pt) が加点され、高速、低速での走行<br>と判断するとポイント (pt) を減点します。(初期値:70pt)<br>※実際の交通規制に従って走行してください。 |
|------|----------------------------------------------------------------------------------------------------|
|      |                                                                                                    |

総合ポイント (急加速)[急減速][アイドリング][経済速度]の各ポイント(pt)の平均を算出します。

## 加速度

加速度の方向と強さをボールの位置で表します。 Fr:前、Rr:後、R:右、L:左 下の車両は、加速に応じて動きます。 ※ 加速度の情報は、しばらく使用すると自動的に補正されます。

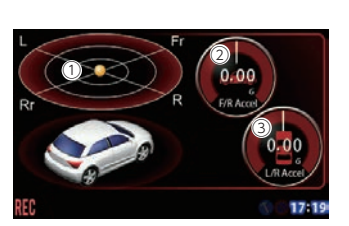

 加速度 
 前後の加速度
 (3) 左右の加速度

傾斜

大メーターの内側でピッチとロールの状態を表示 し、外側のリングでコンパスを表します。 ※傾斜の情報は、しばらく使用すると自動的に補正されます。

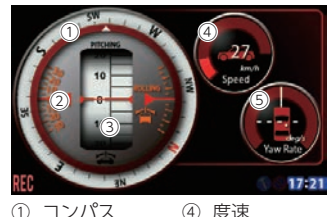

④ 度速 ② ロール ⑤ ヨーレート ③ 傾斜 (ピッチ)

#### 潮汐情報(ジャンプウィンドウ)

検潮地点名、月例、潮名を表示し、周期的に、満潮・ 干潮時刻と潮位を表示します。

#### <潮汐情報について>

待受機能に表示される潮汐方法は、レジャー向けに考 えられたもので、航海用途には適しません。

- <潮汐推算に関わるデータ提供元>
- ・日本海洋データヤンター
- ・気象庁

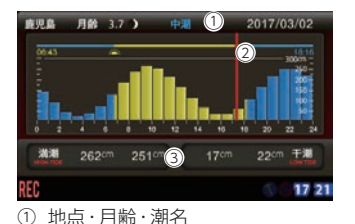

- 表の地点名および月の満ち欠け 2) 潮位グラフ
- 棒グラフの高さで潮位を表し、黄色 と青の切り替わる時が日の出、日の 入りを示します。上部に日の出(黄 文字)、日の入(青文字)時刻を表示 します。赤ラインが現在時刻です。
- 満潮·干潮 満潮・干潮の潮位と時刻を交互に表 示します。

#### グラフ ジャンプウィンドウ

グラフの種類は、「速度」、「高度」、「気圧」、「加 速度|、「ジャイロ」および「マニュアル」から選択 します。画面にタッチし、種類を選択します。 OBDIIアダプターで接続すると最大13種類(マ ニュアルでは最大21種類)から選択できます。 グラフの上下に単位を表示し、複数表示するグラ フの場合はラベル色 (グラフ色) の単位が表示され ます。

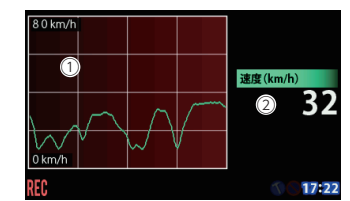

 グラフ表示エリア(例:速度表示) 数値の変化をグラフ上にリアルタイ ムに表示します。 2 速度 車両の速度

## プリセット A/B/C/D/E/F ジャンプウィンドウ

プリセットは、それぞれ配置、項目、背景を自由に選択でき、好みの画面を作ることが できます。( ☞ P.80 [配置選択方法]) 6種類(A/B/C/D/E/F)プリセットし、画面選択で呼び出すことができます。

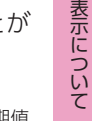

|                 |                 |                 | ※ 初期            |
|-----------------|-----------------|-----------------|-----------------|
| 警報画面            | 時計              | 速度              | エコドライブ          |
| 加速度             | 傾斜              | 潮汐情報            | グラフ             |
| プリセットA<br>※ 配置1 | プリセットB<br>※ 配置3 | プリセットC<br>※ 配置4 | プリセットD<br>※ 配置5 |
| プリセットE<br>※ 配置6 | プリセットF<br>※ 配置7 | フォトフレーム         | 衛星情報            |
| ハイブリッド1*1       | ハイブリッド2*1       | AUTO            | OFF             |

※1:ハイブリッド車に別売品のOBDIIアダプター(OBD12-M Ⅲ、OBD-HVTM)を装着した場合に表示します。

#### ■ 配置選択

配置は7種類から選択します。

AUTO

● 配置1 (大メーター:1、小メータ:2)

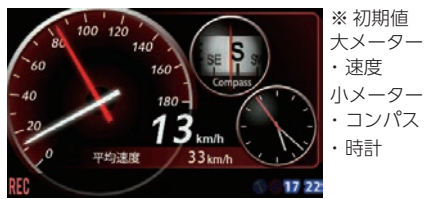

#### ● 配置2 (中メータ:3)

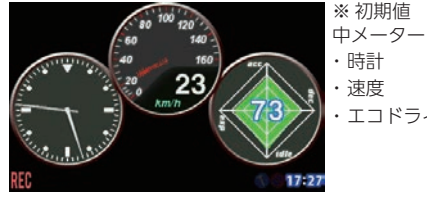

・時計 ・速度 ・エコドライブ

#### ● 配置3 (小メータ:6)

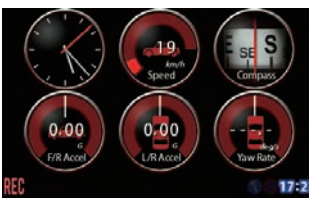

小メーター ・時計 ・速度0-180km ・コンパス 前後加速度 ・左右加速度 17:23 ・ヨーレート

・最高速度

※初期値

● 配置4 (小メータ:3、1/8表示:4)

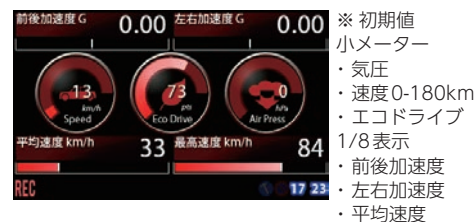

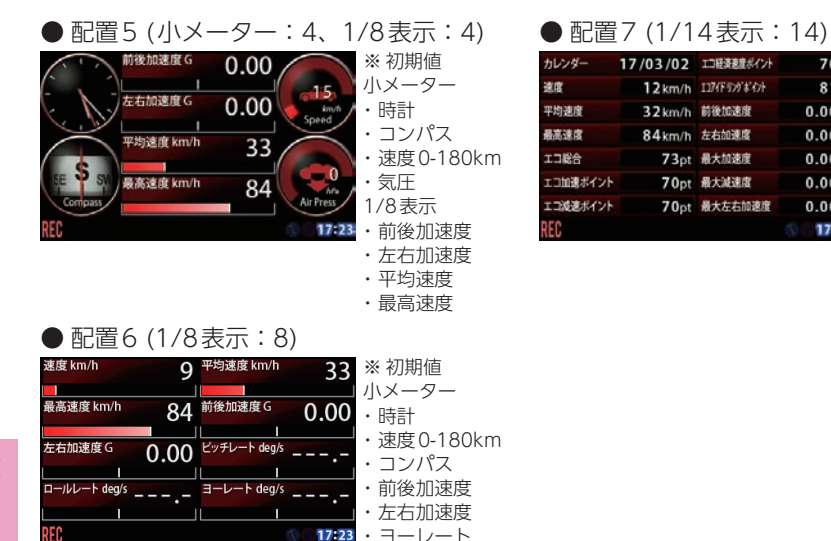

## ■ 配置選択方法

例:プリセットAの「配置 1」を「配置 2」に変更します。

・ピッチレート

・ロールレート

2-4

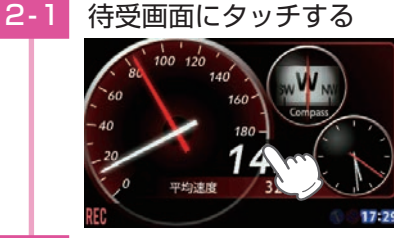

2-2 [プリセットA配置選択]にタッ

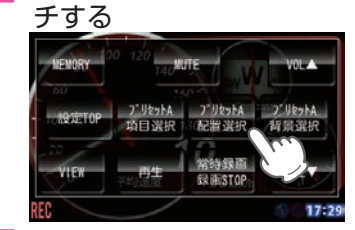

# 2-3 「配置 21にタッチする ブリセットA 配置選択 1/2

BACK

EXIT

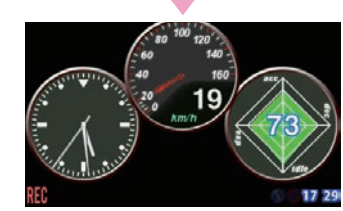

[EXIT]にタッチする

プリセットA 配置2 項目選択 1/5

EXIT BACK

変更したプリセット画面を表示し ます。

70pt ※ 初期値

1/14 表示OBD

Ⅱアダプターを必

要としない項目

をすべて表示

81pt

0.00 G

0.00 G

0.00 6

0.000

0.00 0

17124

## ■ 選択項目

項目選択にタッチすると、それぞれの配置で表示している項目が表示されます。変更し たい位置の項目を選択すると、カテゴリ選択になり、現在表示しているカテゴリが青色 になっています。

表示したいカテゴリを選択すると、項目が表示されるので、表示する項目を選択します。 選択できない(表示できない)項目は文字がグレーになり選択できません。

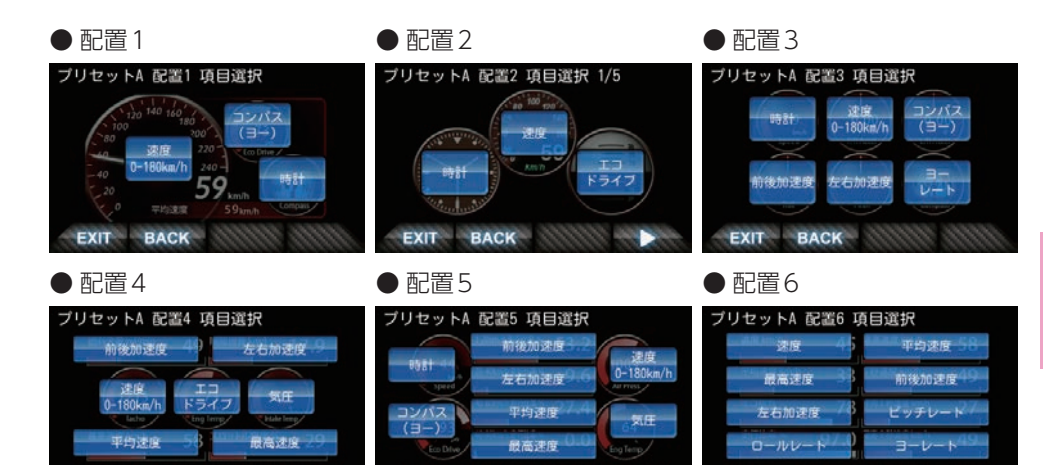

EXIT

BACK

#### 配置7

EXIT BACK

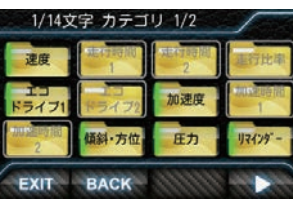

※ 配置7では、表示したい項目を選択可能な項目から選択します。(選択項目 は緑色が点灯)すべて選択、すべて解除も可能です。15項目以上選択時は、 スクロールして表示します。それぞれの項目の表示位置は選択できません。

EXIT

BACK

#### ■ 項目選択方法

例:プリセットAの配置1の大メーターの項目「速度0-180km/h」を「時計」に変更します。

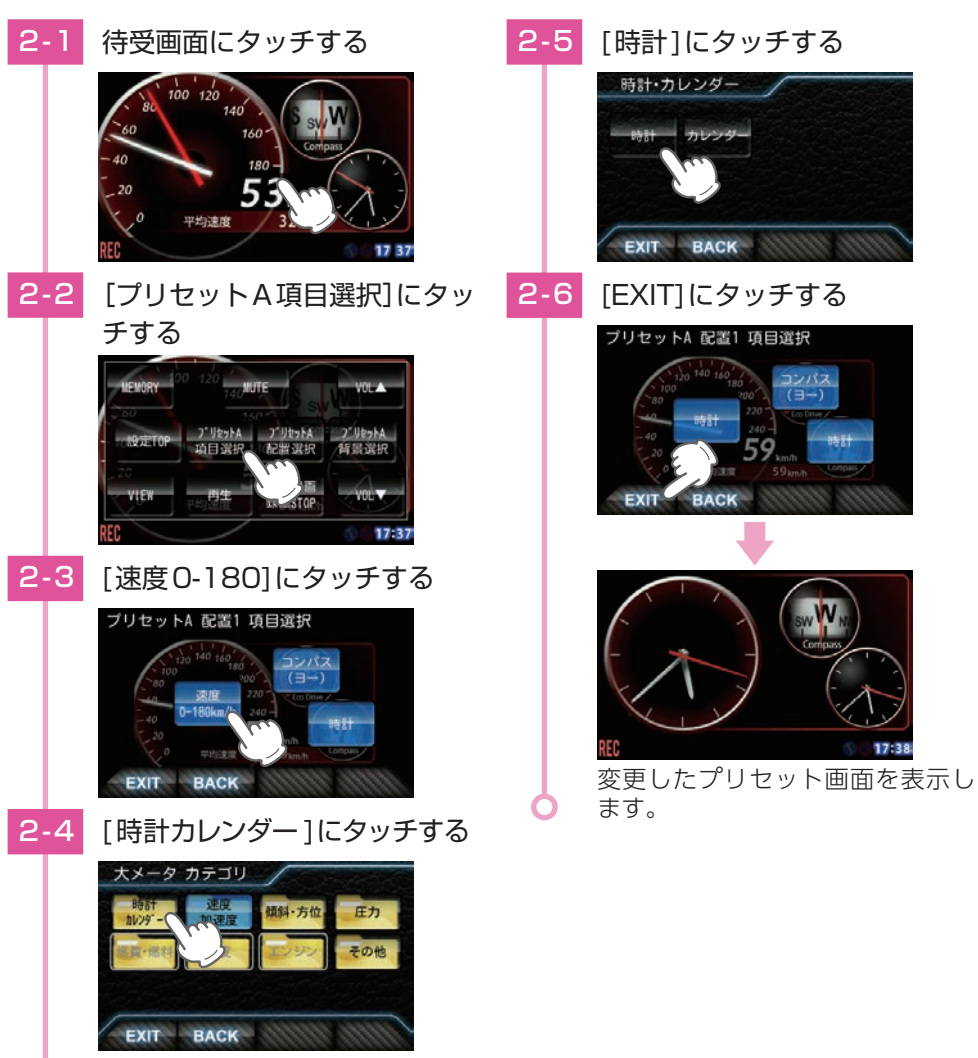

※選択中の配置は青色になります。

#### 大メーター

配置1の左側に表示される大メーターは以下の種類が設定可能です。現在設定されているカテゴリ、種類の項目が青く選択されています。OBDIIアダプターで接続していない場合、および対応していない項目は、選択できません。カテゴリ内の項目がすべて非対応の場合は、カテゴリが選択できません。

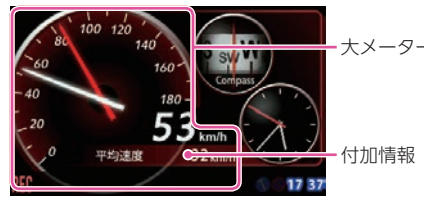

| カテゴリ  | No. | メーターの種類                                           | OBD | メーターの内容                                        |
|-------|-----|---------------------------------------------------|-----|------------------------------------------------|
| 時計    | 1   | 時計                                                |     | 時刻を表示します。                                      |
| カレンダー | 2   | カレンダー                                             |     | 年月日、曜日を表示します。                                  |
|       | 3   | 速度 0-180km/h                                      |     | 速度を表示します。                                      |
| 油度    |     |                                                   |     | (メーター最大値が180km/hまたは240km/h)                    |
| 加油度   | 4   | 速度 0-240km/h                                      |     | 白針:速度、 赤針:最高速度                                 |
| 加速反   |     |                                                   |     | 付加情報:①平均速度、②最高速度                               |
|       | 5   | 加速度                                               |     | 加速度待受の左側と同様。                                   |
| 傾斜・方位 | 6   | 傾斜・方位                                             |     | 傾斜待受の左側と同様。                                    |
|       | 7   | 気圧                                                |     | 気圧を表示します。                                      |
|       |     |                                                   |     | 付加情報:①最低気圧、②最高気圧                               |
|       |     |                                                   |     | インマニ圧を表示します。 (相対圧)                             |
| 圧力    | 8   | インマニ圧*1                                           | 要   | 白針:インマニ圧、 赤針:最大インマニ圧                           |
|       |     |                                                   |     | 付加情報:最大インマニ圧                                   |
|       |     |                                                   |     | ブースト圧を表示します。 (相対圧)                             |
|       | 9   | ブースト圧*1                                           | 要   | 白針:ブースト圧、 赤針:最大ブースト圧                           |
|       |     |                                                   |     | 付加情報:最大ブースト圧                                   |
|       |     |                                                   |     | 燃費を表示します。                                      |
|       | 10  | 燃費*2                                              | 要   | 白針:瞬間燃費、 赤針:平均燃費                               |
| 燃費    |     |                                                   |     | 付加情報:①平均燃費、②今回燃費、③生涯燃費                         |
| 燃料    |     |                                                   |     | 燃料流量を表示します。                                    |
|       | 11  | 燃料                                                | 要   | 白針:燃料流量、 赤針:最大燃料流量                             |
|       |     |                                                   |     | 付加情報:①平均燃料流量、②最大燃料流量                           |
|       |     |                                                   |     | エンジン冷却水の温度を表示します。                              |
|       | 12  | エンジン水温                                            | 要   | 白針:エンジン水温、赤針:最高エンジン水温                          |
|       |     |                                                   |     | 付加情報:最高エンジン水温                                  |
|       |     |                                                   |     | 吸気温度を表示します。                                    |
| 海南    | 13  | 吸気温                                               | 安   | 日針:收気温、 赤針:最高收気温                               |
| 温度    |     |                                                   |     | 付加情報:①最局吸気温                                    |
|       |     |                                                   |     | 外気温度を表示します。                                    |
|       | 1 4 | んた::::::::::::::::::::::::::::::::::::            | -   | 日針:外気温、 亦針:最高外気温                               |
|       | 14  | (2) 入() 二() () () () () () () () () () () () () ( | 安   | 11川111月報・① 最高外気温                               |
|       |     |                                                   |     | ※ 単回によっては、センサーの位置により、単外の気温と異な  <br>  る場合があります。 |

表示について

| カテゴリ | No. | メーターの種類               | OBD | メーターの内容                                                                                                    |  |
|------|-----|-----------------------|-----|----------------------------------------------------------------------------------------------------|--|
| 温度   | 15  | エンジン油温*4              | 要   | エンジン油温を表示します。<br>白針:エンジンオイル温度、 赤針:エンジンオイル最高温度                                                                                                    |  |
|      | 16  | スロットル開度 <sup>*5</sup> | 要   | スロットル開度を表示します。<br>白針:スロットル開度、 赤針:最大スロットル開度<br>付加情報:①平均スロットル開度、②最大スロットル開度                                                                                       |  |
| エンジン | 17  | エンジン負荷*5              | 要   | エンジン負荷を表示します。<br>白針:エンジン負荷、 赤針:最大エンジン負荷<br>付加情報:①平均エンジン負荷、②最大エンジン負荷                                                                                            |  |
|      | 18  | 回転数<br>0-4000rpm      | 要   | エンジン回転数を表示します。                                                                                                    |  |
|      | 19  | 回転数<br>0-6000rpm      | 要   | (メーター最大値が4000rpm、6000rpm または<br>8000rpm)                                                                                                    |  |
|      | 20  | 回転数<br>0-8000rpm      | 要   | 日針.回転数、赤針.最高回転数<br>付加情報:①平均回転数、②最高回転数                                                                                                    |  |
|      | 21  | マップ                   |     | 現在地の地図を表示します。小メーターが右側に並びます。<br>ヘディングアップ、ノースアップの切替と地図色、マップ<br>デザインは、「マップ」の「マップ詳細設定」に従います。<br>フォーカス移動、ズーム、2マップ表示などはできません。<br>警報パネル、ミニレーダースコープ、道路名、地名は<br>表示しません。 |  |
| その他  | 22  | レーダースコープ              |     | レーダースコープを表示します。小メーターが右側に<br>並びます。<br>スコープ色は変化しません。道路名、地名は表示しません。                                                                                               |  |
|      | 23  | 衛星情報                  |     | 衛星情報待受の左側と同様。                                                                                                    |  |
|      | 24  | OFF                   |     | 大メーターを表示しません。                                                                                                    |  |
|      | 25  | HV*6                  | 要   | エンジン・モーター等の出力を表示します。<br>白針:HVシステムパワー<br>赤針:モーターパワー (HV FrモータパワーとHV Rr<br>モータパワーを合わせた数値)<br>黄針:HVエンジンパワー<br>付加情報:HV全電池量                                         |  |

※1:この数値は1気圧に対しての相対値です。過給機を持たない車両では、圧力は0を超えません。

※2:消費燃料および移動距離から燃費を算出しているため、車両の燃費計と一致しない場合があります。数値の補 正はできません。

※3:車両によっては、センサーの位置により社外の気温と異なる場合があります。

※4:別売品のOBDIIアダプター(OBD12-MII、OBD-HVTM)を装着時のみ選択できます。

※5:アイドリング中でも0%にならない場合があります。

※6:ハイブリッド車に別売品のOBDIIアダプター(OBD12-MII、OBD-HVTM)装着時のみ選択できます。

#### 中メーター

配置2で表示される中メーターは以下の種類が設定可能です。現在設定されているカテゴリ、種類の項目が青く選択されています。OBDIIアダプターで接続していない場合、および対応していない項目は、選択できません。カテゴリ内の項目がすべて非対応の場合は、カテゴリが選択できません。また、OBDIIアダプターが必要な項目は、アダプターを取り付け後に有効になり表示されます。付加情報表示「ON /OFF」が選択できます。

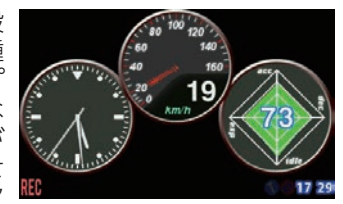

| カテゴリ       | No. | メーターの種類             | OBD | メーターの内容                                                                                            |
|------------|-----|---------------------|-----|----------------------------------------------------------------------------------------------------|
| 時計         | 1   | 時計                  |     | 時刻を表示します。<br>付加情報:日付、曜日                                                                            |
| 速度         | 2   | 速度                  |     | 速度を表示します。<br>付加情報:①平均速度 [AVESPD]、<br>②最高速度 [MAXSPD]                                                |
| 加速度        | 3   | 加速度                 |     | 前後加速度、左右加速度を表示します。<br>付加情報:①最大前進加速度 [MAXFWD]、<br>②最大左右加速度 [MAXL/R]                                 |
| エコ<br>ドライブ | 4   | エコドライブ              |     | エコドライブモニターを表示します。ポイントの増減に<br>より、数秒間グラフの色が変化し、数字が点滅します。<br>acc:急加速、dec:急減速、idle:アイドリング、<br>esp:経済速度 |
| 傾斜・<br>方位  | 5   | 傾斜                  |     | 前後左右30°の車両の傾斜を、玉の動きで表示します。<br>車両の回頭運動を検出しているとき、玉の中に車両が<br>出現します。                                   |
|            | 6   | 方位                  |     | 車両の進行方向を、画面上方向として表示します。                                                                            |
|            | 7   | 気圧                  |     | 現在の気圧を表示します。                                                                                       |
| 圧力         | 8   | インマニ圧 <sup>*1</sup> | 要   | インテークマニホールド圧を表示します。(相対圧)<br>付加情報:最大インマニ圧 [MAXINM]                                                  |
|            | 9   | ブースト圧 <sup>*1</sup> | 要   | ブースト圧を表示します。(相対圧)<br>付加情報:最大ブースト圧[MAXBST]                                                          |
| リマイン       | 10  | リマインダー残日数           |     | リマインダー通知までの残り日数が表示されます。<br>※リマインダーの登録が必要です。<br>項目:オイル、オイルエレメント、タイヤ、バッテリー                           |
| ダー         | 11  | リマインダー残距離           | 要   | リマインダー通知までの残り距離が表示されます。<br>※ リマインダーの登録が必要です。<br>項目:オイル、オイルエレメント、タイヤ、バッテリー                          |
| 燃費・<br>燃料  | 12  | 瞬間燃費*2              | 要   | 瞬間の燃費を表示します。                                                                                       |

表示について

| カテゴリ | No. | メーターの種類                       | OBD | メーターの内容                                                                                                    |
|------|-----|-------------------------------|-----|----------------------------------------------------------------------------------------------------|
|      | 13  | 今回燃費 <sup>**2</sup> (注1)      | 要   | 今回走行での平均燃費を表示します。                                                                                            |
|      |     |                               |     | 付加情報:最大今回燃費[MAXAVE] ※1km走行後より                                                                                |
|      |     |                               |     | ※ 電源ONごとにリセットされます。                                                                                           |
|      | 14  | 平均燃費 <sup>*2</sup> (注1)       | 要   | 燃費の平均を表示します。                                                                                                 |
|      | 15  | 一般道平均燃費 <sup>*2</sup><br>(注1) | 要   | 一般道での燃費の平均値を表示します。                                                                                           |
| 燃費・  | 16  | 高速道平均燃費 <sup>*2</sup><br>(注1) | 要   | 高速道での燃費の平均値を表示します。                                                                                           |
| 燃料   | 17  | 生涯燃費 <sup>*2</sup> (注1)       | 要   | オールクリアするまでの燃費の平均値を表示します。                                                                                     |
|      | 18  | 移動平均燃費 <sup>*2</sup><br>(注1)  | 要   | 直近16km区間での燃費を数値で、消費燃料をグラフ<br>で表示します。グラフは過去16km区間での消費燃料<br>を表示し、2kmごとに更新されます。<br>付加情報:①最大移動平均燃費[\/\A\X\/\O\/] |
|      |     |                               |     |                                                                                                    |
|      | 19  | 燃料流量                          | 要   | 燃料の加重を表示します。クラフは消貨燃料の重を表し、データ受信ごとに更新されます。<br>燃料流量のか継続すると「Fuel Cutlの文字が流れます。                                  |
|      |     | エンジン水温                        |     | エンジン冷却水の温度を表示します                                                                                             |
|      | 20  |                               | 要   | イ加情報:最高Tンジン水温[MAXFNG]                                                                                        |
|      |     |                               |     |                                                                                                    |
|      | 21  | 吸気温                           | 要   | 付加情報:最高吸気温度「MAXITK]                                                                                          |
| 温度   |     |                               | 1   | 車両の外気温度を表示します。                                                                                               |
|      | 22  | 外気温~~3                        | 安   | 付加情報:最高外気温[MAXAMB]                                                                                           |
|      | 22  | エッノミットン市:日※4                  | -   | 車両のエンジンオイルの温度を表示します。                                                                                         |
|      | 23  | エノシノ油温***                     | 安   | 付加情報:最高エンジンオイル温度[MAXOIL]                                                                                     |
|      |     |                               |     | エンジンのスロットル開度を表示します。                                                                                          |
|      | 24  | スロットル開度*5                     | 要   | 付加情報:①平均スロットル開度[AVETHR]、                                                                                     |
|      |     |                               |     | ②最大スロットル開度[MAXTHR]                                                                                           |
| エンジン | 25  | エンジン負荷*5                      | 要   | エンジンの負荷を0% ~ 100%で表示します。<br>付加情報:①平均エンジン負荷[AVELOD]、<br>②最大エンジン負荷[MAXLOD]                                     |
|      | 26  | 回転数                           | 要   | エンジンの回転数をアナログと数値で表示します。<br>付加情報:①平均回転数 [AVERPM]、<br>②最大回転数 [MAXRPM]                                          |
|      | 27  | OFF                           |     | 指定した場所の中メーターを表示しません。                                                                                         |
|      | 28  | 潮汐情報                          |     | 検潮地点名、月齢、潮名を表示します。周期的に、満潮・<br>干潮時刻と潮位を表示します。                                                                 |
| その他  | 29  | 衛星情報                          |     | 衛星の受信状態を表示します。受信レベルにより、色<br>が6色に変わります。進行方向が上方向です。                                                            |
|      | 30  | 警報パネル                         |     | 警報発生時に警報の種類をお知らせします。登録され<br>ている場合は、実写警報に切り替わります。ターゲッ<br>トの方向を周囲のリングで示します。                                    |

| カテゴリ       | No. | メーターの種類                     | OBD | メーターの内容                                             |
|------------|-----|-----------------------------|-----|-----------------------------------------------------|
| スの生        | 31  | バッテリ電圧*4                    | 要   | バッテリーの電圧値を表示します。                                    |
| そり他        | 32  | バッテリ電流 <sup>*4</sup>        | 要   | バッテリーの充放電の電流値を表示します。                                |
|            | 33  | HV システムパワー <sup>*6</sup>    | 要   | エンジン・モーターを含めた出力を表示します。                              |
|            | 34  | HV Fr モータパワー <sup>*6</sup>  | 要   | フロントモーターの出力を表示します。                                  |
|            | 35  | HV Rrモータパワー <sup>*6</sup>   | 要   | リヤモーターの出力を表示します。                                    |
| 1.15.74    | 36  | HV Rr トルク配分 <sup>*6</sup>   | 要   | リヤモーターへのトルク配分を表示します。                                |
| HVI<br>× 1 | 37  | HV バッテリ電流*6                 | 要   | HV バッテリーの充放電の電流値を表示します。                             |
| ~ 4        | 38  | HV バッテリ電圧 <sup>*6</sup>     | 要   | HV バッテリーの電圧値を表示します。                                 |
|            | 39  | HV 補機バッテリ電圧*6               | 要   | HV 補機バッテリーの電圧値を表示します。                               |
|            | 40  | HV 補機バッテリ電流 <sup>*7</sup>   | 要   | HV 補機バッテリーの電流を表示します。                                |
|            | 40  | HV 全電池容量*6                  | 要   | バッテリーの充電率を表示します。                                    |
|            | 41  | HV エンジンパワー <sup>*6</sup>    | 要   | エンジンの出力を表示します。                                      |
|            | 42  | HV 昇圧後電圧 <sup>*6</sup>      | 要   | HVバッテリーの昇圧された電圧値を表示します。                             |
| Ц\/2       | 43  | HV アクセル開度**6*8              | 要   | アクセルの踏みこみ量を表示します。                                   |
| ×4         | 44  | HV エアコン消費電力 <sup>*6</sup>   | 要   | 現在のエアコン消費電力を表示します。                                  |
|            | 45  | HV ジェネレータ発電量 <sup>**6</sup> | 要   | 充電用発電機の発電量を表示します。                                   |
|            | 46  | HV 滑空*6                     | 要   | モーター / エンジンで駆動しているときは「+」、電力<br>を回生しているときは「-」を表示します。 |

注1: [OBD 設定]→[平均クリア]でリセットされます。

注2: [OBD 設定]→[オールクリア]でのみリセットされます。[平均クリア]ではリセットされません。

※1:この数値は1気圧に対しての相対値です。過給機を持たない車両では、圧力は0を超えません。

※2:消費燃料および移動距離から燃費を算出しているため、車両の燃費と一致しない場合があります。 数値の補正はできません。

※3:車両によっては、センサーの位置により車外の気温と異なる場合があります。

※ 4:別売品のOBD II アダプター (OBD12-M II、OBD-HVTM) を装着時のみ選択できます。

※5:アイドリング中でも0%にならない場合があります。

※6:ハイブリッド車に別売品のOBDIIアダプター(OBD12-MII、OBD-HVTM)を装着時のみ選択できます。

※7:ハイブリッド車に別売品のOBDIIアダプター(OBD12-MII)を装着時のみ選択できます。

※8:アクセルペダルを踏んでいなくても0%にならない場合があります。

#### 小メーター

例として配置1の右側に表示される小メーターは 以下の種類が設定可能です。現在設定されている カテゴリ、種類の項目が青く選択されています。 OBDIアダプターで接続していない場合、および 対応していない項目は、選択できません。カテゴ リ内の項目がすべて非対応の場合は、カテゴリが 選択できません。また、OBDIアダプターが必要 な項目は、アダプターを取り付け後に有効になり 表示されます。

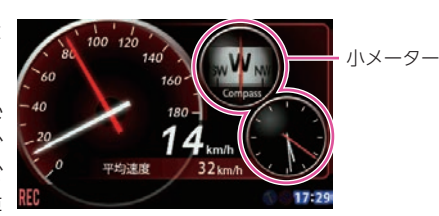

| カテゴリ                   | No.  | メーターの種類                    | OBD | メーターの内容                      |
|------------------------|------|----------------------------|-----|------------------------------|
| 油度                     | 1    | 速度 0-180km/h               |     | 速度を表示します。                    |
|                        | 2    | 速度 0-240km/h               |     | (メーター最大値が180km/hまたは 240km/h) |
| エコ<br>ドライブ             | 3    | エコドライブ                     |     | エコドライブポイントを表示します。            |
| 加油曲                    | 4    | 前後加速度                      |     | 前後方向の加速度を表示します。              |
| 加述反                    | 5    | 左右加速度                      |     | 左右方向の加速度を表示します。              |
|                        | 6    | ピッチ                        |     | 前後方向の回転を表示します。               |
|                        | 7    | ロール                        |     | 左右方向の回転を表示します。               |
| 傾斜・                    | 8    | コンパス(ヨー)                   |     | 進行方向を表示します。                  |
| 方位                     | 9    | ピッチレート                     |     | ピッチ角速度を表示します。                |
|                        | 10   | ロールレート                     |     | ロール角速度を表示します。                |
|                        | 11   | ヨーレート                      |     | ヨー角速度を表示します。                 |
|                        | 12   | 気圧                         |     | 現在の気圧を表示します。                 |
| 圧力                     | 13   | インマニ圧*1                    | 要   | インテークマニホールド内の圧力を表示します。(相対圧)  |
|                        | 14   | ブースト圧 <sup>*1</sup>        | 要   | ブースト圧を表示します。 (相対圧)           |
|                        | 15   | 瞬間燃費*2                     | 要   | 瞬間の燃費を表示します。                 |
|                        | 16 렺 | 今回燃費 <sup>*2</sup> (注1)    | Ŧ   | 今回走行での燃費の平均値を表示します。          |
|                        |      |                            | 女   | ※ 電源 ON ごとにリセットされます。         |
| .1612 <del>/ 1</del> 2 | 17   | 平均燃費 <sup>*2</sup> (注1)    | 要   | 燃費の平均値を表示します。                |
| 燃賀・                    | 18   | 一般道平均燃費*2(注1)              | 要   | 一般道での燃費の平均値を表示します。           |
| Nix1-T                 | 19   | 高速道平均燃費 <sup>*2</sup> (注1) | 要   | 高速道での燃費の平均値を表示します。           |
|                        | 20   | 生涯燃費 <sup>*2</sup> (注2)    | 要   | オールクリアするまでの燃費の平均値を表示します。     |
|                        | 21   | 移動平均燃費*2(注2)               | 要   | 直近16km区間での燃費を表示します。          |
|                        | 22   | 燃料流量                       | 要   | 燃料の流量を表示します。                 |
|                        | 23   | エンジン水温                     | 要   | エンジン冷却水の温度を表示します。            |
| 汨庄                     | 24   | 吸気温                        | 要   | エンジンの吸気温度を表示します。             |
| 加反                     | 25   | 外気温*3                      | 要   | 外気の温度を表示します。                 |
|                        | 26   | エンジン油温                     | 要   | エンジンオイルの温度を表示します。            |

| カテゴリ   | No. | メーターの種類                    | OBD | メーターの内容                                             |
|--------|-----|----------------------------|-----|-----------------------------------------------------|
|        | 27  | スロットル開度 <sup>*4</sup>      | 要   | エンジンのスロットル開度を表示します。                                 |
|        | 28  | エンジン負荷*4                   | 要   | エンジンの負荷を表示します。                                      |
| エンジン   | 29  | 回転数 0-4000rpm              | 要   | エンジン回転数を表示します。                                      |
|        | 30  | 回転数 0-6000rpm              | 要   | (メーター最大値が4000rpm、6000rpmまたは                         |
|        | 31  | 回転数 0-8000rpm              | 要   | 8000rpm)                                            |
|        | 32  | OFF                        |     | 小メーターを表示しません。                                       |
| その曲    | 33  | 時計                         |     | 時刻を表示します。                                           |
| C ON B | 34  | バッテリ電圧*5                   | 要   | バッテリーの電圧を表示します。                                     |
|        | 35  | バッテリ電流*5                   | 要   | バッテリーの電流を表示します。                                     |
|        | 36  | HV システムパワー*6               | 要   | エンジン・モーターを含めた出力を表示します。                              |
|        | 37  | HV Fr モータパワー <sup>*6</sup> | 要   | フロントモーターの出力を表示します。                                  |
|        | 38  | HV Rr モータパワー <sup>*6</sup> | 要   | リヤモーターの出力を表示します。                                    |
| LI\/1  | 39  | HV Rr トルク配分 <sup>**6</sup> | 要   | リヤモーターへのトルク配分を表示します。                                |
| 11V1   | 40  | HV バッテリ電流*6                | 要   | HV バッテリーの充放電の電流値を表示します。                             |
|        | 41  | HV バッテリ電圧 <sup>*6</sup>    | 要   | HV バッテリーの電圧値を表示します。                                 |
|        | 42  | HV 補機バッテリ電圧*6              | 要   | HV 補機バッテリーの電圧を表示します。                                |
|        | 43  | HV 補機バッテリ電流* <sup>7</sup>  | 要   | HV 補機バッテリーの電圧を表示します。                                |
|        | 44  | HV 全電池容量*6                 | 要   | バッテリーの充電率を表示します。                                    |
|        | 45  | HV エンジンパワー <sup>*6</sup>   | 要   | エンジンの出力を表示します。                                      |
|        | 46  | HV 昇圧後電圧*6                 | 要   | HV バッテリーの昇圧された電圧値を表示します。                            |
| Н\/2   | 47  | HV アクセル開度 <sup>*6*8</sup>  | 要   | アクセルの踏みこみ量を表示します。                                   |
| 1172   | 48  | HV エアコン消費電力*6              | 要   | 現在のエアコン消費電力を表示します。                                  |
|        | 49  | HV ジェネレータ発電量**6            | 要   | 充電用発電機の発電量を表示します。                                   |
|        | 50  | HV 滑空*6                    | 要   | モーター / エンジンで駆動している時は [+]、電力<br>を回生している時は [-]で表示します。 |

注1: [OBD 設定]→[平均クリア]でリセットされます。

注2: 「OBD 設定」→「オールクリア」でのみリセットされます。「平均クリア」ではリセットされません。

※1:この数値は1気圧に対しての相対値です。過給機を持たない車両では、圧力は0を超えません。

※ 2: 消費燃料および移動距離から燃費を算出しているため、車両の燃費と一致しない場合があります。 数値の補正はできません。

※3:車両によっては、センサーの位置により車外の気温と異なる場合があります。

※4:アイドリング中でも0%にならない場合があります。

※5:別売品のOBDIIアダプター(OBD12-MII)を装着時のみ選択できます。

※6:ハイブリッド車に別売品のOBDIIアダプター(OBD12-MII、OBD-HVTM)を装着時のみ選択できます。

※ 7:ハイブリッド車に別売品の OBDIIアダプター (OBD12-MII) を装着時のみ選択できます。

※8:アクセルペダルを踏み込んでいなくても0%にならない場合があります。

## 1/8表示、1/14表示

1/8 表示は配置4 で上下に4 項目、配置5 で中央に4 項目、および配置6 で8 項目表示されます。

1/14 表示は配置7 で14 項目表示されます。

OBDIアダプターで接続していない場合、および対応していない項目は、選択できません。 カテゴリ内の項目がすべて非対応の場合は、カテゴリが選択できません。

また、OBDIIアダプターが必要な項目は、アダプターを取り付け後に有効になり表示されます。

| カテゴリ | No. | メーターの種類        | OBD | メーターの内容                             |
|------|-----|----------------|-----|-------------------------------------|
|      | 1   | 速度             |     | 速度を表示します。                           |
|      | 2   | 平均速度           |     | 今回の速度の平均値を表示します。                    |
|      | 3   | 一般道平均速度        | 要   | 今回の一般道の速度の平均値を表示します。                |
| 、声曲  | 4   | 高速道平均速度        | 要   | 今回の高速道の速度の平均値を表示します。                |
| 迷皮   | 5   | 最高速度           |     | 今回の速度の最高値を表示します。                    |
|      | 6   | 5秒速度           | 要   | 発車から5 秒後の速度を表示します。                  |
|      | 7   | 平均5秒速度         | 要   | 発車から5秒後の速度の平均値                      |
|      | 8   | 最高5秒速度         | 要   | 発車から5秒後の速度の最高値                      |
|      | 9   | 走行時間           | 要   | 今回の停車していない時間                        |
|      | 10  | 1-20km/h走行時間   | 要   |                                     |
|      | 11  | 20-40km/h走行時間  | 要   |                                     |
|      | 12  | 40-60km/h走行時間  | 要   | タ筋囲油度での主行時間を実売します                   |
|      | 13  | 60-80km/h走行時間  | 要   |                                     |
| 走行時間 | 14  | 80-100km/h走行時間 | 要   |                                     |
| 1    | 15  | 100km/h以上走行時間  | 要   |                                     |
|      | 16  | 運転時間           | 要   | 今回の運転時間を表示します。                      |
|      | 17  | 停車時間           | 要   | 今回の停車時間を表示します。                      |
|      | 18  | 1000mラップ       | 要   |                                     |
|      | 19  | 5000mラップ       | 要   | 电源 ON から合定1]距離ことにかかうた时间を衣<br> 示します。 |
|      | 20  | 10000mラップ      | 要   |                                     |
|      | 21  | 0-400m時間       | 要   | <br>  発声から冬走行距離にかかった時間を表示します        |
|      | 22  | 0-1000m時間      | 要   |                                     |
| 走行時間 | 23  | 0-400m平均時間     | 要   | 発車から各走行距離にかかった時間の平均時間を              |
| 2    | 24  | 0-1000m平均時間    | 要   | 表示します。                              |
|      | 25  | 0-400m最短時間     | 要   | 発車から各走行距離にかかった時間の最短時間を              |
|      | 26  | 0-1000m最短時間    | 要   | 表示します。                              |
|      | 27  | 走行比率           | 要   | 運転時間に対して走行している時間の比率                 |
|      | 28  | 1-20km/h走行比率   | 要   |                                     |
| 走行比率 | 29  | 20-40km/h走行比率  | 要   | <br> <br>  タ筋囲の速度で手行  ている比変を実子! キオ  |
|      | 30  | 40-60km/h走行比率  | 要   | 谷肥西の述反で正1」している比率で衣示します。<br>         |
|      | 31  | 60-80km/h走行比率  | 要   |                                     |

| カテコリ        | No. | メーターの種類                  | OBD | メーターの内容                              |
|-------------|-----|--------------------------|-----|--------------------------------------|
|             | 32  | 80-100km/h走行比率           | 要   | 冬筋囲の速度で走行している比索を表示します。               |
|             | 33  | 100km/h以上走行比率            | 要   |                                      |
| ま行比率        | 34  | 停車比率                     | 要   | 運転時間に対して停車している時間の比率を表示<br>します。       |
|             | 35  | 今回エンジン走行比率               | 要   | 今回走行した距離に対して今回エンジンで走行した比率を表示します。     |
|             | 36  | 生涯エンジン走行比率               | 要   | 生涯走行した距離に対して生涯エンジンで走行し<br>た比率を表示します。 |
|             | 37  | エコ総合ポイント                 |     | エコドライブ画面の総合ポイントを表示します。               |
|             | 38  | エコ加速ポイント                 |     | エコドライブ画面の加速ポイントを表示します。               |
|             | 39  | エコ減速ポイント                 |     | エコドライブ画面の減速ポイントを表示します。               |
|             | 40  | エコ経済速度ポイント               |     | エコドライブ画面の経済速度ポイントを表示します。             |
|             | 41  | エコアイドリングポイン<br>ト         |     | エコドライブ画面のアイドリングポイントを表示<br>します。       |
| ドライブ        | 42  | アイドリング停止時間*1             | 要   | 今回アイドリングストップした時間の累積値を表<br>示します。      |
|             | 43  | 最小アイドル停止時間*1             | 要   | アイドリングストップした時間の最小値を表示し<br>ます。        |
|             | 44  | 最大アイドル停止時間*1             | 要   | アイドリングストップした時間の最大値を表示し<br>ます。        |
|             | 45  | アイドリング時間                 | 要   | 車速0 でエンジンが掛かっていた時間を表示します。            |
|             | 46  | エンジン始動回数                 | 要   | 今回エンジンを始動した回数を表示します。                 |
|             | 47  | アイドリング停止回数*1             | 要   | 今回アイドリングストップした回数を表示しま<br>す。          |
|             | 48  | 0-10秒停止回数*1              | 要   |                                      |
|             | 49  | 10-20秒停止回数 <sup>*1</sup> | 要   | ー<br> アイドリングストップ時間が各範囲の回数を表示         |
| エコ<br> ドライブ | 50  | 20-30秒停止回数 <sup>*1</sup> | 要   | します。                                 |
| 2           | 51  | 30秒以上停止回数 <sup>*1</sup>  | 要   |                                      |
|             | 52  | 0-10秒停止比率*1              | 要   |                                      |
|             | 53  | 10-20秒停止比率 <sup>*1</sup> | 要   | <br> アイドリングストップ時間が各範囲の比率を表示          |
|             | 54  | 20-30秒停止比率*1             | 要   | します。                                 |
|             | 55  | 30秒以上停止比率*1              | 要   | 1                                    |
|             | 56  | 前後加速度                    |     | 前後方向の加速度を表示します。                      |
|             | 57  | 左右加速度                    |     | 左右方向の加速度を表示します。                      |
| 加速度         | 58  | 最大加速度                    |     | 加速度の最大値を表示します。                       |
|             | 59  | 最大減速度                    |     | 減速度の最大値を表示します。                       |
|             | 60  | 最大左右加速度                  |     | 左右加速度の最大値を表示します。                     |

90

| カテゴリ      | No. | メーターの種類       | OBD | メーターの内容                                |  |  |
|-----------|-----|---------------|-----|----------------------------------------|--|--|
|           | 61  | 0-20km/h加速時間  | 要   |                                        |  |  |
|           | 62  | 0-40km/h加速時間  | 要   | 発声から夕沛府に落するまでにかかった呼回ちま                 |  |  |
|           | 63  | 0-60km/h加速時間  | 要   | 光早から各迷度に進するまでにかかうた时间を衣<br> 示します。       |  |  |
|           | 64  | 0-80km/h加速時間  | 要   |                                        |  |  |
| 加速時間      | 65  | 0-100km/h加速時間 | 要   |                                        |  |  |
| 1         | 66  | 0-20km/h平均加速  | 要   |                                        |  |  |
|           | 67  | 0-40km/h平均加速  | 要   | ※市いに夕海府に法すてナズにいい。たけ四の5                 |  |  |
|           | 68  | 0-60km/h平均加速  | 要   | 光車から合迷度に進するまでにかかうた时间の平<br> 均時間を表示します。  |  |  |
|           | 69  | 0-80km/h平均加速  | 要   |                                        |  |  |
|           | 70  | 0-100km/h平均加速 | 要   |                                        |  |  |
|           | 71  | 0-20km/h最短加速  | 要   |                                        |  |  |
|           | 72  | 0-40km/h最短加速  | 要   | ※まからタは座に法するまでにかかった。 は明の目               |  |  |
| 加迷时间<br>2 | 73  | 0-60km/h最短加速  | 要   | 无単から合迷度に達9 るまでにかかつた时间の取<br>  短時間を表示します |  |  |
| 2         | 74  | 0-80km/h最短加速  | 要   |                                        |  |  |
|           | 75  | 0-100km/h最短加速 | 要   |                                        |  |  |
|           | 76  | ピッチ           |     | 前後方向の回転を表示します。                         |  |  |
|           | 77  | ロール           |     | 左右方向の回転を表示します。                         |  |  |
|           | 78  | 方位            |     | 北を0°とし時計回りに359°の範囲で進行方向を<br>表示します。     |  |  |
| 傾斜・       | 79  | ピッチレート        |     | ピッチ角速度を表示します。                          |  |  |
| 方位        | 80  | ロールレート        |     | ロール角速度を表示します。                          |  |  |
|           | 81  | ヨーレート         |     | ヨー角速度を表示します。                           |  |  |
|           | 82  | 最大ピッチレート      |     | 最大ピッチ角速度を表示します。                        |  |  |
|           | 83  | 最大ロールレート      |     | 最大ロール角速度を表示します。                        |  |  |
|           | 84  | 最大ヨーレート       |     | 最大ヨー角速度を表示します。                         |  |  |
|           | 85  | 気圧            |     | 現在の気圧を表示します。                           |  |  |
|           | 86  | 相対インマニ圧       | 要   | インマニ圧の相対値を表示します。                       |  |  |
|           | 87  | 最大相対インマニ圧     | 要   | インマニ圧の最大相対値を表示します。                     |  |  |
| 圧力        | 88  | 絶対インマニ圧       | 要   | インマニ圧の絶対値を表示します。                       |  |  |
|           | 89  | 最大絶対インマニ圧     | 要   | インマニ圧の最大絶対値を表示します。                     |  |  |
|           | 90  | ブースト圧         | 要   | ブースト圧の相対値を表示します。                       |  |  |
|           | 91  | 最大ブースト圧       | 要   | ブースト圧の最大値を表示します。                       |  |  |
|           | 92  | オイル残日数        |     | オイル設定した期間の残日数                          |  |  |
|           | 93  | オイルエレメント残日数   |     | オイルエレメント設定した期間の残日数                     |  |  |
|           | 94  | タイヤ残日数        |     | タイヤ設定した期間の残日数                          |  |  |
| リマイン      | 95  | バッテリー残日数      |     | バッテリー設定した期間の残日数                        |  |  |
| ダー        | 96  | オイル残距離        | 要   | オイル設定した距離の残距離                          |  |  |
|           | 97  | オイルエレメント残距離   | 要   | オイルエレメント設定した距離の残距離                     |  |  |
|           | 98  | タイヤ残距離        | 要   | タイヤ設定した距離の残距離                          |  |  |
|           | 99  | バッテリー残距離      | 要   | バッテリー設定した距離の残距離                        |  |  |

| カテゴリ        | No. | メーターの種類                     | OBD                                     | メーターの内容                            |
|-------------|-----|-----------------------------|-----------------------------------------|------------------------------------|
|             | 100 | 瞬間燃費*2                      | 要                                       | 瞬間の燃費を表示します。                       |
|             | 101 | 今回帗骞 <sup>*2</sup> (注1)     | 亜                                       | 今回走行での燃費の平均値を表示します。                |
|             | 101 |                             | <u></u>                                 | ※ 電源ONごとにリセットされます。                 |
|             | 102 | 最大今回燃費(注1)                  | 要                                       | 今回走行時の燃費の最大値を表示します。                |
| 椒弗          | 103 | 平均燃費 <sup>*2</sup> (注1)     | 要                                       | 燃費の平均値を表示します。                      |
| <i>※</i> ②貝 | 104 | 一般道平均燃費*2(注1)               | 要                                       | 一般道での燃費の平均値を表示します。                 |
|             | 105 | 高速道平均燃費*2(注1)               | 要                                       | 高速道での燃費の平均値を表示します。                 |
|             | 106 | 生涯燃費 <sup>*2</sup> (注2)     | 要                                       | オールリセットするまでの燃費の平均値を表示します。          |
|             | 107 | 移動平均燃費*2                    | 要                                       | 直近16km区間での燃費を表示します。                |
|             | 108 | 最大移動平均燃費                    | 要                                       | 16km区間での移動平均燃費の最大値を表示します。          |
|             | 109 | 燃料流量                        | 要                                       | 燃料の流量を表示します。                       |
|             | 110 | 平均燃料流量                      | 要                                       | 今回走行時での燃料流量の平均値を表示します。             |
|             | 111 | 最大燃料流量                      | 要                                       | 今回走行時での燃料流量の最大値を表示します。             |
| 树北北         | 112 | 残燃料                         | 要                                       | 残りの燃料を表示します。                       |
| X::::-+     | 113 | 燃料レベル                       | 要                                       | 残りの燃料レベル (割合)を表示します。               |
|             | 114 | 今回消費燃料                      | 要                                       | 今回走行時の消費燃料を表示します。                  |
|             | 115 | 消費燃料(注1)                    | 要                                       | 消費燃料を表示します。                        |
|             | 116 | 生涯消費燃料(注2)                  | 要                                       | オールリセットするまでの消費燃料を表示します。            |
|             | 117 | 今回走行距離                      | 要                                       | 今回走行時での走行距離を表示します。                 |
|             | 118 | 走行距離(注1)                    | 要                                       | 走行距離を表示します。                        |
| 距離          | 119 | 生涯走行距離(注2)                  | 要                                       | オールリセットするまでの走行距離を表示します。            |
| PCHE        | 120 | 今回エンジン走行距離                  | 要                                       | エンジンで走行した距離を表示します。                 |
|             | 121 | 生涯エンジン走行距離                  | 要                                       | オールリセットするまでのエンジンで走行した距離を<br>表示します。 |
|             | 122 | エンジン水温                      | 要                                       | エンジン冷却水の温度を表示します。                  |
|             | 123 | 最高エンジン水温                    | 要                                       | エンジン水温の最高値を表示します。                  |
|             | 124 | 吸气温                         | 要                                       | 吸気温度を表示します。                        |
|             | 125 | 最高吸気温                       | 要                                       | 吸気温の最高値を表示します。                     |
| 温度          | 126 | 小気温 <sup>**3</sup>          | 要                                       | 外気温度を表示します。                        |
|             | 127 | 最高外気温                       | 要                                       | 外気温の最高値を表示します。                     |
|             | 128 | エンジン油温*4                    | 要                                       | エンジンオイルの温度を表示します。                  |
|             | 129 | 最高エンジン油音 <sup>*4</sup>      | 要                                       | エンジン油温の最高値を表示します。                  |
|             | 130 | スロットル開度*5                   | 要                                       | スロットルバルブの開度を表示します。                 |
|             | 131 | 平均スロットル開度                   | 要                                       | 今回走行時のスロットル開度の平均値を表示します。           |
|             | 132 | 最大スロットル開度                   | 要                                       | 今回走行時のスロットル開度の最大値を表示します。           |
| エンジン        | 133 | エンジン自荷 <sup>*5</sup>        | 要                                       | エンジンにかかる自荷を表示します。                  |
|             | 134 | <u>ー・・・・、、、</u><br>平均エンジン自荷 | 要                                       | 今回走行時のエンジン負荷の平均値を表示します。            |
|             | 135 | <u> </u>                    | 一一一一一一一一一一一一一一一一一一一一一一一一一一一一一一一一一一一一一一一 | 今回走行時のエンジン負荷の最大値を表示します             |
|             | 136 |                             | 一一一一一一一一一一一一一一一一一一一一一一一一一一一一一一一一一一一一一一一 | 「コンジンに吸気される空気量を表示します               |
|             | 150 |                             | 5                                       |                                    |

| カテゴリ      | No. | メーターの種類                    | OBD | メーターの内容                                           |
|-----------|-----|----------------------------|-----|---------------------------------------------------|
|           | 137 | INJ                        | 要   | インジェクション噴射時間を表示します。                               |
|           | 138 | 点火時期                       | 要   | エンジン点火プラグの点火時期を表示します。                             |
| エンジン      | 139 | 回転数                        | 要   | エンジンの回転数を表示します。                                   |
|           | 140 | 平均回転数                      | 要   | 今回走行時の回転数の平均値を表示します。                              |
|           | 141 | 最高回転数                      | 要   | 今回走行時の回転数の最高値を表示します。                              |
|           | 142 | 全衛星受信数                     |     | 現在の全衛星受信数を表示します。                                  |
|           | 143 | GPS受信数                     |     | 現在のGPS 受信数を表示します。                                 |
| <b>海日</b> | 144 | GLONASS受信数                 |     | 現在のGLONASS 受信数を表示します。                             |
| 间生        | 145 | QZSS受信数                    |     | 現在のQZSS 受信数を表示します。                                |
|           | 146 | SBAS受信数                    |     | 現在のSBAS 受信数を表示します。                                |
|           | 147 | GALILEO受信数                 |     | 現在のGALILEO 受信数を表示します。                             |
|           | 148 | OFF(18表示のみ)                |     | メーターを表示しません。                                      |
|           | 149 | カレンダー                      |     | カレンダーを表示します。                                      |
| その他       | 150 | 高度                         |     | 現在地の高度を表示します。                                     |
|           | 151 | バッテリ電圧*4                   |     | バッテリーの電圧を表示します。                                   |
|           | 152 | バッテリ電流*4                   |     | バッテリーの電流を表示します。                                   |
|           | 153 | HV システムパワー*6               | 要   | エンジン・モーターを含めた出力を表示します。                            |
|           | 154 | HV Fr モータパワー <sup>*6</sup> | 要   | フロントモーターの出力を表示します。                                |
|           | 155 | HV Rr モータパワー <sup>*6</sup> | 要   | リヤモーターの出力を表示します。                                  |
|           | 156 | HV Rr トルク配分 <sup>*6</sup>  | 要   | リヤモーターへのトルク配分を表示します。                              |
|           | 157 | HV バッテリ電圧 <sup>*6</sup>    | 要   | HV バッテリーの電圧値を表示します。                               |
|           | 158 | HV バッテリ電流 <sup>*6</sup>    | 要   | HV バッテリーの充放電の電流値を表示します。                           |
| HV1       | 159 | HV 補機バッテリ電圧 <sup>*6</sup>  | 要   | HV 補機バッテリーの電圧を表示します。                              |
|           | 160 | HV 補機バッテリ電流* <sup>7</sup>  | 要   | HV 補機バッテリーの電流を表示します。                              |
|           | 161 | HV 全電池容量*6                 | 要   | バッテリーの充電率を表示します。                                  |
|           | 162 | HV エンジンパワー <sup>*6</sup>   | 要   | エンジンの出力を表示します。                                    |
|           | 163 | HV 昇圧後電圧 <sup>*6</sup>     | 要   | HV バッテリーの昇圧された電圧値を表示します。                          |
|           | 164 | HV アクセル開度 <sup>*6*8</sup>  | 要   | アクセルの踏みこみ量を表示します。                                 |
|           | 165 | HV エアコン消費電力 <sup>*6</sup>  | 要   | 現在のエアコン消費電力を表示します。                                |
|           | 166 | HV ジェネレータ発電量 <sup>*6</sup> | 要   | 充電用発電機の発電量を表示します。                                 |
| HV2<br>※2 | 167 | HV 滑空*6                    | 要   | モーター / エンジンで駆動している時は「+」、電<br>力を回生している時は「-」で表示します。 |

注1:「OBD 設定」→「平均クリア」でリセットされます。

注2: 「OBD 設定」→「オールクリア」でのみリセットされます。 「平均クリア」ではリセットされません。

※1:ハイブリッド車に別売品のOBDIアダプター(OBD12-MII、OBD-HVTM)を装着時のみ項目名が切り替わり ます。

42:今回アイドリングストップ時間→今回エンジンストップ時間

43:最小アイドリングストップ時間→最小エンジンストップ時間

44:最大アイドリングストップ時間→最大エンジンストップ時間 47:今回アイドリングストップ回数→今回エンジンストップ回数 48:0-10秒アイドルストップ回数→0-10秒エンジンストップ回数 49:10-20秒アイドルストップ回数→10-20秒エンジンストップ回数 50:20-30秒アイドルストップ回数→20-30秒エンジンストップ回数 51:30秒以上アイドルストップ回数→30秒以上エンジンストップ回数 52:0-10秒アイドルストップ比率→0-10秒エンジンストップ比率 53:10-20秒アイドルストップ比率→10-20秒エンジンストップ比率 54:20-30秒アイドルストップ比率→20-30秒エンジンストップ比率 55:30秒以上アイドルストップ比率→30秒以上エンジンストップ比率

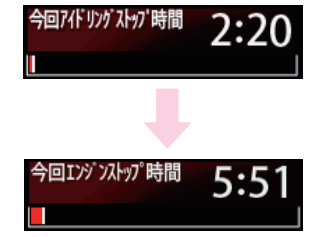

- ※2:消費燃料および移動距離から燃費を算出しているため、車両の燃費と一致しない場合があります。数値の補 正はできません。
- ※3:車両によっては、センサーの位置により車外の気温と異なる場合があります。
- ※4:別売品のOBDIIアダプター(OBD12-MII)を装着時のみ選択できます。
- ※5:アイドリング中でも0%にならない場合があります。
- ※6:ハイブリッド車に別売品のOBDIIアダプター(OBD12-MII、OBD-HVTM)を装着時のみ選択できます。
- ※ 7:ハイブリッド車に別売品の OBDIIアダプター (OBD12-MII) を装着時のみ選択できます。
- ※8:アクセルペダルを踏み込んでいなくても0%にならない場合があります。

## フォトフレーム

表示するデータは、ディスプレイユニットにあら かじめ装着されているディスプレイユニット用 SDカードの所定のフォルダにパソコンなどで保 存する必要があります。( ◆ P.119)

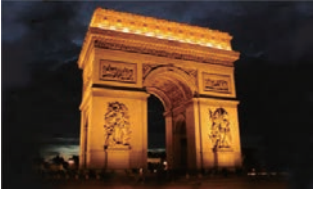

・フォトフレーム画像
 写真の切替時間、切替時の表示方法、
 写真の表示範囲、特殊効果の設定ができます。

#### 衛星情報

画面左に、進行方向を上とした衛星位置、番号を表示します。
 緑色:みちびき、ひまわり、GAGAN
 橙色:グロナス
 紫色:GALILEO
 青色:GPS
 画面右には、仰角の高い順に、6基の衛星情報を表示します。

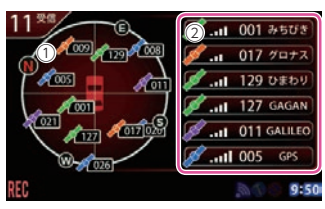

 衛星位置・方位 衛星の仰角と方位角を位置として表 示。外周に方位を示します。
 衛星種類・受信レベル

② 第生催焼・気にレバンル 電波を受信している衛星の種類と受 信電波のレベルを示します。 表示について

## ハイブリッド1

ハイブリッド情報を表示します。 走行中はタイヤが回転します。また、エンジンや モーターが振動する場合があります。 エンジンの色は状態により変化します。

白色:停止

緑色:アイドリング

赤色:駆動

表示について

#### 水色:エンジンブレーキ

|     | 表示内容                |
|-----|---------------------|
| 1   | エンジン水温              |
| 2   | 回転数                 |
| 3   | 緑色(→)の場合…エンジンブレーキ   |
| 9   | 黄色(←)の場合…エンジン駆動     |
| (4) | 赤色(↓)ジェネレータ発電       |
| 5   | 青色(↓)の場合…HV バッテリー充電 |
|     | 黄色(↑)の場合…HV バッテリー放電 |
| 6   | 強制充電中、暖気中の表示        |
| (7) | HVバッテリ電流            |

| 1 2<br>80°C 20 | 3 4     | 5<br>強制<br>で電<br>暖気中<br>+6.0の | ₽<br>2<br>9.8kW<br>8      |
|----------------|---------|-------------------------------|---------------------------|
| REC            | 100,0 % | 10-0 km/2                     | - <b>()</b><br>10:36<br>9 |

|                       | 表示内容                |  |  |
|-----------------------|---------------------|--|--|
| <u></u>               | 緑色(←)の場合…リアモーター回生   |  |  |
| 0                     | 黄色(→)の場合…リアモーター駆動   |  |  |
| 9                     | HVエアコン消費電力          |  |  |
| 10                    | 瞬間燃費                |  |  |
| (1)                   | バッテリー残量             |  |  |
| (12)                  | 今回エンジン走行比率          |  |  |
| 12                    | 緑色(→)の場合…フロントモーター回生 |  |  |
|                       | 黄色(←)の場合…フロントモーター駆動 |  |  |
| ※ リアモーターが無い場合は表示しません。 |                     |  |  |

## ■ バッテリー残量

青色のレベルでバッテリー残量を表示します。

| 状態   | 100~80% | 79~60% | 59~40% | 39~20% | 19~0% |
|------|---------|--------|--------|--------|-------|
| アイコン | ð )     |        |        |        |       |

# ハイブリッド2

- ハイブリッド情報を表示します。
- 一定時間ごとに背景が回転します。

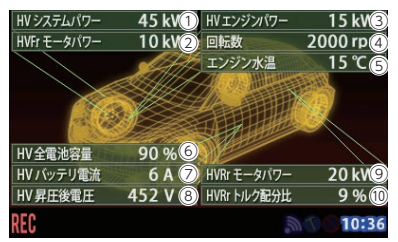

①HVシステムパワー
 ②HV Frモーターパワー
 ③HV エンジンパワー
 ④回転数
 ⑤エンジン水温
 ⑥HV全電池容量
 ⑦HVバッテリ電流
 ⑧HV 昇圧後電圧
 ⑨\*<sup>1</sup>HV Rrモータパワー
 ⑩\*<sup>1</sup>HV Rrトルク配分比
 ※1:リアモーターが無い場合は表示しません。

# 警報について

#### 1. 警報画面

取締りレーダー波を探知したり、注意度の高いオービスや取締りエリアなどのGPSター ゲットから1km (高速道では2km) に近づくと、待受画面から「フルマップレーダースコー プ」や「実写警報 (REAL PHOTO リアルフォト)」が表示される警報画面 (マップ・クラシッ ク・シンプル) に切り替わります。

※「待受⇔警報画面切替 2/3」( ● P.111)で、[待受固定]を選択の場合は、画面が切り替わりません。

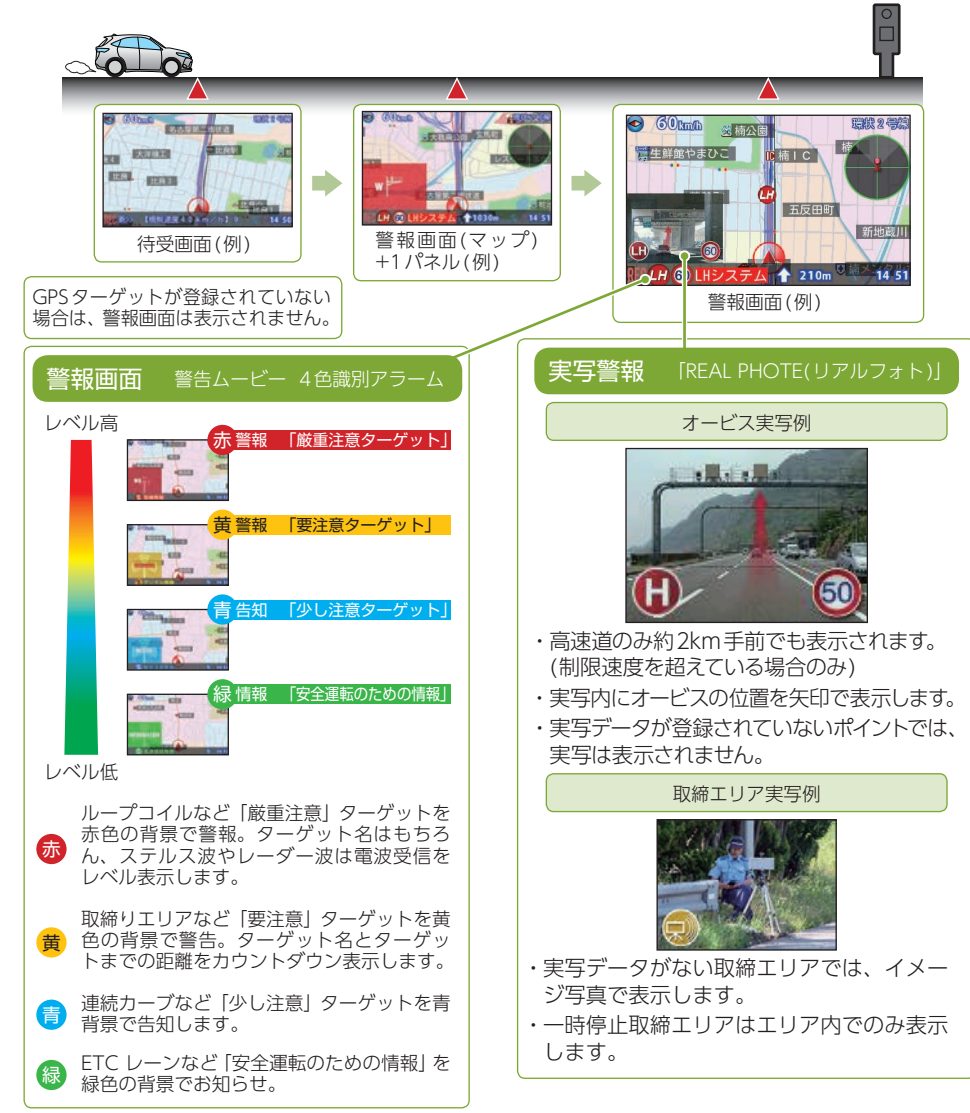

## マップ画面の警報パネル表示について

警報画面(マップ)での警報時に表示される警報パネルの表示を切り替えることができます。 警報パネルは数秒表示したのち、登録されている地点では実写警報に切り替わります。 実写警報の切り替えは待受画面→[設定TOP]→[待受]→[警報画面]→「マップ詳細設定」 →[▶]×1回→[マップパネル 2/5]で設定を変更できます。

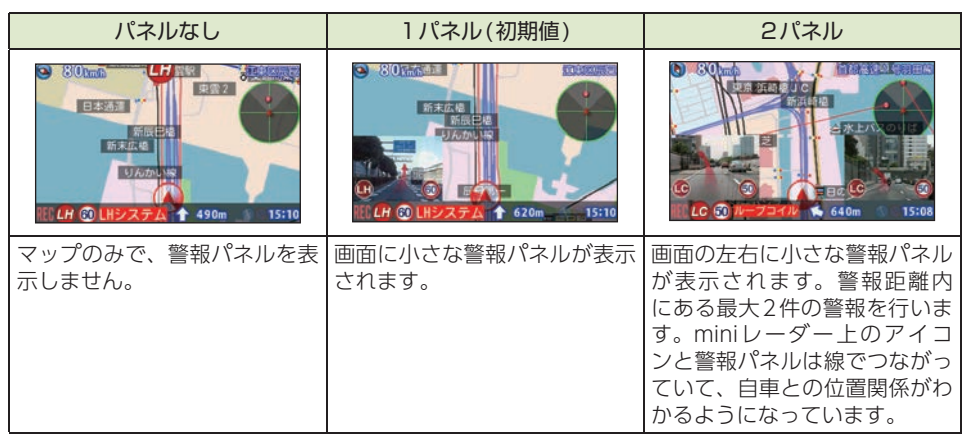

98

# 取締りレーダー波を受信すると…

警報・告知を行うマップ画面に切り替わります。

※「待受⇔警報画面切替 2/3」( ← P.111)で、[待受固定]を選択の場合は、画面が切り替わりません。 ※ 電子音/ボイス/クワイアットボイス/メロディは変更できます。( ← P.132)

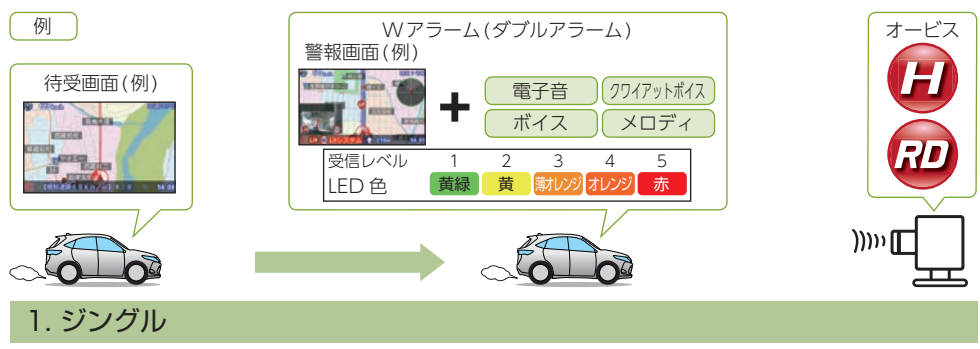

本機が警報やお知らせをする際に、お知らせする項目の前に鳴る注意喚起音のことです、

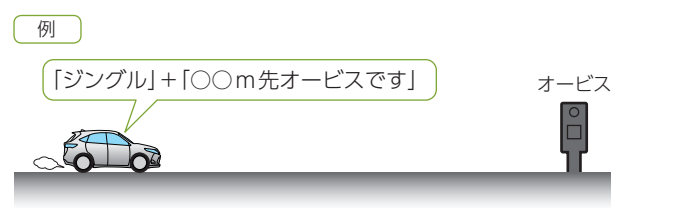

## 2. Wアラーム(ダブルアラーム)

音(電子音/ボイス/クワイアットボイス/メロディ)と画面表示のダブルで警報します。

#### 3. 後方受信

iDSPによる超高精度識別およびスーパーエクストラの超高感度受信により、後方からの 取締りレーダー波もシッカリ受信します。

## 4. オートクワイアット

レーダー波の受信が約30秒以上続くと、自動的に警報音の音量が小さくなります。

## 5. ミュート機能

警報中にジャンプウィンドウの [MUTE] にタッチすると、受信中の電波が受信できなくなるまで警報音を一時的に消すことができます。

警報について

## 2. 接近テンポアップ(電子音選択時のみ)

取締りレーダー波発信源への接近に伴う電波強度の変化に合わせて電子音のテンポが上 がっていきます。

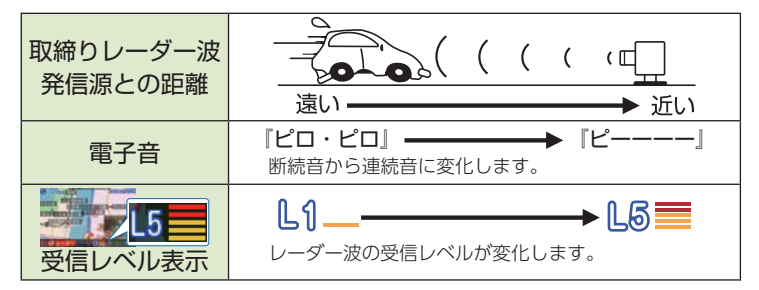

# 3. ステルス波を受信すると

警報を行うマップ画面と専用の警報ボイスで警告します。

※「待受⇔警報画面切替 2/3」( ☞ P.111)で、[待受固定]を選択の場合は、画面が切り替わりません。

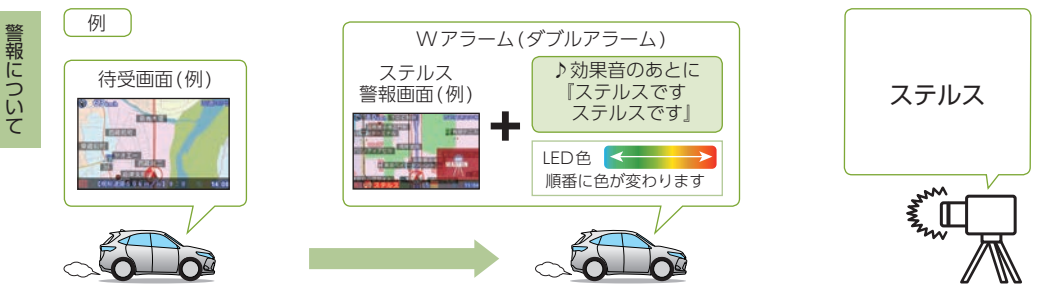

『ステルスです。ステルスです。』と警報したあと、通常の警報音 (メロディ、ボイス、クワ イアットボイス、電子音)の警報になります。

## 4. レーダー波3識別(iDSP)について

レーダー探知機機能は、iDSP/統合的デジタル信号処理技術(integrated Digital Signal ProcessingTechnology) により、ステルス型取締り機の「一瞬で強い電波」に対しては、ただ単に警報するだけでなく、通常波と区別して警報画面とボイスでお知らせします。さらに、アイキャンセル(● P.125)により取締り波かどうかを識別し、誤警報を抑えます。 [ステルス識別]

## [アイキャンセル:特許第3902553号、第4163158号]

・iDSPはステルス型の取締り機に対して完全対応という訳ではありません。先頭を走行する際はくれぐれもご注意 ください。

| ■ ステルス波    |    | ■ 通常レーダー波  |    | ■ キャンセル告知   |    |
|------------|----|------------|----|-------------|----|
| REC 🕬 ステルス | L5 | REC 🕬 レーダー | L5 | REC 🔍 キャンセル | L5 |

- ・フルマップレーダースコープ画面におけるターゲット表示とレーダー波の発信元とは無関係です。
- 100・新Hシステムの断続的なレーダー波を受信した際も、通常のレーダー波と同じ警報となります。

# GPSターゲットに接近すると…

# 1. フルマップレーダースコープ

本機に登録されたGPS ターゲットに近づくと、「待受⇔警報画面切換 2/3」で接近切替 (1000/500m) (● P.111) のときは待受画面から全国版フルマップ上でターゲットの 存在をお知らせする警報画面に切り替わります。走行している道路の先にあるGPS ター ゲットを前もって知ることができます。

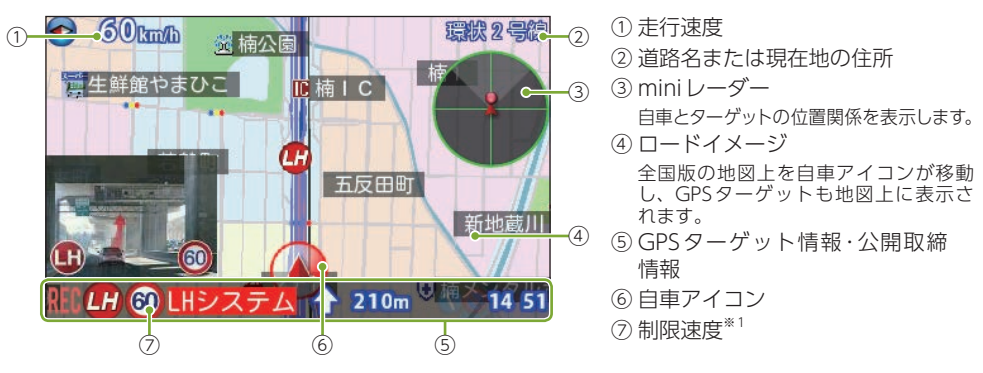

- ※1:制限速度表示は、オービス(ループコイル/LHシステム/新Hシステム/レーダー式オービス)と一部の取 締エリア警報時に表示します。
- ※ 制限速度表示は、オービス(ループコイル/LHシステム/新Hシステム/レーダー式オービス)と一部の取締りエリア警報時に表示します。
- ※表示される時刻・速度・距離は、GPSの受信状況により、誤差を生じることがあります。
- ※ 走行速度やGPSターゲットまでの距離、自車アイコンは、GPSやGセンサー、ジャイロセンサー、気圧センサー、 マップマッチングシステムにより計測し表示させています。状況によっては実際と異なる場合もあります。
- ※ GPS 非測位時、走行速度は表示しません。
- ※ OBDIIアダプターを接続するとGPS非測位時でも走行速度が表示されます。

# 警報ボイスについて

#### 1. 左右方向識別ボイス

GPS警報は、ターゲットが進行方向に対して、右 手または左手方向に約25°以上のとき、「左方向」 または「右方向」のボイスを付加して、その方向を お知らせします。

- ・『右方向』、『左方向』のボイスは、告知時点でのターゲット方 向であり、右車線、左車線を示す訳ではありません。
- ・ターゲットまでの距離が非常に近い場合は、左右方向識別ボイスをお知らせしないこともあります。

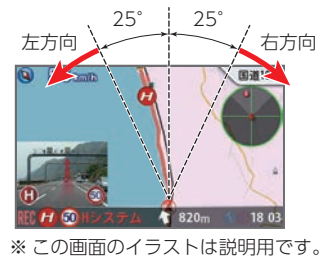

※ この画面のイラストは説明用です。 実際の画面とは異なります。

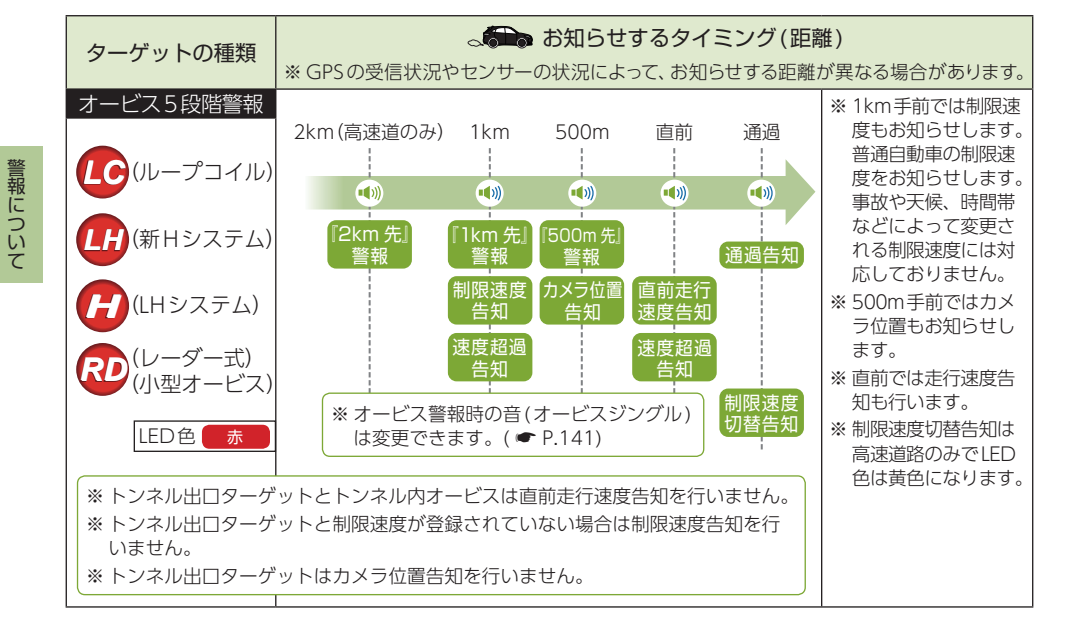

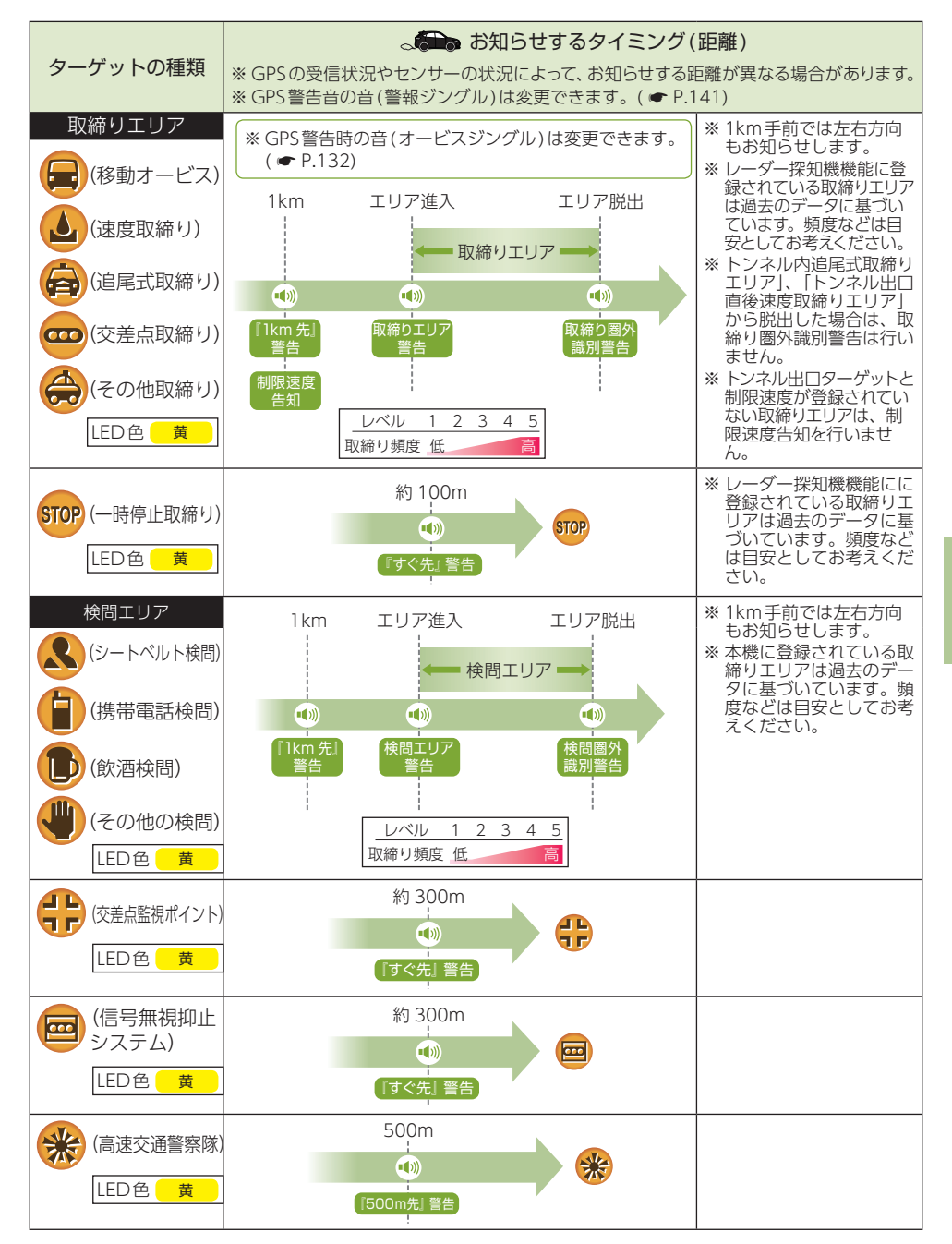

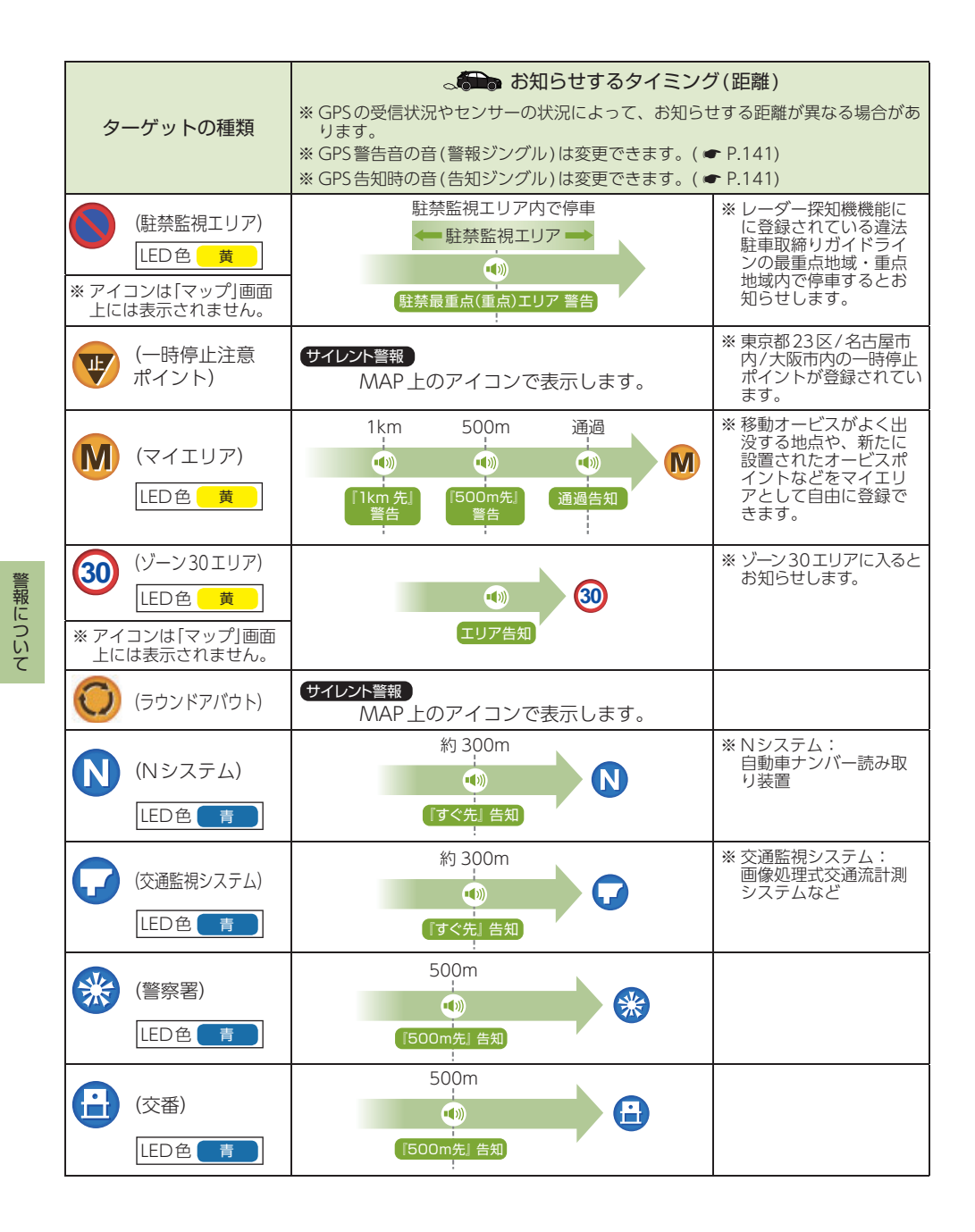

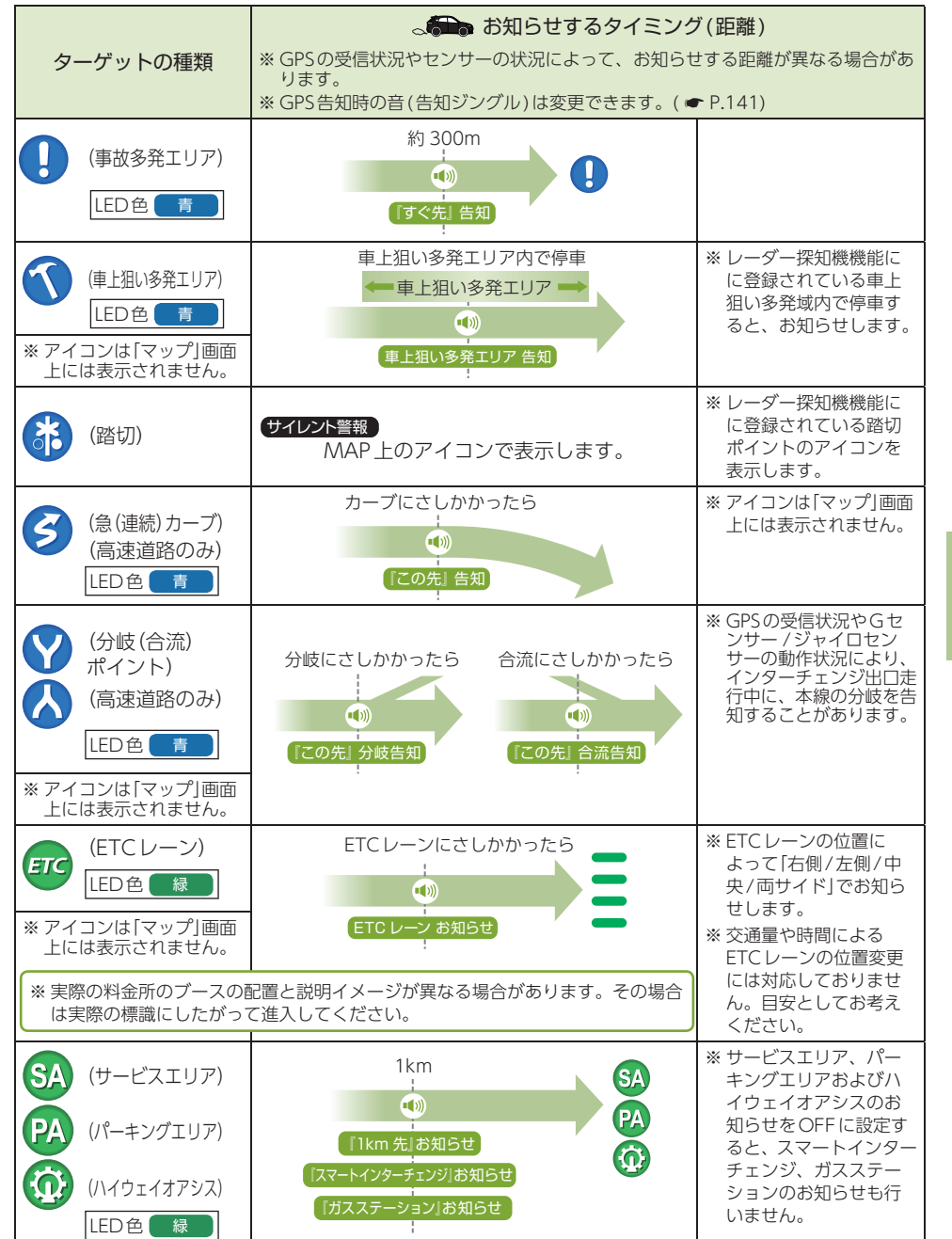

警報について

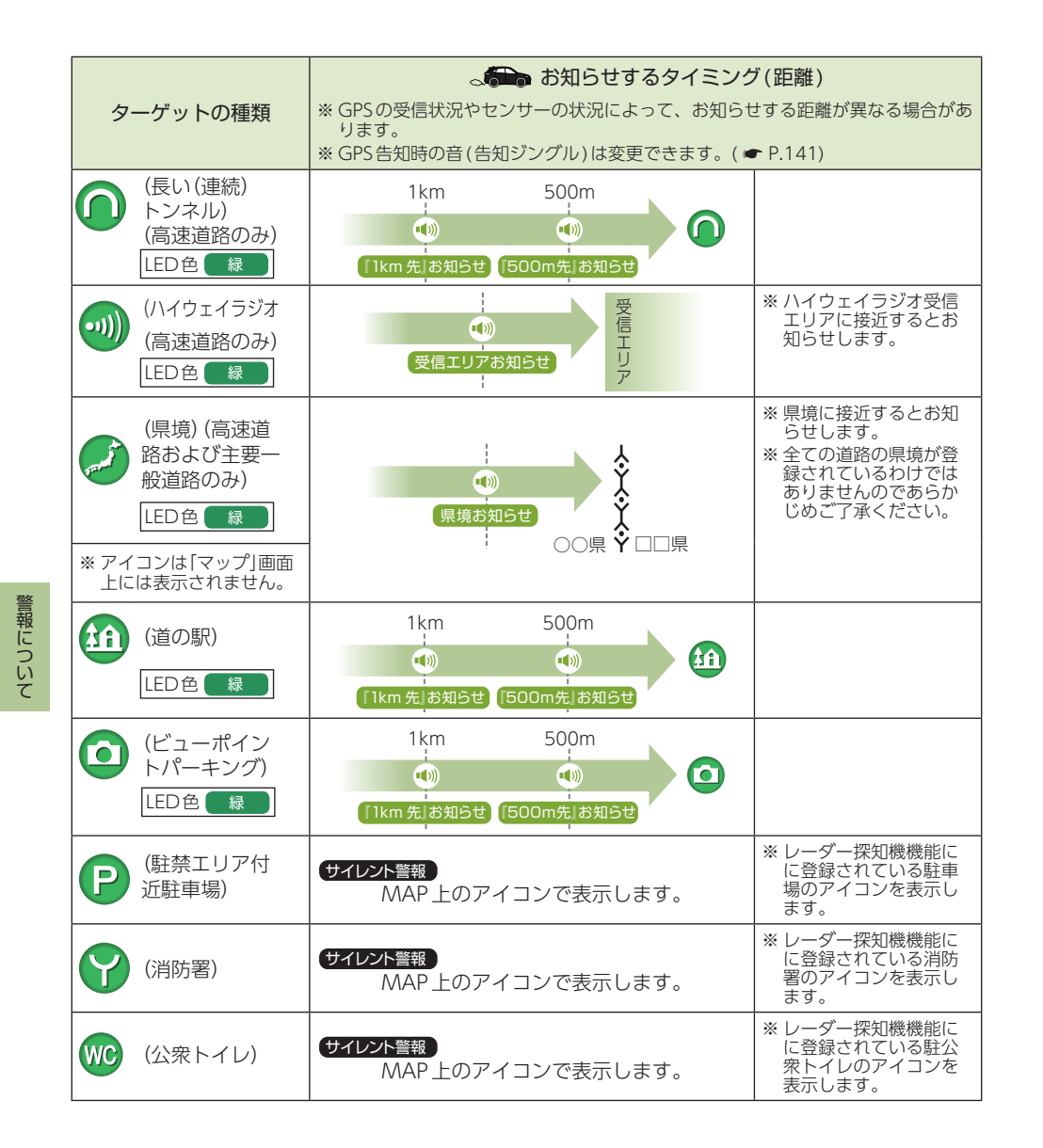

# 各種無線電波を受信すると…

アンテナユニットは、取締りレーダー波 のX・KツインバンドとGPSの3バンド の他に、無線14バンド受信をプラスし、 17バンド受信ができます。

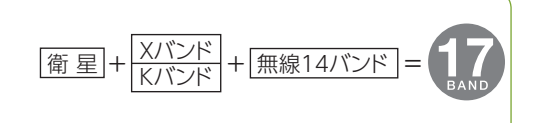

#### ■ 無線発信源の位置を表示することはできません

無線の受信を警報する画面は、無線を受信したことを表示しています。発信源の位置 や距離については表示されません。本機の近くで取締りに関係する無線が発信されて いることを警報します。

#### 1. 無線 14 バンド受信機能

※ 無線受信時の音 (無線ジングル) は変更できます。( ☞ P.141)

| 無線の種類                                                                                                    | LED            | 説 明                                                                                                    |
|----------------------------------------------------------------------------------------------------|----------------|----------------------------------------------------------------------------------------------------|
| <ul> <li>カーロケ無線</li> <li>(カーロケーターシステム)</li> <li>(カーロケ近接受信です」</li> <li>「カーロケ遠方受信です」</li> <li>「カーロケ圏外です」*</li> <li>* カーロケ無線の発信源が遠<br/>ざかった可能性が高いとき</li> </ul> | ビンク<br>黄<br>水色 | <ul> <li>「無線自動車動態表示システム」のことで、警察の通信司令本部がパトカーなどの移動局の現在位置をリアルタイムで地図上に表示し、把握するためのシステムです。カーロケーターシステムを搭載した移動局は、GPSによる緯度・経度情報をデジタル化し、それを407.7MHz帯の周波数でデータ伝送しています。本機は、それを受信することにより、移動局が近くにいることを警報します。</li> <li>※カーロケーターシステム搭載車であっても、カーロケ無線が使用されていない場合は、受信できないことがあります。</li> <li>※カーロケーターシステムは全国的に新システムへと移行しています。現在は受信できる地域でも、新システムな行後は受信できなくなる場合がありますので、あらかじめご了承ください。新システムに移行した地域では、カーロケ無線の警報ができません。</li> <li>※ 受信のタイミングによっては、実際の移動局の接近と警報にズレが生じる場合があります。</li> </ul> |
| <b>取締り無線</b><br><b>●●</b> 『取締り無線です』                                                                                                    | ピンク            | スピード違反やシートベルト着用義務違反の取締り現場では、<br>350.1MHzの電波で無線連絡が行われることがあります。本機<br>は、それを受信することにより、近くで取締りが行われている<br>ことを警報します。<br>** 無線を使わず、有線で通信が行われる場合があります。この場合は警<br>報されません。                                                                                                    |
| <b>デジタル無線</b><br><b>①</b> 『デジタル無線です』                                                                                                    | 黄              | 各都道府県警察本部と移動端末間で交信するためのもので、移<br>動端末から送信する際に、159~160MHz帯の周波数が使わ<br>れます。その電波を受信して、移動局が近くにいる可能性を察<br>知できます。事前に察知することにより、緊急車両の通行の妨<br>げにならないようにするなど、安全走行に役立ちます。                                                                                                    |
| <b>取締り特小無線</b><br>①『特小無線です』                                                                                                    | 水色             | 取締り現場では、取締り無線 (350.1MHz) の他に、特定小電力<br>無線が用いられる場合があります。<br>※取締りをしていても、この無線を使用していない場合があります。こ<br>の場合は警報されません。                                                                                                    |

| 無線の種類                                | LED | 説明                                                                                                    |
|--------------------------------------|-----|----------------------------------------------------------------------------------------------------|
| <b>署活系無線</b><br>①『署活系無線です』           | 水色  | パトロール中の警察官が警察本部や他の警察官との連絡用とし<br>て使う無線が署活系無線です。                                                                          |
| <b>警察電話</b>                          | 水色  | 移動警察電話 (移動警電) ともいい、警察専用の自動車携帯電話<br>システムのことです。                                                                           |
| <b>警察活動無線</b> ①『警察活動無線です』            | 水色  | 主に機動隊の連絡用無線で、行事などの警備用として、限られ<br>た範囲で使用する無線です。                                                                           |
| <b>レッカー無線</b><br><b>●</b> 『レッカー無線です』 | 水色  | 主に関東/東海/阪神の一部地域で、レッカー業者が駐車違反や<br>事故処理のときに、連絡用として簡易業務用無線を使用します。<br>※他の簡易業務用無線を受信しても、レッカー無線警報をすることがあ<br>ります。              |
| <b>ヘリテレ無線</b><br>●『ヘリテレ無線です』         | 黄緑  | ヘリコプターを使って事件や事故処理、または取締りを行うと<br>きなどに地上との連絡用として使用します。<br>※一部地域や一部ヘリコプターで、ヘリテレ無線が装備されていない場<br>合や、使用していない場合は受信できないことがあります。 |
| <b>消防へリテレ無線</b><br>●【消防へリテレ無線です】     | 黄緑  | ヘリコプターを使った火事の事故処理、または火事現場との連絡用として使われます。<br>※一部地域や一部ヘリコプターで、消防ヘリテレ無線が装備されていない場合や、使用していない場合は受信できないことがあります。                |
| <b>消防無線</b><br>●●『消防無線です』            | 黄緑  | 災害・救助活動で使用する消防用署活系無線(携帯用400MHz帯)<br>です。<br>※ 消防本部等で広域に使用されているVHF帯(150MHz帯)の通信は受<br>信できませんので、ご了承ください。                    |
| <b>新救急無線</b><br><b> 動</b> 『救急無線です』   | 黄緑  | 救急車と消防本部の連絡用として使われる無線のうち、首都圏<br>の特定の地域で使われているのが新救急無線です。                                                                 |
| <b>高速道路無線</b>                        | 黄緑  | NEXCO東日本、NEXCO中日本、NEXCO西日本の業務連絡用<br>無線で、主に渋滞や工事・事故情報などでパトロール車両と本<br>部との連絡に使用します。                                        |
| <b>警備無線</b><br><b>①</b> 『警備無線です』     | 黄緑  | 主に警備会社が使用する無線です。                                                                                                    |

# 2. ベストパートナー 6 識別

各無線の受信状態からシミュレーションし、快適ドライブのベストパートナーとして、安 全走行のためのタイムリーな情報をお知らせします。

カーロケ無線 (407.7MHz帯の電波) を受信したとき、その発信元の遠近を自動識別し、さらに発信元が圏外になったと思われる場合もお知らせします。

※ カーロケ無線やベストパートナーは、カーロケ無線が受信可能な一部地域のみはたらきます。

#### [検問注意:特許 第4119855号] [並走追尾注意/すれ違い/圏外識別:特許 第3780262号]

#### ■ベストパートナー機能を使用するには…

「カーロケ無線」「取締り無線」「デジタル無線」の設定( ☞ P.122)をすべて「ON」にする。 ※ いずれかの無線がOFFの状態では、一部のベストパートナー機能がはたらきません。

|          | 無線の種類                        | LED   | 説明                                  |
|----------|------------------------------|-------|-------------------------------------|
| 並走追尾注意   | 【スピード注意】<br>(2回繰り返し)         | ピンク   | 緊急車両が近くにいる可能性が高いとき                  |
| すれ違い注意   | 「遠ざかりました」<br>(2回繰り返し)        | ピンク   | 近くにいたと思われる緊急車両などが、<br>遠ざかった可能性が高いとき |
| 取締り注意    | 「取締り注意」<br>(2回繰り返し)          | ピンク   | 比較的近くで取締りなどが行われている<br>可能性が高いとき      |
| 検問注意     | <ul><li> (2回繰り返し)</li></ul>  | ピンク   | 比較的近くで検問などが行われている可<br>能性が高いとき       |
| カーロケ遠近識別 | 「カーロケ近接受信です」<br>「カーロケ遠方受信です」 | ピンク 黄 | 緊急車両などが近接している時や、遠方<br>にいる可能性が高いとき   |
| カーロケ圏外識別 | ●『カーロケ圏外です』                  | 水色    | カーロケ受信の発信元が遠ざかった可能<br>性が高いとき        |

警報について

# 設定メニューの表示方法

#### 待受画面にタッチし、ジャンプウィンドウを表示させ[設定TOP]にタッチします。 変更したい項目を選択すると各種設定が細かく変更できます。

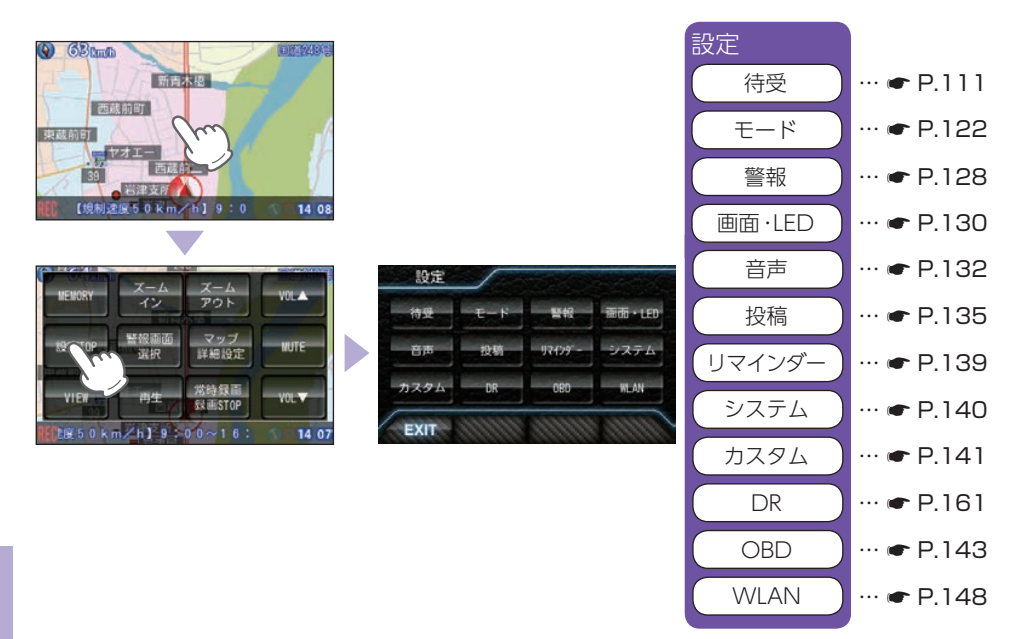

## ■ [EXIT]と[BACK]について

画面左下にある[EXIT]にタッチすると待受画面に戻ります。 [BACK]にタッチすると表示していた画面のひとつ前の画面に戻ります。

| 待受設定       |            |             |            |
|------------|------------|-------------|------------|
| 警報画面       | 潮汐情報       | グラフ         | オート        |
| プリセット<br>A | プリセット<br>B | プリセット<br>C  | プリセット<br>D |
| プリセット<br>E | プリセット<br>F | フォト<br>フレーム | ベース<br>カラー |
| EXIT       | BACK       | 1111111     | CHHHL.     |

## 待受

#### 1. [警報画面]の説明

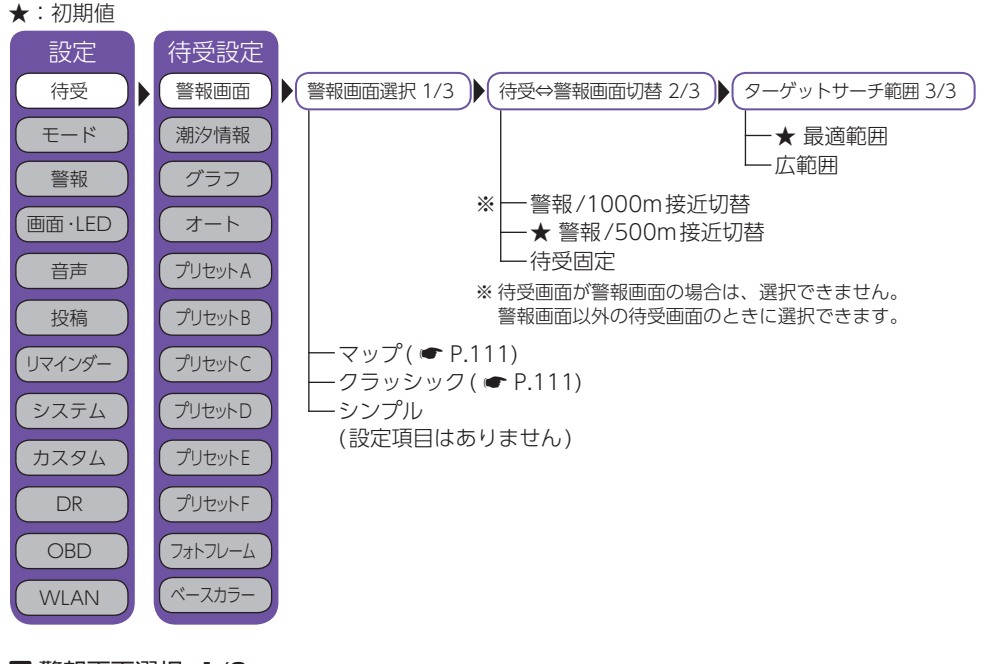

## ■ 警報画面選択 1/3

| ・マップ・・・・・・・・・・・・・・・・・・・・・・・・・・・・・・・・・・・ | 全国版の地図が表示され、その上を自車アイコンが移動します。 |
|-----------------------------------------|-------------------------------|
| ・クラシック                                  | 自車とターゲットの位置をシンプルな画面で表示します。    |
| ・シンプル                                   | 最小限の情報と大きな警報パネルで表示します。        |

■待受⇔警報画面切替 2/3

| 警報1000m(500m)接近切替 | 警報音声発生時、またはターゲットが約1000m(500m)ま                 |
|-------------------|------------------------------------------------|
|                   | で接近すると、待受回回か警報回回以外の場合は警報回回に<br>自動的に切り基わります     |
| 计项目中              |                                                |
| 侍叉固疋              | ターケットが近ついても設定した付受回面で固定され、メッセージウィンドウによる警告を行います。 |
|                   | ※「フォトフレーム」「OFF」ではメッセージウィンドウは常時表示されま            |
|                   | せん。                                            |

#### ■ ターゲットサーチ範囲 3/3

| ・最適範囲 | ターゲットに応じて、最適な距離になってから表示を行います。 |
|-------|-------------------------------|
| ・広範囲  | 赤、黄ターゲットに対して広範囲な警告を行います。      |

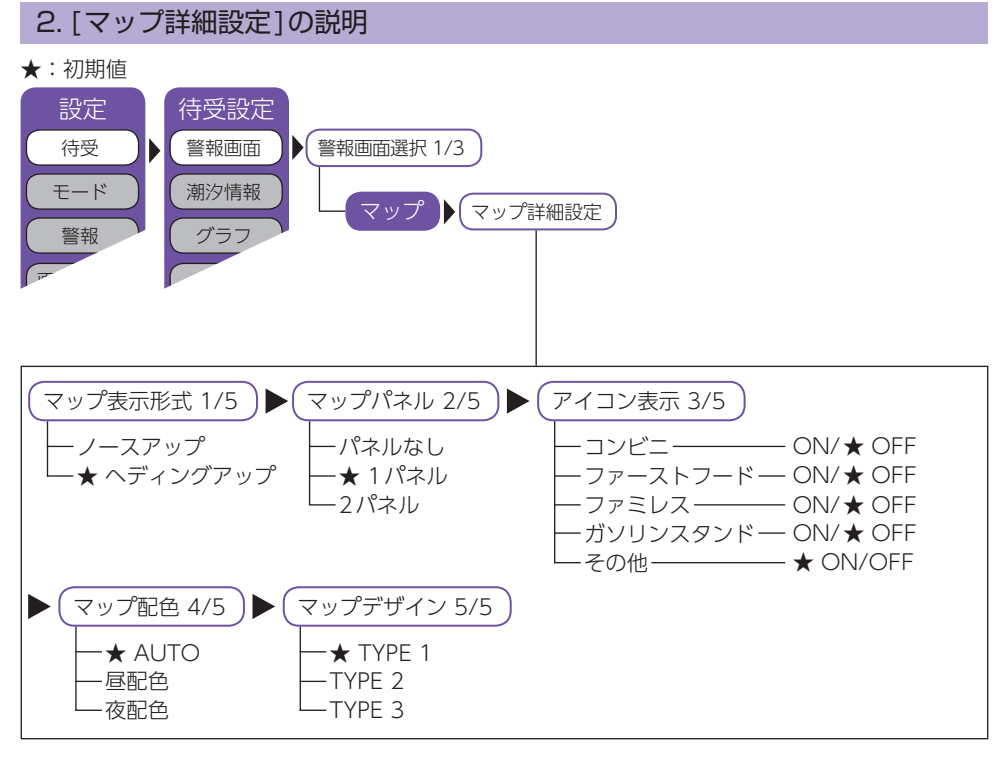

- ■マップ表示形式 1/5 ※2マップの場合は左側のマップ画面に適用されます。

■マップパネル 2/5( P.98)

- - ダー上のアイコンと警報パネルは線でつながっていて、自車 との位置関係がわかるようになっています。

## ■ アイコン表示 3/5

# ■マップ配色 4/5

・AUTO / 昼配色 / 夜配色 ……… AUTOを選択すると、日の出〜日没は昼配色、日没〜日の出 と照度センサーで暗いと判断された場合は夜配色になります。 それぞれ配色を固定することもできます。

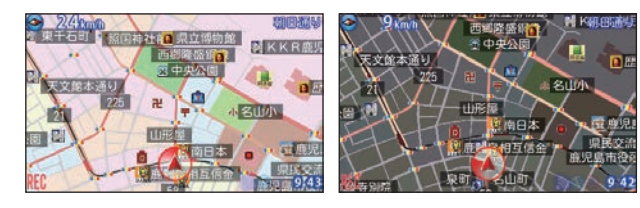

<昼配色>

<夜配色>

## ■ マップデザイン 5/5

| • TYPE 1 | 初期値の画面です。右上の表示欄には道路名称、または住所     |
|----------|---------------------------------|
|          | を表示します。                         |
| • TYPE 2 | 道路のコントラストを重視した画面です。右上の表示欄には     |
|          | 常に住所が表示されます。                    |
| • TYPE 3 | 青色をベースにシンプルにした画面です。右上の表示欄には     |
|          | 住所と道路名称の2つを表示します。               |
|          | ※ TYPE 3にした場合、アイコンのデザインが変更されます。 |

#### 例:夜配色の場合

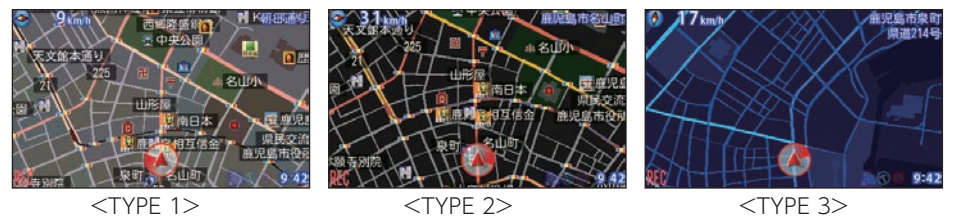

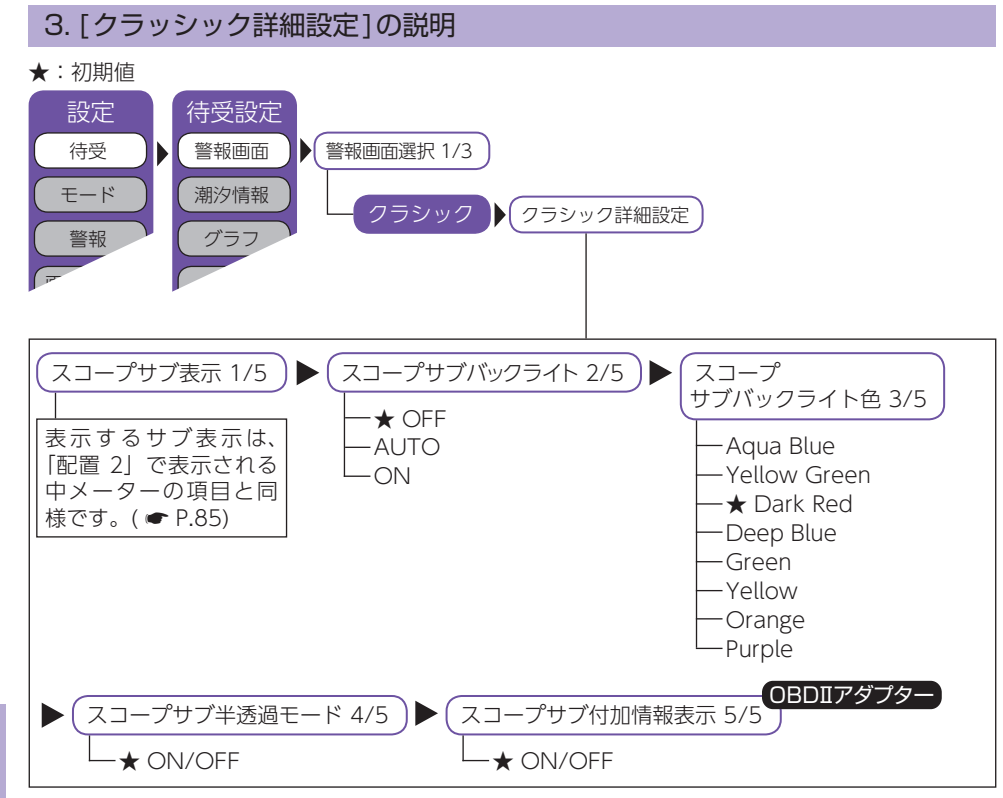

#### ■スコープサブ表示 1/5

スコープサブ表示を選択するとクラシック画面の左上にサブ表示がひとつ表示されます。表示するサブ表示は「配置2」で表示される中メーターの項目と同様です。(● P.85)

警報パネルを選択して、警報が必要な距離に無い場合はスコープサブ表示は表示されません。また、 画面下にも警報情報が表示されます。

#### ■ スコープサブバックライト 2/5、スコープサブバックライト色 3/5

スコープサブ表示の背景色が、フレックスディマーにより夜間と判定された時や、トンネルなどで周囲が暗くなった時(画面・LEDの設定でフレックスディマーを「照度センサ+衛星情報」に設定が必要)、およびOBDIIアダプターによる接続時にGPSが受信できなかった場合(トンネル内など)にスコープサブ表示の背景色が変わります。また、背景色を8種類から選択できます。

※ スコープサブバックライト 2/5が「OFF」の場合、スコープサブバックライト色 3/5の選択ができません。ス コープサブバックライトを「OFF」以外にしてから選択をしてください。

#### ■ スコープサブ半透過モード 4/5

スコープサブ半透過モードをONにすると、スコープサブ表示の背景が半透明になります。

#### ■ スコープサブ付加情報表示 5/5 OBDIIアダプター

スコープサブ付加情報表示をONにすると、車両が停車してしばらくすると今回の走行情報を表示します。車両が動き出すと、通常の表示に戻ります。OBDIIアダプターで接続すると有効になります。

## 4. [潮汐情報]の説明

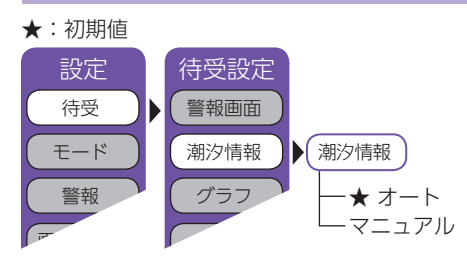

#### ■ 検潮所自動選択

検潮所自動選択をオートにすると、GPS測位によって得られた現在地近辺の情報を表示します。 マニュアルにすると、全国の登録された102地点から選択できます。 ※初期値は「オート」です。

※ 初期値は | オート] ごす。

全国登録地点(以下より選択可能)

| ·<br>·<br>·<br>· | 稚網花釧小苫函下竜八内走咲路樽牧西西北飛戸 | <ul> <li>・ 船</li> <li>・ 船</li> <li>・ 仙</li> <li>・ 相</li> <li>・ 和</li> <li>・ 和</li> <li>・ 深</li> <li>・ 深</li> <li>・ 深</li> <li>・ 深</li> <li>・ 深</li> <li>・ 第</li> <li>・ 第</li> <li>- 第</li> <li>- 第</li> <li>- 第</li> <li>- 第</li> <li>- 第</li> <li>- 第</li> <li>- 第</li> <li>- 第</li> <li>- 第</li> <li>- 第</li> <li>- 第</li> <li>- 第</li> <li>- 第</li> <li>- 第</li> <li>- 第</li> <li>- 第</li> <li>- 第</li> </ul> | <ul> <li>布千晴芝横</li> <li>・ 晴辺須島(岡田)</li> <li>・ 江ノ島</li> <li>・ 丁石郎崎</li> <li>・ 内浦</li> </ul> | <ul> <li>・・・・・・・・・・・・・・・・・・・・・・・・・・・・・・・・・・・・</li></ul> | <ul> <li>・ 師鳥尾熊浦串白御和歌山</li> <li>・ 市島尾熊浦市</li> <li>・ 市島</li> <li>・ 市市</li> <li>・ 市田</li> <li>・ 市田</li> <li>・ 市田</li> <li>・ 市田</li> <li>・ 市田</li> <li>・ 市</li> <li>・ 市</li></ul> | <ul> <li>・ 記載</li> <li>・ 部二</li> <li>・ 第二</li> <li>・ 第二</li> <li>・ 第二</li> <li>・ 第二</li> <li>・ 第二</li> <li>・ 第二</li> <li>・ 二</li> <li>・ 二</li> <li></li></ul> | <ul> <li>高土宇松山</li> <li>・土宇松山</li> <li>・松山</li> <li>・境郷</li> <li>・浜徳田</li> <li>・徳山関多</li> </ul> | <ul> <li>・・・・</li> <li>・・・</li> <li>・・</li> <li>・</li> <li></li></ul> | <ul> <li>・那覇</li> <li>・南大東島</li> <li>・石垣島</li> <li>・与那国島</li> </ul> |
|------------------|-----------------------|----------------------------------------------------------------------------------------------------|--------------------------------------------------------------------------------------------|---------------------------------------------------------|----------------------------------------------------------------------------------------------------|----------------------------------------------------------------------------------------------------|-------------------------------------------------------------------------------------------------|----------------------------------------------------------------------------------------------------|---------------------------------------------------------------------|
|                  | 竜飛<br>八戸<br>宮古<br>釜石大 | ・粟島<br>・新潟西港<br>・佐渡<br>・大洗勝浦                                                                                                    | ・石廊崎<br>・内浦<br>・清水港<br>・御前崎                                                                | ・形原<br>・名古屋<br>・鬼崎<br>・衣浦                               | ・和歌山<br>・淡輪<br>・大阪<br>・神戸                                                                                                    | ・高松<br>・小松島<br>・阿波由岐<br>・室戸岬                                                                                                    | ・下関<br>・博多<br>・佐世保<br>・大浦                                                                       | ・対馬<br>・福江<br>・種子島<br>・奄美大島                                                                                                    |                                                                     |
|                  |                       |                                                                                                    |                                                                                            |                                                         |                                                                                                    |                                                                                                    |                                                                                                 |                                                                                                    |                                                                     |

カスタマイズ

1

# 5. [グラフ]の説明

| ★:初期値                                                                                   |                                                                                                    |                                                                                                    |                                                                                                    |
|-----------------------------------------------------------------------------------------|----------------------------------------------------------------------------------------------------|----------------------------------------------------------------------------------------------------|----------------------------------------------------------------------------------------------------|
| 設定<br>待受設定                                                                              | ・ グラフの種類 (1                                                                                                    | /2) 🌔 グラフの利                                                                                                    | OBDIアダプター                                                                                               |
| モード     潮汐情報       警報     グラフ       動面・LFP     オート       ** 1:ハイブリッド車に別売<br>品のOBDIアダプター | ★ 速度<br>一高度<br>一気圧<br>一加速度<br>ージャイロ<br>マニュアル<br>くマニュアル設定:                                                                                                    |                                                                                                    | な<br>ジン 1<br>ジン 2<br>ブリッドパワー *1                                                                         |
| (OBD12-MIL、OBD-<br>HVTM)を装着時のみ選択<br>できます。                                               | <ul> <li>★加速度前後</li> <li>・加速度左右</li> <li>・加速度上下</li> <li>・ピッチレート</li> <li>・ロールレート</li> <li>・★ ヨーレート</li> <li>・★ 速度</li> <li>・高度</li> <li>・気圧</li> <li>・グラフなし</li> </ul> | <ul> <li>OBDIIアダブター</li> <li>・瞬間燃費</li> <li>・今回燃費</li> <li>・エンジン水温</li> <li>・吸気温</li> <li>・回転数</li> <li>・エンジン負荷</li> <li>・スロットル開度</li> <li>・MAF</li> <li>・INJ</li> </ul> | ・インマニ圧<br>・残燃料<br>・HV システムパワー <sup>*1</sup><br>・HV Frモーターパワー <sup>*1</sup><br>・HV エンジンパワー <sup>*1</sup> |
|                                                                                         |                                                                                                    | 500ms 🖈 1s 2s                                                                                                    | 5s 10s                                                                                                  |
| ■ グラフの種類 1/2 (※OI<br>車両の変化をグラフ表示します。                                                    | 3DIIアダプターで接続<br>Jます。マニュア                                                                                                    | <sup>売すると[1/2]になりま<br/>/ルに設定すると最<br/>をまこします</sup>                                                                                                    | <sup>す。)</sup><br>大3項目を同時に表示でき                                                                          |

カスタマイズ①

| 車両の変化をグラフ表示します。<br>ます。                     | 。マニュアルに設定すると最大3項目を同時に表示でき                                                  |
|--------------------------------------------|----------------------------------------------------------------------------|
| ・速度 ······                                 | 速度の変化を表示します。                                                               |
| ・高度 ······                                 | 高度の変化を表示します。                                                               |
| ・気圧                                        | 気圧の変化を表示します。                                                               |
| ・加速度                                       | 車両の前後、左右、上下方向の加速度変化を表示します。                                                 |
| ・ジャイロ・・・・・・・・・・・・・・・・・・・・・・・・・・・・・・・・・・・   | 「ピッチレート」「ロールレート」「ヨーレート」の変化を表示し<br>ます。                                      |
| ・マニュアル・・・・・・・・・・・・・・・・・・・・・・・・・・・・・・・・・・・・ | [マニュアル]にタッチすると、マニュアル設定が有効になり<br>ます。最大3項目のグラフが表示でき、それぞれのグラフの<br>更新時間を設定できます |

## ■ グラフの種類 2/2 OBDIIアダプター

| ; | 本機をOBDIIアダプターで接続す | 「ると、さまざまなエンジン情報をグラフで表示できます。 |
|---|-------------------|-----------------------------|
| • | 燃費                | 車両の燃費の変化を表示します。             |
| • | 温度                | 各種温度の変化を表示します。              |
| • | 回転数               | エンジン回転数の変化を表示します。           |
|   |                   |                             |

| ・エンジン 1    | 「エンジン負荷」「スロットル開度」の変化を表示します。                        |
|------------|----------------------------------------------------|
| ・エンジン 2    | 「MAF」「INJ」「インマニ圧」の変化を表示します。                        |
| ・燃料        | 「残燃料」「燃料レベル」の変化を表示します。                             |
| ・ハイブリッドパワー | 「HVシステムパワー」「HVFr モーターパワー」「HVエンジン<br>パワー」の変化を表示します。 |
|            | ※ 車両により、表示できない項目があります。                             |

#### 6. [オート項目]の説明 ★:初期値 待受設定 設定 待受 警報画面 「オート切替時間 1/3 ) オート項目 2/3 ) (オート項目 3/3 モード 潮汐情報 ープリセット F -15秒 -時計 -30秒 - 速度 -フォトフレーム 警報 グラフ -★1分 ーエコドライブ - 衛星情報 画面·LED オート -3分 一加速度 ーハイブリッド1<sup>\*1</sup> L\_ハイブリッド2<sup>\*1</sup> -5分 一傾斜 プリセットA 音声 —10分 - 潮汐情報 (初期値すべてON) └─15分 ーグラフ ―プリセット A ~ E ※1:ハイブリッド車に別売 (初期値すべてON) 品のOBDIアダプター (OBD12-MIL, OBD-HVTM)を装着時のみ選択 できます。

## ■オート切替時間 1/3

待受設定で「オート」を選択した場合に、待受画面の切り替わる時間を設定できます。

#### ■オート項目 2/3,3/3

待受設定で「オート」を選択すると、選択した待受画面を順にスライド表示します。 ※初期値は、すべて「ON」です。

## 7. [プリセット]の説明

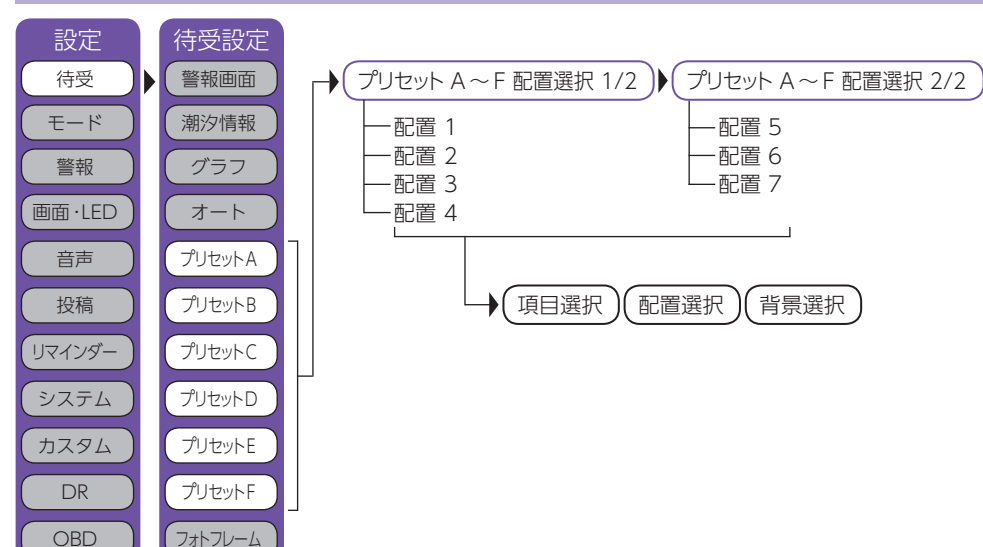

8. [フォトフレーム]の説明

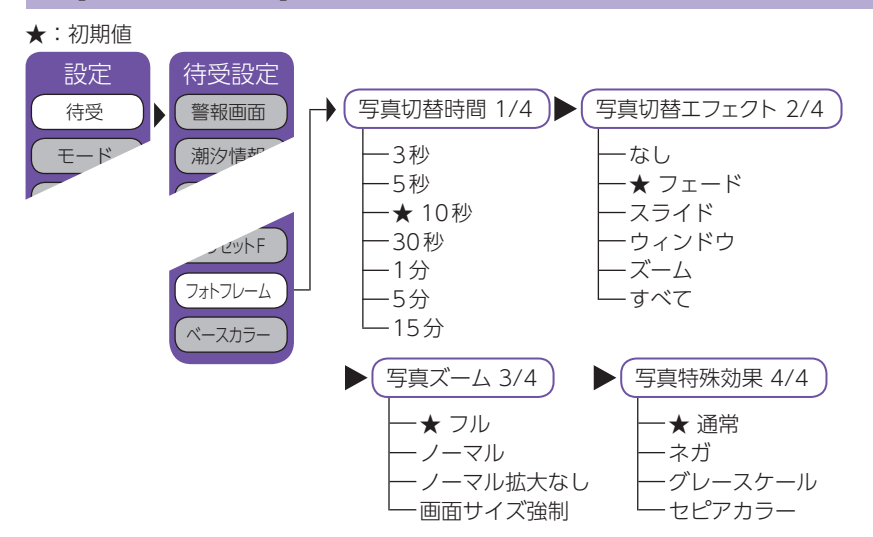

本機能は、あらかじめ装着されているディスプレイユニット用SDカード、または別売品の「無線LAN機能付きSDカード(OP-WLSD16)」の所定のフォルダに、パソコンなどで画像データを保存しておく必要があります。

画面に100%で表示される画像サイズは400×240ピクセルです。再生される写真の順番は、ほぼSDカードに書き込まれた写真の順になります。写真の削除・追加を繰り返すと再生する順序が入れ替わる場合があります。

※ ディスプレイユニットに装着されていたディスプレイユニット用SDカードには本機の機能に必要なデータが 入っています。ファイルの保存時などに、誤ってSDカード内のデータを消去しないようにご注意ください。

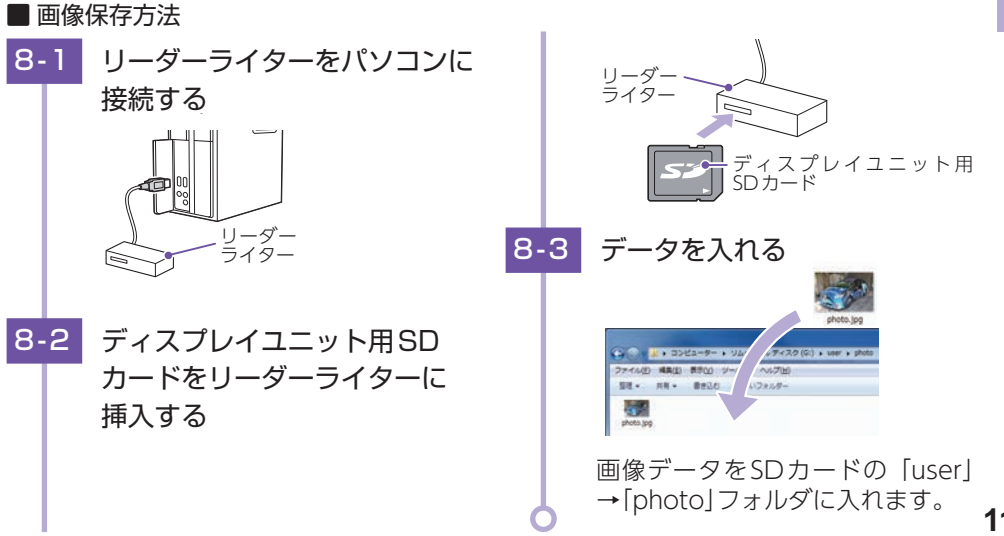

# ■ プリセット A ~ F

WLAN

ベースカラー

プリセットA~Fに表示する配置をプリセットごとに設定できます。配置を選択し、表示された 位置のメーター、項目をダイレクトに選択、変更できます。また、プリセットごとに背景を設定 することもできます。

・配置は7種類から選択できます。項目はOBDIIアダプターで接続すると最大210項目以上から選択できます。

※ 車両により、表示できない項目は選択できません。

※ 背景画像を設定するには、あらかじめ付属品のディスプレイユニット用 SD カードに写真データを保存する必要が あります。写真データの保存方法は、「フォトフレーム」の項目を参照ください。

#### 「photo」以下4階層までフォルダ対応可能。

・画像データ対応形式(拡張子):JPEG(.jpg)

- ・最大画像サイズ:幅または高さ8,000ピクセル
- ・最大保存ファイル数:最大100ファイル(ディスプレイユニット用SDカードの容量を超えない範囲)
- ・最大ファイル容量:約3MB(1ファイル)

#### ■ 写真切替時間 1/4

ディスプレイユニット用SDカードに保持された写真データの表示を切り替える時間を設定できます。 3秒、5秒、10秒、30秒、1分、5分、15分の中から選択します。 ※初期値は[10秒]です。

#### ■ 写真切替エフェクト 2/4

写真データの表示を切り替える際の表示方法を選択できます。

| ・なし                                      | 現在の写真が瞬時に、次の写真に切り替わります。                    |
|------------------------------------------|--------------------------------------------|
| ・フェード・・・・・・・・・・・・・・・・・・・・・・・・・・・・・・・・・・・ | 現在の写真が徐々に消えて、次の写真に切り替わります。                 |
| ・スライド                                    | 横から次の写真がスライドして、次の写真に切り替わります。               |
| ・ウィンドウ                                   | 現在の写真が画面中央に表示範囲が小さくなって、次の写真<br>に切り替わります。   |
| ・ズーム・・・・・・・・・・・・・・・・・・・・・・・・・・・・・・・・・・・  | 現在の写真がズームアップするとともに徐々に消えて、次の<br>写真に切り替わります。 |
| ・すべて                                     | 「なし」以外のエフェクトを順番に切り替えて写真が切り替わります。           |

## ■ 写真切替ズーム 3/4

| ・フル       | 写真の縦横比を保ったまま、画面が写真で埋まるように拡大・<br>縮小します。                                                                     |
|-----------|----------------------------------------------------------------------------------------------------|
|           | 写真の縦横比が画面の縦横比と異なる場合、写真の上下もし<br>くは左右がカットされます。                                                               |
| ・ノーマル     | 写真の縦横比を保ったまま、縦もしくは横が画面サイズにな<br>るように拡大・縮小します。写真の縦横比が画面の縦横比と<br>異なる場合は、写真をすべて表示し、余白は黒い帯になります。                |
| ・ノーマル拡大なし | 写真データのサイズが画面より小さい場合は、写真の拡大を<br>行わずに、画面に表示し、余白は黒くなります。写真データ<br>のサイズが画面より大きい場合は、縦もしくは横が画面サイ<br>ズになるように縮小します。 |
| ・画面サイズ強制  | 写真データの縦横比が画面サイズと異なる場合でも、強制的<br>に画面サイズに拡大・縮小します。そのため、画面の縦横比<br>に合わせて、写真が縦長や横長になります。                         |

## ■ 写真特殊効果 4/4

写真データの表示方法を変更できます。

- ・通常………………………………………」写真データをそのまま表示します。

- ・セピアカラー ……………………… セピア職にして表示します。

## 9. [ベースカラー]の説明

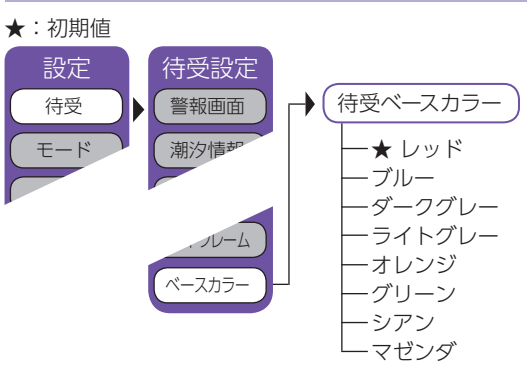

## ■ 待受ベースカラー

待受画面のベースカラーをレッド/ブルー/ダークグレー/ライトグレー/オレンジ/グリーン/シアン/マゼンダの8 種類から選択できます。

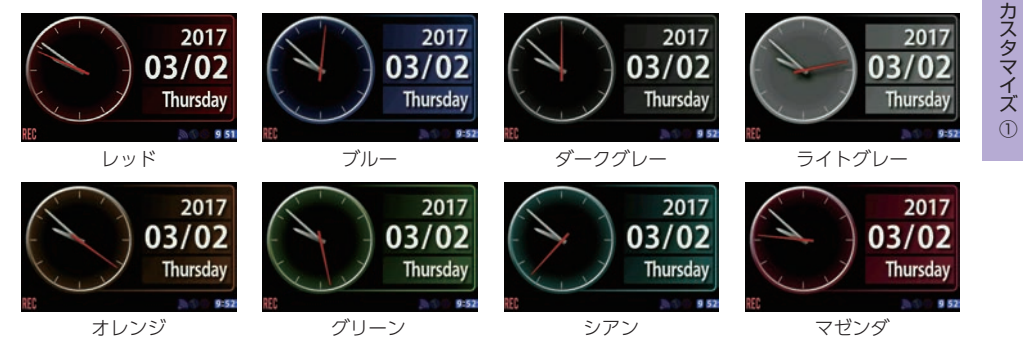

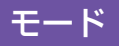

## 1.[モード]の説明

本機にはカスタマイズを行うためのプリセットが4種類(「ノーマルモード」、「ミニマム モード」、「スペシャルモード」、「オールオンモード」)と、お好みによりすべての機能を個 別に設定できる「マニュアルモード」があります。初期値は「ノーマルモード」です。

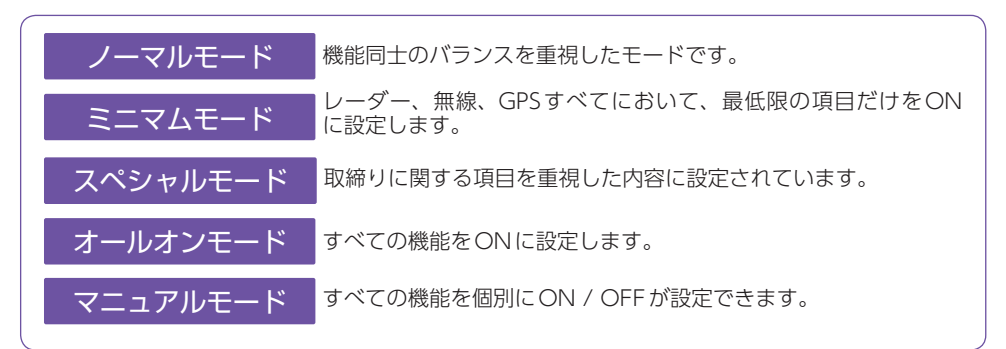

2-4

設定したいプリセットを選択

し、[EXIT]にタッチする

ーマル ミニマム スペシャル オールオン

選択したモードに変更されます。 ※選択したモードは、青色になります。

2-- 71

モード /

EXIT BACK

## 2. モードの変更方法

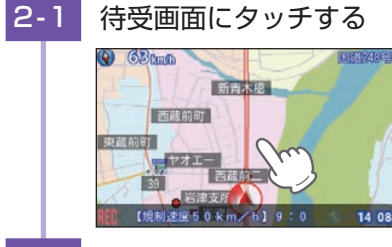

# 2-2 [設定TOP]にタッチする

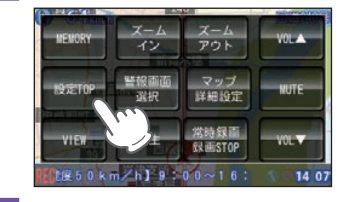

2-3 [モード]にタッチする

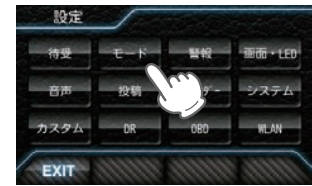

#### ■ レーダーの設定

| 百日        | 面面表示           | ノーマル<br>モード | ミニマム<br>モード | スペシャル<br>モード | オールオン<br>モード | マニュアル<br>モード     | 詳細説明 |
|-----------|----------------|-------------|-------------|--------------|--------------|------------------|------|
| 块 口       | 回田衣小           | 以下の内容       | で設定されて      | おり変更はて       | ぎきません。       | 設定内容を<br>変更できます。 | ページ  |
| iキャンセル    | REC 🕬 キャンセル L5 | ON          | ON          | OFF          | ON           | ON               | 125  |
| キャンセルサウンド |                | OFF         | OFF         | OFF          | ON           | OFF              | 126  |
| 反対キャンセル   | 肥泉 キャンセル し5    | ON          | ON          | OFF          | ON           | ON               | 126  |

#### ■ GPSの設定

| 項目         | アイコン                        | ノーマル<br>モード | ミニマムモード | スペシャル<br>モード | オールオン<br>モード | マニュアル<br>モード<br>設定内容を | 詳細説明<br>ページ |
|------------|-----------------------------|-------------|---------|--------------|--------------|-----------------------|-------------|
|            |                             | 以下の内容       | で設定されて  | おり変更はて       | きません。        | 変更できます。               |             |
| オービス       |                             | ON          | ON      | ON           | ON           | ON                    | 79          |
| 直前速度告知     |                             | ON          | ON      | ON           | ON           | ON                    | 79          |
| 制限速度告知     |                             | ON          | ON      | ON           | ON           | ON                    | 79          |
| カメラ位置告知    |                             | ON          | ON      | ON           | ON           | ON                    | 79          |
| 通過告知       |                             | ON          | ON      | ON           | ON           | ON                    | 79          |
| 制限速度切替告知   |                             | ON          | ON      | ON           | ON           | ON                    | 79          |
| 速度超過告知     |                             | ON          | ON      | ON           | ON           | ON                    | 79          |
| 取締エリア      |                             | レベル3<br>以上  | OFF     | 全て           | 全て           | レベル3<br>以上            | 80          |
| 検問エリア      |                             | レベル3<br>以上  | OFF     | 全て           | 全て           | レベル3<br>以上            | 80          |
| 交差点監視ポイント  | <b>+</b>                    | OFF         | OFF     | ON           | ON           | OFF                   | 80          |
| 信号無視抑止システム |                             | OFF         | OFF     | ON           | ON           | OFF                   | 80          |
| 高速交通警察隊    | *                           | ON          | OFF     | ON           | ON           | ON                    | 80          |
| 駐禁監視エリア※   | 8                           | ON          | OFF     | ON           | ON           | ON                    | 81          |
| 一時停止注意ポイント | V                           | OFF         | OFF     | OFF          | ON           | OFF                   | 81          |
| N システム     | N                           | OFF         | OFF     | ON           | ON           | ON                    | 81          |
| 交通監視システム   | $\mathbf{G}$                | OFF         | OFF     | ON           | ON           | ON                    | 81          |
| 警察署        | *                           | OFF         | OFF     | ON           | ON           | OFF                   | 81          |
| 交番         |                             | OFF         | OFF     | OFF          | ON           | OFF                   | 81          |
| 事故多発エリア    | 0                           | OFF         | OFF     | ON           | ON           | OFF                   | 82          |
| 車上狙い多発エリア  | $\bigcirc$                  | OFF         | OFF     | ON           | ON           | OFF                   | 82          |
| 踏切         |                             | OFF         | OFF     | OFF          | ON           | OFF                   | 82          |
| 急(連続)カーブ※  | 6                           | OFF         | OFF     | ON           | ON           | OFF                   | 82          |
| 分岐合流ポイント※  | $\mathbf{\nabla}\mathbf{O}$ | OFF         | OFF     | ON           | ON           | OFF                   | 82          |
| ETC レーン※   | ETC                         | OFF         | OFF     | OFF          | ON           | OFF                   | 82          |

| 百日           | アイコン      | ノーマル<br>モード | ミニマム<br>モード | スペシャル<br>モード | オールオン<br>モード | マニュアル<br>モード     | 詳細説明 |
|--------------|-----------|-------------|-------------|--------------|--------------|------------------|------|
| <u></u>      |           | 以下の内容       | で設定されて      | おり変更はで       | ぎません。        | 設定内容を<br>変更できます。 | ページ  |
| SA(サービスエリア)  | SA        | OFF         | OFF         | OFF          | ON           | OFF              | 82   |
| PA(パーキングエリア) | PA        | OFF         | OFF         | OFF          | ON           | OFF              | 82   |
| ハイウェイオアシス    | 6         | OFF         | OFF         | OFF          | ON           | OFF              | 82   |
| スマートIC       | SA PA QA  | OFF         | OFF         | OFF          | ON           | OFF              | 82   |
| ガスステーション     | SAPA      | OFF         | OFF         | OFF          | ON           | OFF              | 82   |
| トンネル         |           | OFF         | OFF         | OFF          | ON           | OFF              | 82   |
| ハイウェイラジオ     | 1         | OFF         | OFF         | OFF          | ON           | OFF              | 82   |
| 県境※          |           | OFF         | OFF         | OFF          | ON           | OFF              | 82   |
| 道の駅          | <b>11</b> | OFF         | OFF         | OFF          | ON           | OFF              | 82   |
| ビューポイントパーキング | 0         | OFF         | OFF         | OFF          | ON           | OFF              | 82   |
| 駐車場          | P         | OFF         | OFF         | OFF          | ON           | OFF              | 82   |
| 消防署          | •         | OFF         | OFF         | OFF          | ON           | OFF              | 82   |
| 公衆トイレ        | wc        | OFF         | OFF         | OFF          | ON           | OFF              | 82   |
| ゾーン30※       | 30        | ON          | OFF         | ON           | ON           | ON               | 81   |
| ラウンドアバウト     | 0         | OFF         | OFF         | ON           | ON           | ON               | 81   |

カスタマイズ①

# ■ 無線の設定 ノーマル ミニマム スペシャル オールオン マニュアル エード モード モード モード モード

※「マップ」画面上に表示されません。

| 百日       | 面像表示          | モード   | モード    | モード    | モード    | モード              | 詳細説明 |
|----------|---------------|-------|--------|--------|--------|------------------|------|
|          | 画隊我小          | 以下の内容 | で設定されて | おり変更はて | ぎきません。 | 設定内容を<br>変更できます。 | ページ  |
| 受信感度     |               | LO    | LO     | HI     | HI     | LO               | -    |
| カーロケ無線   | 2 カーロケ近接 山大橋  | ON    | ON     | ON     | ON     | ON               | 107  |
| 取締無線     | 2 取締無線 隅田川大橋  | ON    | ON     | ON     | ON     | ON               | 107  |
| デジタル無線   | 🛛 デジタル無線 📕    | ON    | OFF    | ON     | ON     | ON               | 107  |
| 取締特小無線   | <b>乙</b> 特小無線 | OFF   | OFF    | ON     | ON     | OFF              | 108  |
| 警活系無線    | 2 署活系無線       | OFF   | OFF    | ON     | ON     | OFF              | 108  |
| 警察電話     | 2 警察電話        | OFF   | OFF    | ON     | ON     | OFF              | 108  |
| 警察活動無線   | 2 警察活動無線      | OFF   | OFF    | ON     | ON     | OFF              | 108  |
| レッカー無線   | 🔽 レッカー無線      | OFF   | OFF    | ON     | ON     | OFF              | 108  |
| ヘリテレ無線   | 🔽 ヘリテレ無線      | OFF   | OFF    | OFF    | ON     | OFF              | 108  |
| 消防ヘリテレ無線 | 🔀 消防ヘリテレ無線    | OFF   | OFF    | OFF    | ON     | OFF              | 108  |

| 百日         | 面像表示        | ノーマル<br>モード | ミニマム<br>モード | スペシャル<br>モード | オールオン<br>モード | マニュアル<br>モード     | 詳細説明 |
|------------|-------------|-------------|-------------|--------------|--------------|------------------|------|
|            | 画隊孜八        | 以下の内容       | で設定されて      | おり変更はて       | ぎきません。       | 設定内容を<br>変更できます。 | ページ  |
| 消防無線       | 🔀 消防無線      | OFF         | OFF         | OFF          | ON           | OFF              | 108  |
| 新救急無線      | 工新救急無線      | OFF         | OFF         | OFF          | ON           | OFF              | 108  |
| JH(高速道路)無線 | 乙 高速道路無線    | OFF         | OFF         | OFF          | ON           | OFF              | 108  |
| 警備無線       | 🔀 警備無線 町小 🖊 | OFF         | OFF         | OFF          | ON           | OFF              | 108  |

## 3. マニュアルモードでのレーダー設定

※「お好みモード選択機能の設定」でマニュアルモードを選択した場合に設定内容が適応されます。

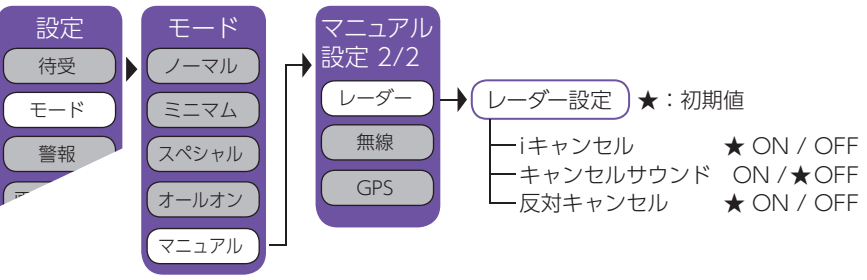

※マニュアルにタッチすると「モード1/2」になります。

■ アイキャンセル(iキャンセル) [特許 第3902553号、第4163158号]

自動ドアなどで誤警報する場所を通過した際、GPSの位置情報を自動で登録し、2回目以降通過時 に電波を受信した場合、レーダー警報をキャンセルします。

※ 登録数は、アイキャンセル、マイエリア( P.65)、マイキャンセルエリア( P.64)の合計で10,000 箇所まで可能です。

鳴らなくなった…

腎~い!

※ 10,000 箇所を超えて登録しようとしたときは、通過履歴の古いエリアを削除し、新しいエリアを登録します。

#### ■アイキャンセルのしくみ

自動ドアか…

取締りレーダー波と同じ電波を受信すると警報。[1回目]
 取締りレーダー波かどうかを識別。
 誤警報と思われる場合、「誤警報エリア」として自動登録。
 同じ地点で電波を受信しても警報をキャンセル。[2回目]
 Before

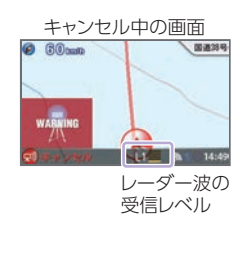

※ GPS測位していないときや誤警報エリアの状況によっては、誤警報がキャンセルされない場合があります。
 ※ キャンセルされないエリアでは、マイキャンセルを合わせてご利用ください。
 ※ [アイキャンセル]を[OFF]に設定すると、アイキャンセル機能を停止させることができます。
 ※ 自動登録したエリアは、「アイキャンセル」の設定や電源をOFFにしても記憶されています。
 ※ 登録されたエリアをすべて消去したい場合は、「データ消去」( ◆ P.140)をご覧ください。

#### ■キャンセルサウンド (アイキャンセルサウンド)

アイキャンセル中、マイキャンセル中に、『キャンセル中です』と10秒に1回音声を発 する機能です。

■ 反対キャンセル (反対車線オービスキャンセル機能)

GPSデータに登録されている新Hシステムとレーダー式オービスポイントの反対車線 で、レーダー波の受信警報をキャンセルする機能です。

# 4. マニュアルモードでの無線設定

#### ★:初期値

※「お好みモード選択機能の設定でマニュアルモードを選択した場合に設定内容が適応されます。

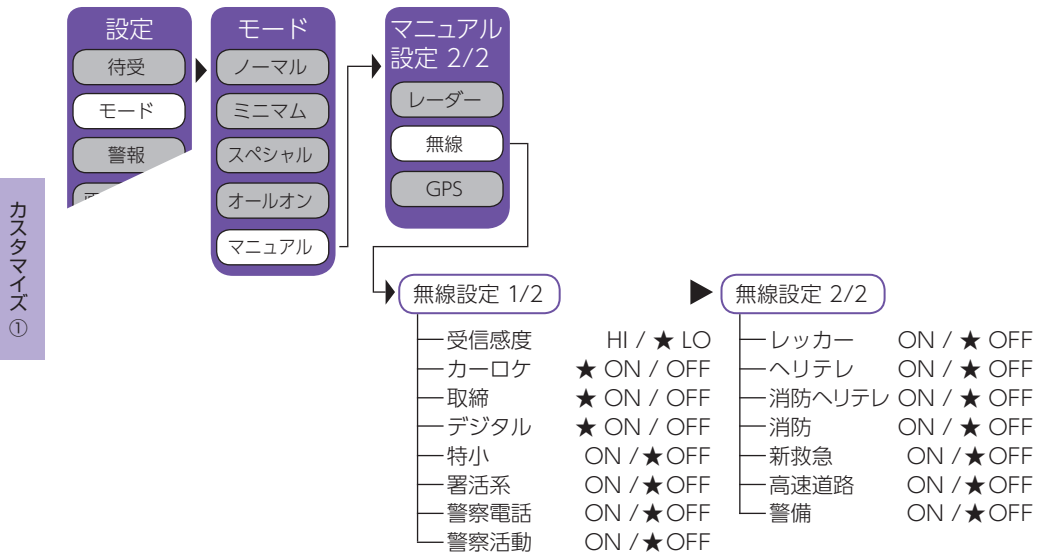

設定項目の詳細説明は ● P.107 [無線 14 バンド受信機能] を参照ください。

# 5. マニュアルモードでのGPS 設定

#### ★:初期値

※「お好みモード選択機能の設定」でマニュアルモードを選択した場合に設定内容が適応されます。

| 設定<br>待受<br>モード<br>学報<br>予<br>そ<br>そ<br>しーマル<br>ミニマム<br>スペシャル<br>オールオン<br>マニュアル                                                                                                    | ニュアル<br>定 2/2<br>レーダー<br>無線<br>GPS                                                                                                    |                                                                                                    |
|----------------------------------------------------------------------------------------------------|----------------------------------------------------------------------------------------------------|----------------------------------------------------------------------------------------------------|
| ◆ GPS設定 1/5 )                                                                                                    | ► GPS設定                                                                                                    | 主 2/5                                                                                                    |
| <ul> <li>オービス ★ ON / C</li> <li>直前速度告知 ★ ON / C</li> <li>カメラ位置告知 ★ ON / C</li> <li>通過告知 ★ ON / C</li> <li>通過告知 ★ ON / C</li> <li>制限速度告知 ★ ON / C</li> <li>一速度超過告知 ★ ON / C</li> <li>取締エリア (ALL / LVL2 ~ 5以</li> <li>検問エリア (ALL / LVL2 ~ 5以</li> </ul>                                                                                                    | PFF - 制限<br>PFF - 交差<br>PFF - 信号<br>PFF - 高速<br>PFF - 日禁<br>PFF - 日<br>LL/OFF) ★ LVL3以上 - 交通                                            | 速度切替告知 ★ ON /OFF<br>点監視ポイント ON / ★ OFF<br>無視抑止 ON / ★ OFF<br>交通警察隊 ★ ON /OFF<br>監視エリア ★ ON /OFF<br>停止注意 ON /★OFF<br>ステム ★ ON /OFF<br>監視システム ★ ON /OFF |
| ► GPS設定 3/5                                                                                                    | ► GPS設定 4/5                                                                                                    |                                                                                                    |
| <ul> <li>警察署</li> <li>○交番</li> <li>○N /★0</li> <li>●事故多発エリア</li> <li>○N /★0</li> <li>●車上狙いエリア</li> <li>○N /★0</li> <li>○合カーブ</li> <li>○N /★0</li> <li>○分岐合流ポイントON /★0</li> <li>○B切</li> <li>○N /★0</li> <li>○N /★0</li> <li>○N /★0</li> <li>○N /★0</li> <li>○N /★0</li> <li>○N /★0</li> <li>○N /★0</li> <li>○N /★0</li> <li>○N /★0</li> <li>○N /★0</li> <li>○N /★0</li> <li>○N /★0</li> <li>○N /★0</li> <li>○N /★0</li> <li>○N /★0</li> <li>○N /★0</li> <li>○N /★0</li> </ul> | OFF — SA(サービスエリア)<br>OFF — PA(パーキングエリア<br>OFF — ハイウェイオアシス<br>OFF — スマートIC<br>OFF — ガソリンスタンド<br>OFF — トンネル<br>OFF — ハイウェイラジオ<br>OFF — 県境 | ON / ★ OFF<br>ON / ★ OFF<br>ON / ★ OFF<br>ON / ★ OFF<br>ON / ★ OFF<br>ON / ★ OFF<br>ON / ★ OFF<br>ON / ★ OFF                                          |
| ► GPS設定 5/5                                                                                                    |                                                                                                    |                                                                                                    |
| <ul> <li>一道の駅</li> <li>ービューポイントパーキング</li> <li>一駐車場</li> <li>一部防署</li> <li>一次衆トイレ</li> <li>ワーン30</li> <li>ハイウェイラジオ</li> <li>県境</li> </ul>                                                                                                    | N / ★ OFF<br>N / ★ OFF<br>N / ★ OFF<br>N / ★ OFF<br>N / ★ OFF<br>N / ★ OFF<br>$\land$ ON / OFF<br>$\land$ ON / OFF                      |                                                                                                    |

## 警報

## 1. [警報]の説明

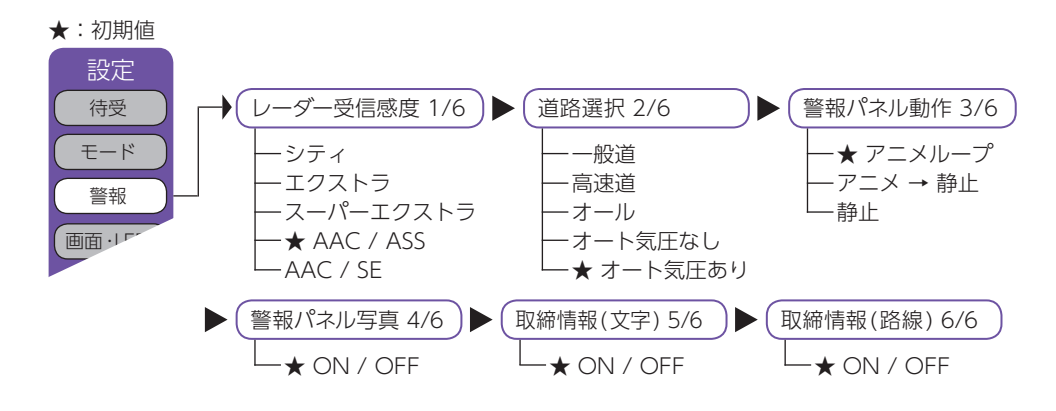

## ■ レーダー受信感度 1/6

- レーダー受信感度を選択できます。
- ※ 受信感度が高いほど遠くの電波を受信できますが、取締りレーダー波と同じ周波数の電波も受信してしまいま す。走行環境や条件に合わせて受信感度を選択ください。

#### ●「シティ」・「エクストラ」・「スーパーエクストラ」

|    | 受信感度      | 走行環境や条件 |
|----|-----------|---------|
| 高い | スーパーエクストラ | 高速道     |
| 1  | エクストラ     | 郊外や高速道路 |
| 低い | シティ       | 市街地     |

#### ● [AAC/ASS]

GPS測位機能(別売品のOBDIアダプターで接続されている場合はOBD車速検知) によりAAC/不要警報カットやASS/最適感度選択がはたらきます。

#### ・AAC/不要警報カット

走行速度が時速30km未満はレーダー波の受信警報をカットします。停車通や低速走行中に自動ドアなどの電波を受信しても誤警報するうことはありません。

#### ・ASS/最適感度選択

走行速度に合わせて最適な受信感度を自動的に選択します。

GPS測位機能(別売品のOBDIアダプター( ◆ P.19)で接続されている場合はOBDI車速検知)により AAC/不要警報カットやASS/最適感度選択がはたらきます。

#### [AAC/ASSの動作]

| 走行速度           | 受信感度      | 警報状態  |  |
|----------------|-----------|-------|--|
| 0km ~ 29km     |           | 警報しない |  |
| 30km ~ 39km    | シティ       |       |  |
| 40km ~ 79km    | エクストラ     | 警報する  |  |
| $80$ km $\sim$ | スーパーエクストラ |       |  |

※ 電源ON後、GPS測位するまでの間は スーパーエクストラになります。
※ 走行中にGPSが測位できなくなると、常に「警報する」状態になり、時間経過で スーパーエクストラに変化します。(別 売品のOBDIアダプター(◆P.19) で接続されている場合を除く。) • [AAC/ASS]

走行速度が時速30km 未満はレーダー波の受信警報をカット (AAC) し、時速30km 以上は受信感度がスーパーエクストラに固定されます。

#### [AAC/ASSの動作]

| 走行速度                        | 受信感度      | 警報状態  |
|-----------------------------|-----------|-------|
| $0 { m km} \sim 29 { m km}$ |           | 警報しない |
| $30 \text{km} \sim$         | スーパーエクストラ | 警報する  |

※ GPS測位できない状態では、走行速度に関係なくスーパーエクストラに固定されます。 (別売品のOBDIIアダプター ( ● P.19)で接続されている場合を除く。)

#### ■ 道路選択 2/6

GPS 警報する道路を「一般道」「高速道」「オール」「オート気圧なし」「オート気圧あり」から選択することができます。

※ GPS54識別警報のハイウェイオアシスは「一般道」に設定された場合も GPS 告知されます。

| 一般道                | 一般道のターゲットのみ警報します。                                                                                                    |
|--------------------|----------------------------------------------------------------------------------------------------|
| 高速道                | 高速道のターゲットのみ警報します。                                                                                                    |
| オール                | 一般道および高速道のすべてのターゲットを警報します。                                                                                                    |
| オート気圧なし<br>オート気圧あり | <ul> <li>走行道路(一般道か高速道)をGPSの位置情報と気圧の変化で自動的に識別します。</li> <li>一般道と識別できたときは一般道のターゲットのみ警報し、高速道と識別できたときは高速道のターゲットのみ警報します。</li> <li>・一般道と高速道が並行していたり交差している場所およびその周辺などで走行道路の識別が困難な状況では、一般道/高速道の両方のターゲットを表示・警報することがあります。</li> <li>・GPS測位が困難な状況では、正しく識別できない場合があります。</li> <li>・高速道を走行している時間が短い場合は、高速道に識別されないことがあります。</li> <li>・渋滞等により高速道で低速走行もしくは停車している場合は、高速道に識別されません。</li> </ul> |

## ■警報パネル動作 3/6

警報時に表示される警報パネルの動作を設定できます。

| ・アニ> | <→静止 | 警報パネルのアニメーションを行った後は、警報パネルの静 |
|------|------|-----------------------------|
|      |      | 止画を表示します。                   |
| ・静止  |      | 警報パネルのアニメーションを行わず、警報パネルの静止画 |
|      |      | を表示します。                     |

#### ■警報パネル写真 4/6

警報時に表示される警報パネルを表示した後に、「実写警報 REAL PHOTO」の表示を 行うかの設定ができます。「ON」に設定すると、警報パネルを表示した後に実写警報パ ネルに切り替わります。「OFF」に設定すると、警報パネルを警報終了まで表示し、実 写警報パネルに切り替わりません。

#### ■ 取締情報(文字) 5/6

メッセージウィンドウに表示される取締り情報のON/OFF を設定できます。

#### ■ 取締情報(路線) 6/6

地図上の路線に表示される取締り情報のON/OFF を設定できます。

# 画面・LED

## 1. [画面・LED]の説明

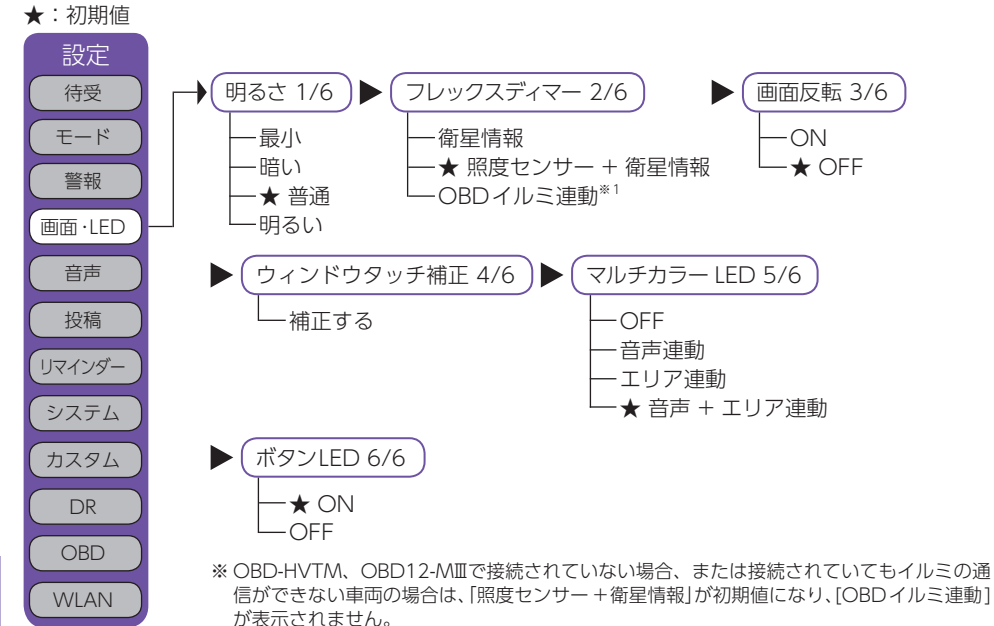

- カ タ マ イ ズ \* 1:別売品のOBDIアダプター (OBD12-MIL、OBD-
  - (OBD12-MII、OBD-HVTM)を装着時のみ選択 できます。

## ■明るさ 1/6

画面表示の明るさを「最小」「暗い」「普通」「明るい」の4段階で切り替えることができます。

#### ■フレックスディマー 2/6

画面明るさの「昼照度」「夜照度」を切り替えるために衛星による時間・位置で切り替えるか、
周囲の明るさ[照度センサ]と衛星による時間・位置で切り替えるかを選択します。初め
て OBDIアダプター (OBD12-MII、OBD-HVTM) で接続し、本機を取り付けた場合など
に[OBD イルミ連動]が表示されませんが、イルミ信号を受信すると表示されます。
\*\* 取付位置によっては、設定を「照度センサ+衛星情報」にした場合にフレックスディマーが常時作動することが
あります。その場合は、取付位置を変更するか、設定を「衛星情報」にしてご使用ください。

#### ■ 画面反転 3/6

「ON」に設定すると、画面表示の上下を反転することができます。

■ ウィンドウタッチ補正 4/6

画面にタッチしたときの反応が悪い場合やズレがある場合、次の手順でタッチパネルを 補正してください。

- 1. [補正する]にタッチすると「ウィンドウタッチ補正」の画面が表示されます。画面に表示 される[+]に爪先などでタッチしてください。
- 2. [+]位置が移動して表示されますので、それぞれの[+]位置にタッチしてください。
- 3. 補正が完了すると「ウィンドウタッチ補正終了」が表示され、[OK]にタッチすると設定 画面に戻ります。

#### ■ マルチカラー LED 5/6

警報の種類によりLED の色、明るさで警報をお知らせします。

## ■ ボタンLED 6/6

表示部のキーの点灯のON/OFFを切り替えます。「OFF」に設定すると消灯します。

#### 音声 1. 「音声」の説明 ★:初期値 ナレーター切替 1/11 ボイスモード 2/11 )▶( レーダー警報音 3/11 設定 ★ 日本語女性 1 -★ ノーマル - 雷子音 待受 -日本語女性2 ーアシスタント -ボイス モード - 日本語女性 3 ーアドバイス ークアイアットボイス -日本語女性4 -★ メロディ1 警報 - 日本語男性 ーメロディ 2 画面·LED - 英語女性 ーメロディ 3 ーメロディ 音声 ローテーション 投稿 無線警報音 4/11 ▶ オービス 速度警告音 6/11 ロケーション 5/11 リマインダー -★ ボイス -ON / ★ OFF システム -復調 ★ ON / OFF ーボイスクラシック カスタム - 復調クラシック -OFF DR / 測位アナウンス 7/11 リラックスチャイム 8/11 時報 9/11 OBD - 🛨 ON / OFF -30分 - 🛨 ON / OFF WLAN -1時間 -★2時間

カスタマイズ ①

132

■ ナレーター切替 1/11

操作音 10/11

-★ ON / OFF

警告時やお知らせ時の口調を6種類から選べます。お好みに応じて選択してください。

▶ (起動音 11/11

-OFF

-★ ON / OFF

| 日本語女性 1 ~ 4 |                  |
|-------------|------------------|
| 日本語男性       | お好みに応じて選択してください。 |
| 英語女性        |                  |

# ■ボイスモード 2/11

| ボイスモードを切り替えると本機のお知らせ内容を切り替えることができます。 |     |
|--------------------------------------|-----|
| ・ノーマル 従来のレーダー探知機と同様の警報を行います。         |     |
| ・アシスタント ノーマルに加え、「あいさつ」「ベストパートナー+(プラス | ス)」 |
| 「日没告知」「リマインダー告知」「オービスカウントダウン         | (残  |
| り距離 400mから)]を追加します。                  |     |
| ・アドバイス                               | 誰   |

900mから)」「その他」を追加します。

追加ボイスについて

- ・ベストパートナー+(プラス):従来の電波受信での警報に加え、レーダー波・無線・GPSの複合で判断します。
- ・日没告知:GPSによって計算された日没時間になるとお知らせします。
- ・リマインダー告知:リマインダーを設定し、設定に到達したときに、画面とともに音声でもお知らせします。
- ・オービスカウントダウン:オービスに接近したときに、100mごとに残り距離をお知らせします。カウントダウン 中に他の警報が発生した場合は、警報が優先されカウントダウンはスキップされます。
- ・あいさつ:電源ONにし、GPSを測位したときに、時間や日付によりあいさつします。
- ・その他:安全やエコに関するお知らせをします。「照度低下告知(周辺が暗くなったとき)」「エコドライブ告知(エコ ドライブのポイントが満点になったときや減点になったとき)」

# ■ レーダー警報音 3/11

- レーダー波受信時の警報音を選択できます。
- ・電子音 ……………………………………………………」という電子音で警報します。
- ・クワイアットボイス ………… ♪効果音のあとに、『レーダーです』と約10秒に1回ボイスで 警報します。
- ・メロディ 1 ……………… オリジナルメロディ パターン1(メロディ 1)で警報します。
- ・メロディ 2 ……………… オリジナルメロディ パターン 2(メロディ 2)で警報します。
- ・メロディ 3 …………………………… オリジナルメロディ パターン3(メロディ 3)で警報します。
- ・メロディローテーション ……… レーダー波を受信するごとに、3曲のメロディアラーム
  - (メロディ 1→メロディ 2→メロディ 3の順)で警報します。

# ■ 無線警報音 4/11

各種無線の警報を「ボイス警報」「復調」「ボイスクラシック」「復調クラシック」「OFF」の中から選択できます。

※「OFF」に設定すると、すべての無線警報を行いませんのでご注意ください。

## 「ボイス」設定のとき

- ・各無線を受信すると、ボイスが1フレーズ鳴ります。
- ・30秒以内に同じ無線を受信した場合は、ボイスのお知らせはありません。
- ・ボイスが鳴っているときに、取締りレーダー波を受信した場合、レーダー警報が優先されます。

## 「復調」設定のとき

- ・各無線を受信すると、受信した音声を聞くことができ、受信終了後に無線ジャンルをボイスでお 知らせします。
- ・30秒以内に同じ無線ジャンルを受信した場合は、ボイスによるお知らせを行わず、受信した音声のみ聞こえます。
- ・デジタル方式やデジタル信号での通信は、受信しても内容はわかりません。
- ・各無線交信は、数秒間で終わることが多いため、交信内容を完全に聞き取ることができない場合
   もあります。
- ・各無線を音声受信している場合に、取締りレーダー波を受信すると、両方の音が重なって聞こえます。
- ・カーロケ無線( ← P.107)とベストパートナー6識別( ← P.109)は、復調を行わず、ボイスによるお知らせのみとなります。

#### 「ボイスクラシック」設定のとき

- ・各無線を受信すると、電子音とボイスが1フレーズ鳴ります。無線の種類によって電子音の種類が 違います。
- ・30秒以内に同じ無線を受信した場合は、ボイスのお知らせはありません。
- ・ボイスが鳴っているときに、取締りレーダー波を受信した場合、レーダー警報が優先されます。

## 「復調クラシック」設定のとき

- ・各無線を受信すると、受信した音声を聞くことができ、受信終了後に無線ジャンルを電子音とボ イスでお知らせします。
- ・30秒以内に同じ無線ジャンルを受信した場合は、ボイスによるお知らせを行わず、受信した音声のみ聞こえます。
- ・デジタル方式やデジタル信号での通信は、受信しても内容はわかりません。
- ・各無線交信は、数秒間で終わることが多いため、交信内容を完全に聞き取ることができない場合
   もあります。
- ・各無線を音声受信している場合に、取締りレーダー波を受信すると、両方の音が重なって聞こえます。
- ・カーロケ無線(● P.107)とベストパートナー6識別(● P.109)は、復調を行わず、電子音とボ イスによるお知らせのみとなります。

## ■オービスロケーション 5/11

オービスの手前500mで目標物(交差点・バス停・陸橋・高速のキロポストなど)と、オービスの種類などのアナウンスをより安全でわかりやすく行います。

## ■ 速度警告音 6/11

時速110km/hを超えると電子音で速度オーバーを警告します。GPSが非測位の時は警告できません。

OBDIアダプターで接続した場合は GPS が非測位の時でも警告を行います

## ■ 測位アナウンス 7/11

「測位アナウンス」のON/OFF が選択できます。ビルの谷間など衛星の電波の受信状態 が良くない場合、『衛星を受信できません』『衛星を受信しました』と測位アナウンスをく り返すことがあります。電源をONにしてから、しばらく衛星を受信できない場合『衛 星をサーチ中です』とお知らせします。

## ■ リラックスチャイム 8/11

安全運転をしていただくために、休憩を促す機能です。電源ON後、設定時間が経過す るたびに『長時間運転しています、休憩しませんか?』とお知らせします。

## ■時報 9/11

「ON」に設定すると、毎時、正時に時刻をお知らせします。「午前(午後)○○時です」。

## ■操作音 10/11

「ON」に設定すると、操作時の確認音が出ます。

#### ■ 起動音 11/11

「ON」に設定すると、本体起動時に起動音が出ます。

## 投稿

#### 1. [投稿]の説明

投稿ピンメニューにそって、投稿のためのQRコードを表示できます。 設定-投稿ピンメニューから投稿するピンを選択します。最大4箇所のピンが登録でき、 それぞれ個別にピンを削除できます。登録されたピンの項目が有効になります。

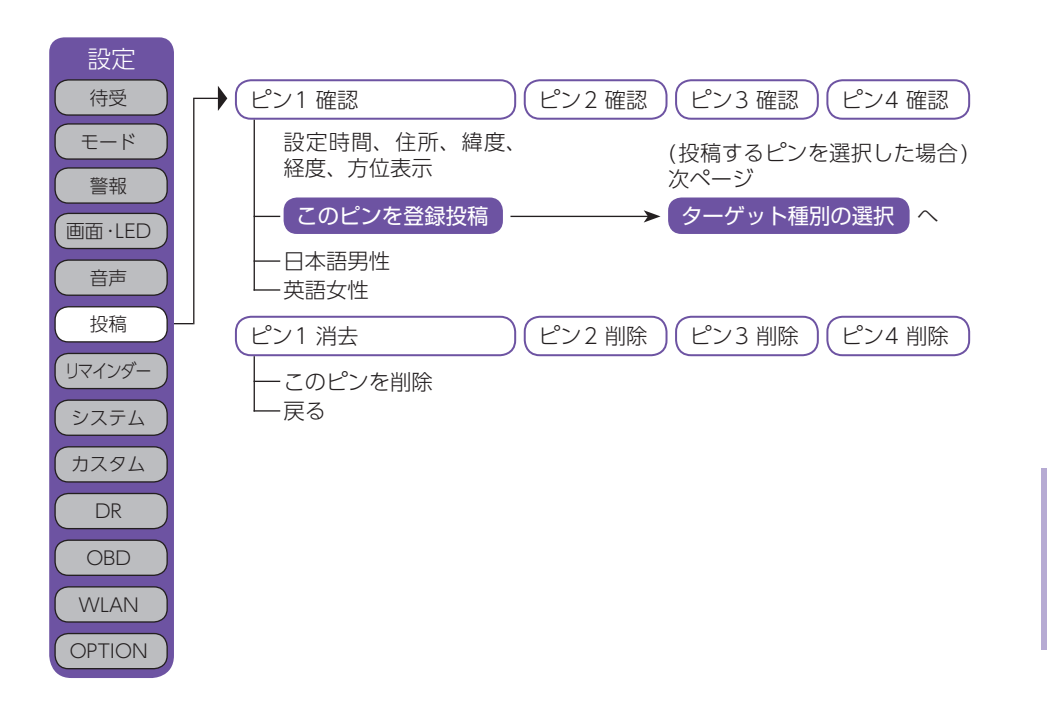

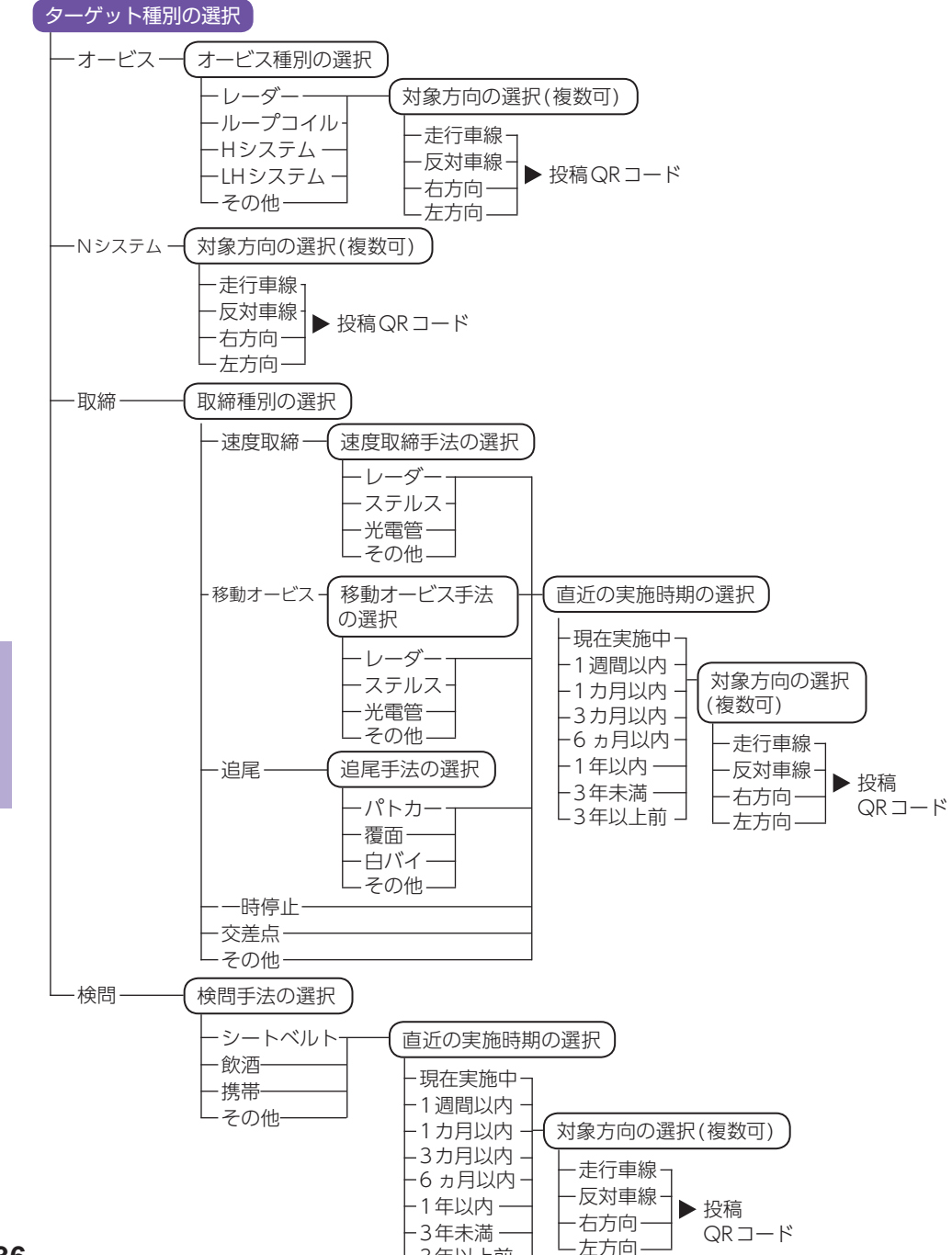

L3年以上前

#### ■ 投稿ピンメニュー

登録されているピンの項目が有効になっているので、投稿するピンの項目にタッチします。 設定された日時、住所、緯度経度、方位が表示されます。 「このピンを登録投稿」にタッチすると、投稿情報の編集画面に移動します。 「このピンを削除投稿」は、以前取締り機があったが撤去された場合などに使用します。

#### ■ ターゲット種別の選択

投稿するターゲットの種類を選び、項目にタッチします。

・オービス …………………………………………」道路脇や道路上にカメラが固定・設置されている自動速度違 反取締り装置。 ・Nシステム …………………………………………」

道路上に設置されている「自動車ナンバー自動読取装置」を指し ます。 測定装置を積載しての取締り、車両による追走、現場で人に よる一時停止違反や交差点での信号無視などの取締り。 ・検問 させる検問など。

## ■ オービス種別の選択

| オービスの種類を選択します。 |                                                                                  |
|----------------|----------------------------------------------------------------------------------|
| ・レーダー          | 車両に向けてレーダー波を発射し、その反射波の周波数変化<br>で速度を算出します。アンテナユニットでレーダー波を受信<br>すると、「レーダー」と表示されます。 |
| ・ループコイル        | 道路の中にループコイルが埋められていてその上を車両が通<br>過する時間から速度を測定します。                                  |
| ・Hシステム         | 車両に向けてレーダー波を発射し、その反射波の周波数変化<br>で速度を算出します。レーダー波を発信する四角いアンテナ<br>が車線上に設置されています。     |
| ・LHシステム        | 道路の中にループコイルが埋められていてその上を車両が通<br>過する時間から速度を測定します。<br>測定装置付近にパトランプが設置されています。        |
| ・その他           | 上記に当てはまらない、またはよく分からない場合。                                                         |

## 対象方向の選択(複数可)

- 投稿するターゲットがどの方向に設置されていたかを選択します。
- ・走行車線 ……………………………………………………………自車の進行方向に向かって設置されています。
- ・反対車線 ………………………………………………………………自車の進行方向と反対方向(反対車線)に設置されています。
- ・右方向
- ・左方向

#### ■ 取締種別の選択

#### 取締りの種類を選択します。

| ・速度取締             | 歩道や道路脇などに測定装置を設置し、走行する車両に向け<br>てレーダー波を発射し速度を測定する取締り。道路脇にパト<br>カーを停車し、測定する場合もあります。 |  |
|-------------------|-----------------------------------------------------------------------------------|--|
| ・移動オービス           | ワンボックス車などの車両に設置された測定装置により写真<br>を撮影する取締。                                           |  |
| ・追尾               | 車両により走行中の自車を追尾しての取締。                                                              |  |
| ·一時停止             | 一時停止違反の取締。                                                                        |  |
| ・交差点              | 信号無視などの取締。                                                                        |  |
| ・その他              | 上記に当てはまらない場合。                                                                     |  |
| 油度取締り 移動オービスモ注の選切 |                                                                                   |  |

#### 速度取締り、移動オービス手法の選択

| ・レーダー | レーダー波を用いた取締。                           |
|-------|----------------------------------------|
| ・ステルス | 計測する瞬間だけ電波を発射する取締。                     |
| ・光電管  | 道路の一定間隔に測定装置を設置し、通過時間により速度を<br>算出する取締。 |
| ・その他  | 上記以外の手法による取締。                          |

#### 追尾手法の選択

・追尾が行われた手法を「パトカー」「覆面(パトカー)」「白バイ」「その他」から選択します。

#### 直近の実施時期の選択

取締りが行われていた時期を選択します。「現在実施中」「1週間以内」「1ヶ月以内」「3ヶ月以内」「6ヶ月以内」「1年以内」「3年未満」「3年以上前」から選択します。

投稿ORコード

右のQRコードを携帯の

EXIT BACK WLAN

カメラで読み取るる

## ■ 検問手法の選択

#### 検問の種類を選択します。

#### ■ 投稿QRコード

QRコードの読み取り以外に、WLAN 経由での投稿もできます。

あらかじめ、接続先設定とMy Yupiteru ID、パスワードの設定が必要です。

WLAN接続が確立していれば、[WLAN投稿]を選択する とサーバーへ接続し、投稿を行い、以下が表示されます。

成功:「投稿完了 投稿ありがとうございました」 My Yupiteru にログインできないとき:「ID又はパスワードが違います」

# リマインダー

## 1. [リマインダー]の説明

設定メニューに沿って、リマインダー設定の各種設定変更ができます。各項目について日数 で通知をおこないます。OBDIIアダプターで接続すると距離での通知が可能になります。 通知は指定した日数、または距離到達後のエンジン始動時(本機起動後)に約10秒間、最大 3回通知されます。通知が表示されている時に操作を行うと通知が消え、次回起動時に通知 が表示されなくなります。

※ ハイブリッド車にOBDIIアダプターで接続した場合は、「オイル」「オイルエレメント」の項目は、エンジンが始動 した状態で走行した距離によってリマインダー距離が計算されます。

● 通知確認操作…通知表示中に本機の操作をすると、3回通知前でも次回から表示されません。

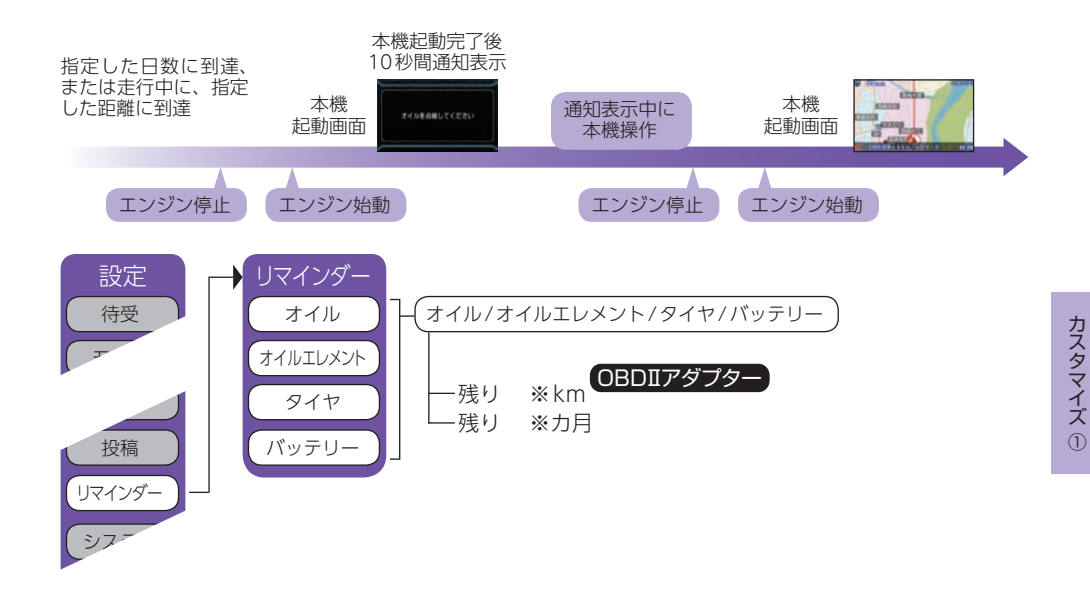

## ■ オイル、オイルエレメント、タイヤ、バッテリー

各項目について、設定した日数による通知が設定できます。OBDIIアダプターで接続す ると設定した距離による通知が設定可能になります。「0ヶ月」に設定するとOFFにな ります。

(OBDIIアダプターで接続した場合は[0 km][0 rf]でOFF になります。) 初期値は[OFF]に設定されています。

- ※ 設定単位は、距離は 1,000km 単位、日数は 1 ヶ月単位になります。
- ※システム設定の「データ消去」→「初期化」を行うと設定した日数、距離もクリアされ、OFFになります。
- ※ 日数、距離を再設定した場合は、再設定した時点で通知前(通知中)の残り日数、残り距離はリセットされ、再 設定後の日数、距離での通知になります。

# システム

## 1. [システム]の説明

#### ★:初期値

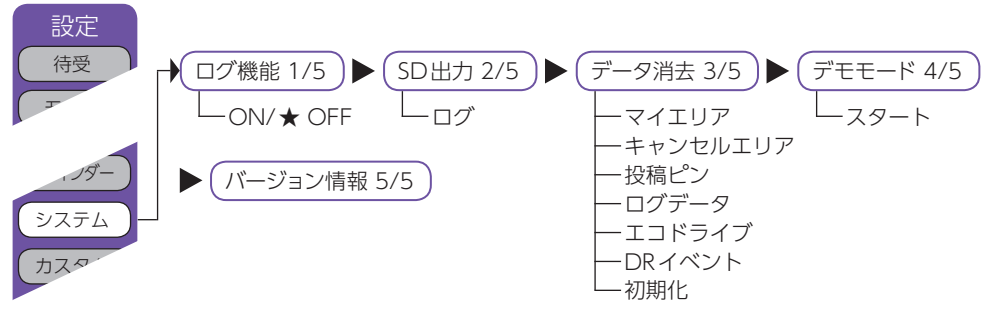

## ■ ログ機能 1/5

[ON]に設定すると、約20.5時間分の走行データを記録できます。( ● P.69) ※測位状況および走行の状況により異なります。

## ■SD出力 2/5

ログ機能で記録した走行データを付属品のディスプレイユニット用SDカードにコピーします。 ・スタートを選択するとコピーを開始します。

## ■ データ消去 3/5

「マイエリア」「キャンセルエリア(アイキャンセル・マイキャンセルエリア)」「投稿ピン」 「ログデータ」「エコドライブ」「DRイベント」のデータを消去・クリアできます。また、「初 期化」すると、すべての設定項目をお買い上げ時の状態にリセットします。

※ 消去したい項目(マイエリア、キャンセルエリア、投稿ピン、ログデータ、エコドライブ、DRイベント)を選び、 [はい]を選択するとデータが消去・クリアされます。

※いったん消去・クリア・初期化すると、元に戻せませんのでご注意ください。

※ ディスプレイユニット用SDカードに登録されているオービス等のGPS データが消去されることはありません。

## ■ デモモード 4/5

レーダー受信やGPS警報などの音声や画面表示を実演できます。

- ※ スタートを選択するとデモモードが始まります。
- ※ デモモード中に画面タッチするとデモモードは終了します。

※本機がOBDIIアダプター( ☞ P.17) で接続されていない場合でも、OBDII関連の待受画面が表示されます。

## ■ バージョン情報 5/5

収録データの「オービスデータ」-「実写データ」-「公開取締情報」公開日-「リアルタイム配信」(投稿により収集された情報)-「地図データ」-「プログラム」(ソフトウェアの バージョン)が表示されます。

※ 公開取締り情報とリアルタイム配信はデータが入っていない場合空白になります。

# カスタム

# 1. カスタム]の説明

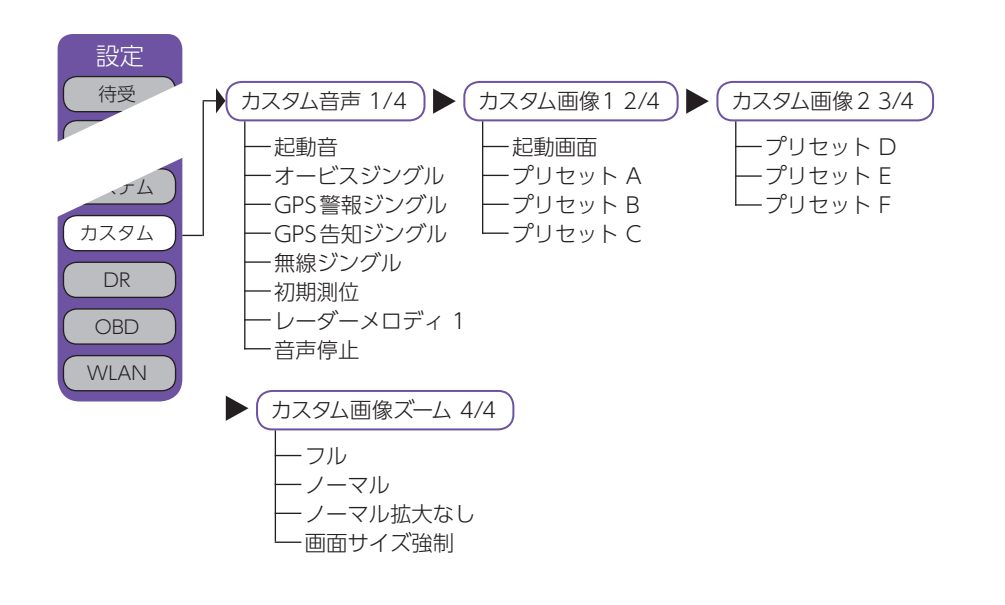

## ■ カスタム音声 1/4

本機能は、あらかじめディスプレイユニットに装着されているディスプレイユニット用 SDカード、または別売品の「無線LAN 機能付SD カード (OP-WLSD16)」の所定のフォ ルダに、パソコンなどで音楽データを保存しておく必要があります。

起動時や各警報時などに流れる音をお好みの音楽などに変えることができます。再生中 に音を停止するときは[音声停止]にタッチします。

- ※ 再生できないファイルの場合は、ファイルが存在していても通常音がなります。その場合は違うファイルでお 試しください。
- ※保存するファイルは下記のファイル名、拡張子のルールに従ってください。下記以外のファイル名、拡張子で は対応しません。ファイル名、拡張子はすべて半角文字にしてください。全角文字では再生できません。 例(起動音): 1.mp3([1]がファイル名、「.mp3]が拡張子になります)

## 保存ファイル名

・起動音:1.mp3(再生時間上限なし)
 ・無線ジングル:5.mp3(再生時間上限15秒)
 ・オービスジングル:2.mp3(再生時間上限15秒)
 ・GPS警報ジングル:3.mp3(再生時間上限15秒)
 ・レーダーメロディ:7.mp3(再生時間上限なし)
 ・GPS告知ジングル:4.mp3(再生時間上限15秒)
#### ■ 音声保存方法

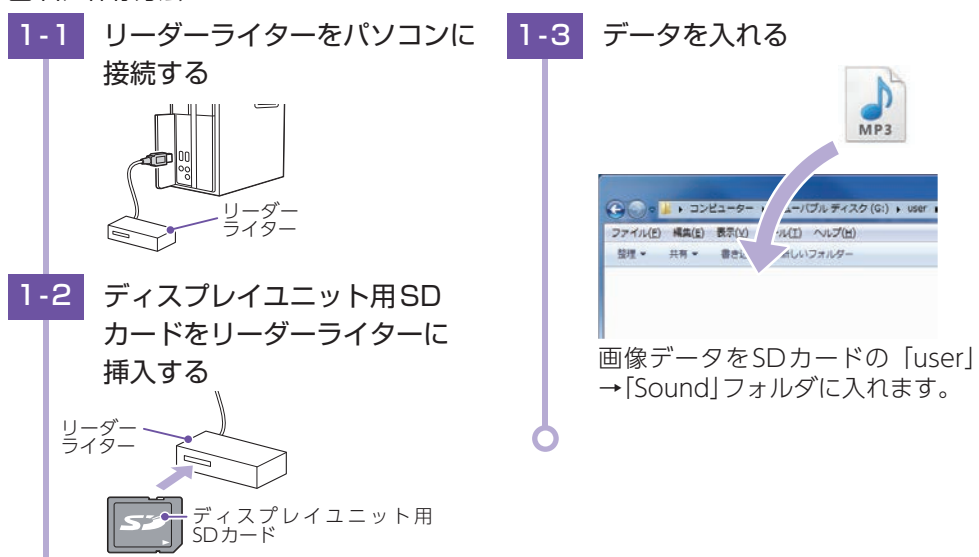

#### ■ カスタム画像1 2/4、カスタム画像2 3/4

「起動画面」「プリセット A ~ F」の背景画面が選択できます。画像ファイルの保存方法 は「フォトフレーム」設定項目の説明を参照ください。(● P.119「画像保存方法」) ディスプレイユニット用SDカードに保存した画像ファイルを削除したり、入れ替えたり した場合は、背景に設定されている画像が変更されることがあります。その場合は、再 度画像を選択してください。

「起動画面」には4種類のオープニングムービーが収録されています。 ①季節(春夏秋冬で切り替わります)※初期値

①学即(春夏秋冬で切り省わります)※初期恒

②大メーター
③ SUPER CAT ロゴ
④小メーター
※ 写真をオープニングにすることもできます。
「プリセットA~F」には4種類の背景画像が収録されています。
①黒※初期値
②革
③波
④黒木目
※ 写真を背景にすることもできます。
※ 収録されている写真データ以外の写真を設定するには、あ

らかじめ付属品のディスプレイユニット用SDカードに画像 データを保存する必要があります。

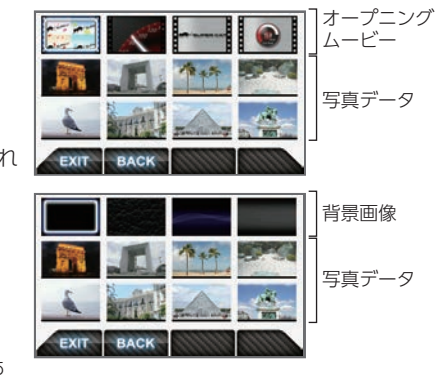

# ■ カスタム画像ズーム 4/4

〈カスタム画像〉で背景にする画像を表示する時の表示サイズを選択できます。

# OBD

#### 1. [OBD]の説明

ご購入状態のままでは走行距離/給油量で計算した燃費(実燃費)と本機が表示する燃費に 誤差が発生しています。「満タンスタート」「満タン補正」、「係数補正」を行うことで、平均 燃費数値の精度を高めることができます。また、「平均クリア」を行うと、画面内の平均燃 費の数値をリセットし、「オールクリア」を行うと、本機内のOBDIIアダプターから受け取っ た車両に関連する数値をリセットします。

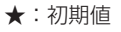

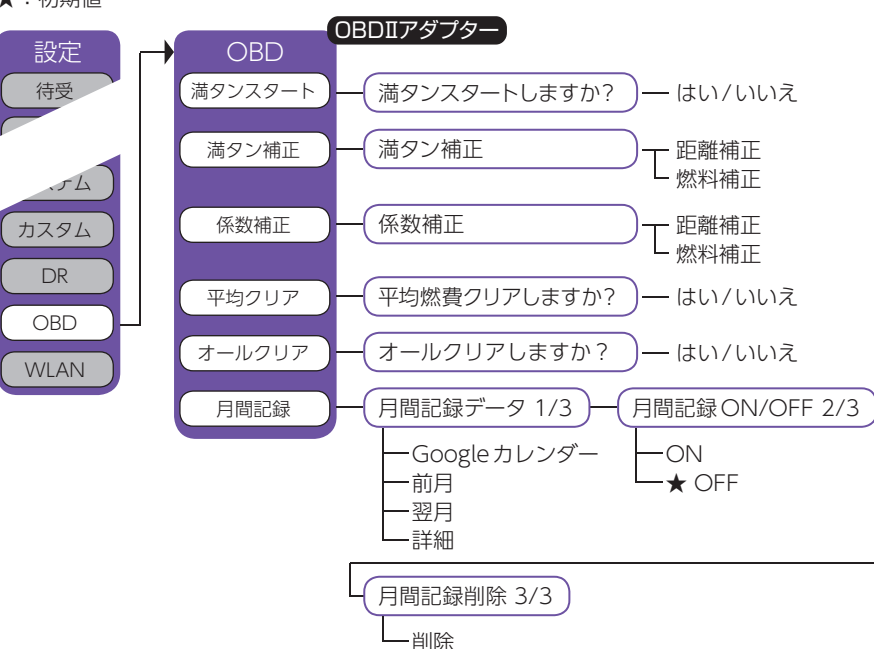

カスタマイズ①

#### ■満タンスタート(●P.145)、満タン補正(●P.146)

実走行による走行距離・給油量により燃費数値の精度を高めます。この手順で取得され る補正係数は本機に自動登録されます。一度行えば、給油時に同じ手順を繰り返す必要 はありません。

#### ■係数補正( ● P.147)

係数補正は、燃費計算を行う上でのOBD情報の係数となります。この画面に表示される「距離係数」と「燃料係数」をメモしておくことにより、「オールクリア」をした後でもこれまでの燃費計算に戻すことができます。

また、すでにOBDIIアダプター対応の弊社製品をお使いの場合、違う機種に買い替えた場合など係数補正を行うことにより「満タンスタート・満タン補正」が不要になります。

#### ■ 平均クリア

平均クリアは、画面内の「平均燃費」の項目をリセットできます。

[満タン補正]の直後に行うと、これまでの平均燃費がクリアされることによって、新たに計算を開始させることができます。(平均クリアを行っても補正係数はクリアされません。)

#### ■ オールクリア

オールクリアは、OBDIIアダプターから受け取った車両に関連するレーダー探知機内の 数値をリセットします。(車両側OBDIIに影響はありません。)

オールクリアを行うと、燃費の補正係数もクリアされるので、「満タンスタート・満タン補正」または「係数補正」を行う必要があります。行わないと正確な燃費が表示されません。そのため、オールクリアを行う前に、係数補正の画面で距離係数と燃料係数を確認し、メモしておくことをおすすめします。

※オールクリアを行い、初期値となった数値を元に戻すことはできませんので、ご注意ください。

#### ■月間記録データ 1/3

[月間記録]を選択すると、その月の月間記録データが表示されます。手動でGoogle カレンダーに月間記録を登録する場合は、[Googleカレンダー]にタッチしてください。 (● P.157)

[前月]、[翌月]でデータの表示月を変更することができます。[詳細]を選択すると、 月の記録データの詳細が表示されます。ひと月に記録できる件数は、最大2,000件です。

#### ■月間記録 ON/OFF 2/3

月間記録のON/OFF が設定できます。

#### ■月間記録削除 3/3

記録された月間記録を削除できます。

# 2. 満タンスタート

※車両が停止した状態で操作してください。

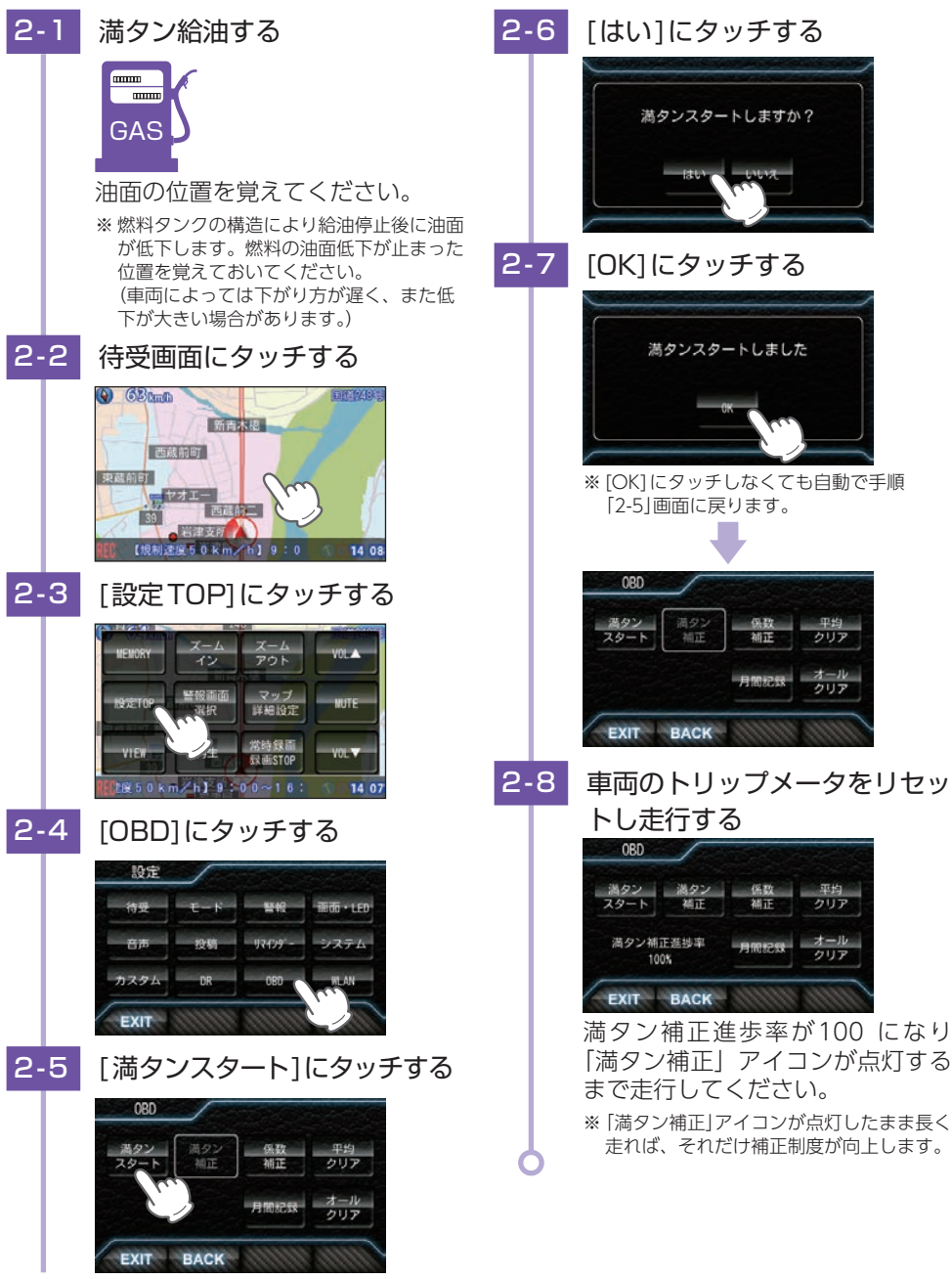

カスタマイズ

(1)

# 3. 満タン補正

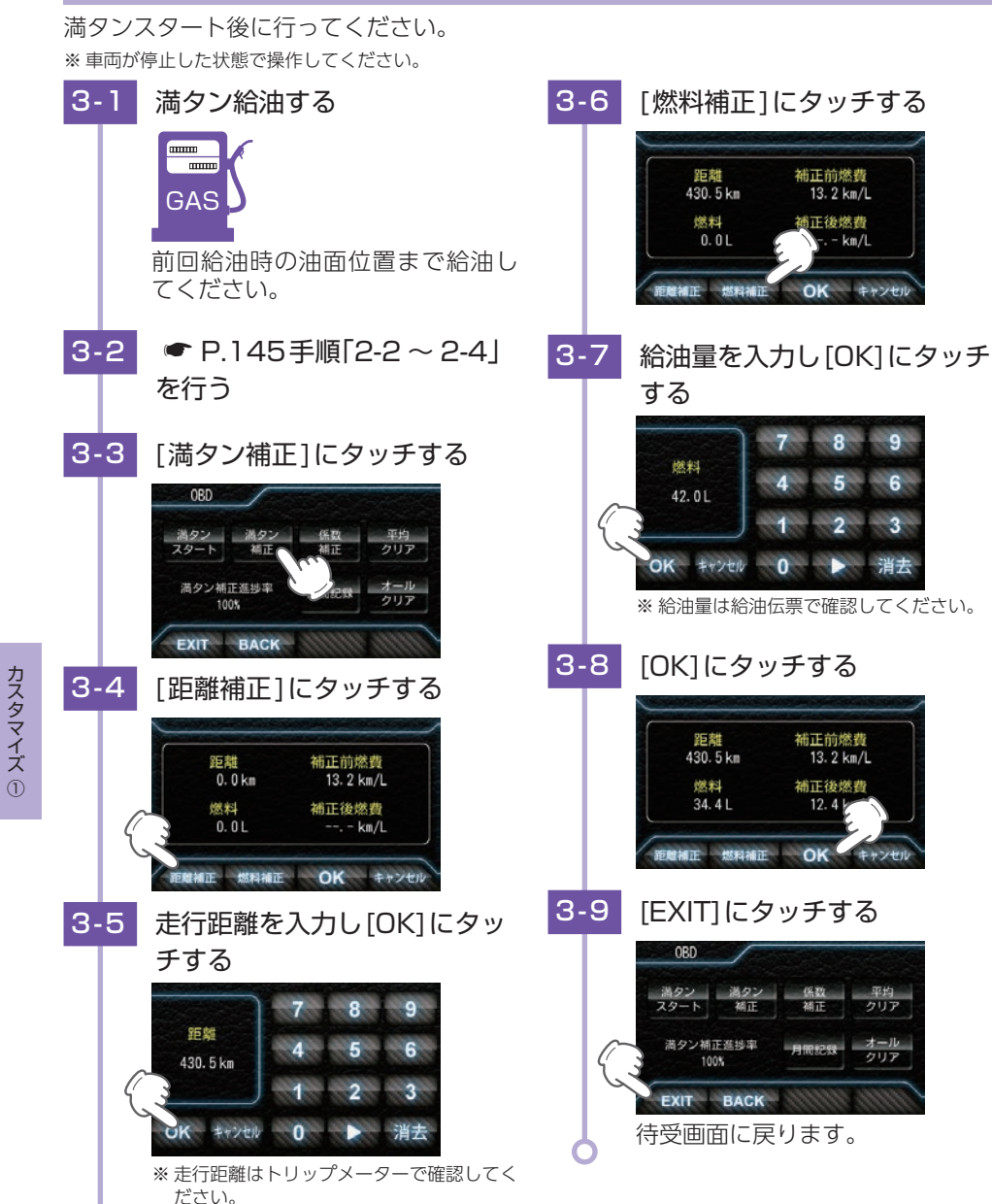

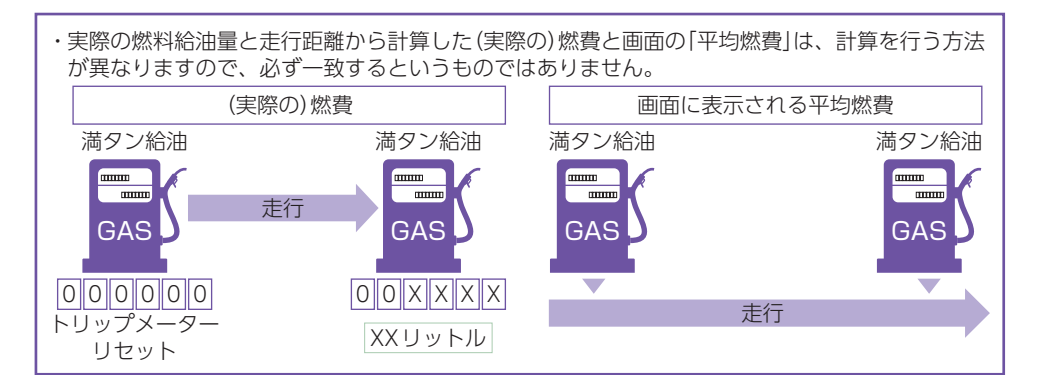

# 4. 係数補正

※あらかじめ「満タンスタート・満タン補正」を行って正確な補正係数を取得している場合に限ります。

※ 他社製品に表示されていた、雑誌等に掲載されていた、ネットに掲載されていたなどの数値を入力した場合、正 常な表示・演算がされないことがあります。

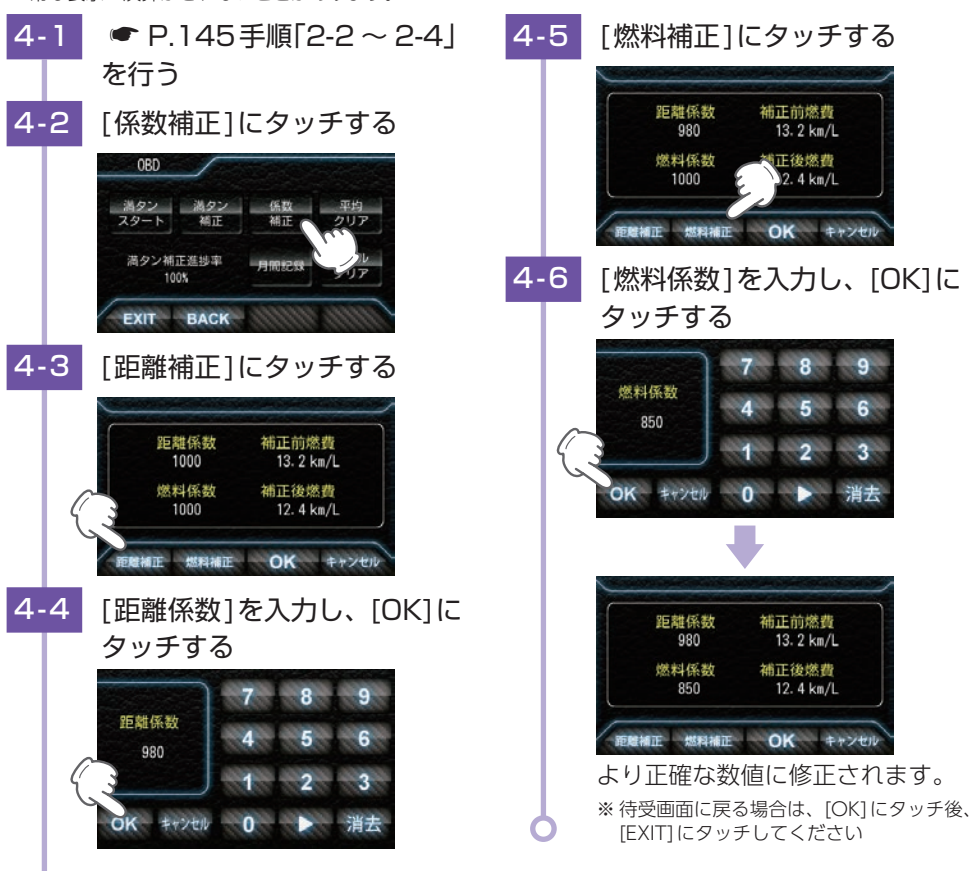

# 無線LAN(WLAN)

# 1. [WLAN]の説明

カスタマイズ①

148

本機能は別売品の「無線LAN機能付 SDカード(OP-WLSD16)」をご購入いただき、ディス プレイユニットにあらかじめ装着されている、ディスプレイユニット用SDカードと入れ 替えてご使用ください。

※別売品の「無線LAN機能付 SDカード(OP-WLSD16)」を装着しないと、[WLAN]は表示されません。

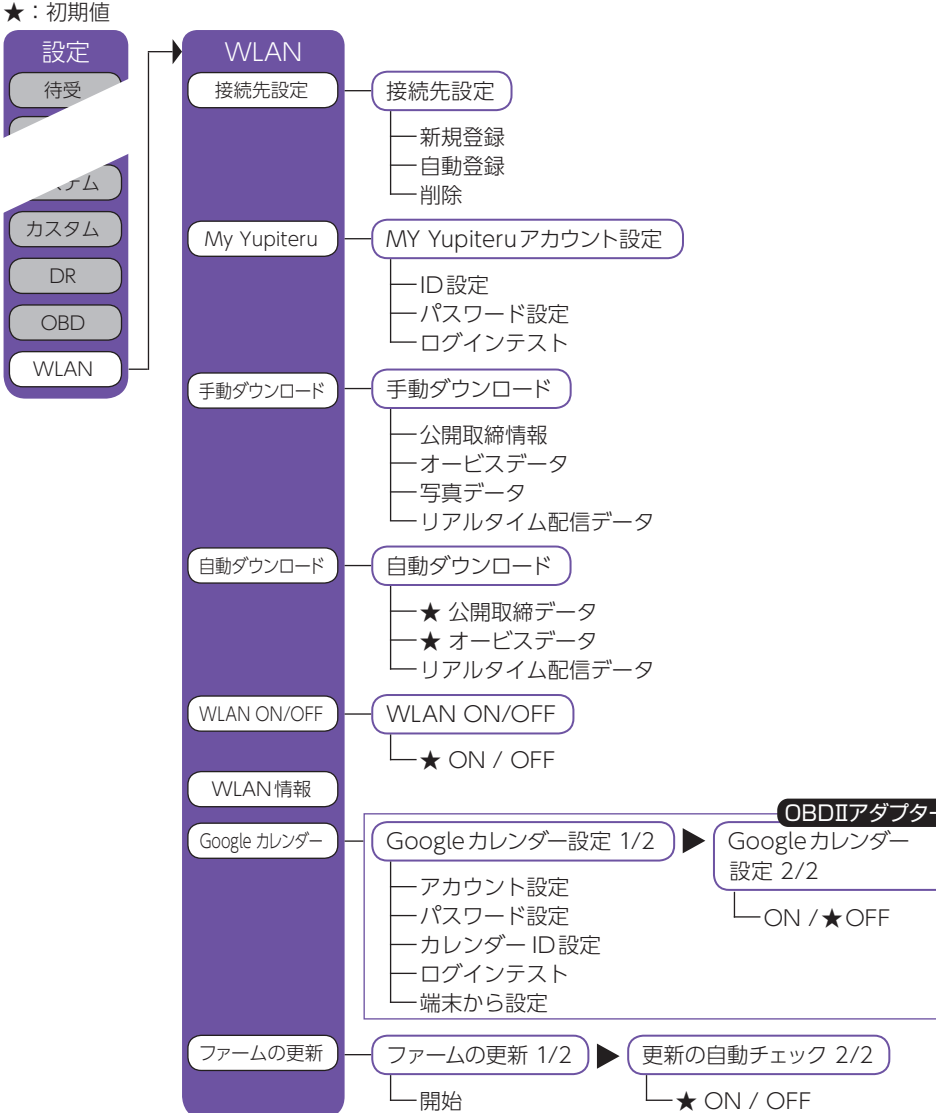

| ダウンロード項目      | ダウンロード制限                 | 手動 | 自動 |
|---------------|--------------------------|----|----|
| 公開取締情報        | 制限なし                     | 0  | 0  |
| オービス/コンテンツデータ | My Yupiteru有料会員のみ(要機種登録) | 0  | 0  |
| 写真データ         | My Yupiteru有料会員のみ(要機種登録) | 0  | —  |
| リアルタイム配信データ   | 制限なし                     | 0  | 0  |
| WLAN経由の投稿     | My Yupiteru会員            | 0  | —  |

※WLANで接続している場合、メッセージウィンドウにアイコンが表示されます。

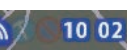

#### ■ 接続先設定

本機にWLAN 機器(接続先)を登録するには、「新規登録(パスワード認証) ● P.151」と「自動登録(プッシュ認証) ● P.152」の2種類の方法があります。 いずれかの方法で登録してください。接続先は8件まで登録できます。 一度設定しておけば、以降は自動的に接続が行われます。

本機では、ログインが必要な無線LAN サービス用のアクセスポイントに接続はできても、無線 LAN サービスへのログイン画面表示および入力ができないため、通信することはできません。

#### My Yupiteru

My Yupireruのアカウントを設定します。

# ■ 手動ダウンロード

各項目でダウンロードを行います。 写真データはデータ量が大きいため、ダウンロードに時間が掛かります。写真データのダウンロードは手動ダウ ンロードのみ可能です。ダウンロード中に電源を切るこ とは避けてください。

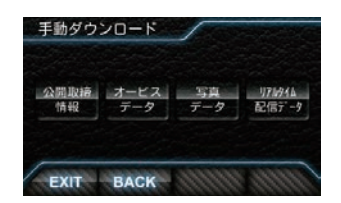

※ My Yupiteru IDとパスワードが設定されていない場合は、[オービス データ]と[写真データ]が選択できません。

# ■ 自動ダウンロード

あらかじめ、ダウンロードする項目を設定しておくこと で、WLAN 接続が確立されていれば、電源ON のたびに、 ダウンロードサーバーに最新のデータの有無を確認し、 最新のデータがあればダウンロードを行います。WLAN 接続が確立されていれば、最初のデータ確認から30分 ごとに自動的にダウンロードサーバーに最新データの有 無を確認し、最新のデータがあればダウンロードします。 自動ダウンロード中は、警報を行いません。

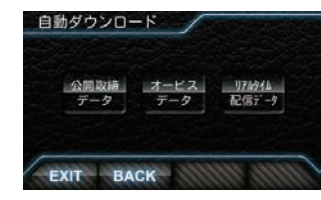

※ My Yupiteru ID とパスワードが設定されていない場合は、[オービスデータ]が選択できません。

#### ・自動ダウンロードが終了し、本機にデータが取り込まれる

自動 リアルタイム配信データ 成功 2017年 3月17日 8時46分 自動 公開取締情報 成功 2017年 3月17日 0時12分

WLAN 情報

BACK

2. 接続先設定

とデータの情報を表示し、自動的に通常の画面に戻ります。

#### WLAN ON/OFF

WLANの機能をOFFにしたいときに使用します。 ※初期値はONです。

#### WLAN 情報

| WLAN情報を表示します。 |                             |  |  |
|---------------|-----------------------------|--|--|
| 接続先           | 現在接続しているアクセスポイント名<br>(SSID) |  |  |
| チャンネル         | 現在接続しているチャンネル               |  |  |
| 受信強度          | 現在の受信強度                     |  |  |
| セキュリティ        | 現在の接続のセキュリティが有効か無効かを<br>表示  |  |  |
| IPアドレス        | 本機に割り当てられているIPアドレス          |  |  |

MACアドレス......本機無線LANの物理アドレスを表示します。 (OP-WLSD16の裏面にも「MAC:」の後ろに記載されています。アクセスポ イントでMACアドレスによる制限を設定してある場合は、この値をアクセス ポイント側で許可してください。

#### ■ Googleカレンダー、Googleカレンダー設定 1/2 OBDIIアダプター 月間記録をGoogleカレンダーに登録できます。

登録されるデータは、運転開始日時、運転終了日時、距離、燃費、緯度、経度になります。

■ Google カレンダー自動 2/2 OBDIIアダプター

「ON」に設定すると、月間記録を自動でGoogleカレンダーに登録できます。

#### ■ファームの更新 1/2

[開始]にタッチすることでダウンロードサーバーに最新バージョンのファームである かを確認し、最新のバージョンでない場合は更新や更新内容の確認ができます。

#### ■ 更新の自動チェック 2/2

[ON]に設定すると、WLAN接続が確立されていれば、電源ONのたびにダウンロード サーバーバーに最新のバージョンの有無を確認し、最新のバージョンがある場合は待受 画面のメッセージウィンドウに、「ファームの更新があります」と一定時間表示します。

#### ■ 新規登録の場合(パスワード認証) 2-1 待受画面にタッチする 2-6 アクセスポイントにタッチする 新青木棍 西藏前町 【規制速度50km/h】9:0 ※アクセスポイントがSSID非公開の場合は、 2-2 [設定TOP]にタッチする [Manual]にタッチし、SSIDを入力してく ださい。 2-7 パスワードを入力し、[接続] にタッチする パスワード入力 maiter 1E50 km/h)9100~16 ABC DEF GHI 確定 BS 2-3 [WLAN]にタッチする JK LMN OP 養贅 戻る QR STU VW XYZ 設定 設定 モート 単級 前面・1 FD 2-8 お稿 リマインダー システム 接続結果を確認する atera001 への接続に成功しました [接続先設定]にタッチする 2-4 0K WLAN <成功した場合> Yupiteru 9'970-1 5 020atera001 に接続できません EXIT BACK - 04 2-5 [新規登録]にタッチする 接続先設定 / <失敗した場合> 接続先 接続されていません ※ 接続に成功すると「成功しました」と表示さ れ、使用可能になります。接続に失敗した 白動登録 削除 場合は再度お試しください。 BACK

カスタマイズ①

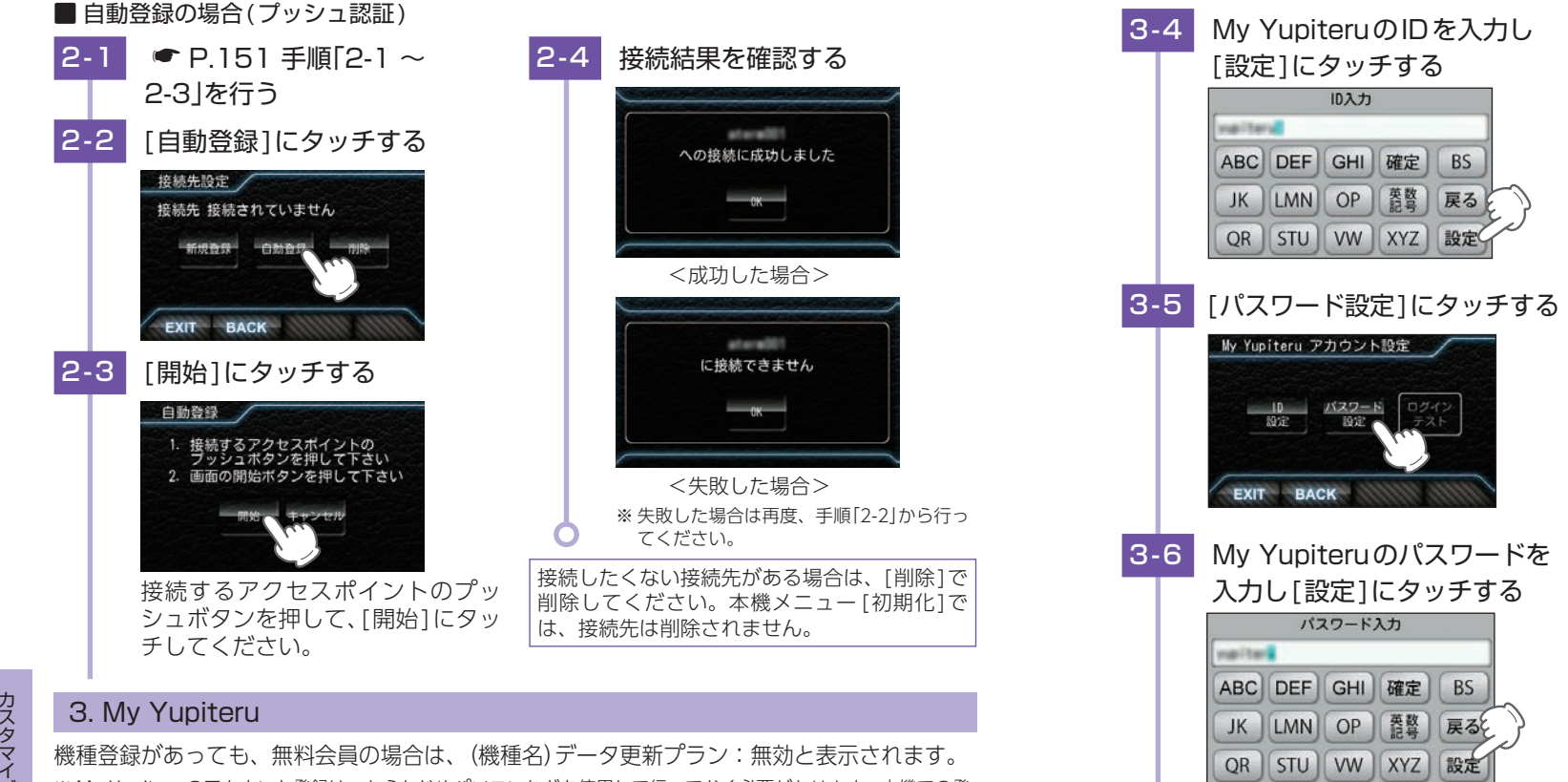

カスタマイズ

1

※ My Yupiteruのアカウント登録は、あらかじめパソコンなどを使用して行っておく必要があります。本機での登 録は行えません。 ※ [オービスデータ] [写真データ] のダウンロードには、「My Yupiteruのアカウント」、ご利用機種での[Ity クラブ

のプラン加入」が必要です。詳しくは弊社ホームページをご覧ください。

※本機を廃棄したり、人に譲ったりする際など、ID・パスワードを削除したい場合は、[BS]で文字を全部消去して[設 定1を選択してください。ID・パスワードが残ったままだと、悪用される恐れがあります。

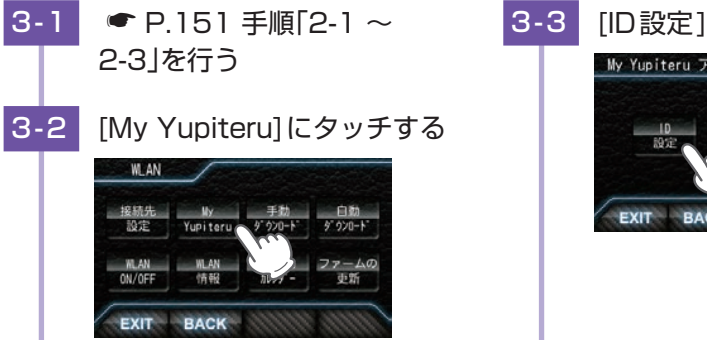

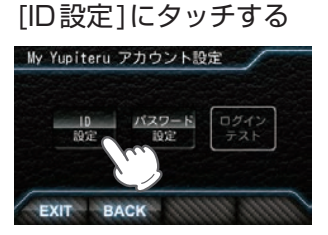

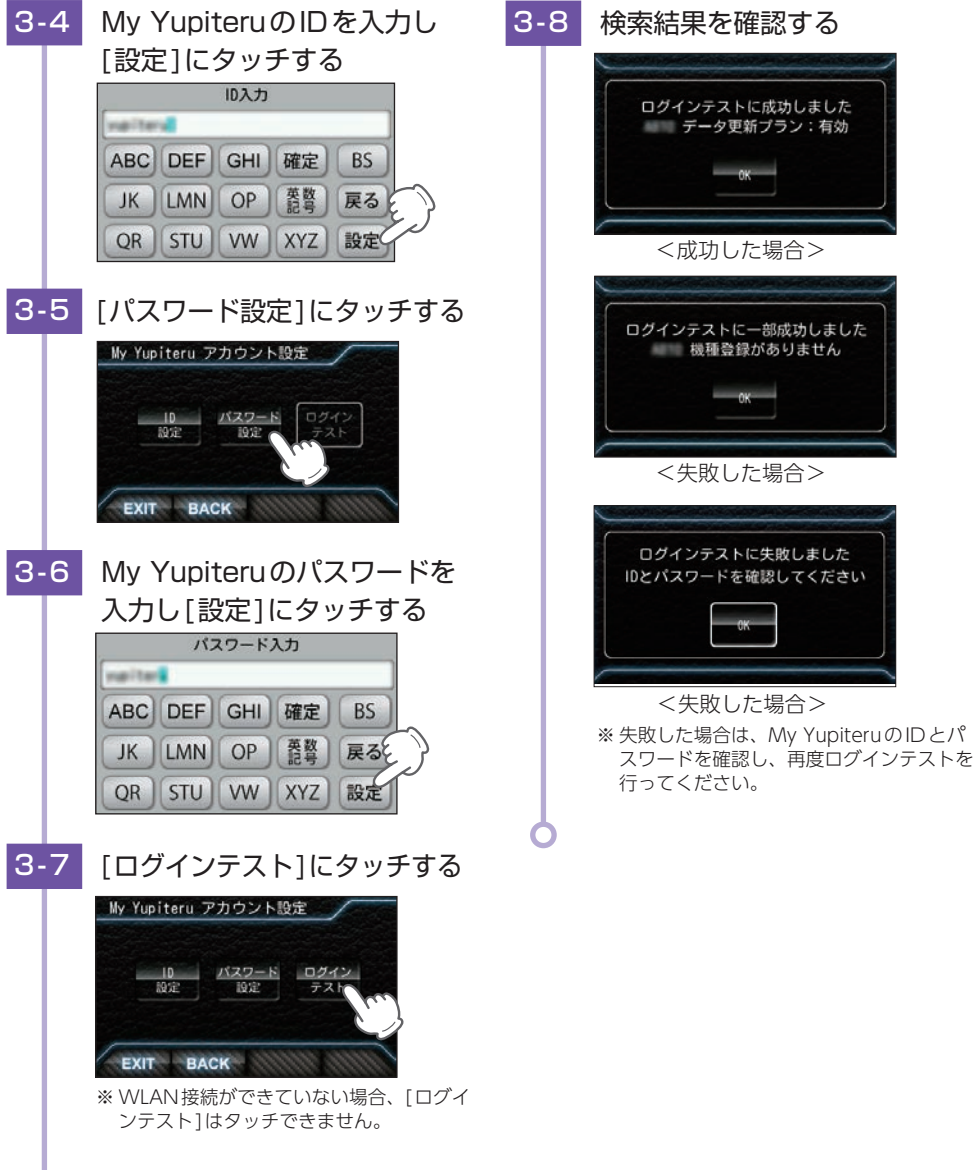

# 4. Googleカレンダーを設定する

パソコンや端末(スマートフォンなど)を使用してGoogleカレンダー設定を行ってください。 [① Googleカレンダーを作成する] \*1 → ● P.155 [② Googleカレンダーセキュリティ を設定する] \*1 → ● P.155 [③ Googleカレンダーを設定する] の手順で行ってください。 \*1:パソコンや端末(スマートフォンなど)のブラウザ等で行ってください。

#### ①Googleカレンダーを作成する(パソコンで設定する場合)

※ あらかじめお使いのGoogleカレンダーを使用する場合は新しくカレンダーを作成する必要はありません。
 P.155[②Googleカレンダーセキュリティを設定する(パソコンで設定する場合)]へ進んでください。

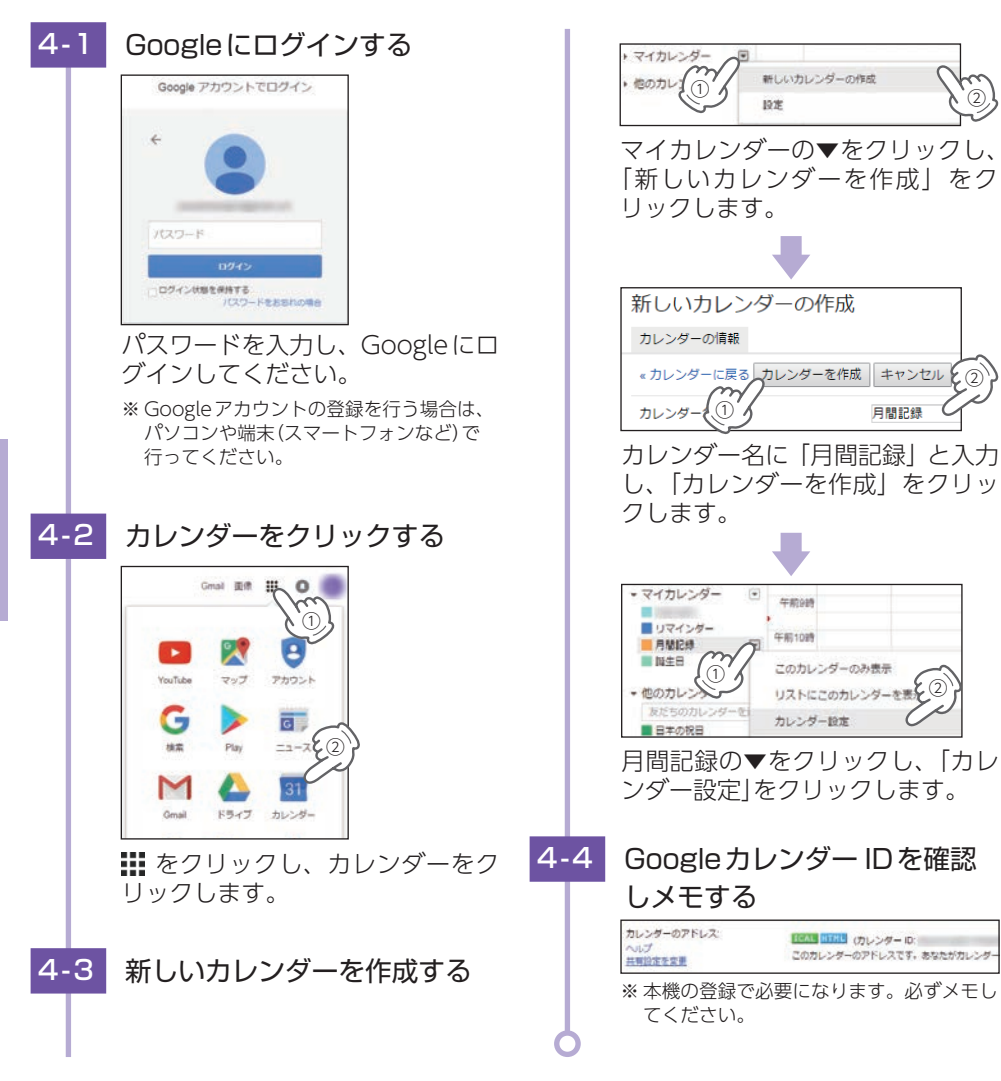

②Googleカレンダーセキュリティを設定する(パソコンで設定する場合)

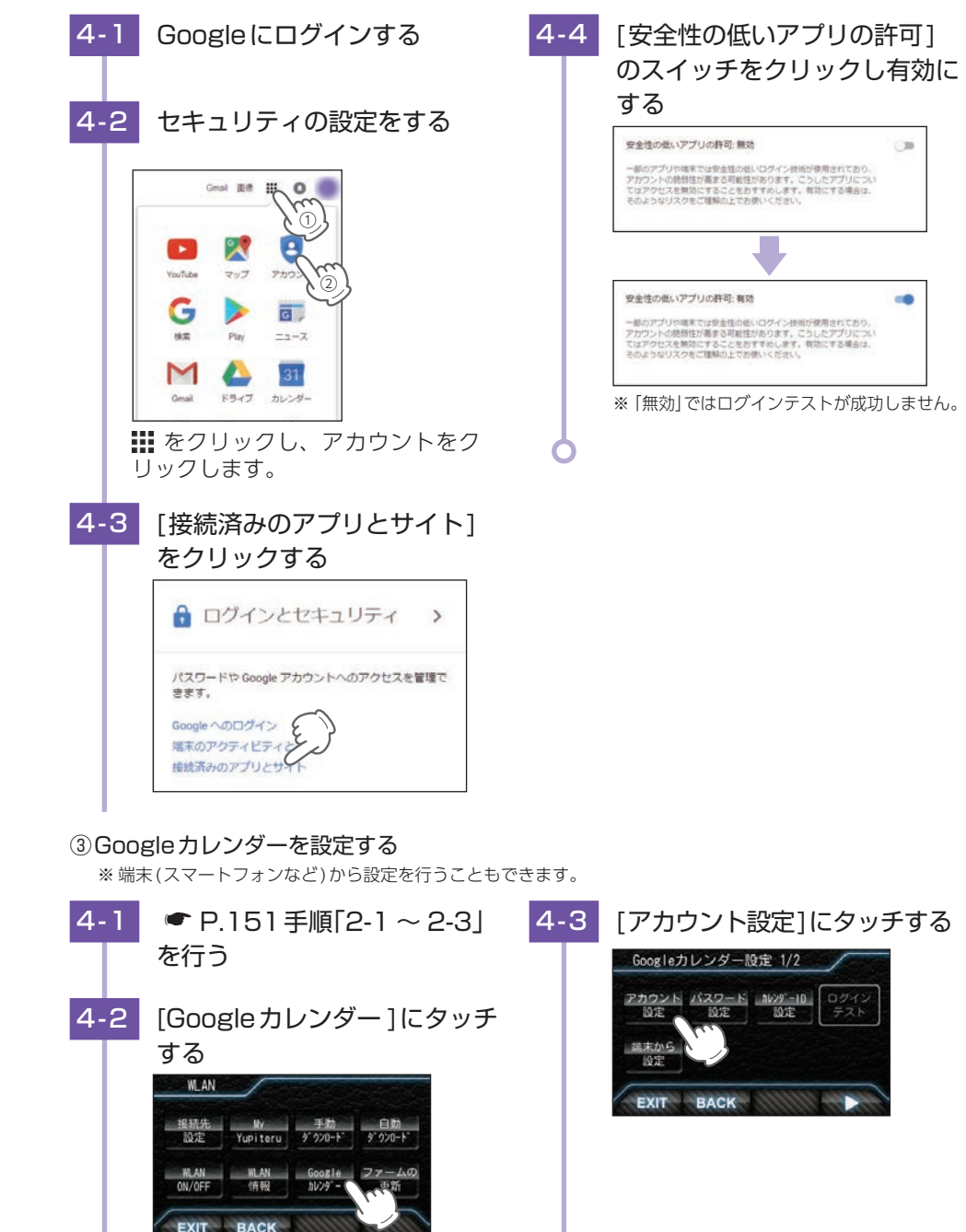

カスタマイズ

1

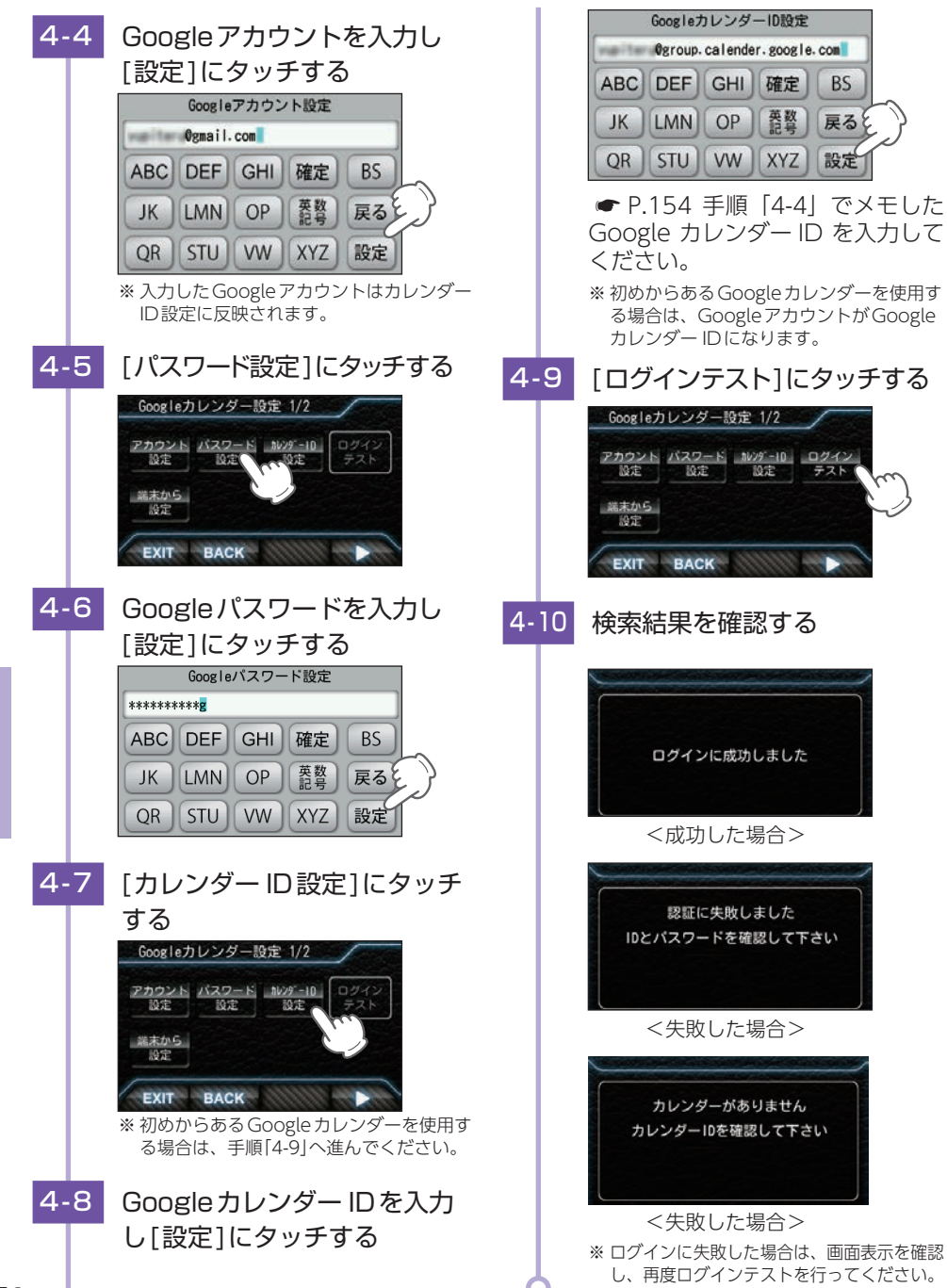

# 5. 月間記録をGoogleカレンダーに登録する ※月間記録はGoogleアカウント、Googleパスワード、Googleカレンダー IDが本機に設定されていない場合は Googleカレンダーに登録できません。 ■ 自動で行う場合 5-1 ● P.151 手順[2-1 ~ 2-3] を行う 5-2 「Googleカレンダー」にタッチ する WLAN 接続先 Ny 手動 自動 設定 Yupiteru ダウンロード ダウンロート WLAN WLAN Google ファームの ON/OFF 情報 カレンター 東新 ON/OFF EXIT BACK 5-3 [▶]にタッチする Googleカレンダー設定 1/2 <u>アカウント パスワード カレンダーi0 ログイン</u> 設定 設定 設定 テスト 端末から 設定 EXIT BACK [ON]にタッチする 5-4 Googleカレンダー自動 2/2 EXIT BACK ※ ネットワークに接続すると、画面が自動で 切り替わり更新開始します。 ■ 手動で行う場合 ● P.151 手順[2-1 ~ 2-3] 5-1 を行う [OBD]にタッチする 5-2

BS

戻ると

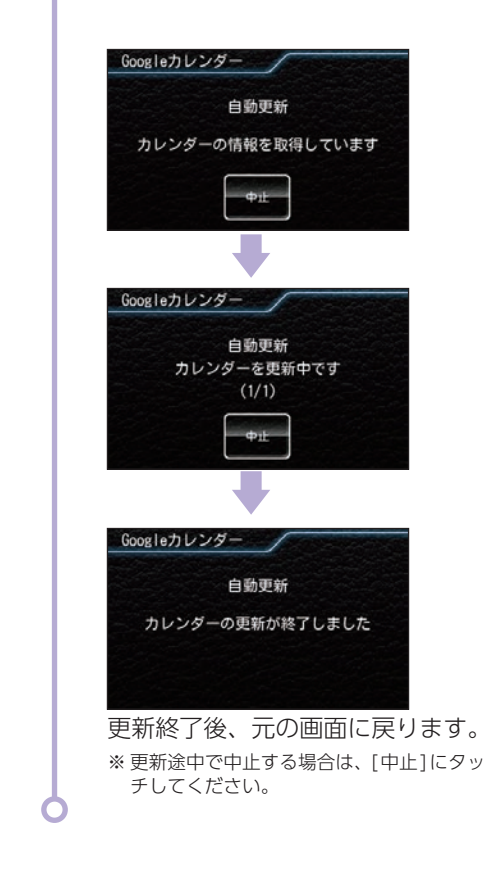

設定

EXIT

法母 モード 警報 東西・IEF

音声 投稿 リマインダー システム

カスタム DR OBD WLAN

157

カスタマイズ①

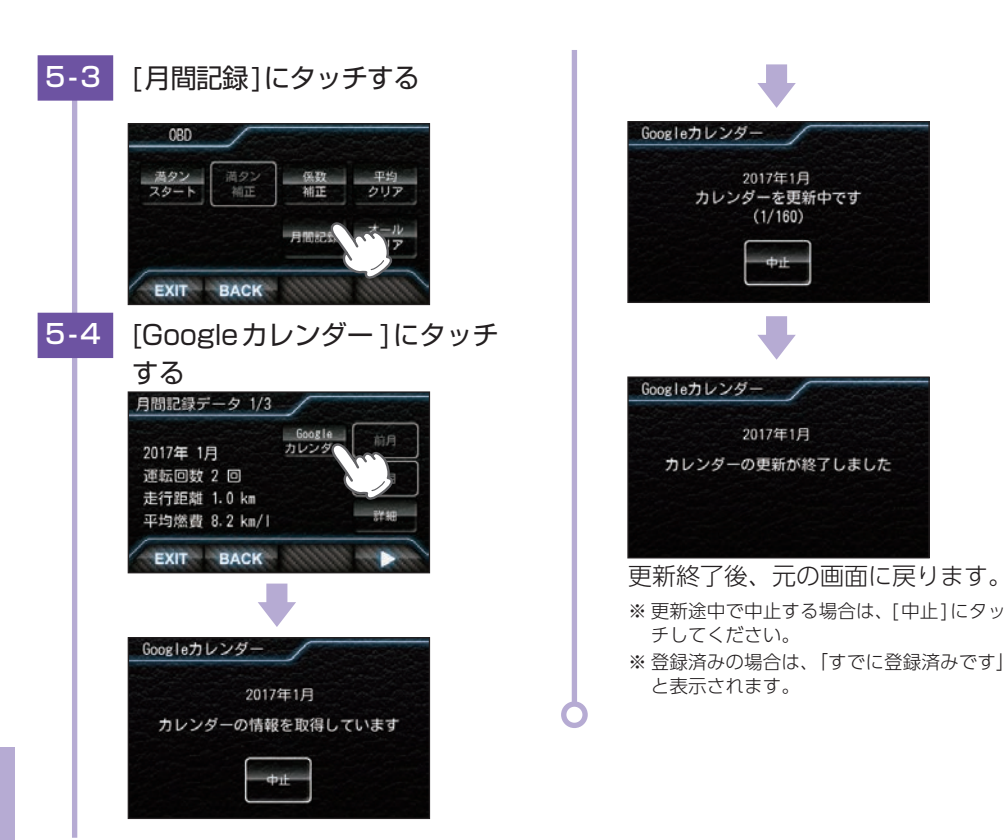

# 6. 端末から Google カレンダー設定をする

本機と端末(スマートフォンなど)がテザリングで接続されている、または同じ無線LAN 親機でネットワークに接続されている場合に端末からGoogle カレンダー設定を行うこと ができます。

※設定できる項目は、[アカウント設定][パスワード設定][カレンダー ID設定]です。

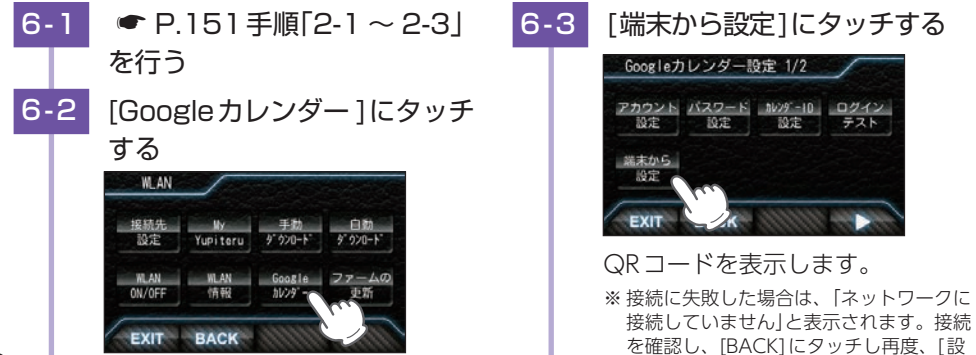

定QRコード]にタッチしてください。

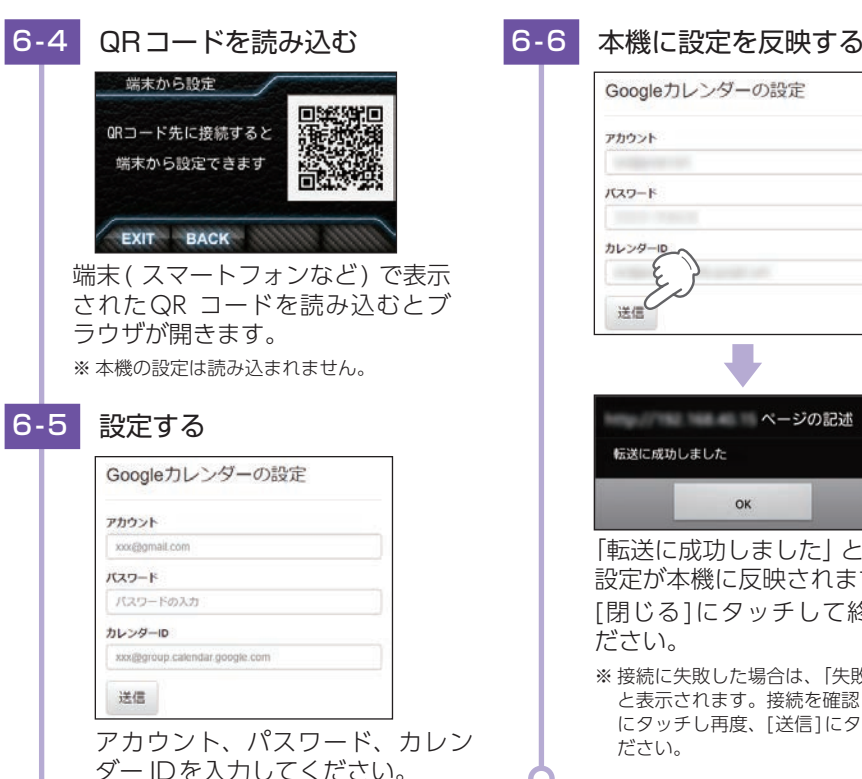

OK 「転送に成功しました」と表示され、 設定が本機に反映されます。 [閉じる]にタッチして終了してく ださい。 ※接続に失敗した場合は、「失敗しました」 と表示されます。接続を確認し、[閉じる] にタッチし再度、[送信]にタッチしてく ださい。

ページの記述

Googleカレンダーの設定

アカウント

バスワード

カレンダーロー

転送に成功しました

洋信

# 7. ファームを更新する

※ファームの更新中は電源OFFしないでください。

● P.151 手順[2-1 ~ 2-3] を行う 7-2 [ファームの更新]にタッチする WLAN 接続先 My 手動 設定 Yupiteru ダウンロード WLAN WLAN Google ファームの ON/OFF 情報 EXIT BACK [開始]にタッチする 7-3

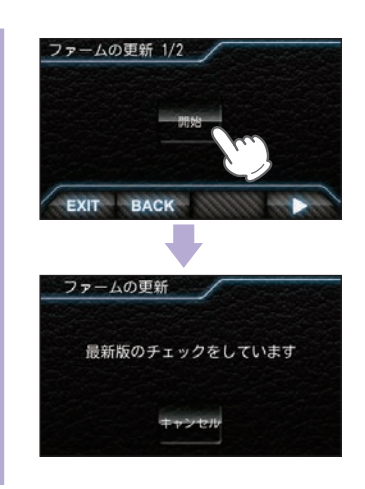

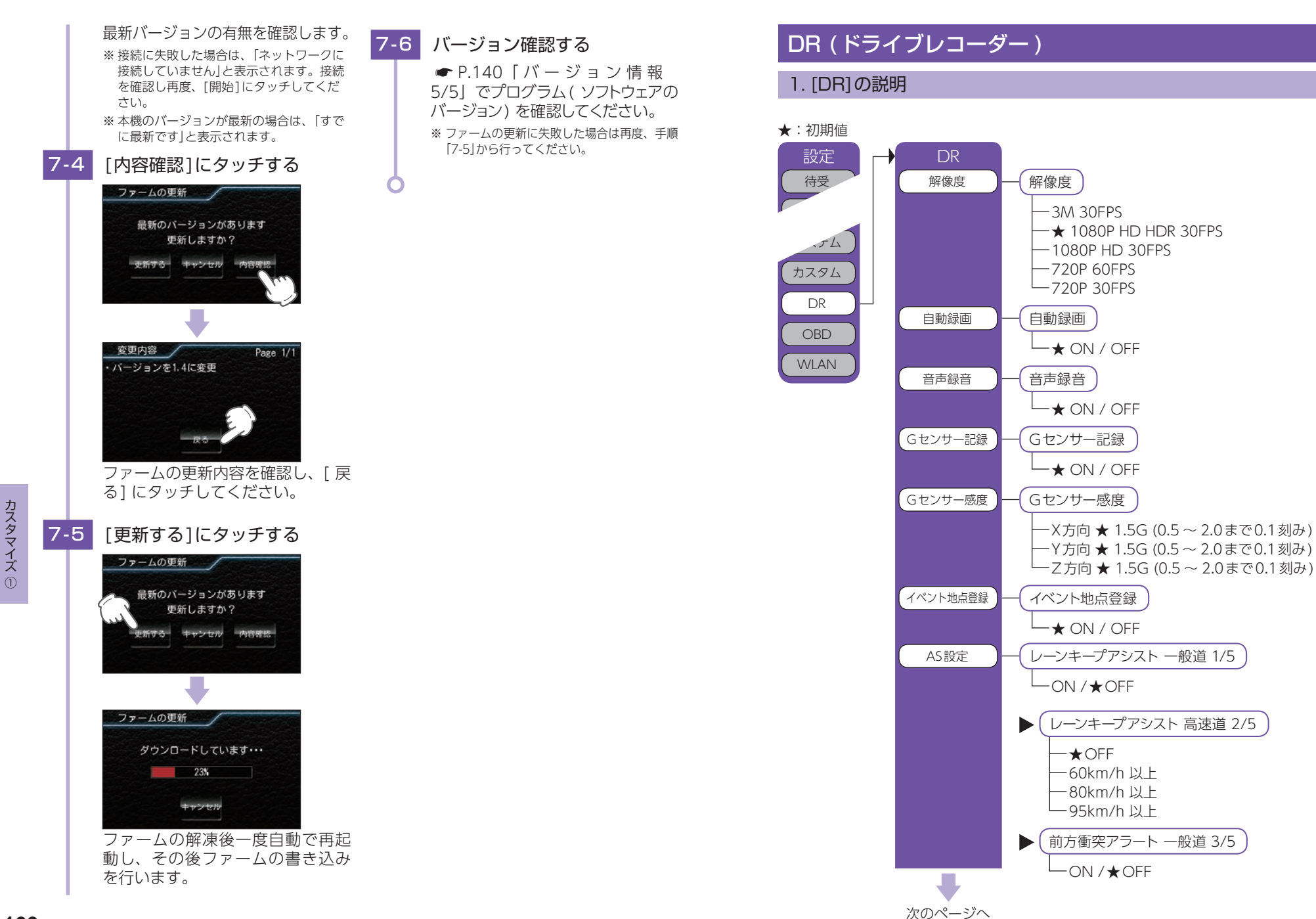

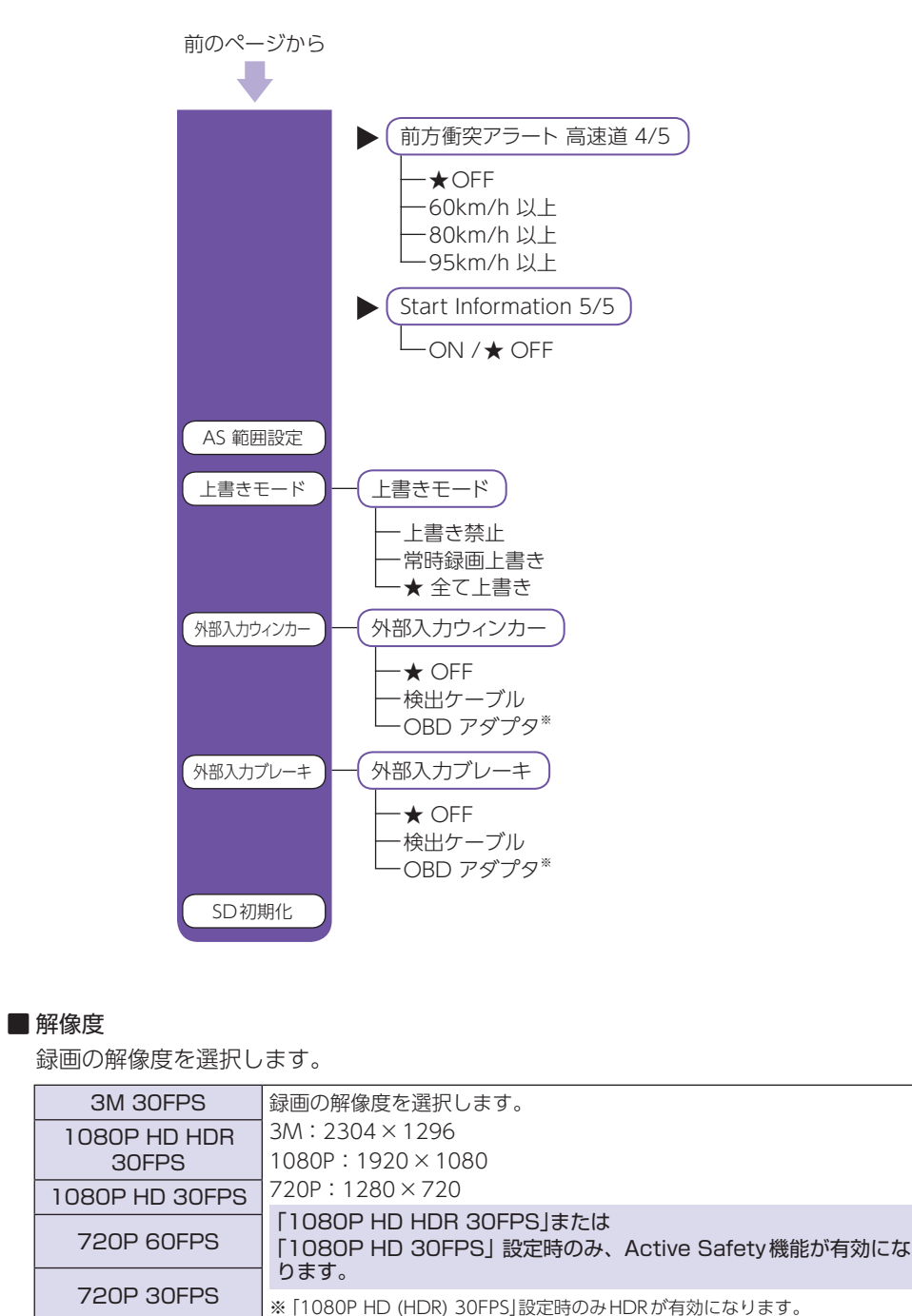

# ■ 自動録画

エンジン連動で録画開始のON/OFFを設定します。

# ■ 音声録音

音声録音のON/OFFを設定します。

# ■ Gセンサー記録

Gセンサー記録を使用するかON/OFFで設定します。

# ■Gセンサー感度

X(前後方向)、Y(左右方向)、Z(上下方向)の衝撃感度を0.1Gステップで個別に設定します。感度は数字が小さくなると「敏感」になり、数字が大きくなると「鈍感」になります。

# ■ イベント地点登録

イベント発生した際のアイコンの画面表示をON/OFFを設定します。 ※[OFF]に設定しても、イベント記録を行うとメッセージウィンドウにてお知らせします。

# ■Gセンサー記録設定

Gセンサー記録を使用するかON/OFFで設定します。

# AS設定

「レーンキープアシスト」と「前方衝突防止アラート」を使用するには本機にてAS設定が 必要です。

※ 設定をせずに使用するとうまくはたらかない場合があります。 ※ AS設定は[1080P HDR 30fps]および[1080P HD 30fps]のみ機能します。

# ・レーンキープアシスト 一般道 1/5

ー般道でレーンキープアシスト機能を使用するかをON/OFF切り替えします。 初期値は「OFF」です。

- ・レーンキープアシスト 高速道 2/5
   高速道でレーンキープアシスト機能が動作する速度を設定します。
   OFF、60km/h以上、80km/h以上、95km/h以上から設定します。
   初期値は「OFF」です。
- ・前方衝突防止アラート 一般道 3/5 一般道で前方衝突防止アラート機能を使用するかをON/OFF切り替えします。 初期値は[OFF]です。
- ・前方衝突防止アラート 高速道 4/5 高速道で前方衝突防止アラート機能が動作する速度を設定します。 OFF、60km/h以上、80km/h以上、95km/h以上から設定します。 初期値は[OFF]です。
- Start Information 5/5
   Start Information 機能を使用するかをON/OFF 切替します。
   初期値は「OFF」です。

カスタマイズ②

#### AS範囲設定

Active Safetyの動作範囲を設定します。(● P.59 「レーンキープアシスト機能と前 方衝突防止アラートの設定を行う!)

※設定をせずに使用するとうまくはたらかない場合があります。

※ AS 設定は [1080P HDR 30fps] および [1080P HD 30fps] のみ機能します。

#### ■ 上書きモード

上書き設定をします。

- ト書き禁止 :それぞれの記録方法で上限に達しても、録画ファイルは上書きされ ません。
- 常時録画上書き : それぞれの記録方法で上限に達した場合、録画ファイルは常時録画 のみ古い録画ファイルから自動削除して上書きされます。
- :それぞれの記録方法で上限に達した場合、それぞれの記録方法の古 全て上書き い録画ファイルから削除して上書きされます。

#### ■ 外部入力ウィンカー

ウィンカー情報の入力先を設定します。

ウィンカー使用中は車線変更中とみなし、レーンキープアシスト機能による警告を行わ なくなります。

初期値は[OFF]です。

OBDIIアダプターで接続している場合そちらも使用することができます。ウィンカー検 出ケーブル接続確認は ● P.50を参照ください。

#### 外部入力ブレーキ

ブレーキ情報の入力先を設定します。

前方衝突防止アラート機能にて、ブレーキを踏んでいることを認識すると警告を行わなくな ります。

初期値は[OFF]です。

OBDIIアダプターで接続している場合そちらも使用することができます。ブレーキ検出 ケーブル接続確認は ● P.51 「ブレーキ検出ケーブル接続確認方法」を参照ください。

# ■ SD 初期化

カスタマイズ②

カメラユニット用のSDカードのフォーマットを行います。( 🖝 P.13 [ S Dカード フォーマットの手順))

※ 付属品以外のSDカードを使用する場合、初回起動時に必ずフォーマットしてください。

# 2. [解像度]を変更する 2-1 待受画面にタッチする 2-4 () GBkmth 新青木恩 西藏前町 東藏前ET 【規制速度50km/h】9:0 2-2 [設定TOP]にタッチする 解像度 18850 km/h]9:00~16: 2-3 [DR] にタッチする 3. [Gセンサー感度]を変更する 3-1

DRight

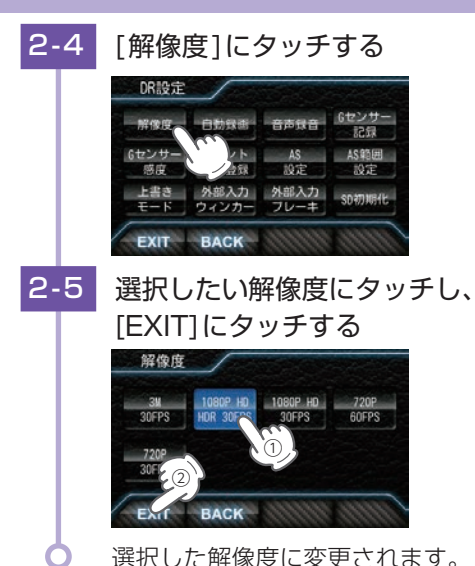

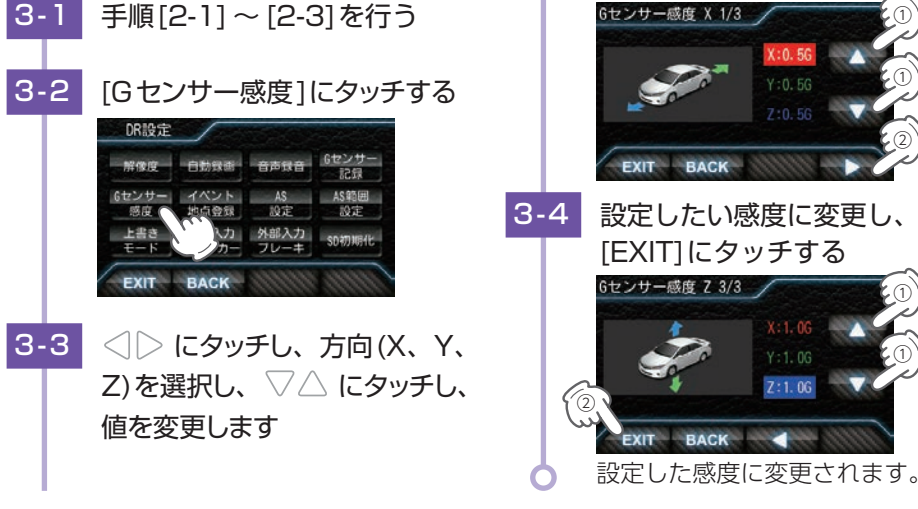

# 再生モードの表示・再生方法

# 再生モードを表示すると、自動的に常時録画が停止します。

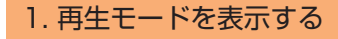

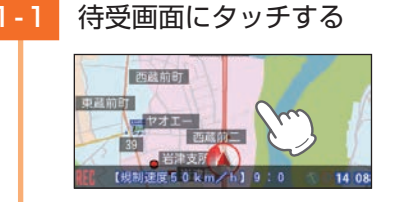

1-2 [再生]にタッチする

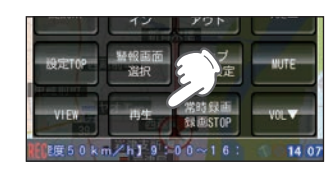

1-3 再生したいファイルの記録方法 にタッチする

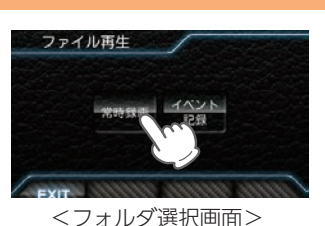

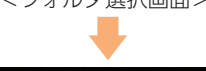

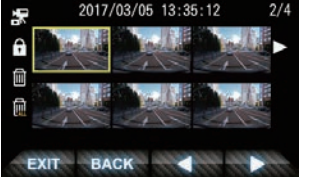

```
<ファイル選択画面>
ファイル選択画面を表示します。
・常時録画とは・・・ ● P.29
```

```
・イベント記録とは···· ← P.30
```

# 2. ディスプレイユニットで録画ファイルを再生する

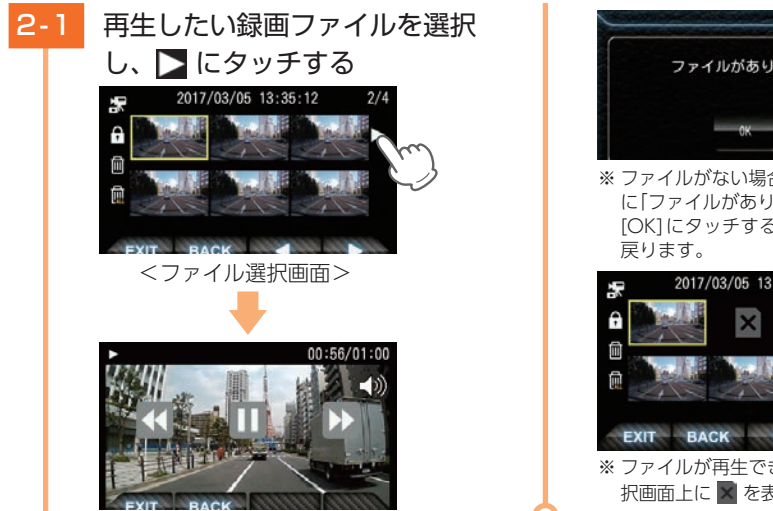

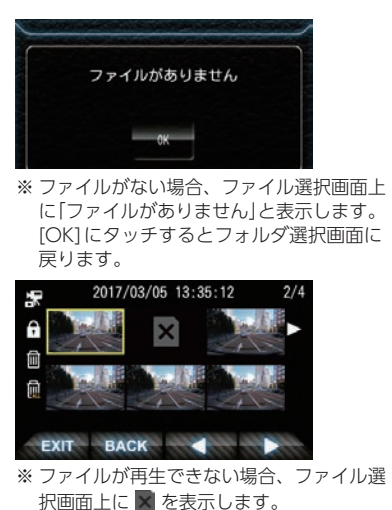

# 3. 再生中の録画ファイルを一時停止する

3-1 画面にタッチし、 🕕 にタッチする

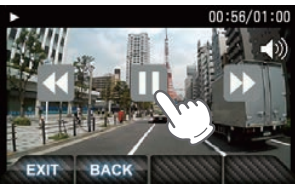

一時停止を解除し、再生する場合Ш にタッチする。

# 4. 録画を再開する

録画を再開するとメッセージウィンドウに録画アイコンを表示します。

■自動録画ONの場合

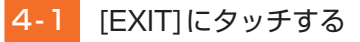

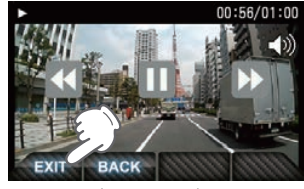

ドライブレコーダー画面もしくは待受画面を表示し、自動的に録画を開始します。

# ■ 自動録画 OFF の場合

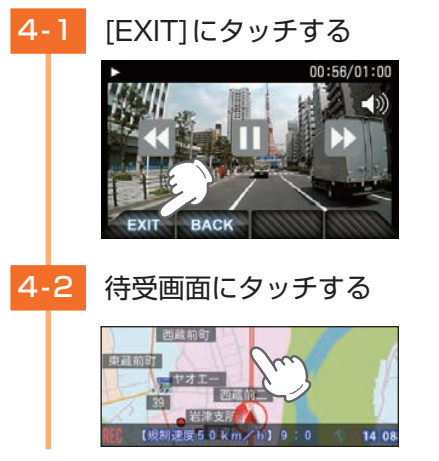

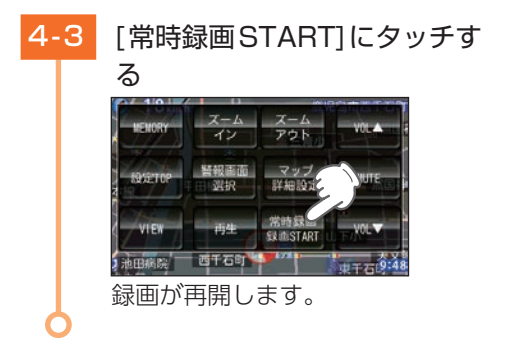

再生する

# 録画ファイルの保護について

録画ファイルは下記の手順で保護することができます。

保護した録画ファイルは、フォーマット以外の操作では削除されません。

※ 保護した録画ファイルは、フォーマット( ☞ P.59) することで削除できます。フォーマットを行うと、全ての 録画ファイルを削除します。必要に応じてパソコンにバックアップ( ☞ P.178[録画ファイルの読み出しについ て]) などしてからフォーマットしてください。

♀ 初期値では、保護していない録画ファイルは、各記録方法の上限に達すると、上書きされます。 (初期値「上書きモード:全て上書き」)

▲ 注意

# 1. 録画ファイルを保護する

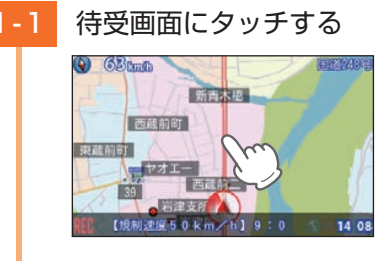

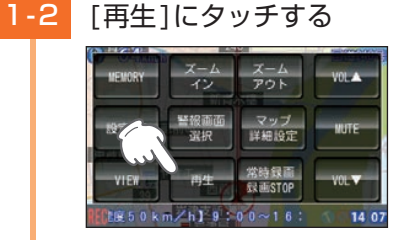

1-3 保護したい録画ファイルのある 記録方法にタッチする

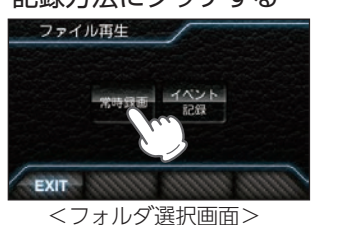

1-4 保護したい録画ファイルにタッチ する

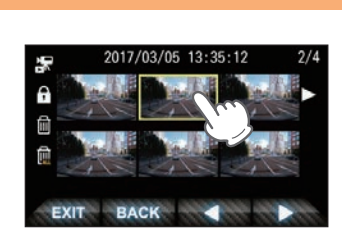

選択した録画ファイルに黄色い枠 がつきます。

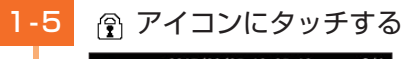

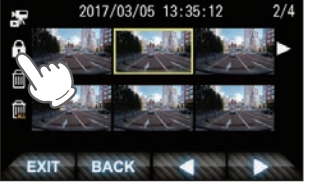

選択中のファイルを保護します。

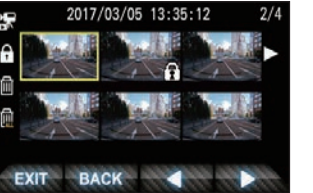

※保護が完了するとファイル選択画面上で アイコンを表示します。

保護を解除する場合は、再度手順1-4 ~1-5を行ってください。 保護を解除すると、ファイル選択画面 上の 
⑦ アイコンの表示が消えます。

# 再生モード

再生モードでは、録画ファイルをディスプレイユニットで再生できます。 ※ 再生モードの表示方法は ● P.166を参照ください。

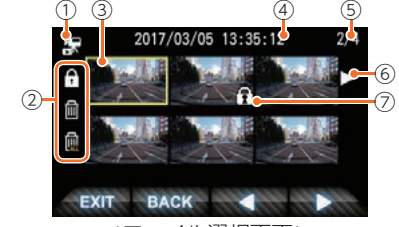

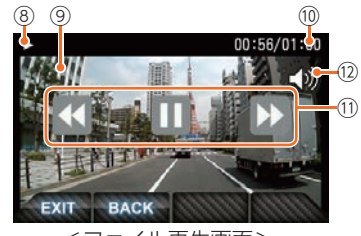

<ファイル選択画面>

<ファイル再生画面>

| 宗 常時録画フォルダを選                                              | 択中に表示します。                              |  |  |  |
|-----------------------------------------------------------|----------------------------------------|--|--|--|
| ① <b>フォルダアイコン ぼ</b> Gセンサー記録フォルタ                           | ダを選択中に表示します。                           |  |  |  |
|                                                           | ダを選択中に表示します。                           |  |  |  |
| ② 操作メニュー 録画ファイルを保護/保護解除、<br>(● P.170[操作メニュー])             | 削除などを行います。                             |  |  |  |
| ③ 選択中のファイル 選択中の録画ファイルを黄色枠で                                | 表示します。                                 |  |  |  |
| ④         記録日時         録画した日時を表示します。                      |                                        |  |  |  |
| ⑤ ページ数 現在のページ/総ページを表示し                                    | ます。                                    |  |  |  |
| ⑥         再生         選択した録画ファイルを再生しま                      | 選択した録画ファイルを再生します。                      |  |  |  |
| <ul> <li>⑦ ファイル保護アイコン</li> <li>保護した録画ファイル上に表示し</li> </ul> | 保護した録画ファイル上に表示します。                     |  |  |  |
| 動作の状態をアイコンで表示しま                                           | 動作の状態をアイコンで表示します。                      |  |  |  |
| ● 再生中に表示します。                                              |                                        |  |  |  |
| ▶ 早送り中に表示します                                              | 0                                      |  |  |  |
| ⑧         動作アイコン                                          | す。                                     |  |  |  |
| □□□□□□□□□□□□□□□□□□□□□□□□□□□□□□□□□□□□□                     | す。                                     |  |  |  |
| X3 3倍速の早送り・巻き原                                            | 戻し中に表示します。                             |  |  |  |
| Х 6 6倍速の早送り・巻き員                                           | 戻し中に表示します。                             |  |  |  |
| X0.5 倍速の早送り・逆車                                            | <b>手生中に表示します。</b>                      |  |  |  |
| ⑨         記録映像         録画ファイルを再生します。                      | 録画ファイルを再生します。                          |  |  |  |
| 回         再生時間         現在の再生時間/ファイル総時間                    | 現在の再生時間/ファイル総時間を表示します。                 |  |  |  |
| ① 速度切替·一時停止 再生中のファイルの再生速度を切<br>を行います。                     | 再生中のファイルの再生速度を切り替え及び、再生・一時停止<br>を行います。 |  |  |  |
| 12         音声切替         再生中のファイルの音声のON/C                  | 再生中のファイルの音声の ON/OFF を切り替えます。           |  |  |  |

再生する

168

#### ■ 再生速度の切り替え

ファイル再生画面を表示すると、通常の再生速度(×1倍速)で再生されます。 ボタンと ボタンを押すことで再生速度を切り替えます。

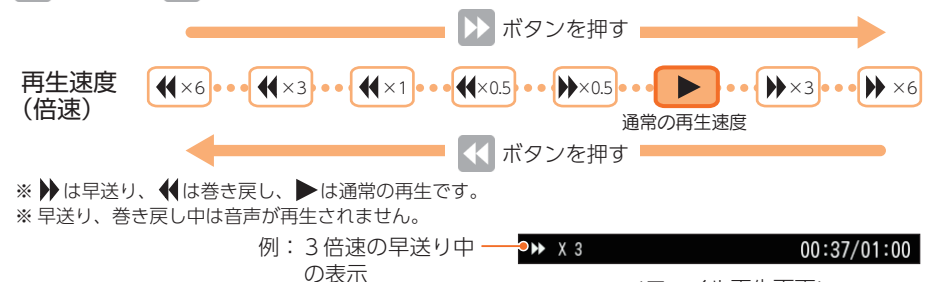

#### <ファイル再生画面>

#### ■ 操作メニュー

| アイコン |              | 説明                                                                                                    |
|------|--------------|----------------------------------------------------------------------------------------------------|
| £    | 保護 /<br>保護解除 | 選択中の録画ファイルを保護します。保護したファイルを選択中に押すと、<br>保護解除します。( ← P.168「録画ファイルの保護について」)<br>** 保護した録画ファイルは、本機の「削除」では削除できません。<br>保護を解除するか、SDカードをフォーマットすることで削除できます。<br>( ← P.13[SDカードフォーマットの手順]) |
| Ш    | 削除           | 選択中の1ファイルを削除します。                                                                                                    |
|      | 全削除          | 録画ファイルをすべて削除します。                                                                                                    |

保護したファイルでカメラユニット用SDカードがいっぱいになると、カメラユニットの録画を停止します。( ← P.31[上書きモードについて])

必要に応じて録画ファイルをパソコンにバックアップなどしてから、本機でカメラユニット用SD カードをフォーマットしてください。( ☞ P.13[SDカードフォーマットの手順])

# 再生する

# 専用ビューアソフトで再生する

カメラユニットで録画した映像は、パソコンに専用ビューアソフトをインストールすることにより、Google Maps と連動させて表示することができます。 ※ 自車位置の表示にはインターネット接続環境が必要です。

#### 1. 準備する

以下の仕様を満たしたパソコンで専用ビューアソフトを使用することができます。

OS: Microsoft Windows 7、8または10 CPU: Core2Duo相当、2.0GHz以上 メモリ: 2GB 以上

※ 推奨環境のすべてのパソコンについて動作を保証するものではありません。

- ※ 再生する動画の種類によっては処理能力が高いパソコンが必要になります。お使いになるパソコン環境によって は正しく再生されなかったり、正しく動作しない場合があります。
- ※ CPU やメモリが動作環境に満たない場合、再生時の動作が遅くなることがあります。
- ※ 誤って専用ビューアソフトを削除した場合は、弊社ホームページよりダウンロードしてください。 http://www.yupiteru.co.jp/
- ※ ご使用のSDカード容量に対応していないSDカードリーダーライターを使用した場合、SDカード内のファイル が破損することがあります。

# 1 注意

パソコンやSDカードリーダライターからSDカードを取り外す際は、お使いのパソコンやカード リーダーライターの取扱説明書に沿って取り外してください。誤った手順で取り外すと、保存した データが失われたり、SDカードを破損させてしまう恐れがあります。

# 2. 専用ビューアソフトをインストールする

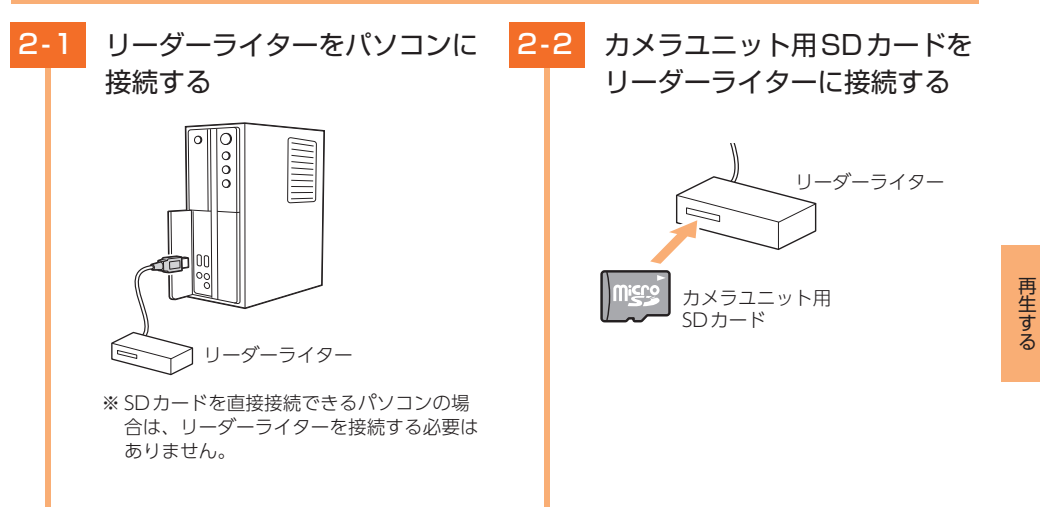

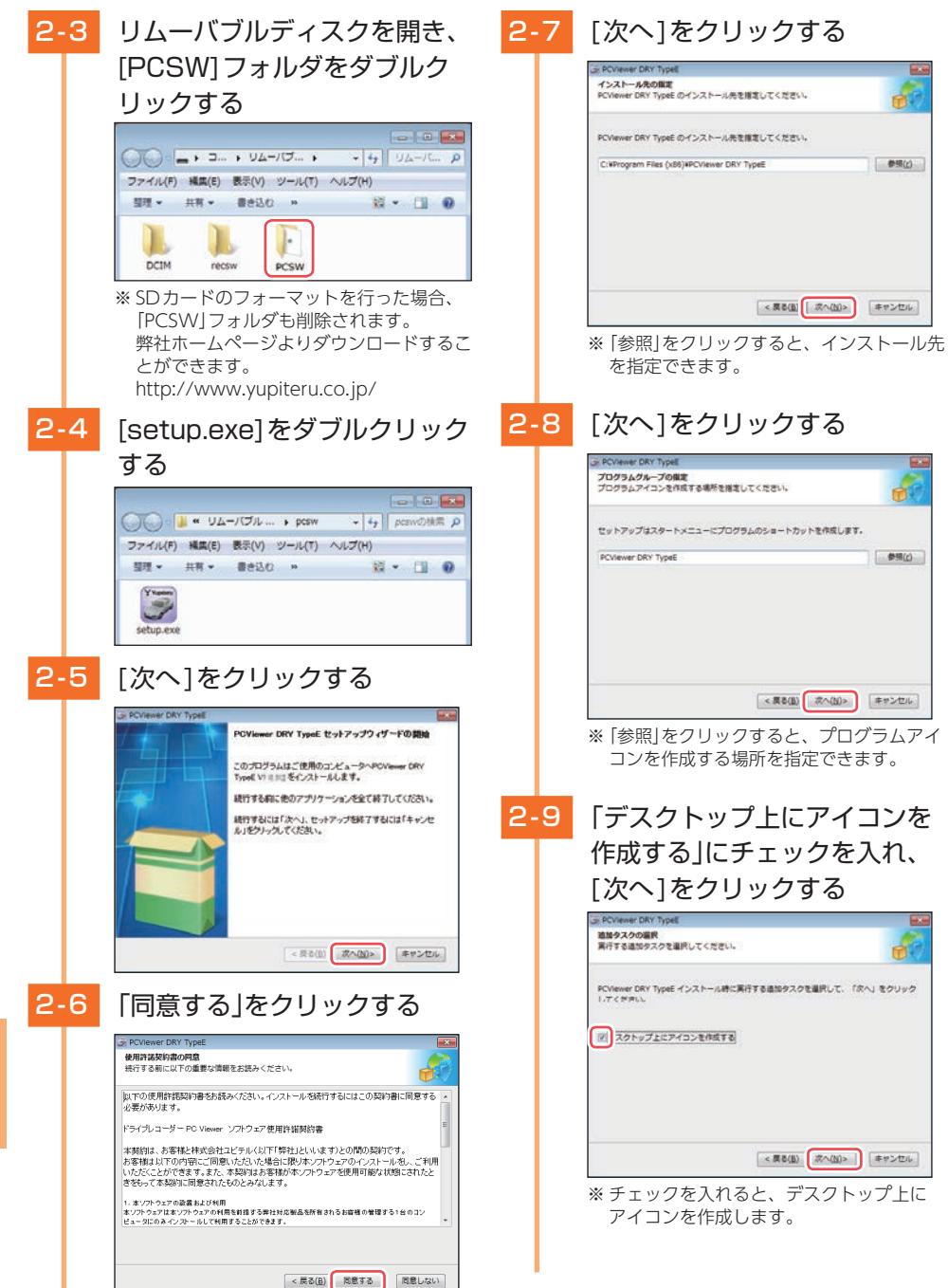

< 戻る(目) インストール キャンセル <用改(0) 用了(2) 3. 専用ビューアソフトをバックアップ(コピー)する 例:デスクトップにバックアップ(コピー)する場合・・・ 3-1 リーダーライターをパソコンに - -接続する ファイル(F) 編集(E) 表示(V) ツール(T) ヘルプ(H) 整理 · 共有 · 書き込む » MS(0) 新しいウィンドウで開く(E) Browse in Adobe Bridge CS6 ##(H) ■ 書意に任何(A). \*pcsw.rar\* (こ圧縮(T) 🎥 圧縮してメール送信。 リーダーライター \*pcsw.rar\* に圧縮してメール送信 も サポートしているファイルを Acrobat で結合... ※ SDカードを直接接続できるパソコンの場 ウイルススキャン 合は、リーダーライターを接続する必要は 1 Unlocker ありません。 送丧(N) ⊐ピ-(¢) 3-2 カメラユニット用SDカードを リーダーライターに接続する 3-4 リーダーライター 表示(V) 並べ替え(O) 最新の情報に更新(E) カメラユニット用 貼り付け(P) SDカード ショー いカットの貼り付け(S) 元に戻す - コピー(U) Ctrl+7

3-3 リムーバブルディスクを開き、 [PCSW]フォルダ上で右クリッ クし、[コピー]を選択する

2-10 [インストール]をクリックする

ご使用のコンピュータへ PCViewer DRY TypeE をインストールする事情ができ

インストールを統行するには「インストール」を、設定の確認や変更を行うには「戻る」をクリックして ください。

インストール準備完了

ました。

参照(c)

参照(2)

[完了]をクリックする 2-11

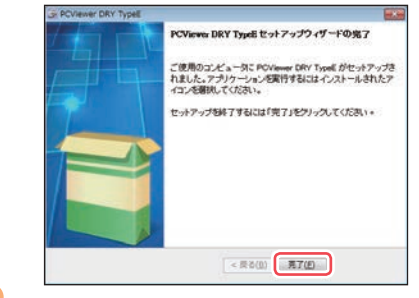

専用ビューアソフトは付属品のカメラユニット用SDカード内に収納されています。誤っ て削除しないためにもパソコンなどにバックアップ(コピー)することをお勧めします。

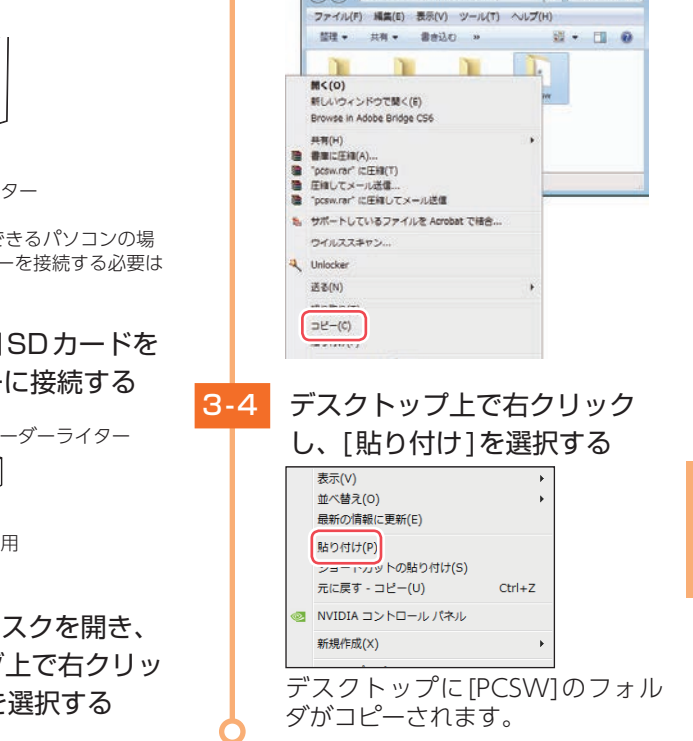

再生する

#### 4. 専用ビューアソフトを起動する

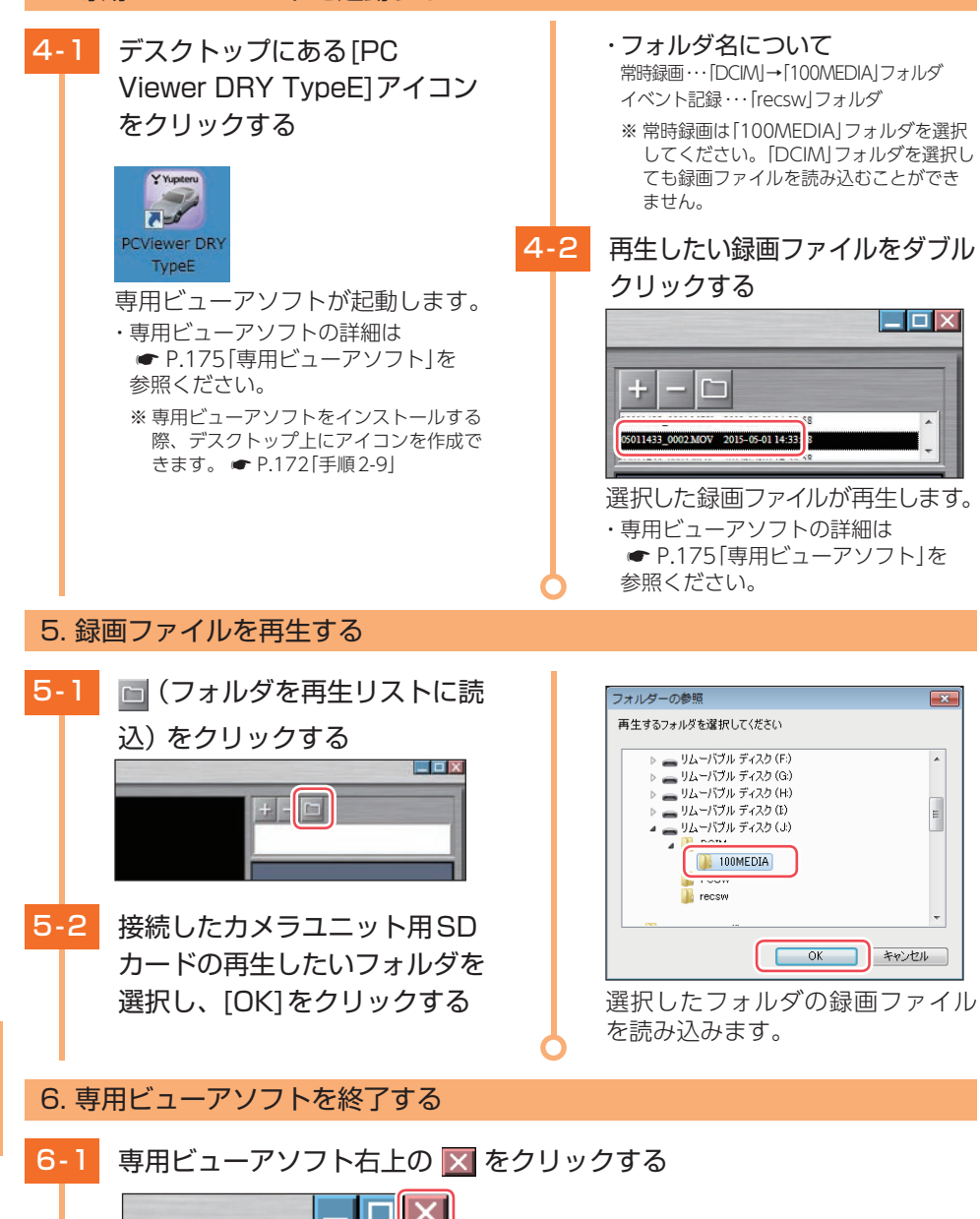

# 専用ビューアソフトが終了します。

174 🤇

再生する

専用ビューアソフト

#### 専用ビューアソフトでは、映像の再生や自車位置、Gセンサーグラフ等を表示 できます。

※ 専用ビューアソフトのインストールは ♥ P.69「地図閲覧サービス(無料)」を参照ください。 ※ 自車位置の表示にはインターネット接続環境が必要です。

# 1. 専用ビューアソフトの画面について

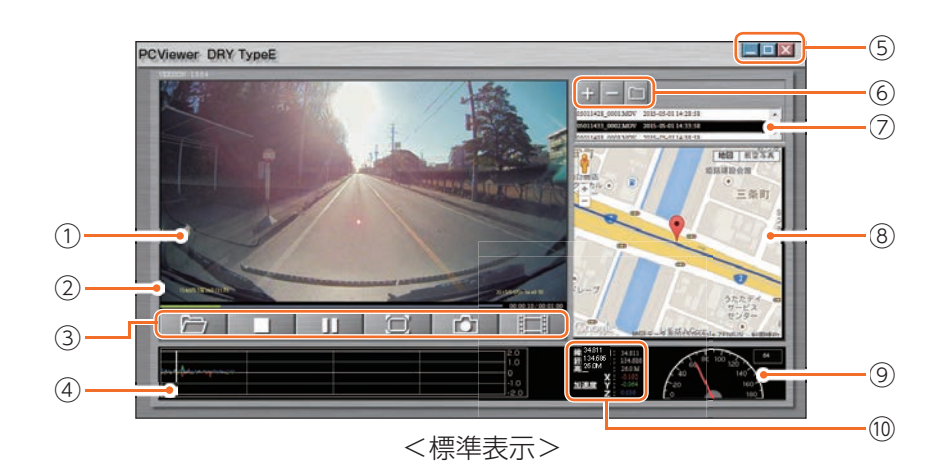

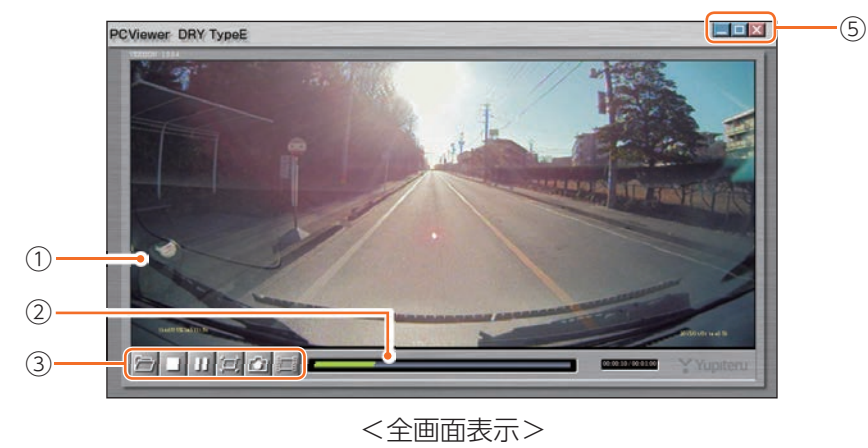

| No. | 表示名            | 説明                                                                                       |                                                                        |  |  |  |
|-----|----------------|------------------------------------------------------------------------------------------|------------------------------------------------------------------------|--|--|--|
| 1   | 表示エリア          | 選択した録画ファイルの映像を表示します。                                                                     |                                                                        |  |  |  |
| 2   | タイムライン         | クリック位置から再生                                                                               | クリック位置から再生できます。                                                        |  |  |  |
|     |                | た 1ファイル:<br>開く                                                                           | を<br>録画ファイルを1ファイル開いて再生します。<br>[1ファイルを開く]を行っても、再生リストには<br>追加されません。      |  |  |  |
|     |                | 停止                                                                                       | 再生中の録画ファイルを停止します。                                                      |  |  |  |
| 3   | ファイル<br>コントロール | ▶     再生 /       ■     ■                                                                 | 録画ファイルを再生/一時停止します。<br>再生リストに複数の録画ファイルがある場合、<br>連続して再生します。              |  |  |  |
|     |                | <ul> <li>ウィンドウ</li> <li>サイズ切替</li> </ul>                                                 | 映像の全画面表示/標準表示を切り替えます。                                                  |  |  |  |
|     |                | 静止画変換                                                                                    | 再生中、一時停止中の映像から静止画(JPEGファ<br>イル)に変換して保存します。                             |  |  |  |
|     |                | 1フレーム       再生                                                                           | クリック毎に1フレーム進めた映像を表示します。                                                |  |  |  |
| 4   | Gセンサーグラフ       | 録画ファイルに埋め込まれているGセンサーデータをX軸、Y軸、Z軸で<br>グラフ表示します。                                           |                                                                        |  |  |  |
|     |                | ■ 最小化                                                                                    | ウィンドウを最小化します。                                                          |  |  |  |
| 5   | プログラム          | <ul> <li>         ・最大化     </li> <li>         ・元に戻す     </li> </ul>                      | ウィンドウを最大化/元に戻します。                                                      |  |  |  |
|     |                | 🗙 閉じる                                                                                    | ソフトウェアを終了します。                                                          |  |  |  |
|     |                | + ファイルを再生<br>リストへ追加                                                                      | = 再生リストに1ファイル追加します。                                                    |  |  |  |
| 6   | 再生リストの<br>操作   | - ファイルを再生<br>リストから削除                                                                     | 再生リストから1ファイル削除します。<br>※ 再生リストから削除してもカメラユニット用SDカー<br>ド内の録画ファイルは削除されません。 |  |  |  |
|     |                | ロ フォルダを再生<br>リストに読込                                                                      | E 再生リストに、フォルダ単位で録画ファイルを読<br>み込みます。                                     |  |  |  |
| 7   | 再生リスト          | 録画ファイルのファイル名と録画終了日時 (年月日と時分秒)を表示します。<br>ファイル名の詳細は ☞ P.178を参照ください。                        |                                                                        |  |  |  |
| 8   | 地図表示           | 読み込まれた映像は Google Maps に連動して自車位置が移動します。<br>※ インターネットに接続されていないと、地図 (Google Maps) は表示されません。 |                                                                        |  |  |  |
| 9   | 走行速度表示         | GPS で記録した走行速度を表示します。<br>GPS データがない場合は変化しません。                                             |                                                                        |  |  |  |
| 10  | ファイル情報         | 表示している画面の緯度・経度・高度・加速度(X・Y・Z)を表示します。                                                      |                                                                        |  |  |  |

# 2. 専用ビューアソフトをアンインストールする

専用ビューアソフトが不要になった場合、以下の方法でパソコンから削除できます。

# 2-1 スタートメニューの[PC Viewer DRY TypeE]から、[PC Viewer DRY TypeE Uninstall]を選択する

# 2-2 [はい]をクリックする

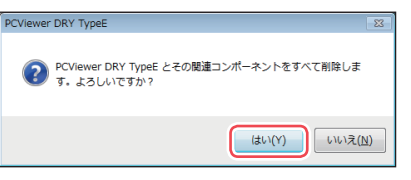

アンインストールを開始します。

# 2-3 [OK]をクリックする

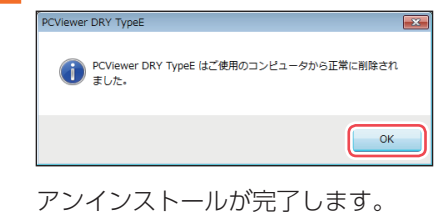

# 録画ファイルの読み出しについて

カメラユニットで録画した映像は、通常のファイルと同じようにパソコンで扱う ことができます。下記の仕様を満たしたパソコンで再生することができます。

OS: Microsoft Windows 7、8または10

CPU: Core2Duo相当、2.0GHz以上

メモリ:2GB 以上

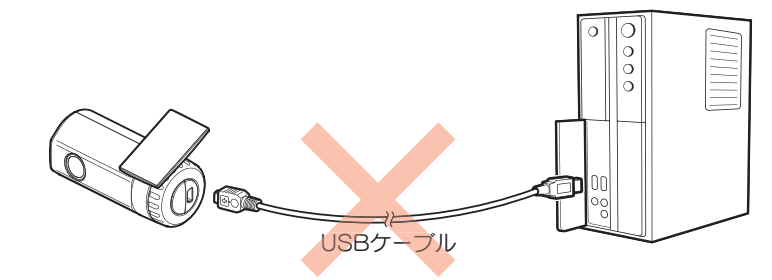

※ カメラユニットとパソコンを、直接USBケーブルなどで接続しないでください。

カメラユニットからカメラユニット用SDカードを取り出して、SDカードをパソコンと接続してください。 ※ 推奨環境のすべてのパソコンについて動作を保証するものではありません。

- ※再生する動画の種類によっては処理能力が高いパソコンが必要になります。お使いになるパソコン環境によって は正しく再生されなかったり、正しく動作しない場合があります。
- ※ CPUやメモリが動作環境に満たない場合、再生時の動作が遅くなることがあります。

※ご使用のSDカード容量に対応していないSDカードリーダーライターを使用した場合、カメラユニット用SDカー ド内のファイルが破損することがあります。

# ファイル名について

ファイル番号は、記録した順に本機で自動設定されます。

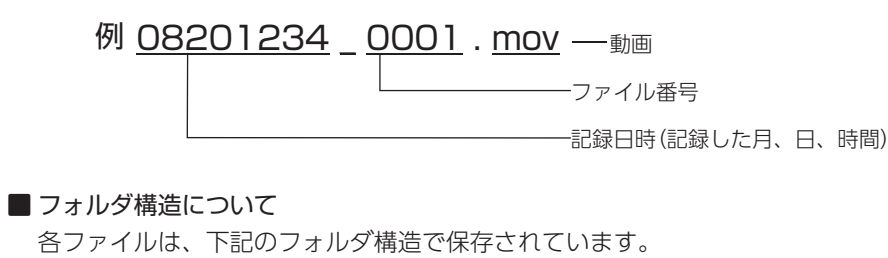

# SDカード — DCIM — 100MEDIA — 08201234 0001.mov

-08201305 0001.mov - recsw

# 1. SDカードを直接パソコンと接続する

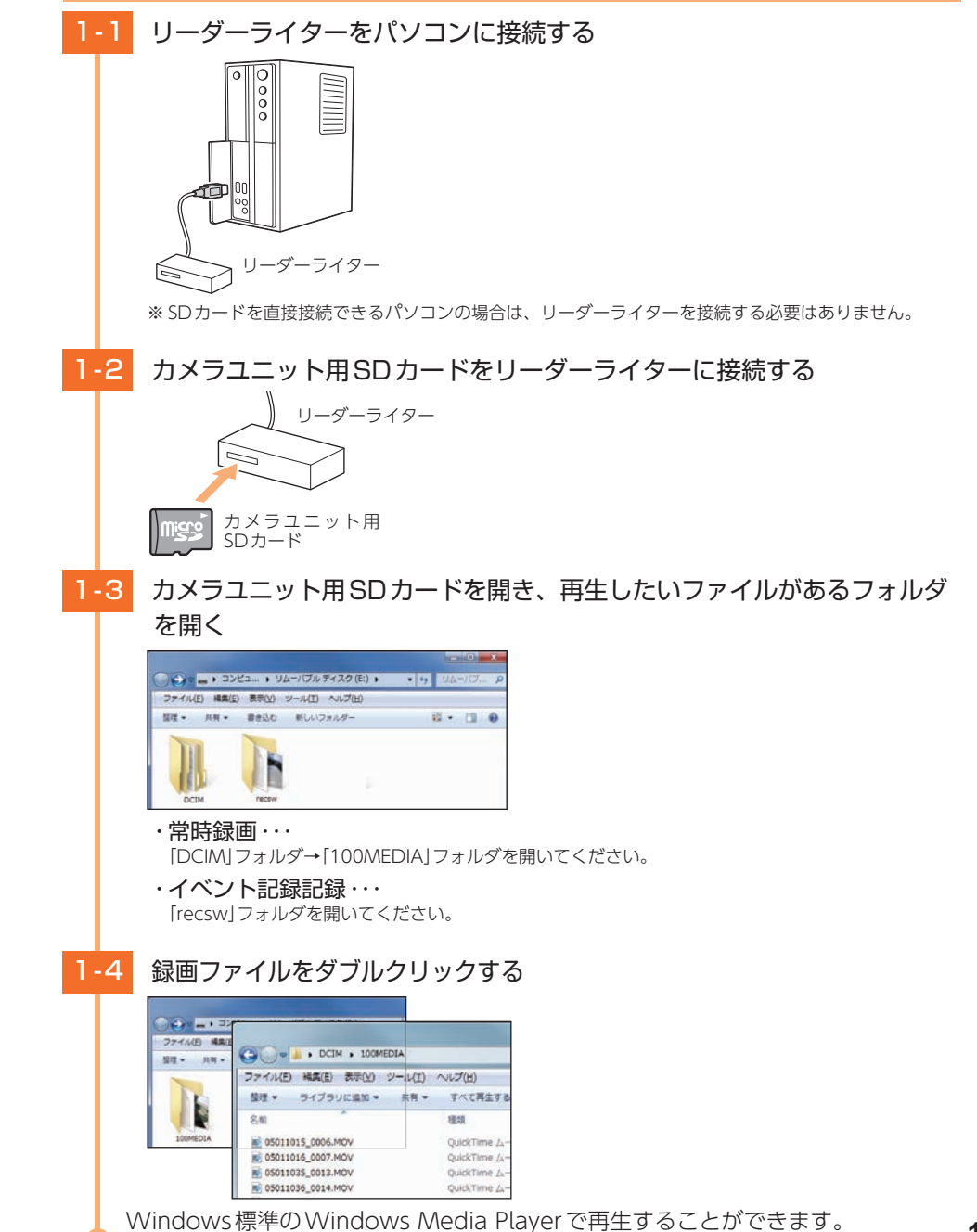

# こんなときは

#### ※下記のメッセージが頻繁に表示される場合は、新しいSDカードに交換してください。

| エラーメッセージ                                    | 対処方法                                                                                                    |
|---------------------------------------------|----------------------------------------------------------------------------------------------------|
| SDカードを挿入して下さい<br>(SDカードを挿入して下さい)            | □ カメラユニット用SDカードが正しく挿入されていますか。                                                                                                    |
| <mark>\$Dカードエラー</mark><br>(SDカードエラー)        | <ul> <li>カメラユニット用SDカードの容量は、下記の対応範囲内ですか。</li> <li>・記録媒体:microSDHCカード</li> <li>・容量:4~32GB</li> <li>・SDスピードクラス:Class10以上</li> </ul>                                                                                                    |
|                                             | □ カメラユニット用SDカードが正しく挿入されていますか。                                                                                                    |
|                                             | <ul> <li>本機でカメラユニット用SDカードをフォーマットしてくだ</li> </ul>                                                                                                    |
|                                             | フォーマットを行うと、保護したファイルもすべて削除されます。<br>必要に応じて録画ファイルをパソコンなどにバックアップしてから、<br>本機でフォーマットしてください。                                                                                                    |
| <mark>SDカードがいっぱいです</mark><br>(SDカードがいっぱいです) | <ul> <li>□ 上書きモードが「上書き禁止」になっていませんか。</li> <li>上書きモードを「上書き禁止」に設定した場合、常時録画がカメラユニット用SDカード容量の上限に達すると、録画を停止します。上書きモードの設定は、「DR設定」→「上書きモード」で確認できます。</li> <li>(● P.164「上書きモード」)</li> </ul>                                                                                     |
|                                             | <ul> <li>□ 保護したファイルでカメラユニット用SDカードがいっぱいになっていませんか。</li> <li>保護したファイルは、上書きできません。保護を解除する</li> <li>(● P.168)か、カメラユニット用SDカードをフォーマットする</li> <li>(● P.13)ことで録画ファイルをすべて削除することができます。</li> <li>保護したファイルには、再生モード(● P.166)のファイル選択画面上で (アイコンを表示します。)</li> </ul>                     |
| イベント領域がいっぱいです<br>(イベント領域がいっぱいです)            | <ul> <li>□ 上書きモードが「上書き禁止」または「常時録画上書き」になっていませんか。</li> <li>上書きモードを「上書き禁止」または「常時録画上書き」に設定した場合、イベント記録が最大記録件数に達すると、イベント記録を停止します。上書きモードの設定は、「DR設定」→「上書きモード」で確認できます。(● P.164「上書きモード」)</li> </ul>                                                                             |
|                                             | <ul> <li> <b>保護したファイルで最大記録件数に達していませんか。</b><br/>保護したファイルは、上書きできません。保護を解除する             (● P.168)か、カメラユニット用SDカードをフォーマットする             (● P.13)ことで録画ファイルをすべて削除することができます。<br/>保護したファイルには、再生モード(● P.166)のファイル選択画             面上で             ⑦アイコンを表示します。      </li> </ul> |

| 50カードの初期化に失敗しました | <ul> <li>カメラユニット用SDカードの容量は、下記の対応範囲内ですか。</li> <li>記録媒体:microSDHCカード</li> <li>容量:4~32GB</li> <li>SDスピードクラス:Class10以上</li> <li>カメラユニット用SDカードが正しく挿入されていますか。</li> <li>本機でカメラユニット用SDカードをフォーマットしてください。</li> <li>カメラユニットからカメラユニット用SDカードを取り外し、パソコンなどの機器に接続して、SDカードが認識できるか確認してください。</li> </ul>                                              |
|------------------|----------------------------------------------------------------------------------------------------|
| ファイルを消去できませんでした  | <ul> <li>         パソコンなどで録画ファイルを削除してください。         本機で削除できない場合、パソコンなどで録画ファイルを削除してく         ださい。(● P.178「録画ファイルの読み出しについて」)         本機でカメラユニット用SDカードをフォーマットしてくだ         さい。         フォーマットを行うと、保護したファイルも全て削除されます。必要         に応じて録画ファイルをパソコンなどにバックアップしてから、本機         でフォーマットしてください。(● P.13「S Dカードフォーマッ         トの手順」)     </li> </ul> |
| GR接続エラー          | <ul> <li>ドライブレコーダー接続ケーブルを確認してください。</li> <li>ドライブレコーダーが外れていないか確認をしてください。</li> </ul>                                                                                                    |
| SDカードかありません      | <ul> <li>ディスプレイユニット用SDカードが挿入されているか確認してください。</li> <li>ディスプレイユニット用SDカードが挿入されていないと使用することができません。</li> <li>また、データの破損等は有償での交換となります。弊社お客様ご相談センターまでご連絡ください。</li> </ul>                                                                                                    |

# 故障かな?と思ったら

修理をご依頼になる前に、もう一度次のことをご確認ください。

# 電源がONいならない

- □ 電源スイッチがONになっていますか。
- □ 電源直結コードがはずれていませんか。
- □ 付属品のディスプレイユニット用SDカードを装着していますか、または抜けか けていませんか。 ★燃け付属日のご (スプレイスニット用SDカードを装着していますか、または抜けか

本機は付属品のディスプレイユニット用SDカード(SDカードアダプター/microSDカード) 装着していないと起動しません。

- □ 各コードのヒューズが切れていないか確認してください。 切れている場合は、同じ容量の新しいヒューズと交換してください。 ※ コードの種類によって、ヒューズが違います。
- □ 初めてOBD II アダプターを車両に取り付けていませんか。 初めて起動する場合、起動に数分かかることがあります。

#### 電源がOFFにならない

□ OBDIIアダプター取り付け時はイグニッションのOFFから本機の電源がOFFに なるまで数秒から数十秒かかります。 OBDIIアダプターで接続した場合は、本機の電源スイッチで電源をOFFしないでください。

# OBDIIアダプター接続中に突然電源がOFFになった

OBDIIアダプターのコネクターが外れていないか確認してください。
 車両の振動などによってコネクターが緩むことがあります。

#### 何も表示しない

- 「マナーモード」になっていませんか。
   待受画面にタッチして解除してください。
- □ **待受画面の設定が「OFF」ではありませんか。** 待受画面をタッチしてジャンプウィンドウを表示させ、[VIEW]をタッチし待受画面を変更し てください。

# 画面が常に暗い

□ フレックスディマーの設定で「照度センサ+衛星情報」に設定すると、設定場所 によっては常にフレックスディマーが動作する場合があります。その場合は、取 り付け場所を変更するか設定を「衛星情報」にしてご使用ください。

# 音が出ない

#### □ 音量[0]になっていませんか。

待受画面にタッチしてジャンプウィンドウを表示させ、[VOL ▲]にタッチして音量を調整 してください。

# GPS警報しない

- □ GPS測位していましたか。
- □ 新たに設置されたオービスなどのターゲットではありませんか。

# レーダー警報しない

- □ 電源ONになっていますか。
- 取締りレーダー波が発射されていましたか。
   計測する瞬間だけ電波を発射するステルス型や、取締り準備中あるいは終了後などで、 スピード測定装置から取締りレーダー波が発射されていないことがあります。
- □ マイキャンセル登録したエリアではありませんか。
- □ アイキャンセルしていませんか。
- □ 受信感度が「AAC/ASS」または「AAC/SE」の場合、時速30km未満の時は警報 しません。
- マナーモードになっていませんか。
   待受画面にタッチして解除してください。

# 速度表示が車両の速度計と異なる

車両の速度計は、実際より数値が高く表示される(プラス誤差)傾向があります。
 ※ OBDIIアダプター接続の場合でも車両の速度計とは一致しません。
 ※ 補正機能はありません。

# 地図がズレる

- マーク・名称が重なって表示されることがありますが、故障ではありませんので ご了承ください。

# 取締り現場なのに350.1MHz を受信しない

- □ 「取締無線」を「ON」に設定していましたか。
- □ **取締り現場での連絡が無線方式で行われていましたか**。 連絡には350.1MHzの電波を使った無線方式の他に、有線方式の場合もあります。

#### ひんぱんに無線警報する

放送局や無線中継局、携帯電話の基地局などが近くにある場合、強い電波の影響や周囲の状況により、受信状態になることがあります。また、取り付けた車両やカーナビの画面、カーオーディオなどから強い電波が放射している場合があります。

#### 取締りもしていないのに警報機能がはたらく

#### 取締りレーダー波と同じ電波が他でも使用されています。それらの電波を受信 すると警報機能がはたらくことがありますが、故障ではありませんので、ご了 承ください。

#### 取締りレーダー波と同じ電波を使用している主な機器

電波式の自動ドア、防犯センサー/電波式のセンサーを搭載した自動販売機/信号機の近くに設置 されている車両通過計測器/NTTのマイクロウェーブ通信回路の一部/気象用レーダー、航空レー ダーの一部/他のレーダー探知機の一部まれに他の無線機の影響を受けることがあります。その場合 は取り付け位置を変えてみてください。

### -般道を走行中に高速道路のターゲットをGPS 警報する

- □ 「道路選択」の設定を「オール」でご使用の場合は、一般道と高速道の両方のター ゲットを警報します。( ● P.129)
- 一般道と高速道が並行していたり、交差している場所およびその周辺などで走行道路の識別が困難な状況では、一般道/高速道の両方のターゲットを表示・ 警報することがあります。
- □ ハイウェイオアシスは、「一般道」に設定された場合も GPS 告知されます。

#### 誤警報がキャンセルされない

- □ 「アイキャンセル」の設定は「ON」になっていましたか。
- スペシャルモードになっていませんか。スペシャルモードは「アイキャンセル」の設定を「ON」にすることができません。
- □ GPS 測位していましたか。
- □ 新Hシステムやレーダー式オービスが近くにありませんでしたか。
- □ 取締エリア、またはマイエリア登録したエリアではありませんか。

#### 警報の途中で警報音が小さくなる

□ レーダー波の受信が約 30 秒以上続くと、警報音が小さくなります。( P.99)

# OBDIIアダプター接続時に表示される待受画面の一部が表示されない

□ 車種によって、待受画面の一部の項目が表示されない場合があります。(車種別 の適応については、販売店または弊社ホームページでご確認ください。)

#### OBDIIアダプター接続時にスロットル開度が、アイドリング中でも0%にならない

- □ 車種によって、「スロットル開度」はエンジンがアイドリング状態でも表示が 0% にならないことがあります。
- OBDIIアダプター接続時に待受画面の項目の内容が、車両のメーターと異なる
  - □ 車種によって、表示する内容は純正メーターの数値やタイミングと異なる場合 があります。

#### Google カレンダー設定ができない

□ 別売品の OBDIIアダプターを接続していますか。

Google カレンダー設定をする場合、別売品のOBDIアダプター ( ☞ P.19) が必要に なります。

#### Google カレンダー設定のログインテストに失敗する

□ Google のセキュリティの「安全性の低いアプリのアクセス」の設定が「無効」になっていませんか。(● P.155)

# 衝突警報システム、わき見・居眠り運転警報器の警告しない

- □ 衝突警報システムの設定または、わき見・居眠り運転警報器の顔検出はしてい ますか。それぞれの取扱説明書をご確認ください。
- □ 衝突警報システムまたは、わき見・居眠り運転警報器のケーブルが外れていませんか。
- □ 時速 30km/h 未満では、わき見警告はしません。( P.53)

#### Start information がうまくはたらかない

□ 本機の取り付け位置を確認してください。

Start informationは前方の車両を認識してお知らせをおこないます。 前方車両を正しく認識できない位置に本機を設置すると、Start informationがうまくは たらかない場合があります。

#### □ 解像度を確認してください。

解像度が「1080P HD(HDR) 30FPS」(初期値)または「1080P HD 30FPS」設定時のみ有効で す。解像度を「3M」、「720P 60FPS」、「720P 30FPS」のいずれかに設定した場合、レーンキー プアシストと前方衝突防止アラートを「ON」に設定していても、お知らせを行いません。

#### 映像が記録できない

- □ カメラユニット用SDカードが正しく挿入されていますか。
- □ 保護したファイルでカメラユニット用SDカードがいっぱいになっていませんか。
   保護したファイルは、上書きできません。保護を解除する(● P.168)か、カメラユニット用SDカードをフォーマットする(● P.13)ことで録画ファイルをすべて削除することができます。保護したファイルには、再生モード(● P.166)のファイル選択画面上で
   ⑦ アイコンを表示します。

#### レーンキープアシストや前方衝突防止アラートがうまく働かない

□ 「レーンキープアシスト」「前方衝突防止アラート」の設定は「ON」になっていますか。 ( ● P.163)

#### □ AS設定を確認してください。

レーンキープアシストと前方衝突防止アラートは、設定が必要です。「設定メニュー」→「AS 設定」から設定を行います。( P.59「レーンキープアシスト機能と前方衝突防止アラー トの設定を行う」)

設定では、本機画面内の白線と道路の白線が重なるように合わせてください。

#### □ GPS測位していましたか。

レーンキープアシストや前方衝突アラートはGPSを即位した状態で機能します。GPS測位の状態はメッセージウィンドウの時計表示で確認できます。

#### □ 時速60km未満ではないですか。

一般道は60km以上でレーンキープアシスト機能や前方衝突アラートは作動します。

# イベント記録ファイルが生成されない

# □ イベント記録中に電源OFFしていませんか。

イベント記録中に電源OFFした場合は、見えないファイルや壊れた状態のファイルとなる 場合がありますが、再度電源ONすると修復されます。( ☞ P.30「イベント記録(Gセ ンサー記録とワンタッチ記録)」)

#### □ 事故発生時の衝撃が弱くありませんでしたか。

事故発生時の衝撃が弱い場合、Gセンサが衝撃を検知できない場合があります。その際は 常時録画の映像をご確認ください。

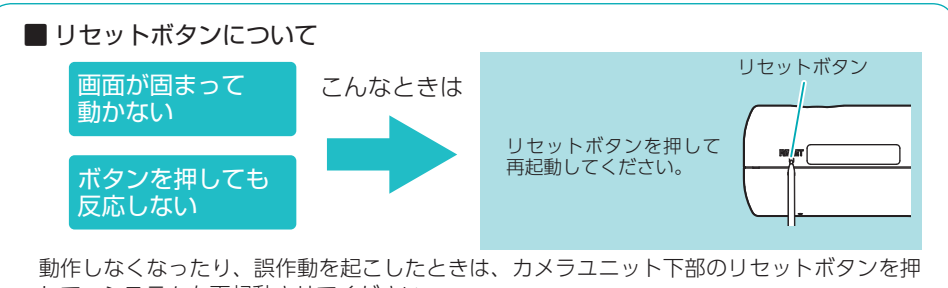

して、システムを再起動させてください。

※リセットボタンを押してもカメラユニット用SDカードに記録したデータは消えません。

# 仕様

| 電源電圧             | DC12V(マイナスアース車専用)                                |                |  |  |
|------------------|--------------------------------------------------|----------------|--|--|
| 消費電流             | 待機時:600mA以下(無線OFF時) 最大:700mA以下                   |                |  |  |
| <b>冯信方</b> 式     | [GPS部] 32チャンネル / パラレル受信方式                        |                |  |  |
|                  | [レーダー部]スイープオシレーター式ダブルスーパーヘテロダイン方式                |                |  |  |
| 測位更新時間           | 最短0.2秒                                           |                |  |  |
| ディスプレイユニット       | 液晶ディスプレイ ワイド 3.0インチ                              |                |  |  |
|                  | [GPS部] 1.6GHz带                                   |                |  |  |
| <b>冯信</b> 国 油 粉  | [レーダー部] Xバンド / Kバンド                              |                |  |  |
| 又旧问版就            | [UHF部] 336~470MHz带                               |                |  |  |
|                  | [VHF部] 154~163MHz带                               |                |  |  |
| カメラ素子            | 400万画素カラー CMOS                                   |                |  |  |
| 相照色※1            | レンズ画角:対角144°                                     |                |  |  |
| 1元主)7月           | 最大記録画角: 対角135°(120°(水平)、68°(垂直))                 |                |  |  |
| 記録解像度            | 300万画素                                           |                |  |  |
| 画像サイズ            | 3M(2304×1296)/1080P HD(1920×1080)/720P(1280×720) |                |  |  |
| 面質               | HDR(ハイ ダイナミック レンジ)                               |                |  |  |
|                  | ※「解像度:1080P HD(HDR) 30FPS」                       |                |  |  |
| 録画ファイル構成         | 常時録画:1分単位                                        |                |  |  |
|                  | イベント記録(リンタッナ記録、G センサー記録):40秒単位<br>               |                |  |  |
| カメラユニット用<br>記録媒体 | microSDカード(8GB付属)                                |                |  |  |
| 記録形式             | MOV(H.264)                                       |                |  |  |
| フレームレート          | 3M、1080PHD:30コマ/秒 720P:60、30コマ/秒                 |                |  |  |
|                  | ディスプレイユニット:−20℃~+85℃                             |                |  |  |
| 動作温度範囲           | 無線部:-10℃~+60℃                                    |                |  |  |
|                  | カメラユニット:0℃~+60℃                                  |                |  |  |
|                  | ディスプレイユニット:97 (W) × 53 (H) × 14 (D) mm           |                |  |  |
| 外形寸法             | カメラユニット:80(W)×35(Φ)mm                            | <br> ※ 各ユニット突起 |  |  |
|                  | ジャンクションユニット:49(W)×12(H)×49(D)mm                  | 部を除く           |  |  |
|                  | アンテナユニット:61 (W) × 21 (H) × 49 (D) mm             |                |  |  |
|                  | ディスプレイユニット:約138g(接続ケーブル、SDカード                    |                |  |  |
| 舌里               | カメラユニット:約66g(ブラケット含む)                            |                |  |  |
| 里里               | ジャンクションユニット:約24g(接続ケーブル含む)                       |                |  |  |
|                  |                                                  |                |  |  |
|                  | 4                                                |                |  |  |

※1:解像度により記録される視野角が変化します。

超広角レンズのため、視野角の水平、垂直と対角の比率は異なります。

・この説明書に記載されている各種名称・会社名・商品名などは各社の商標または登録商標です。 なお、本文中ではTM、®マークは明記していません。

#### ・ゾーン30のデータについて

本機で使用している交通規制データは、公益財団法人 日本道路交通情報センター (JARTIC)の交通規制情報を使用しています。

本機で使用している交通規制データは、道路交通法及び警察庁の指導に基づき全国交通安全活動推進セン ターが公開している交通規制情報、公益財団法人日本道路交通情報センター (JARTIC)の交通規制情報を、 株式会社トヨタマップマスターが加工して作成したものを使用しています。

# カメラユニット用 SDカード対応一覧表

※本機と付属品以外のmicroSDカードとの相性による動作の不具合については保証いたしかねます。

| 記録媒体      | microSDHCカード |  |
|-----------|--------------|--|
| 容量        | 8~32GB       |  |
| SDスピードクラス | Class 10以上   |  |

※スピードクラスとは、連続的な書き込みに関する速度規格です。

# 1. 録画時間の目安

| microSDカード容量 | ЗМ    | 1080P HD<br>(HDR) | 1080P HD | 720P<br>60FPS | 720P<br>30FPS |
|--------------|-------|-------------------|----------|---------------|---------------|
| 32GB         | 約220分 | 約260分             | 約280分    | 約280分         | 約560分         |
| 16GB         | 約110分 | 約130分             | 約140分    | 約140分         | 約280分         |
| 8GB(付属品)     | 約55分  | 約65分              | 約70分     | 約70分          | 約140分         |

・上記値は目安で、絶対保証値ではありません。

・録画時間は、常時録画とイベント記録(Gセンサー記録とワンタッチ記録)の全ての録画時間の合計です。

#### ・お使いの状況、被写体や周囲環境などの要因、解像度( ☞ P.162)により録画可能時間は 変化します。

# 2. イベント記録の最大記録件数

| microSDカード容量 | ЗМ  | 1080P HD<br>(HDR) | 1080P HD | 720P<br>60FPS | 720P<br>30FPS |
|--------------|-----|-------------------|----------|---------------|---------------|
| 32GB         | 32件 | 32件               | 32件      | 32件           | 32件           |
| 16GB         | 16件 | 16件               | 16件      | 16件           | 16件           |
| 8GB(付属品)     | 8件  | 8件                | 8件       | 8件            | 8件            |

・最大記録件数は、Gセンサー記録とワンタッチ記録を合わせた件数です。

# 地図データベースについて

#### 背景地図(Top,Middle,Base)

・この地図の作成に当たっては、一般財団法人日本デジタル道路地図協会発行の全国デジタル道路地図データベースを使用しました。 (c)2009-2015 一般財団法人日本デジタル道路地図協会(測量法第44条に基づく成果使用承認)[2016年3月発行データ使用] ・©2016 INCREMENT P CORPORATION

#### 詳細背景地図(City)

- ・この地図は小田原市長の承認を得て、同市発行の1/2,500国土基本図を使用したものである。(承認番号)小田原市指令第52号 平成 10年4月2日承認
- ・この地図の作成に当たっては、知多市長の承認を得て、同市発行の2,500分の1都市計画基本図を使用したものである。(測量法第 44条に基づく成果使用承認 平成12年度 知都発第170号)
- ・この地図は、養老町長の承認を得て、同町所管の2500分の1都市計画図を使用したものである。(平成12年 養建第1902号)
- ・この地図は、貴志川町長の承認を得て同町発行の1/2,500全図を使用し、調製したものである。(承認番号)平10. 近公. 第34号
- ・この地図は大木町長の承認を得て、同町発行の5,000分の1の地形図を使用し調製したものです。(承認番号15大木建第734号)
- ・この地図は、堀金村長の承認を得て1/2,500の都市計画図を参照して作成したものです。(承認番号 16 堀第5417号)
- ・この地図は東近江市長の承認を得て、同市発行の地形図1/2,500を使用し、調製したものである。(承認番号 東開第111号 平成18 年2月28日承認)
- ・この地図は、伊香保町長の承認を得て平成7年度作成の10,000分の1の白図を使用し、調製したものです。(承認番号 伊建農発 229号 平成17年7月14日承認)
- ・この地形図は、東京都都市整備局および東京デジタルマップの東京都縮尺1/2500地形図を使用して作成したものである。(承認番号:18東デ共041号)
- ・この地図は、東京都知事の承認を受けて、東京都縮尺2,500分の1の地形図を使用して作成したものである。(承認番号)18都市基 交 第478号
- ・この地図は、津山市長の承認を得て、同市所管の測量成果津山市都市計画(1/2,500)を使用し調製したものです。(承認番号 平成17 年津山市使用承認第5号)
- ・この地図は、宇部市長の承認を得て平成13年作成の宇部市域図を使用したものである。(承認番号)指令宇都第13号 平成18年5月 15日承認
- ・この地図は、宇部市長の承認を得て平成13年作成の宇部市域図を使用したものである。(承認番号)指令宇都第14号 平成18年5月 31日承認
- ・この地図は、周防大島町長の承認を得て、周防大島町管内図を使用したものである。 (承認番号)周防建設第56号 平成18年5月12 日承認
- ・この地図は、東かがわ市長の承認を得て、同市所管の測量成果である東かがわ市地形図1/10,000及び東かがわ市都市計画図 1/2,500を使用して調製したものである。(承認番号平成18年5月2日18建第107号)
- ・この測量の成果は、東温市長の承認により、平成17年3月作成の東温市都市計画図を使用して得たものである。(承認番号 H18東 温都第174号)
- ・この地図は、宮城県知事の承認を得て、同県所管の1/5,000森林基本図を使用したものである。 (承認番号 林振第350号 平成18年9月19日承認)
- ・この地図は、宮城県知事の承認を得て、同県所管の1/5,000森林基本図を使用したものである。(承認番号 林振第611号 平成19年2月28日承認)
- ・この地図は秋田県知事の承認を得て森林基本図を複製したものである。 承認番号 平成19年3月7日 指令水緑-1258
- ・この地図は、山形県の森林基本図を複製したものである。 承認番号森第18-10号
- ・この地図は長岡市長の承認を得て、同市所管の地形図1/10,000を使用して調製したものである。(長都政第477号 平成18年3月 28日承認)
- ・この図面は山梨県が作成した測量成果をもとに作成したものです。 使用承認 平成 19年3月1日 森整第1561号
- ・この地図は、長野県知事の承認を得て、長野県森林基本図を使用して作成したものである。(承認番号 18 森政第5-5号)
- ・この地図は島根県が作成した森林基本図1:5,000を原図とし、島根県知事の承認を得て使用したものである。(承認番号 平成18年 11月24日付け森第1286号)
- ・この地図は島根県が作成した森林基本図 1:5,000 を原図とし、島根県知事の承認を得て使用したものである。(承認番号 平成 19年2月27日付け森第 1736号)
- ・この地図は、広島県知事の承認を得て、同県所管の1/5,000森林基本図を使用したものである。(広島県使用承認林振第115号 平成 19年2月15日承認)
- ・この地図は、徳島県知事の承認を得て、同県所管の1/5,000森林基本図を使用したものである。 (承認番号 林振第484号 平成19年 1月30日承認)
- ・この地図は、佐賀県知事の承認を得て、同県所管の1/5,000森林基本図を使用したものである。 (承認番号 森整第010634号 平成 18年10月4日承認)
- ・この地図は、長崎県知事の承認を得て、長崎県森林基本図(1/5,000)を使用し調製したものである。 承認番号 18林第492号(平成 18年10月6日)
- ・この地図は、熊本県知事の承認を得て5,000分の1の森林地形図を複製したものである。(承認番号 森整第993号・平成19年2月14日)

ō

他

- ・この地図は、熊本県知事の承認を得て5,000分の1の森林地形図を複製したものである。(承認番号 森整第1079号・平成19年3月 7日)
- ・この地図は、大分県知事の承認を得て、5,000分の1森林基本図を使用し、調製したものである(承認番号林18-1平成18年12月5日)
- ・この地図は、大分県知事の承認を得て、5,000分の1森林基本図を使用し、調製したものである(承認番号林18-2平成19年3月7日)
- ・この地図は宮崎県知事の承認を得て5000分の1森林基本図を使用し、調製したものである。 (承認番号 使18-1号 平成18年12月 8日)
- ・この地図は宮崎県知事の承認を得て5000分の1森林基本図を使用し、調製したものである。(承認番号使18-3号平成19年3月8日)
- ・この地図の作製に当たっては、鹿児島県知事の承認を得て、5千分の1森林基本図を使用したものである。 (承認番号 平18 林振第 360号)
- ・この地図は、知覧町長の承認を得て、同町発行の1/5,000全図を使用し、調製したものである。 (承認番号)平成18年5月26日知 耕第590号
- ・この地図の作成にあたっては、茨城県林政課作成の5千分の1森林基本図を使用しました。(測量法第44条第3項の規定に基づく成 果使用承認 平成19年8月8日付、承認番号 林政19-482号、茨城県林政課長)
- ・この地図は秋田県知事の承認を得て森林基本図を複製したものである。(承認番号 平成18年11月30日 指令水緑-947)
- ・この地図は、笛吹市長の承認を得て同市発行の10000分の1の全図を使用し、作成したものである。(承認番号 笛まち第12-25号 平成19年12月13日承認)
- ・この地図は、岐阜県知事の承認を得て、岐阜県共有空間データ(18国地部公発第334号)を使用したものである。 (承認番号 情企第 590号 平成20年3月24日承認)
- ・この成果品は、高知県が作成した測量成果を、高知県知事の承認を得て使用し作成したものである。(承認番号 平成19年2月14日 付け 18高森推第568号)
- ・この地図の作製に当たっては、鹿児島県知事の承認を得て、5千分の1森林基本図を使用したものである。(承認番号 平19 林振第 404号)
- ・この地図データの一部は、小樽市長の承認を得て、同市が作成した平成19年度臨港道路竣工平面図を複製したものである。(承認番号) 平21樽港事第33号
- ・この地図は、森林計画室長の承認を得て静岡県作成の5000分の1の森林基本図を複製したものである。(承認番号)平成21年森計 第477号
- ・この地図の作製に当たっては、鹿児島県知事の承認を得て、5千分の1森林基本図を使用したものである。(承認番号 平18 林振第 497号)
- ・この地図は、東根市長の承諾を得て同市保管の東根市道路台帳図を使用し、調製したものである。(承認番号 東建収第8号 平成21 年5月27日承認)
- ・この地図は幕別町長の承認を得て、同町発行の2千5百分の1幕別町現況図を使用し、調整したものである。 (承認番号)H22 幕都計 第185号
- ・この地図は、国土地理院長の承認を得て、同院の技術資料H・1 No.3「日本測地系における離島位置の補正量」を利用し作成したものである。(承認番号 国地企調第180号 平成22年9月28日)
- ・この地図の作製に当たっては、鹿児島県知事の承認を得て、5千分の1森林基本図を使用したものである。(承認番号 平19 林振第 246号)
- ・この地図は、田原市長の承認を得て、同市発行の都市計画図を使用して作成したものである。(承認番号)23田街第55号
- ・この地図の作成に当たっては、国土地理院長の承認を得て、同院発行の5千分1国土基本図を使用した。(承認番号 平26情使、第 74号-55号)
- ・このデータは、国土地理院の技術資料C1-No.445「小笠原諸島西之島周辺の正射画像(平成26年12月10日撮影)」を利用して作成したものである。
- ・この地図の作成に当たっては、国土地理院長の承認を得て、同院発行の災害復興計画基図を使用した。(承認番号 平27情使、第 199号-55号)
- ・この地図の作成に当たっては、国土地理院長の承認を得て、同院発行の基盤地図情報を使用した。(承認番号 平27情使、第308号 -55号)
- · ©2016 INCREMENT P CORPORATION

#### 道路ネットワーク

- ・この地図の作成に当たっては、一般財団法人日本デジタル道路地図協会発行の全国デジタル道路地図データベースを使用しました。 (c)2009-2015 一般財団法人日本デジタル道路地図協会(測量法第44条に基づく成果使用承認)[2016年3月発行データ使用]
- · ©2016 INCREMENT P CORPORATION